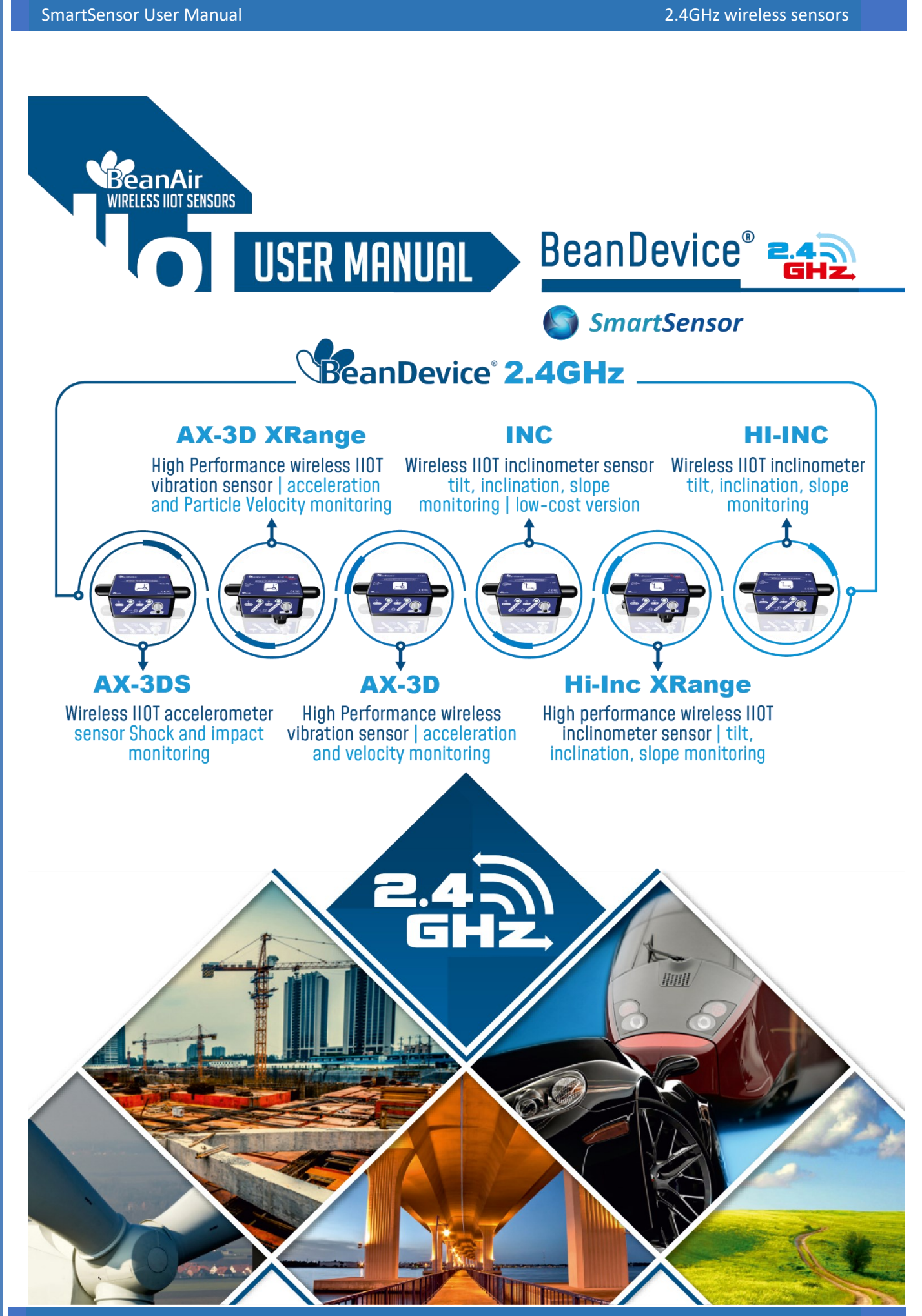

**Beanair GmbH** 

SmartSensor User Manual

| DOCUMENT           |                                   |                              |                   |  |
|--------------------|-----------------------------------|------------------------------|-------------------|--|
| Document ID        | UM_RF_01                          | Version                      | V4.1              |  |
| External reference |                                   | Date                         | 30/08/2022        |  |
| Author             | Fahd Essid, Application/Support E | ngineer                      |                   |  |
|                    |                                   | Project Code                 |                   |  |
| Document's name    | SmartSensor wireless acceleromet  | er inclinometer and shock se | ensor user manual |  |

| Function   | Destination           | For<br>validation | For<br>info |
|------------|-----------------------|-------------------|-------------|
| Writer     | Youssef Shahine       | ✓                 |             |
| Reader     | Mohamed-Yosri Jaouadi | ✓                 |             |
| Validation | Antje Jacob           |                   | ✓           |

| DIFFUSION  |                                                       |               |             |  |
|------------|-------------------------------------------------------|---------------|-------------|--|
| Function   | Destination                                           | For<br>action | For<br>info |  |
| Reader n°1 | Antje Jacob, Production Manager                       | ✓             |             |  |
| Reader n°2 | Mohamed-Yosri Jaouadi., Embedded<br>software engineer | ~             |             |  |

|         | UPDATES    |                           |                                                                                                    |  |  |  |
|---------|------------|---------------------------|----------------------------------------------------------------------------------------------------|--|--|--|
| Version | Date       | Auteur                    | Evolution & Status                                                                                                    |  |  |  |
| 2.1     | 26/06/2012 | Christophe<br>Dontegreuil | <ul> <li>BeanDevice<sup>®</sup> HI-INC accuracy considerations</li> <li>BeanDevice<sup>®</sup> mounting</li> </ul>                                                      |  |  |  |
| 2.2     | 15/11/2012 | Christophe<br>Dontegreuil | <ul> <li>New version of the streaming mode</li> <li>Primary Cell replacement instructions and Calibration added</li> </ul>                                              |  |  |  |
| 2.3     | 10/03/2013 | Christophe<br>Dontegreuil | XRange version added                                                                                                    |  |  |  |
| 2.4     | 22/05/2014 | Christophe<br>Dontegreuil | Detailed information about log files creation & management                                                                                                    |  |  |  |
| 2.5     | 29/11/2014 | Maxime Obr.               | <ul><li>TimeSync function description</li><li>Log folder organization added</li></ul>                                                                                   |  |  |  |
| 2.6     | 06/02/2016 | Maxime Obr.               | <ul> <li>Sensor calibration section added</li> <li>More details about power supply wiring code for Xtend option</li> <li>Exporting a log file on excel added</li> </ul> |  |  |  |

|      |            |                 | UPDATES                                                                                                    |
|------|------------|-----------------|----------------------------------------------------------------------------------------------------|
| 2.7  | 21/03/2016 | Rasha Friji     | <ul><li>Standalone option</li><li>Battery level display</li></ul>                                                                                                    |
| 2.8  | 27/09/2016 | Salah Riahi     | <ul><li>BeanDevice versions suppressed</li><li>Tx Power management suppressed</li></ul>                                                                                                    |
| 2.9  | 22/12/2016 | Salah Riahi     | Exporting a log file to Excel video added                                                                                                    |
| 2.10 | 12/03/2018 | Aymen JEGHAM    | <ul> <li>New technical Videos added</li> <li>System Maintenance (primary cell change &amp; calibration)<br/>suppressed</li> </ul>                                                                                                    |
| 2.11 | 3/05/2018  | Aymen JEGHAM    | <ul> <li>Signal processing</li> <li>Alarm threshold</li> <li>Zeroing</li> <li>S.E.T acquisition mode</li> </ul>                                                                                                    |
| 2.12 | 10/07/2018 | Youssef Shahine | <ul> <li>Technical features updated</li> <li>Alarm Management description transferred from BeanScape<sup>®</sup><br/>UM to BeanDevice<sup>®</sup> 2.4GHZ User Manual</li> <li>Offline analysis tool description transferred from BeanScape<sup>®</sup><br/>UM to BeanDevice<sup>®</sup> 2.4GHZ UM</li> </ul>                                     |
| 2.13 | 20/07/2018 | Aymen JEGHAM    | <ul> <li>Dedicated section Online data analysis tool</li> <li>Diagram updated "Offline and online data analysis tool"</li> </ul>                                                                                                    |
| 2.14 | 30/07/2018 | Aymen JEGHAM    | <ul><li>Vocabulary update</li><li>Off. Graph and date conversion location update</li></ul>                                                                                                    |
| 2.15 | 26/10/2018 | Fahd ESSID      | <ul> <li>Screenshots update</li> <li>LEDs Description update</li> <li>Tab signal processing changed to Online Data analysis and<br/>updated</li> <li>Sensor channel profile update</li> <li>Data acquisition log file update</li> <li>Offline graph update</li> <li>Offline data analysis update</li> <li>Online data analysis update</li> </ul> |
| 2.16 | 03/12/2018 | Fahd ESSID      | Graphical Display updated                                                                                                    |
| 2.3  | 21/02/2020 | Seddik ATTIG    | More info about Gmail and Hotmail emails configuration                                                                                                    |

|       |            |                          | UPDATES                                                                                                    |
|-------|------------|--------------------------|----------------------------------------------------------------------------------------------------|
| 2.17  | 11/01/2019 | Fahd ESSID               | <ul> <li>Right click functionalities added</li> <li>Alarm Management updated</li> <li>Alarm Management Note added</li> <li>DIN 4150-3 Configuration added</li> </ul> |
| 2.18  | 20/03/2019 | Fahd ESSID               | <ul><li>DIN Display updated</li><li>Tab Sensor Config Added</li></ul>                                                                                                |
| 2.19  | 25/06/2019 | Mohamed Bechir<br>Besbes | Firewall exception for BeanScape                                                                                                    |
| 3.0   | 02/07/2019 | Fahd ESSID               | <ul><li>Vocabulary update</li><li>Online/Offline Data Analysis update</li></ul>                                                                                      |
| 3.1   | 02/07/2019 | YAHYA Bassem             | IP version update                                                                                                    |
| 3.3   | 29/06/2020 | Seddik ATTIG             | PPV Restrictions                                                                                                    |
| 3.4   | 18/12/2020 | Seddik ATTIG             | <ul> <li>New skin updated</li> <li>Appendices updated</li> <li>Add Tools tab options</li> </ul>                                                                      |
| 3.5   | 30/12/2020 | Seddik ATTIG             | Update sensors specifications and screenshots                                                                                                    |
| 3.6   | 08/03/2021 | Seddik ATTIG             | FTP Configuration                                                                                                    |
| 3.7   | 26/03/2021 | Seddik ATTIG             | Update the Battery saver mode section                                                                                                    |
| 3.8   | 04/06/2021 | Seddik ATTIG             | Update sensors specification                                                                                                    |
| 3.9   | 16/07/2021 | Seddik ATTIG             | Standard/Expert view updated                                                                                                    |
| 3.9.1 | 15/11/2021 | Seddik ATTIG             | Links updated                                                                                                    |
| 4.0   | 17/06/2022 | Seddik ATTIG             | Add Hi-Inc-SR features                                                                                                    |
| 4.1   | 30/08/2022 | Seddik ATTIG             | Add AX-3D-SR features                                                                                                    |

## Disclaimer

The contents are confidential and any disclosure to persons other than the officers, employees, agents or subcontractors of the owner or licensee of this document, without the prior written consent of Beanair GmbH, is strictly prohibited.

Beanair makes every effort to ensure the quality of the information it makes available. Notwithstanding the foregoing, Beanair does not make any warranty as to the information contained herein, and does not accept any liability for any injury, loss or damage of any kind incurred by use of or reliance upon the information.

Beanair disclaims any and all responsibility for the application of the devices characterized in this document, and notes that the application of the device must comply with the safety standards of the applicable country, and where applicable, with the relevant wiring rules.

Beanair reserves the right to make modifications, additions and deletions to this document due to typographical errors, inaccurate information, or improvements to programs and/or equipment at any time and without notice.

Such changes will, nevertheless be incorporated into new editions of this document.

Copyright: Transmittal, reproduction, dissemination and/or editing of this document as well as utilization of its contents and communication thereof to others without express authorization are prohibited. Offenders will be held liable for payment of damages. All rights are reserved.

Copyright © Beanair GmbH 2022

# Contents

| 1. | TECHNICAL SUPPORT                                                                                                    | 17                           |
|----|----------------------------------------------------------------------------------------------------|------------------------------|
| 2. | VISUAL SYMBOLS DEFINITION                                                                                                    | . 18                         |
| 3. | ACRONYMS AND ABREVIATIONS                                                                                                    | . 19                         |
| 4. | <ul> <li>RELATED DOCUMENTS &amp; VIDEOS</li></ul>                                                                                                    | . 20<br>. 20<br>. 21<br>. 22 |
| 5. | ACRONYMS AND ABBREVIATIONS                                                                                                    | 23                           |
| 6. | <ul> <li>PRODUCT DESCRIPTION</li> <li>6.1 About Smartsensor product line</li> <li>6.2 BeanDevice® 2.4GHz AX-3D</li> </ul>                                                             | . 24<br>24<br>25             |
|    | <ul> <li>6.2.1 Featured video</li> <li>6.2.2 Main features</li> <li>6.2.3 Applications</li> </ul>                                                                                     | . 25<br>25<br>25<br>25       |
|    | <ul> <li>6.3 BeanDevice<sup>®</sup> 2.4GHz AX-3D-SR</li> <li>6.3.1 Featured video</li> <li>6.3.2 Main features</li> <li>6.3.3 Applications</li> </ul>                                 | 26<br>26<br>26<br>26         |
|    | <ul> <li>6.4 BeanDevice<sup>®</sup> 2.4GHz HI-INC - 2.4GHZ series (Wireless Inclinometer)</li> <li>6.4.1 Main features</li></ul>                                                      | . 27<br>27<br>27<br>27       |
|    | <ul> <li>6.5 BeanDevice<sup>®</sup> 2.4GHz AX-3DS - 2.4GHz series (Wireless shock sensor)</li> <li>6.5.1 Main features</li> <li>6.5.2 Applications</li> </ul>                         | . 28<br>28<br>28             |
|    | <ul> <li>6.6 BeanDevice<sup>®</sup> 2.4GHz AX-3D XRange – 2.4GHz series (High Performance Wireless Accelerometer)</li> <li>6.6.1 Main features</li> <li>6.6.2 Applications</li> </ul> | . 29<br>29<br>29             |
|    | <ul> <li>6.7 BeanDevice<sup>®</sup> HI-INC Xrange (High performance wireless inclinometer)</li> <li>6.7.1 Main features</li> </ul>                                                    | . 30<br>. 30                 |
|    | 6.8 BeanDevice <sup>®</sup> 2.4GHz HI-INC-SR - 2.4GHZ series (Tri-axis Wireless Inclinometer)                                                                                         | . 31                         |

|    | 6.8.1     | Main features                                                                                    |    |
|----|-----------|--------------------------------------------------------------------------------------------------|----|
|    | 6.8.2     | Applications                                                                                     |    |
|    | 6.9 Tech  | nical specifications                                                                             |    |
|    | 6.9.1     | BeanDevice <sup>®</sup> 2.4GHz AX-3D                                                             |    |
|    | 6.9.2     | BeanDevice <sup>®</sup> AX-3D-SR                                                                 |    |
|    | 6.9.3     | BeanDevice® AX-3DS                                                                               | 40 |
|    | 6.9.4     | BeanDevice <sup>®</sup> INC                                                                      | 43 |
|    | 6.9.5     | BeanDevice <sup>®</sup> HI-INC                                                                   | 47 |
|    | 6.9.6     | BeanDevice <sup>®</sup> HI-INC-SR                                                                | 51 |
|    | 6.9.7     | BeanDevice® AX-3D XRange                                                                         | 56 |
|    | 6.9.8     | BeanDevice <sup>®</sup> HI-INC Xrange                                                            | 60 |
|    | 6.10 Prod | uct focus                                                                                        | 64 |
|    | 6.10.1    | Casing description                                                                               | 64 |
|    | 6.10.2    | LEDs Description                                                                                 |    |
|    | 6.10.3    | Mechanical drawing for standard version                                                          | 66 |
|    | 6.10.4    | Mechanical drawing for Xrange version                                                            | 67 |
|    | 6.10.5    | Antenna diversity                                                                                | 67 |
|    | 6.10.6    | Radome antenna                                                                                   | 68 |
|    | 6.11 Mou  | nting instructions                                                                               | 70 |
|    | 6.11.1    | Adhesive mounting instructions (BeanDevice <sup>®</sup> INC, HI-INC, AX-3D, AX-3DS)              | 70 |
|    | 6.11.2    | Screw Mounting (BeanDevice <sup>®</sup> AX-3D Xrange & BeanDevice <sup>®</sup> HI-INC Xrange)    | 75 |
|    | 6.11.3    | Wireless inclinometer special instructions (BeanDevice <sup>®</sup> HI-INC, INC & HI-INC Xrange) | 76 |
|    | 6.12 Bean | Device <sup>®</sup> 2.4GHz Power Supply                                                          | 76 |
|    | 6.12.1    | . Integrated Lithium-ion Rechargeable battery (Xtend version excluded)                           | 76 |
|    | 6.12.2    | External Primary cell (Xtend version only)                                                       | 77 |
|    | 6.12.3    | B How to change the Primary cell on the BeanDevice <sup>®</sup> (Xtend version only)             | 78 |
|    | 6.12.4    | AC-To-DC power adapter (option)                                                                  |    |
|    | 6.12.5    | Power supply wiring code                                                                         |    |
|    | 6.13 Rest | oring Factory settings                                                                           | 85 |
|    |           |                                                                                                  |    |
| 7. | BEANDEV   | ICE® SUPERVISION FROM THE BEANSCAPE <sup>®</sup>                                                 |    |
|    | 7.1 Start | ing the BeanScape <sup>®</sup>                                                                   |    |
|    | 7.2 Displ | aying the BeanDevice <sup>®</sup> Information                                                    |    |
|    | 7.2.1     | Frame: Identity                                                                                  |    |
|    | 7.2.2     | Frame : Wireless Network Diagnostic                                                              | 89 |
|    | 7.2.3     | Frame: Power supply diagnostic                                                                   | 89 |
|    | 7.2.4     | Frame : System                                                                                   | 92 |
|    | 7.2.5     | Frame : BeanDevice <sup>®</sup>                                                                  | 92 |
|    | 7.2.6     | Frame: Product Version                                                                           | 93 |
|    | 7.2.7     | Frame: Current Data Acquisition mode                                                             |    |
|    | 7.2.8     | Frame: Sensor Info                                                                               | 94 |
|    |           |                                                                                                  |    |

|    | 7.3 | Bean    | Device <sup>®</sup> configuration                  | 97  |
|----|-----|---------|----------------------------------------------------|-----|
|    |     | 7.3.1   | Tab: Custom Display                                |     |
|    |     | 7.3.2   | Tab: Notes                                         | 99  |
|    |     | 7.3.3   | Tab : Data Acquisition configuration               | 100 |
|    |     | 7.3.4   | Tab: Sensor Config                                 | 103 |
|    |     | 7.3.5   | Tab: Online Data Analysis                          | 107 |
|    |     | 7.3.6   | Tab: Datalogger                                    | 128 |
|    |     | 7.3.7   | Tab: System config                                 | 130 |
|    |     | 7.3.8   | Tab : Power mode management                        | 130 |
|    |     | 7.3.9   | Right Click functionalities                        | 131 |
|    | 7.4 | Senso   | or channel profile                                 | 132 |
|    |     | 7.4.1   | Sensor channel status                              | 133 |
|    |     | 7.4.2   | Sensor channel configuration                       | 134 |
|    |     | 7.4.3   | Graphical display                                  | 146 |
|    | 7.5 | Datal   | logger configuration                               | 150 |
|    | 7.6 | Optic   | ons for Log file generation & folder organization  | 151 |
|    |     | 7.6.1   | Log file system overview                           | 151 |
|    |     | 7.6.2   | Log file directory                                 | 151 |
|    |     | 7.6.3   | Log folder                                         | 153 |
|    |     | 7.6.4   | Log file size configuration                        | 154 |
|    |     | 7.6.5   | All sensor channels in one log file                | 155 |
|    |     | 7.6.6   | Cache Data configuration (for Graph)               | 156 |
|    |     | 7.6.7   | Data acquisition Log file                          | 157 |
|    |     | 7.6.8   | Log file related to Wireless Network diagnostic    | 159 |
| 8. | ALA | ARM M   | ANAGEMENT                                          | 165 |
|    | 8.1 | Emai    | I Config                                           | 165 |
|    | 8.2 | DAQ     | Alarm                                              | 167 |
|    | 8.3 | SSD [   | DAQ Mode                                           | 168 |
|    | 8.4 | Alarn   | n DAQ Mode                                         | 168 |
|    | 8.5 | Syste   | em Alarm                                           | 169 |
|    | 8.6 | File F  | ormat                                              | 170 |
|    | 8.7 | DIN 4   | 1150-30 Configuration                              | 171 |
|    | 8.8 | Crash   | n Report                                           | 172 |
| 9. | то  | OLS TAI | В                                                  | 173 |
|    | 9.1 | Bean    | Scape <sup>®</sup> Configuration                   | 173 |
|    |     | 9.1.1   | Log file configuration                             | 173 |
|    |     | 9.1.2   | Keep Alive App                                     | 174 |
|    |     | 9.1.3   | BeanGateway <sup>®</sup> Configuration via TCP/UDP | 174 |
|    |     | 9.1.4   | System Configuration                               | 175 |
|    |     |         |                                                    |     |

|      | 9.1.5      | Data cache configuration                               | 175 |
|------|------------|--------------------------------------------------------|-----|
|      | 9.1.6      | Data Logger configuration                              | 176 |
|      | 9.1.7      | Startup                                                | 176 |
|      | 9.1.8      | Date & Time format                                     | 177 |
|      | 9.1.9      | Language                                               | 177 |
|      | 9.1.10     | Precision                                              | 178 |
|      | 9.2 Alarr  | n Window                                               |     |
|      | 9.3 Impo   | prt/Export User settings                               |     |
|      | 9.3.1      | Custom User Configuration                              | 179 |
|      | 9.3.2      | BeanScape <sup>®</sup> Configuration                   |     |
|      | 9.4 Notif  | ication Management                                     |     |
|      | 9.5 Offlir | ne Graph                                               |     |
|      | 9.6 Date   | Conversion                                             |     |
|      | 9.7 Adva   | nced settings                                          |     |
|      | 9.7.1      | Firewall                                               | 190 |
|      | 9.7.2      | SQL Server Report                                      | 190 |
|      | 9.7.3      | MATLAB Function                                        | 191 |
|      | 9.8 Bean   | Scape <sup>®</sup> Client management                   | 192 |
|      | 9.9 FTP (  | Configuration                                          | 193 |
|      |            |                                                        |     |
| 10.  | VIEW TAB   |                                                        | 197 |
|      | 10.1 Stand | dard View                                              | 197 |
|      | 10.1.1     | Dashboard Management                                   | 198 |
|      | 10.2 Expe  | rt View                                                | 203 |
|      | 10.2.1     | BeanGateway <sup>®</sup> profile                       | 204 |
|      | 10.2.2     | Data Acquisition configuration                         | 207 |
|      | 10.2.3     | Sensor Profile                                         | 208 |
|      | 10.2.4     | · Tools tab                                            | 209 |
|      | 10.2.5     | Advanced Functions                                     | 213 |
| 11   |            |                                                        | 215 |
| ± ±. |            | no offenne bara analisis fool                          |     |
|      | 11.1 01111 | EET (East Equirier Transform) waveform analysis module |     |
|      | 11 1 2     |                                                        |     |
|      | 11.2.2     | ve data analysis tool                                  |     |
|      | 11.2 01111 |                                                        | 231 |
|      | 11.2.1     |                                                        |     |
|      | 11 2 2     |                                                        |     |
|      | 11 2 4     | Number of Doints (Strooming)                           |     |
|      | 11.Z.4     | Online Wayoform Configuration                          |     |
|      | 11.2.5     |                                                        |     |
|      | 11.2.6     | Unit of acceleration                                   |     |

|     | 11.2.7 S.E.T threshold                                                 | 252 |
|-----|------------------------------------------------------------------------|-----|
| 12. | APPENDICES                                                             | 253 |
|     | 12.1 Appendice 1: Installation procedures                              | 253 |
|     | 12.1.1 Sealing                                                         | 253 |
|     | 12.1.2 Coexistence With other Frequencies at 2.4 GHz                   | 253 |
|     | 12.1.3 Temperature & Humidity                                          | 253 |
|     | 12.1.4 Reflections, Obstructions and Multipath                         | 254 |
|     | 12.1.5 shock & Vibration resistance                                    | 254 |
|     | 12.1.6 Antenna                                                         | 254 |
|     | 12.2 Appendice 2: Sensor Characteristics                               |     |
|     | 12.2.1 BeanDevice <sup>®</sup> AX-3D & AX-3D Xrange                    | 255 |
|     | 12.2.2 BeanDevice <sup>®</sup> HI-INC & HI-INC Xrange                  |     |
|     | 12.2.3 Inclinometer Block Diagram (BeanDevice <sup>®</sup> version)    |     |
|     | 12.2.4 MEMS Inclinometer & differential output                         |     |
|     | 12.2.5 5 <sup>th</sup> order Anti-aliasing filter                      |     |
|     | 12.2.6 Analog to digital converter                                     |     |
|     | 12.2.7 Accuracy considerations                                         |     |
|     | 12.2.8 Offset & temperature dependencies                               |     |
|     | 12.2.9 BeanDevice <sup>®</sup> AX-3DS                                  |     |
|     | 12.2.10 Sensor position inside the casing                              |     |
|     | 12.3 Appendice 3: maintenance & supervision (for experienced user)     |     |
|     | 12.3.1 Extending battery life                                          |     |
|     | 12.3.2 Over-the-air Configuration (OTAC) parameters backed up on Flash |     |
|     | 12.3.3 Scrolling menu « BeanDevice »                                   |     |
|     | 12.4 Appendice 4: Troubeshooting                                       |     |
|     | 12.5 Appendix 5: Sensor calibration                                    |     |
|     | 12.5.1 Factory Calibration procedure                                   |     |
|     | 12.5.2 Re-calibration                                                  |     |
|     | 12.6 Firewall exception for BeanScape <sup>®</sup>                     |     |
|     |                                                                        |     |

## **List of Tables**

| Table 1 : BeanDevice AX-3D/HI-INC/INC enclosure feature                              | 67  |
|--------------------------------------------------------------------------------------|-----|
| Table 2 : M8-3P Plug Wiring code                                                     | 84  |
| Table 3 : M8-3P Plug Wiring code (Xtend version)                                     | 84  |
| Table 4: Frequency & Phase response curve cutoff frequency 1 KHz                     | 257 |
| Table 5 : BeanDevice <sup>®</sup> AX-3DS power consumption for a given sampling rate | 265 |
| Table 6: End-user OTAC parameters                                                    | 269 |

## **List of Figures**

| Figure 1 : White Paper webpage                                                             | 20 |
|--------------------------------------------------------------------------------------------|----|
| Figure 2: Casing description                                                               | 64 |
| Figure 3: Mechanical drawing - BeanDevice® AX-3D/HI-INC/INC                                | 67 |
| Figure 4 : Radome antenna performances                                                     | 68 |
| Figure 5: Antenna position on the BeanDevice AX-3D                                         |    |
| Figure 6: BeanDevice <sup>®</sup> mounting reference angle                                 | 71 |
| Figure 7: Xrange base plate overview                                                       | 75 |
| Figure 8: External Primary cell                                                            | 77 |
| Figure 9: Changing the External Primary cell                                               | 79 |
| Figure 10: Changing the External Primary cell.                                             | 79 |
| Figure 11: Changing the External Primary cell (wrong practice)                             | 80 |
| Figure 12: Changing the External Primary cell (connecting the BeanDevice <sup>®</sup> )    |    |
| Figure 13: Power supply diagnostic frame on BeanScape <sup>®</sup> )                       |    |
| Figure 14: M8-3P Wall Plug-in power supply                                                 |    |
| Figure 15: M8 socket Power supply Wiring code                                              |    |
| Figure 16: M8 Plug Power supply Wiring code                                                |    |
| Figure 17: Network Reed non-contact button                                                 |    |
| Figure 18: BeanDevice <sup>®</sup> display on BeanScape <sup>®</sup>                       |    |
| Figure 19: Overview: BeanDevice <sup>®</sup> System Profile on BeanScape <sup>®</sup>      |    |
| Figure 20: BeanDevice <sup>®</sup> Identity                                                |    |
| Figure 21: BeanDevice <sup>®</sup> network-link status                                     |    |
| Figure 22: BeanDevice <sup>®</sup> Power Supply information                                |    |
| Figure 23:BeanDevice <sup>®</sup> Power modes                                              |    |
| Figure 24: BeanDevice <sup>®</sup> Diagnostic cycle information                            |    |
| Figure 25: Erame BeanDevice <sup>®</sup> on BeanScape <sup>®</sup>                         | 92 |
| Figure 26: BeanDevice <sup>®</sup> Product version frame                                   |    |
| Figure 27: Current data acquisition mode                                                   |    |
| Figure 28: BeanDevice <sup>®</sup> configuration frame                                     |    |
| Figure 29: BeanDevice <sup>®</sup> custom display tab                                      |    |
| Figure 30: Tab: Notes                                                                      |    |
| Figure 31: Tab: Data acquisition configuration                                             |    |
| Figure 32: Current data acquisition mode display                                           |    |
| Figure 33:BeanDevice <sup>®</sup> AX 3D and AX 3D X-range Sensor Config tab                |    |
| Figure 34: BeanDevice <sup>®</sup> AX-3D-SR Sensor Config Tab                              |    |
| Figure 35: BeanDevice <sup>®</sup> Hi-Inc and Hi-Inc X-range & Hi-Inc-SR Sensor Config tab |    |
| Figure 36: BeanDevice <sup>®</sup> Hi-Inc-SR Sensor Config Tab                             |    |
| Figure 37: BeanDevice <sup>®</sup> AX-3DS Sensor Config tab                                |    |
| Figure 38: Signal processing tab                                                           |    |
| Figure 39: FFT Spectrum                                                                    |    |
| Figure 40: Online FFT Configuration frame                                                  |    |
| Figure 41: FFT log files folder                                                            |    |
| Figure 42:Enabling Automatic FFT Report                                                    |    |
| Figure 43: Report Folder                                                                   |    |
| Figure 44: FFT Report (S.E.T mode)                                                         |    |
| Figure 45: FFT Shift Spectrum                                                              |    |
| Figure 46: Online Velocity configuration tab                                               |    |
|                                                                                            |    |

| Figure 47: Velocity Graph                                                 | 116        |
|---------------------------------------------------------------------------|------------|
| Figure 48: Velocity and FFT Graph, PPV and PVS                            | 117        |
| Figure 49: DIN 4150 Real Time Graph, PPV & PVS                            | 117        |
| Figure 50: DIN 4150-3 Report email                                        | 118        |
| Figure 51: Velocity Log Folder/Files                                      | 120        |
| Figure 52: PPV Log Folder/Files                                           | 120        |
| Figure 53: Velocity Advanced Configuration                                | 121        |
| Figure 54: Datalogger Tab                                                 | 128        |
| Figure 55: System Configuration Tab                                       | 130        |
| Figure 56: Power Mode Management Tab                                      | 131        |
| Figure 57: Right Click on BeanDevice <sup>®</sup> Profile                 | 132        |
| Figure 58: Overview: Sensor channel profile                               | 132        |
| Figure 59: Sensor Channel General information frame                       | 133        |
| Figure 60: Measurement data frame                                         | 133        |
| Figure 61: Sensor channel custom display tab                              | 134        |
| Figure 62: Hi-Inc sensor channel custom display tab                       | 135        |
| Figure 63: Unit Conversion Assistant                                      | 136        |
| Figure 64: Sensor channel notes tab                                       | 137        |
| Figure 65: Alarm configuration tab (BeanDevice <sup>®</sup> AX-3D)        | 137        |
| Figure 66: Alarm configuration tab (BeanDevice <sup>®</sup> AX-3DS)       | 138        |
| Figure 67: Shock detection configuration window                           | 139        |
| Figure 68: AX-3D Sensor calibration tab                                   | 143        |
| Figure 69: AX-3D-SR sensor calibration 1.2g measurement range             |            |
| Figure 70: AX-3D-SR sensor calibration 2.4g measurement range             |            |
| Figure 71: Log configuration tab                                          | 144        |
| Figure 72: Right Click on the Sensor's Channel                            | 145        |
| Figure 73: Overview: Channel acquisition graph visualization of the AX-3D |            |
| Figure 74: Real-time graph of the temperature channel on the AX-3D-SR     |            |
| Figure 75: Sensor profile ON/OFF display button                           |            |
| Figure 76: Wide view of the graph                                         |            |
| Figure 77: Example: Graph visualization                                   | 148        |
| Figure 78: Graph measure mode: Frame Display                              |            |
| Figure 79: Graph measure mode: Frame Marks                                |            |
| Figure 80: BeanDevice® Datalogger tab                                     |            |
| Figure 81: BeanScape <sup>®</sup> configuration menu.                     |            |
| Figure 82: BeanScape <sup>®</sup> configuration window                    | 152        |
| Figure 83: BeanDevice® Custom Display tab                                 | 153        |
| Figure 84: BeanDevice® custom display taz                                 | 153        |
| Figure 85. Logfile settings                                               | 154        |
| Figure 86. Log file generation ontions                                    | 155        |
| Figure 87: Example of Log file                                            | 155        |
| Figure 88: Data cache configuration ontions                               | 156        |
| Figure 89: Overview: Log Config tab on BeanScane®                         | 157        |
| Figure 90: Log config tab                                                 | 157        |
| Figure 91: Log file example (Streaming mode)                              | 150        |
| Figure 92: Wireless Network Info log file                                 | 160        |
| Figure 02: Calibration log file                                           | 161        |
| Figure 93. Calibration log me                                             | 104<br>165 |
| Figure 95: Alarm management window                                        | 166        |
| Figure 06: Frame: Email alarm for S E T mode                              | 100<br>167 |
| rigure 50. ridille. Ellidii didilli 101 S.E.I 111000                      | 10/        |

| Figure 97: Frame: Sound config                                         | 167 |
|------------------------------------------------------------------------|-----|
| Figure 98: Email alarm for Shock detection                             | 168 |
| Figure 99: Alarm Mailing SMTP Test                                     | 168 |
| Figure 100: Email alarm for Alarm mode                                 | 168 |
| Figure 101: Alarm Mailing SMTP Test                                    | 169 |
| Figure 102: BeanDevice <sup>®</sup> Health Status management           | 169 |
| Figure 103: System Alarm Settings                                      | 170 |
| Figure 104: Enable/Disable Notif/mail for Diagnostic and Datalogger    | 170 |
| Figure 105: File Format settings                                       | 170 |
| Figure 106: Alarm Note settings                                        | 171 |
| Figure 107: DIN 4150-3 Configuration                                   | 171 |
| Figure 108: Building type & Pipeline Material on the DIN Report        | 172 |
| Figure 109: Building type & Pipeline Material on the Velocity Log file | 172 |
| Figure 110: Crash Report settings                                      | 172 |
| Figure 111: Tools tab main menu                                        | 173 |
| Figure 112: Log file configuration                                     | 173 |
| Figure 113: Keep Alive app                                             | 174 |
| Figure 114: TCP/UDP configuration                                      | 174 |
| Figure 115: System Config                                              | 175 |
| Figure 116: Data Cache configuration                                   | 175 |
| Figure 117: Data logger configuration                                  | 176 |
| Figure 118: BeanScape <sup>®</sup> startup                             | 176 |
| Figure 119: Date & time settings                                       | 177 |
| Figure 120: BeanScape <sup>®</sup> language                            | 177 |
| Figure 121: Alarm Window                                               | 178 |
| Figure 122: Alarm window display                                       | 179 |
| Figure 123: Import/Export feature                                      | 179 |
| Figure 124: Custom user configuration section                          |     |
| Figure 125: user export settings                                       |     |
| Figure 126: Custom_DB example                                          | 181 |
| Figure 127: Custom user configuration window                           | 181 |
| Figure 128: Custom user configuration (merge)                          | 182 |
| Figure 129: Export window for BeanScape Config                         | 182 |
| Figure 130: BeanScape Config exportation                               | 183 |
| Figure 131: Import function for BeanScape Config                       | 183 |
| Figure 132: Notification Management Window                             | 184 |
| Figure 133: Offline graph menu on BeanScape <sup>®</sup>               | 184 |
| Figure 134: Offline graph window                                       | 185 |
| Figure 135: Grid display of graphs                                     | 185 |
| Figure 136: Overlaid (frequency)display of FFT graphs                  | 185 |
| Figure 137: Data conversion example                                    | 186 |
| Figure 138: Data Conversion menu on BeanScape <sup>®</sup>             |     |
| Figure 139:Data Conversion window                                      |     |
| Figure 140: Data Conversion main options                               |     |
| Figure 141: Importing files into Data Conversion tool                  |     |
| Figure 142: Overview of the selected files on Data Conversion window   |     |
| Figure 143: Overview: Converted File Folder                            |     |
| Figure 144: Advanced settings                                          |     |
| Figure 145: Advanced settings                                          |     |
| Figure 146: Add BeanScape to Firewall                                  | 190 |
|                                                                        |     |

| Figure 147: Notification message                             |     |
|--------------------------------------------------------------|-----|
| Figure 148: SQL Server installation                          |     |
| Figure 149: installation notification for SQL Server Report  |     |
| Figure 150: SQL Server Report Installation                   |     |
| Figure 151: Check MATLAB extension                           |     |
| Figure 152: Notification message                             |     |
| Figure 153: Download MATLAB extension                        |     |
| Figure 154: Client management                                |     |
| Figure 155: Client/Server Management                         |     |
| Figure 156: FTP Configuration                                |     |
| Figure 157: FTP configuration window                         |     |
| Figure 158: FTP Server settings                              |     |
| Figure 159: Failure details                                  |     |
| Figure 160: the available type of files                      |     |
| Figure 161: Files stored on the FTP server                   |     |
| Figure 162: View tab                                         |     |
| Figure 163: Standard View dashboard                          |     |
| Figure 164: BeanGateway <sup>®</sup> PAN ID                  |     |
| Figure 165: BeanGateway <sup>®</sup> profile                 |     |
| Figure 166: Expert View                                      |     |
| Figure 167: Serial Key                                       |     |
| Figure 168: Expert view dashboard                            |     |
| Figure 169: Tools options list on the expert view            |     |
| Figure 170: FFT offline data analysis on BeanScape® top menu |     |
| Figure 171: FFT tool window                                  |     |
| Figure 172:FFT tool options                                  |     |
| Figure 173: Browsing TX files on FFT tool                    |     |
| Figure 174: Overview: FFT window                             |     |
| Figure 175: FFT generation                                   |     |
| Figure 176: FFT generated View                               |     |
| Figure 177: Generated FFT Log files                          |     |
| Figure 178: Graph display (Offline Data Analysis)            |     |
| Figure 179: Selecting a graph to display                     |     |
| Figure 180: Selected graph display                           |     |
| Figure 181: FFT invalid files                                |     |
| Figure 182: FFT Shift activation                             |     |
| Figure 183: Gird of FFT Shift spectra                        |     |
| Figure 184: DIN on BeanScape <sup>®</sup> top menu           |     |
| Figure 185: Particle Velocity window                         |     |
| Figure 186: Browsing TX files into Particle Velocity tool    |     |
| Figure 187: Particle Velocity result generation              |     |
| Figure 188: Particle Velocity Display Window                 |     |
| Figure 189: VPPV & DIN buttons                               |     |
| Figure 190: VPPV Report                                      |     |
| Figure 191: DIN Report                                       |     |
| Figure 192: Online FFT Configuration frame                   |     |
| Figure 193: FFT Spectrum                                     |     |
| Figure 194: Online FFT Configuration frame                   |     |
| Figure 195: FFT log files folder                             | 232 |
| Figure 196:Enabling Automatic FFT Report                     |     |
|                                                              |     |

| Figure 197: Report Folder                                                          | 233 |
|------------------------------------------------------------------------------------|-----|
| Figure 198: FFT Report (S.E.T mode)                                                | 234 |
| Figure 199: FFT Shift Spectrum                                                     | 238 |
| Figure 200: Online Velocity configuration tab                                      | 239 |
| Figure 201: Velocity Graph                                                         | 240 |
| Figure 202: Velocity and FFT Graph, PPV and PVS                                    | 241 |
| Figure 203: DIN 4150 Real Time Graph, PPV & PVS                                    | 241 |
| Figure 204: DIN 4150-3 Report email                                                | 242 |
| Figure 205: Velocity Log Folder/Files                                              | 244 |
| Figure 206: PPV Log Folder/Files                                                   | 244 |
| Figure 207: Velocity Advanced Configuration                                        | 245 |
| Figure 208: Sensor design                                                          | 255 |
| Figure 209: Inclinometer Block Diagram (BeanDevice® HI-INC ±30° and ±15° versions) | 260 |
| Figure 210: Inclinometer Block Diagram (BeanDevice® version)                       | 261 |
| Figure 211: BeanDevice <sup>®</sup> AX-3DS mems Sensor architecture                | 264 |
| Figure 212: Overview: MEMS Accelerometer in BeanDevice® AX-3D                      | 266 |
| Figure 213: Network reed non-contact button                                        | 269 |
| Figure 214: BeanDevice <sup>®</sup> health status option                           | 270 |
| Figure 215: BeanDevice <sup>®</sup> health status window                           | 271 |
| Figure 216: BeanDevice <sup>®</sup> Scrolling menu                                 | 272 |
| Figure 217: BeanSensor: Enable/Disable Log                                         | 273 |
| Figure 218: BeanSensor: Buffer Reset option                                        | 274 |
| Figure 219: Buffer Reset                                                           | 274 |
| Figure 220: BeanSensor: Open the graph in a new window                             | 274 |
| Figure 221: Graphs opened in separated windows                                     | 275 |
| Figure 222 :Windows search for firewall screenshot                                 | 278 |
| Figure 223: allowed apps window                                                    | 279 |
| Figure 224: Firewall auto exception                                                | 279 |
|                                                                                    |     |

#### 1. TECHNICAL SUPPORT

For general contact, technical support, to report documentation errors and to order manuals, contact *Beanair Technical Support Center* (BTSC) at:

#### tech-support@Beanair.com

For detailed information about where you can buy the Beanair equipment/software or for recommendations on accessories and components visit:

#### www.Beanair.com

To register for product news and announcements or for product questions contact Beanair's Technical Support Center (BTSC).

Our aim is to make this user manual as helpful as possible. Keep us informed of your comments and suggestions for improvements.

Beanair appreciates feedback from the users of our information.

## 2. VISUAL SYMBOLS DEFINITION

| Symbols | Definition                                                                                                    |
|---------|----------------------------------------------------------------------------------------------------|
|         | <u>Caution or Warning</u> – Alerts the user with important information about<br>Beanair wireless sensor networks (WSN), if this information is not<br>followed, the equipment /software may fail or malfunction. |
|         | <u>Danger</u> – This information MUST be followed if not you may damage the equipment permanently or bodily injury may occur.                                                                                    |
| 1       | <u>Tip or Information</u> – Provides advice and suggestions that may be useful when installing Beanair Wireless Sensor Networks.                                                                                 |

## 3. ACRONYMS AND ABREVIATIONS

| AES     | Advanced Encryption Standard                      |
|---------|---------------------------------------------------|
| ССА     | Clear Channel Assessment                          |
| CSMA/CA | Carrier Sense Multiple Access/Collision Avoidance |
| GTS     | Guaranteed Time-Slot                              |
| kSps    | Kilo samples per second                           |
| LLC     | Logical Link Control                              |
| LQI     | Link quality indicator                            |
| LDCDA   | Low duty cycle data acquisition                   |
| МАС     | Media Access Control                              |
| PAN     | Personal Area Network                             |
| PER     | Packet error rate                                 |
| RF      | Radio Frequency                                   |
| SD      | Secure Digital                                    |
| WSN     | Wireless sensor Network                           |

#### 4. RELATED DOCUMENTS & VIDEOS

#### 4.1 WHITE PAPER WEBPAGE

Application notes, technical notes and user guides are available on our White Paper webpage:

#### **Click here**

| Home Pr          | oducts Applications Succ                           | ess Stories Support News & Eve | nts Vīdeos About Contact                                                                                                    |
|------------------|----------------------------------------------------|--------------------------------|----------------------------------------------------------------------------------------------------|
| Reference Number | Document Name                                      | Related product                | Description                                                                                                    |
| AN_RF_002        | Structural Health Monitoring<br>on bridges         | All BeanAir products           | The aim of this document is to overview BeanAir®<br>products suited for bridge monitoring, their deployment,<br>as well as their capacity and limits by overviewing various<br>data acquisition modes available on each BeanDevice® |
| AN_RF_003        | IEEE 802.15.4 2.4 GHz Vs 868<br>MHz                | All BeanAir products           | Comparison between 868 MHz frequency band and a 2.4<br>GHz frequency band                                                                                                    |
| AN_RF_005        | BeanGateway & Data<br>Terminal Equipment Interface | BeanGateway®                   | DTE interface Architecture on the BeanGateway®                                                                                                    |
| AN_RF_006        | How to extend your wireless range                  | All BeanAir products           | A guideline very useful for extending your wireless range                                                                                                    |
| AN_RF_007        | BeanAir WSN Deployment                             | All BeanAir products           | Wireless sensor networks deployment guidelines                                                                                                    |

| Technical Notes  |                                               |                                  |                                                                                                    |
|------------------|-----------------------------------------------|----------------------------------|----------------------------------------------------------------------------------------------------|
| Reference Number | Document Name                                 | Related product                  | Description                                                                                             |
| TN-RF-001        | Wireless range benchmarking                   | BeanDevice® 2.4GHz Sensor series | Wireless range tests results of BeanDevice® 2.4GHz<br>inside (N.L.O.S.) and outside a Building (L.O.S.) |
| TN-RF-002        | Current consumption in active & sleeping mode | BeanDevice® 2.4GHz Sensor series | Current consumption estimation in active and sleeping mode.                                             |
| TN-RF-003        | Aggregation capacity of<br>Wireless Network   | BeanDevice® 2.4GHz Sensor series | Overview of aggregation capacity of wireless sensor<br>networks in streaming mode                       |
| TN-RF-004        | MQTT Communication<br>Protocol                | BeanDevice® Wilow® sensor series | MQTT Communication Protocol for a seamless<br>integration into a third-party IOT software               |

Figure 1 : White Paper webpage

#### 4.2 FEATURED VIDEOS

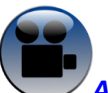

All the videos are available on our YouTube channel

| Beanair video link (YouTube)                                                       | Related products                                        |
|------------------------------------------------------------------------------------|---------------------------------------------------------|
| First step into Beanair Wireless Sensor Networks                                   | All                                                     |
| Wireless Sensor Networks                                                           | All                                                     |
| Wireless Sensor Networks dedicated to Structural<br>Health Monitoring              | All                                                     |
| BeanGateway <sup>®</sup> - Ethernet Outdoor version<br>introduction                | BeanGateway® - Ethernet Outdoor version<br>introduction |
| <u>BeanGateway<sup>®</sup> – Ethernet Indoor version</u><br>presentation           | BeanGateway® Ethernet Indoor version                    |
| BeanDevice <sup>®</sup> AN-XX wireless range demonstration                         | BeanDevice® AN-V/AN-420/AN-mV Standard and<br>Extender  |
| BeanDevice <sup>®</sup> AN-XX presentation                                         |                                                         |
| Self-powered data logger                                                           | BeanDevice® AN-V/AN-420/AN-mV Xtender                   |
| BeanDevice <sup>®</sup> AX-3D presentation                                         | BeanDevice® AX-3D                                       |
| BeanDevice <sup>®</sup> HI-INC presentation                                        | BeanDevice® HI-INC                                      |
| Wireless inclinometer with integrated datalogger                                   |                                                         |
| BeanDevice® AX-3DS presentation                                                    | BeanDevice® AX-3DS                                      |
| Wireless Accelerometer dedicated to shock<br>detection                             |                                                         |
| High performance wireless accelerometer                                            | BeanDevice® AX-3D Xrange                                |
| Wireless temperature and humidity sensor with<br>integrated data logger            | BeanDevice® ONE-TH                                      |
| High performance wireless inclinometer                                             | BeanDevice® HI-INC Xrange                               |
| High Grade and affordable wireless sensor networks<br>for environmental monitoring | Ecosensor products                                      |

#### 4.3 TECHNICAL VIDEOS

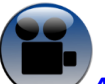

All the videos are available on our YouTube channel

| Beanair video link (Youtube)                                                                | Related products         |
|---------------------------------------------------------------------------------------------|--------------------------|
| How to launch the BeanScape <sup>®</sup> software                                           | BeanScape <sup>®</sup>   |
| BeanGateway <sup>®</sup> Ethernet/LAN Configuration, directly<br>connected to the Laptop/PC | BeanGateway <sup>®</sup> |
| How to remove a BeanDevice <sup>®</sup> from your Network                                   | BeanDevice <sup>®</sup>  |
| Energy Scan                                                                                 | BeanGateway®             |
| Synchronous Multicasting process                                                            | BeanGateway®             |
| Manual channel selection                                                                    | BeanGateway®             |
| Automatic Channel selection                                                                 | BeanGateway®             |
| Authorized Channels                                                                         | BeanGateway®             |
| Fast Fourier Transform waveform analysis module                                             | BeanScape®               |

## 5. ACRONYMS AND ABBREVIATIONS

| BeanDevice <sup>®</sup> product<br>overview                                    | • Details the BeanDevice <sup>®</sup> product presentation                                                                                                    |
|--------------------------------------------------------------------------------|----------------------------------------------------------------------------------------------------|
| Data acquisition mode<br>description                                           | <ul> <li>Details the data acquisition mode available on the BeanDevice<sup>®</sup></li> <li><i>Related Technical Note:</i> TN_RF_008 - "Data acquisition mode available on the BeanDevice<sup>®</sup>"</li> </ul>                                                                                                    |
| BeanDevice <sup>®</sup> installation<br>guidelines                             | <ul> <li>Details the installation guidelines of the BeanDevice<sup>®</sup></li> <li><i>Related Technical Note:</i> TN_RF_010 - "Beandevice<sup>®</sup> Power Management "</li> <li><i>Related Technical Note:</i> TN_RF_007- "Beandevice<sup>®</sup> DataLogger user Guide"</li> <li><i>Related Technical Note:</i> TN_RF_006- "Beandevice<sup>®</sup> wireless network association"</li> </ul> |
| BeanDevice <sup>®</sup> supervision<br>from the Beanscape <sup>®</sup>         | • Details the BeanDevice <sup>®</sup> supervision from the BeanScape <sup>®</sup>                                                                                                    |
| BeanDevice <sup>®</sup> maintenance<br>& supervision (for<br>experienced user) | •Details the BeanDevice <sup>®</sup> maintenance (for experienced user)                                                                                                    |
| Troubleshooting                                                                | •Frequently asked questions                                                                                                    |
| Installation procedures                                                        | •Details the installation procedures                                                                                                    |

#### 6. PRODUCT DESCRIPTION

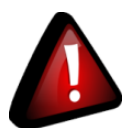

- It is highly recommended to read all the user manual related to Beanair software & equipment (BeanScape® 2.4GHz, BeanGateway® 2.4GHz, BeanDevice® 2.4GHz) before getting start your BeanDevice® 2.4GHz.
- ✓ Use only accessories supplied by Beanair (batteries, power supply unit, and antenna). Use of other materials may damage the BeanDevice<sup>®</sup> 2.4GHz;
- ✓ Only Beanair is qualified to make changes on the BeanDevice<sup>®</sup> 2.4GHz;
- ✓ Don't try to remove the adhesive label on the product; it contains important information such as the MAC address or sensor measurement range

#### 6.1 ABOUT SMARTSENSOR PRODUCT LINE

Smart Sensor product line was initially designed for Structural Health monitoring (SHM), Condition Maintenance Monitoring (CMS) and Testbed applications.

It comes with different types of sensors for dynamic measurements:

- Wireless accelerometer for vibration measurement
- Wireless inclinometer for tilt/slope measurement
- Wireless shock sensor for shock monitoring

#### 6.2 BEANDEVICE® 2.4GHZ AX-3D

#### 6.2.1 Featured video

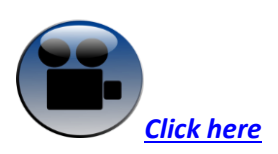

#### 6.2.2 Main features

#### **Main Features**

- Wireless Tri-axis accelerometer based on MEMS Technology
- Measurement range: ±2g, ±10g
- Very Low noise Density:
- 45 μg/VHz (±2g version), 100 μg/VHz (±10g version),
- Excellent radio link thanks to the radio antenna diversity developed by Beanair®
- Maximum sampling rate: 3 KSPS
- TimeSync function: Time Synchronization through wireless sensor network
- Maximum Radio Range: 500 m (L.O.S)
- Ultra-Power Radio Technology IEEE 802.15.4
- Current consumption in idle mode: < 30 uA
- Embedded logger: up to 1 million data points (with events dating)
- Entirely autonomous system with an integrated Lithium-Ion battery charger
- Anti-aliasing Butterworth filter (5<sup>th</sup> order) with a cut-off frequency of 1 Hz to 2 KHz (remotely programmable from the BeanScape<sup>®</sup>)
- Watertight Aluminum AL6061 & Waterpoof casing IP67 (dimensions Lxlxh : 100x55x36 mm - weight 155g rechargeable battery included) suitable for Harsh Industrial Environment

#### 6.2.3 Applications

This BeanDevice® AX-3D is suitable for the following applications:

- Ground vibration Monitoring on construction site
- Dynamic measurement on rolling stock
- Condition monitoring
- Structural Health Monitoring (SHM)
- Vibration analysis

#### 6.3 BEANDEVICE® 2.4GHZ AX-3D-SR

#### 6.3.1 Featured video

Wireless and low noise IOT vibration sensor

#### 6.3.2 Main features

#### Main Features

- Wireless Tri-axis accelerometer based on MEMS Technology
- Measurement range: ±1.2g/±2.4g
- Very Low noise Density:
- 20 μg/VHz (±1.2g measurement range), 32 μg/VHz (±2.4g measurement range),
- Excellent radio link thanks to the radio antenna diversity developed by Beanair<sup>®</sup>
- Maximum sampling rate: 800 SPS for ±2.4g (static range)

400 SPS for ±1.2g (static and auto range), for

±2.4g (Auto range).

- TimeSync function: Time Synchronization through wireless sensor network
- Maximum Radio Range: 500 m (L.O.S)
- Ultra-Power Radio Technology IEEE 802.15.4
- Current consumption in idle mode: **< 30 uA**
- Embedded logger: up to **1 million** data points (with events dating)
- Entirely autonomous system with an integrated Lithium-Ion battery charger
- Anti-aliasing Butterworth filter (5<sup>th</sup> order) with a cut-off frequency of 1 Hz to 2 KHz (remotely programmable from the BeanScape<sup>®</sup>)
- Watertight Aluminum AL6061 & Waterpoof casing IP67 (dimensions Lxlxh : 100x55x36 mm - weight 155g rechargeable battery included) suitable for Harsh Industrial Environment

#### 6.3.3 Applications

This **BeanDevice® AX-3D** is suitable for the following applications:

- Ground vibration Monitoring on construction site
- Dynamic measurement on rolling stock

Beanair GmbH

- Condition monitoring
- Structural Health Monitoring (SHM)
- Vibration analysi

#### 6.4 BEANDEVICE<sup>®</sup> 2.4GHZ HI-INC - 2.4GHZ SERIES (WIRELESS INCLINOMETER)

#### 6.4.1 Main features

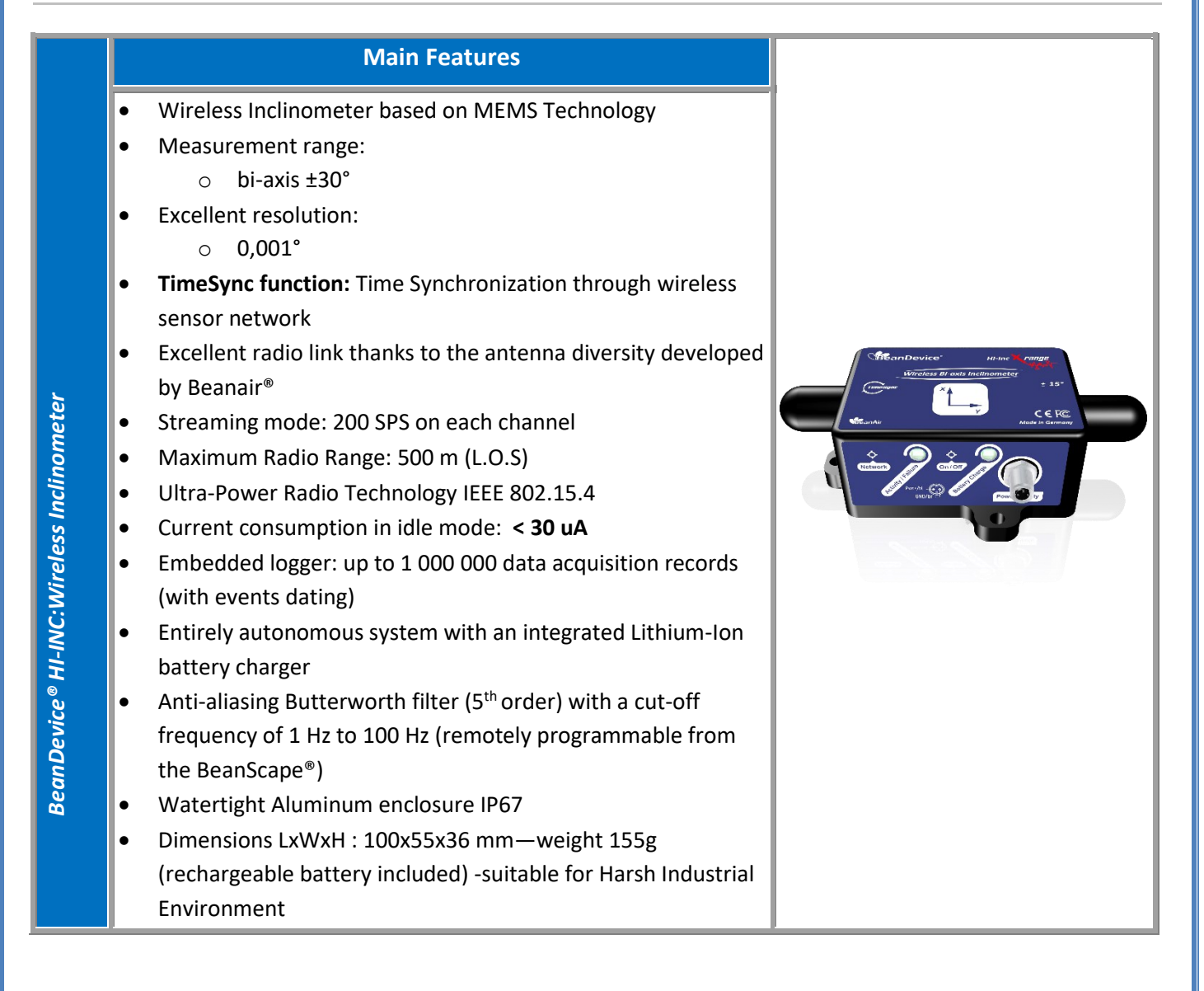

#### 6.4.2 Applications

- ✓ Platform Leveling and stabilization
- ✓ Laser level rotation
- ✓ Slope measurement (Building, infrastructure & construction)

- ✓ Oïl drilling
- Axial rotor measurement

#### 6.5 BEANDEVICE® 2.4GHZ AX-3DS - 2.4GHZ SERIES (WIRELESS SHOCK SENSOR)

#### 6.5.1 Main features

## Main Features

- Wireless tri-axis accelerometer
- Scalable measurement range (two versions) : ±6g/±12g/±24g or ±2g/±4g/±8g
- Excellent radio link thanks to the antenna diversity developed by Beanair<sup>®</sup>
- Advanced and smart shock detection
- Non-contact actuation for faster installation
- Maximum sampling rate: 3 KSPS (maximum)
- Maximum radio range: 500 m (L.O.S)
- Ultra-Low Power Radio Technology IEEE 802.15.4
- Current consumption during deep sleeping mode: < 28 uA
- Embedded Data Logger: up to 1 million data points
- Entirely autonomous system with an integrated Lithium-Ion battery charger
- Watertight aluminum enclosure IP67 (dimensions LxWxH: 100x55x36mm)—weight 155g (rechargeable battery included) -suitable for Harsh Industrial Environment

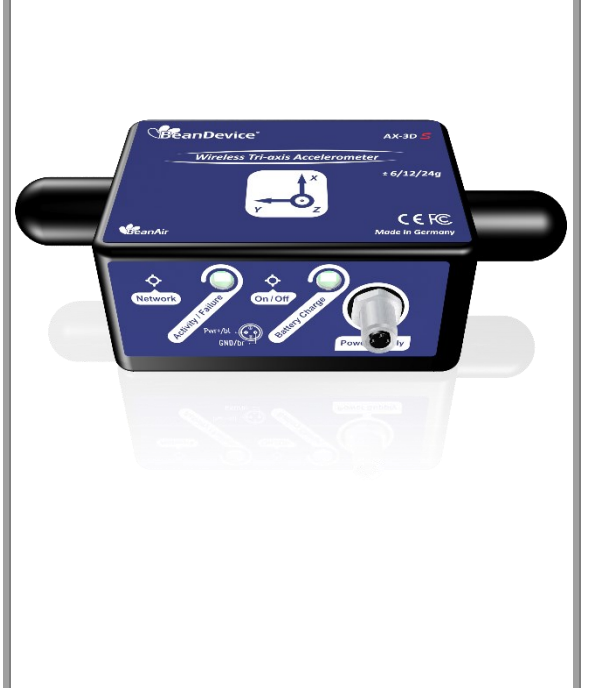

#### 6.5.2 Applications

- ✓ Health and usage monitoring systems (HUMS)
- Shock measurement on vehicles & trains
- Transportation Monitoring
- ✓ Drop testing
- ✓ Crash and impact testing
- ✓ Ride Quality Measurement

## 6.6 BEANDEVICE<sup>®</sup> 2.4GHZ AX-3D XRANGE – 2.4GHZ SERIES (HIGH PERFORMANCE WIRELESS ACCELEROMETER)

#### 6.6.1 Main features

|     | Main Features                                                                                                    |
|-----|----------------------------------------------------------------------------------------------------|
| •   | Wireless Tri-axis accelerometer based on MEMS Technology                                                                                                    |
| •   | Measurement range (2 versions): $\pm 2g \& \pm 10g$                                                                                                    |
| •   | Very Low noise Density:                                                                                                    |
|     | <ul> <li>45 μg/VHz (± 2g version)</li> </ul>                                                                                                    |
|     | $\circ$ 100 µg/VHz (± 10g version)                                                                                                    |
| -   | TimeSync function: Time Synchronization through wireless sensor                                                                                             |
|     | network                                                                                                    |
| •   | Watertight IP67 aluminum enclosure coming with a rugged base plate and three-point-mounting                                                                 |
| •   | Excellent radio link relying on the radio antenna diversity developed by Beanair®                                                                           |
| • . | Non-contact actuation for quick mounting                                                                                                    |
| •   | Maximum sampling rate: 3 KSPS                                                                                                    |
| -   | Maximum Radio Range: 500 m (L.O.S)                                                                                                    |
| •   | Ultra-Power radio technology IEEE 802.15.4                                                                                                    |
| •   | Current consumption in sleeping mode: $< 30 \ \mu A$                                                                                                    |
| •   | Embedded data logger: up to 8 million data points                                                                                                    |
| •   | OPC server allowing real time access from your IT system to the                                                                                             |
|     | BeanScape <sup>®</sup> (available on <u>BeanScape<sup>®</sup> Premium+</u> )                                                                                |
| •   | Entirely autonomous system with an integrated Lithium-Ion battery charger                                                                                   |
| •   | Anti-aliasing Butterworth filter (5 <sup>th</sup> order) with a cut-off frequency of 1 Hz to 2 KHz (remotely programmable from the BeanScape <sup>®</sup> ) |
| •   | Fully calibrated sensor                                                                                                    |

#### 6.6.2 Applications

This BeanDevice® AX-3D Xrange is suitable for the following applications:

- Ground vibration Monitoring on construction site
- Dynamic measurement on rolling stock
- Condition monitoring
- Structural Health Monitoring (SHM)
- Vibration analysis

#### 6.7 BEANDEVICE® HI-INC XRANGE (HIGH PERFORMANCE WIRELESS INCLINOMETER)

#### 6.7.1 Main features

| Main Features                                                                                                 |                                                                                                    |
|----------------------------------------------------------------------------------------------------|----------------------------------------------------------------------------------------------------|
| <ul> <li>Wireless Inclinometer based on MEMS Technology</li> </ul>                                            |                                                                                                    |
| <ul> <li>Measurement range: ±30° (bi-axis)</li> </ul>                                                         |                                                                                                    |
| <ul> <li>Excellent resolution (0.001°) &amp; accuracy (±0.05°)</li> </ul>                                     |                                                                                                    |
| <ul> <li>Temperature compensated sensor</li> </ul>                                                            |                                                                                                    |
| <ul> <li>Excellent radio link thanks to the antenna diversity developed<br/>by Beanair<sup>®</sup></li> </ul> |                                                                                                    |
| <ul> <li>Non-contact actuation for quick mounting</li> </ul>                                                  |                                                                                                    |
| <ul> <li>Maximum sampling rate: 200 SPS</li> </ul>                                                            | Wireless Bi-axis inclinometer<br>taninger * 15*                                                                                                    |
| <ul> <li>Maximum radio range: 500 m (L.O.S)</li> </ul>                                                        | €€F©<br>Made In Germany                                                                                                    |
| <ul> <li>Ultra-Power Radio Technology IEEE 802.15.4</li> </ul>                                                |                                                                                                    |
| <ul> <li>Current consumption in sleeping mode: &lt; 30 μA</li> </ul>                                          | Contraction of the second second seco |
| Embedded data Logger: up to 8 million data points                                                             |                                                                                                    |
| • OPC server allowing real time access from your IT system to the                                             |                                                                                                    |
| BeanScape <sup>®</sup> (available on <u>BeanScape<sup>®</sup> Premium+</u> )                                  |                                                                                                    |
| <ul> <li>Entirely autonomous system with an integrated Lithium-Ion</li> </ul>                                 |                                                                                                    |
| battery charger                                                                                               |                                                                                                    |
| <ul> <li>Watertight IP67 aluminum enclosure coming with a rugged</li> </ul>                                   |                                                                                                    |
| base plate and three-point-mounting                                                                           |                                                                                                    |
| <ul> <li>Anti-aliasing Butterworth filter (5<sup>th</sup> order) with a cut-off</li> </ul>                    |                                                                                                    |
| frequency of 1 Hz to 100Hz (remotely programmable from the                                                    |                                                                                                    |
| BeanScape <sup>®</sup> )                                                                                      |                                                                                                    |
| <ul> <li>Fully calibrated sensor</li> </ul>                                                                   |                                                                                                    |

#### 6.8 BEANDEVICE® 2.4GHZ HI-INC-SR - 2.4GHZ SERIES (TRI-AXIS WIRELESS INCLINOMETER)

#### 6.8.1 Main features

|   | Main Features                                                           |
|---|-------------------------------------------------------------------------|
| • | Wireless Tri Axis Inclinometer based on MEMS Technology                 |
| • | Measurement range:                                                      |
|   | <ul> <li>10T: Tri-axis ±10° / ±90°</li> </ul>                           |
| • | Excellent resolution:                                                   |
|   | o 0,0055°                                                               |
| • | TimeSync function: Time Synchronization through wireless                |
|   | sensor network                                                          |
| • | Excellent radio link thanks to the antenna diversity developed          |
|   | by Beanair®                                                             |
| • | Streaming mode:                                                         |
|   | <ul> <li>20 SPS on each channel, for ±10° measurement range</li> </ul>  |
|   | <ul> <li>80 SPS on each channel, for ±90° measurement range</li> </ul>  |
| • | Maximum Radio Range: 500 m (L.O.S)                                      |
| • | Ultra-Power Radio Technology IEEE 802.15.4                              |
| • | Current consumption in idle mode: <b>&lt; 30 uA</b>                     |
| • | Embedded logger: up to 8 million data acquisition records               |
|   | (with events dating)                                                    |
| • | Entirely autonomous system with an integrated Lithium-Ion               |
|   | battery charger                                                         |
| • | Anti-aliasing Butterworth filter (5 <sup>th</sup> order) with a cut-off |
|   | frequency of 1 Hz to 100 Hz (remotely programmable from                 |
|   | the BeanScape <sup>®</sup> )                                            |
| • | Aluminum AL6061 enclosure IP67   Nema 6                                 |
| • | Dimensions LxWxH : 80x55x36 mm—weight 155g                              |
|   | (rechargeable battery included) -suitable for Harsh Industrial          |
|   | Environment                                                             |

#### 6.8.2 Applications

- ✓ Land Survey
- ✓ Structural Health Monitoring (SHM)
- ✓ Test & Measurement
- ✓ Railway sleepers monitoring

#### 6.9 TECHNICAL SPECIFICATIONS

#### 6.9.1 BeanDevice<sup>®</sup> 2.4GHz AX-3D

### Product reference

BND-2.4GHZ-AX3D-MRG-RB

MR – Measurement Range (1g = 9806.65 mm/s^2)

2: ±2g measurement range

**10**: ±10gmeasurement range

*Example:* BND-2.4GHZ-AX3D-10G-RB, Wireless Accelerometer with 10g measurement range

|                                               | Accelerometer Specifications                                                                                                  |
|-----------------------------------------------|----------------------------------------------------------------------------------------------------|
| Accelerometer technology                      | Accurate and low power MEMS technology                                                                                        |
| Sensitivity                                   | ±2g Version: 61 μg/digit<br>±10g version: 305 μg/digit                                                                        |
| Typical non-linearity<br>(Full scale, @ 25°C) | ±0.1%                                                                                                    |
| Analog to Digital converter                   | 16-bit, SAR architecture (Successive Approximation Register) with temperature compensation                                    |
| Sensor frequency response (-3<br>dB)          | DC to 800 Hz                                                                                                    |
| Noise spectral density                        | ±2g Version: 45 μg/VHz<br>±10g version: 100 μg/VHz                                                                            |
| Zero-g Offset Variation from RT<br>over Temp  | ±2g Version: ±0.2 mg/°C<br>±10g version: ±0.1 mg/°C                                                                           |
| Sensitivity Variation from RT<br>over Temp    | ±2g Version: ±0.01 %/°C (XY), ±0.02 %/°C (Z)<br>±10g version: ±0.01 %/°C                                                      |
| Offset Ratiometric Error                      | ±2g Version: 4mg<br>±10g version: ±0.2% (XY), ±0.1% (Z)                                                                       |
| Sensitivity Ratiometric Error                 | ±2g Version : ±1.25 % (X-Y), ±0.2 % (Z)<br>±10g Version : ±1.6% (X-Y) , ±0.2 % (Z)                                            |
| Cross Axis Sensitivity                        | 2%                                                                                                    |
| Anti-aliasing Hardware filter                 | Butterworth 5 <sup>th</sup> order filter – cut-off frequency: 1 Hz to 2000 Hz remotely programmable (BeanScape <sup>®</sup> ) |

|                                                          | Configurable settings from the BeanScape <sup>®</sup> 2.4GHz software                                                                                                    |
|----------------------------------------------------------|----------------------------------------------------------------------------------------------------|
| Data Acquisition mode<br>(SPS = sample per second)       | Static Data Acquisition: Low Duty Cycle Data Acquisition (LDCDA) Mode<br>Measurement heartbeat 1s to 24 hour<br>Dynamic data acquisition: Streaming and S.E.T. (Streaming with Event<br>Trigger) |
| Sampling Rate (in streaming and S.E.T. mode)             | Minimum: 10 SPS<br>Maximum: 3 kSPS per axis (one axis enabled)<br>1.5 kSPS per axis (2-axis enabled)<br>1 kSPS per axis (3-axis enabled)                                                         |
| Programmable Cut-off<br>frequency (Anti-aliasing filter) | 1– 2000 Hz                                                                                                    |
| Power Mode                                               | Battery saver mode & Active power mode                                                                                                    |

|                      | RF Specifications                                                                        |
|----------------------|------------------------------------------------------------------------------------------|
| Wireless Technology  | Ultra-Low-Power and license-free 2.4Ghz radio technology (IEEE 802.15.4E)                |
| WSN Topology         | Point-to-Point / Star                                                                    |
| Data rate            | 250 Kbits/s                                                                              |
| RF Characteristics   | ISM 2.4GHz – 16 Channels. Antenna diversity designed by Beanair®                         |
| TX Power             | +18 dBm                                                                                  |
| Receiver Sensitivity | -104dBm                                                                                  |
| Maximum Radio Range  | 500 m in Line-Of-Sight<br>30-100 m in Non-Line-of-Sight                                  |
| Antenna              | Omnidirectional radome antenna with antenna diversity<br>Gain : 3 dBi<br>Waterproof IP67 |

|                           | Embedded Data logger                                 |
|---------------------------|------------------------------------------------------|
| Storage capacity          | up to 1 million data points                          |
| Wireless data downloading | 3 minutes to download the full memory (average time) |

| TimeSync function : Clock synchronization over the Wireless IOT Sensor |                                    |  |
|------------------------------------------------------------------------|------------------------------------|--|
| Clock synchronization accuracy                                         | ±2.5 ms (at 25°C)                  |  |
| Crystal specifications                                                 | Tolerance ±10ppm, stability ±10ppm |  |

|        | Environmental and Mechanical                            |
|--------|---------------------------------------------------------|
|        | Aluminum AL6061 & Waterpoof casing                      |
| Casing | Dimensions in mm (LxWxH): 100x55x36 mm<br>Weight : 155g |

| IP   NEMA Rating             | IP67   Nema 6                                                                                                    |
|------------------------------|----------------------------------------------------------------------------------------------------|
| Shock resistance             | 100g during 50 ms                                                                                                    |
| Operating Temperature        | -40 °C to +60 °C                                                                                                    |
| Norms & Radio certifications | <ul> <li>CE Labelling Directive R&amp;TTE (Radio) ETSI EN 300 328</li> <li>FCC (North America)</li> <li>ARIB STD-T66 Ver 3.6</li> <li>ROHS - Directive 2002/95/EC</li> </ul> |

|                                         | Power supply                                                                                                    |
|-----------------------------------------|----------------------------------------------------------------------------------------------------|
| Integrated battery charger              | <ul> <li>Integrated Lithium-ion battery charger with high precision battery<br/>monitoring :</li> <li>Overvoltage/Overcurrent/Short-Circuit/Undervoltage protection</li> <li>Battery Temperature monitoring</li> </ul> |
| Current consumption @ 3,3V              | <ul> <li>During data acquisition : 20 to 30 mA</li> <li>During Radio transmission : 70 mA @ 18 dBm</li> <li>During Battery Saver Mode : &lt; 30 μA</li> </ul>                                                          |
| External power supply                   | 8-28VDC with reverse polarity protection                                                                                                    |
| Rechargeable Lithium-Polymer<br>battery | Capacity 1.25 Ah                                                                                                    |

| Included accessories                                                     |
|--------------------------------------------------------------------------|
| 1x Magnet to Power ON/Power OFF the device<br>1x M8 Cap for Power Supply |

|                                              | Optional Accessories and Services                                                                                                    |
|----------------------------------------------|----------------------------------------------------------------------------------------------------|
| External Power Supply                        | Wall plug-in, Switchmode power Supply 12V @ 1,25A with sealed M8 Plug<br>(IP67/Nema 6)<br>Ref: M8-PWR-12V                                                                                                    |
| M8 extension cable for external power supply | Molded cable with M8-3pins male plug<br>Material: PVC with shield protection<br>IP Rating : IP67   Nema 6<br>Cable length: 2 meters , Ref: CBL-M8-2M<br>Cable length : 5 meters, Ref: CBL-M8-5M<br>Cable length: 10 meters, Ref: CBL-M8-10M |
| Calibration certificate                      | Calibration certificate provided by Beanair GmbH<br>A static calibration method is used on a granite surface plate DIN876<br>Ref: CERT-CAL-SMART                                                                                            |

#### 6.9.2 BeanDevice<sup>®</sup> AX-3D-SR

#### **Product reference**

#### BND-2.4GHZ-AX-3D-SR-MR-PS-MO

#### **MR– Measurement Range:**

1.2T: tri-axis Low noise vibration sensor ±1.2g/±2.4g

#### **PS - Power supply:**

**RB:** Internal rechargeable battery

#### **MO - Mounting Option**

SCM - Screw Mounting Lid MM - Magnetic Mounting Lid

**Example 1:** BND-2.4GHZ-AX-3D-SR-1.2T-RB-SCM, Low Noise wireless Vibration sensor with ±1.2G/±2.4G measurement range, internal rechargeable battery, Screw mounting **Example 2:** BND-2.4GHZ-AX-3D-SR-1.2T-RB-MM, Low Noise wireless Vibration sensor with ±1.2G/±2.4G measurement range, internal rechargeable battery, Magnetic Mounting

|                                                                             | Accelerometer sensor                                                                                            |
|-----------------------------------------------------------------------------|----------------------------------------------------------------------------------------------------|
| Inclinometer Technology                                                     | Accurate and low power MEMS technology                                                                          |
| Scalable Measuring Range                                                    | user-seletctable range $\pm 1.2$ g or $\pm 2.4$ g, with automatic range adjustment depending on the application |
| Sensor resolution                                                           | 0.17mg                                                                                                    |
| Noise density                                                               | 20 μg/VHz for ±1.2G measurement range<br>32 μg/VHz for ±2.4G measurement range                                  |
| Sensor precision (full scale, @<br>25°C @1HZ sampling rate)                 | ±1mg for ±1.2G measurement range<br>±2mg for ±2.4G measurement range                                            |
| Sensitivity temperature<br>dependency (temperature range<br>–25°C to +85°C) | ±0.3 %                                                                                                    |
| Offset LifeTime Drift (@25°C)                                               | ±4mg                                                                                                    |
| Sensor frequency Response (-3<br>dB)                                        | DC to 40 Hz for ±1.2g measurement range<br>DC to 70 Hz for ±1.2g measurement range                              |

|                        | Integrated Temperature sensor |
|------------------------|-------------------------------|
| Temperature Range      | -40°C to +75°C                |
| Measurement resolution | ±0.06°C                       |
| Sensor Precision       | ±1°C                          |

|                                                           | Configurable settings from the BeanScape <sup>®</sup> 2.4GHz software                                                                                                    |
|-----------------------------------------------------------|----------------------------------------------------------------------------------------------------|
| <b>Data Acquisition mode</b><br>(SPS = sample per second) | Static Data Acquisition: Low Duty Cycle Data Acquisition (LDCDA) and<br>Alarm Mode (based on alarm thresholds).<br>Measurement heartbeat 1s to 24 hour                                                 |
|                                                           | Dynamic data acquisition (not available on devices with ref. extension XT):<br>Streaming and S.E.T. (Streaming with Event Trigger) Mode                                                                |
| Sampling Rate (in streaming and S.E.T. mode)              | Minimum: 10 SPS                                                                                                    |
|                                                           | Maximum: 20 SPS on each axis, for ±1.2g measurement range (Static and Auto Range), for ±2.4g measurement range (Auto Range), Maximum: 800 SPS on each axis, for ±2.4g measurement range (Static Range) |
| Alarm Threshold                                           | Three-level alarms: Alert < Action < Alarm                                                                                                    |
| Scalable Mesurement Range                                 | ±1.2g, ±2.4g and automatic ±1.2g/±2.4g                                                                                                    |
| Power Mode                                                | Battery saver mode & Active power mode<br>(Active Power Mode is not available on -XT version)                                                                                                    |

|                         | RF Specifications                                                         |
|-------------------------|---------------------------------------------------------------------------|
| Wireless Protocol Stack | Ultra-Low-Power and license-free 2.4Ghz radio technology (IEEE 802.15.4E) |
| WSN Topology            | Point-to-Point / Star                                                     |
| Data rate               | 250 Kbits/s                                                               |
| RF Characteristics      | ISM 2.4GHz – 16 Channels. Antenna diversity designed by Beanair®          |
| TX Power                | +18 dBm                                                                   |
| Receiver Sensitivity | -104dBm                                                                                 |
|----------------------|-----------------------------------------------------------------------------------------|
| Maximum Radio Range  | 500 m in Line-Of-Sight<br>30-100 m in Non-Line-of-Sight                                 |
| Antenna              | Omnidirectional random antenna with antenna diversity<br>Gain: 3 dBi<br>Waterproof IP67 |

|                           | Embedded data logger                                  |
|---------------------------|-------------------------------------------------------|
| Storage capacity          | up to 8 million data points                           |
| Wireless data downloading | 20 minutes to download the full memory (average time) |

| TimeSync function : Clock synchronization over the Wireless IOT Sensor |                                    |
|------------------------------------------------------------------------|------------------------------------|
| Clock synchronization accuracy                                         | ±2.5 ms (at 25°C)                  |
| Crystal specifications                                                 | Tolerance ±10ppm, stability ±10ppm |

|                  | Environmental and Mechanical                                                                                                    |
|------------------|----------------------------------------------------------------------------------------------------|
|                  | Aluminum AL6061 & Waterpoof casing                                                                                                    |
| Casing           | <ul> <li>Dimensions in mm (LxWxH): 100 x 71 x 38 (without Radome antennas, with mounting eyelet)</li> <li>Weight (with internal battery) : 225g (screw mounting)</li> <li>252g (magnetic mounting)</li> </ul>                                                                                                    |
| IP   NEMA Rating | IP67   Nema 6                                                                                                    |
| Base plate       | <ul> <li>Aluminum black anodized AL 7075 with rugged three-point-mounting</li> <li>Screw Mounting Option: the device should be mounted on a flat and smooth surface with 3 screws, dimension M5. Mounting torque 5 ±1Nm</li> <li>Magnetic Mounting Option: the device should be mounted on a steel surface.</li> </ul> |
| Shock resistance | 150g during 50 ms                                                                                                    |

| Operating Temperature        | RB : Internal rechargeable battery<br>-40°C to +60°C<br>XT : External Power Supply<br>-40°C to +75°C during battery discharge           |
|------------------------------|----------------------------------------------------------------------------------------------------|
| Norms & Radio certifications | <ul> <li>CE Labelling Directive R&amp;TTE (Radio) ETSI EN 300 328</li> <li>FCC (North America)</li> <li>ARIB STD-T66 Ver 3.6</li> </ul> |
|                              | ROHS - Directive 2002/95/EC                                                                                                    |

|                            | Power supply                                                                                                    |
|----------------------------|----------------------------------------------------------------------------------------------------|
| Integrated battery charger | Integrated Lithium-ion battery charger with high precision battery monitoring:                                                               |
|                            | · Overvoltage/Overcurrent/Short-Circuit/Undervoltage protection                                                                              |
|                            | · Battery Temperature monitoring                                                                                                    |
| Current consumption @3,3V  | · During data acquisition: 30 to 40 mA                                                                                                    |
|                            | · During Radio transmission: 55 mA @ 18 dBm                                                                                                  |
|                            | · During Battery Saver Mode: < 30 μA                                                                                                    |
| External power supply      | 8-28VDC with reverse polarity protection<br>IEC-61000-4-2: ESD 30kV (Air), 30kV (Contact)<br>Surge protection > 28VDC (600W during 10us max) |
| Rechargeable battery       | 2 Ah, Lithium-Polymer battery                                                                                                    |

| Included accessories                                                     |
|--------------------------------------------------------------------------|
| 1x Magnet to Power ON/Power OFF the device<br>1x M8 Cap for Power Supply |

|                       | Optional Accessories and Services                                                                         |
|-----------------------|----------------------------------------------------------------------------------------------------|
| External Power Supply | Wall plug-in, Switchmode power Supply 12V @ 1,25A with sealed M8 Plug<br>(IP67/Nema 6)<br>Ref: M8-PWR-12V |

| Standalone Solar System                      | High efficiency solar panel with<br><u>with Solar charging controller and Lead-acid battery</u><br>Ref.: X-SOL-7AH-20W-4V-5M for XT version<br>Ref: X-SOL-7AH-20W-12V-5M for RB version<br>Ref: X-SOL-14AH-20W-4CH-4V-5M for XT version<br>Ref: X-SOL-14AH-20W-4CH-12V-5M for RB version<br>Ref: X-SOL-14AH-80W-4CH-4V-5M for XT version<br>Ref: X-SOL-14AH-80W-4CH-12V-5M for RB version<br>More options and references are available on X-SOLAR datasheet |
|----------------------------------------------|----------------------------------------------------------------------------------------------------|
| Bracket Mounting                             | 90° Bracket for BeanDevice<br>(Xrange smartsensor) with 4 x M5 screws + Locknut<br>Ref: SMART-BRACK-MNT                                                                                                    |
| M8 extension cable for external power supply | Molded cable with M8-3pins male plug<br>Material: PVC with shield protection<br>IP Rating : IP67   Nema 6<br>Cable length: 2 meters , Ref: CBL-M8-2M<br>Cable length : 5 meters, Ref: CBL-M8-5M<br>Cable length: 10 meters, Ref: CBL-M8-10M                                                                                                    |
| Calibration certificate                      | Calibration certificate provided by Beanair GmbH<br>A static calibration method is used on a granite surface plate DIN876<br>Ref: CERT-CAL-SMART                                                                                                    |

# 6.9.3 BeanDevice<sup>®</sup> AX-3DS

# Product reference BND-2.4GHZ-AX3DS -MR-RB-MO

MR – Measurement Range (1g = 9806.65 mm/s^2) 24G: ±6/12/24g measurement range

8G: ±2/4/8g measurement range

# PS - Power supply :

**RB** : Rechargeable battery

MO - Mounting Option SCM - Screw Mounting Lid MM - Magnet Mounting Lid Leave it empty if there is no mounting option

**Example 1**: BND-2.4GHZ-AX3DS-24G-RB—Wireless Accelerometer with ±6/12/24g measurement range, rechargeable battery **Example 2**: BND-2.4GHZ-AX3DS-8G-RB-SCM—Wireless Accelerometer with ±2/4/8g measurement range, rechargeable battery, screw mounting option

|                                                       | Sensor specifications                                                                                                    |
|-------------------------------------------------------|----------------------------------------------------------------------------------------------------|
| Accelerometer Technology                              | Low power MEMS technology                                                                                                    |
| Scalable measurement range                            | <b>24G Version</b> :±6g / ±12g/ ±24g<br><b>8G Version</b> :±2g / ±4g/ ±8g                                                                     |
| Measurement resolution                                | 24G Version: 3 mg/digit @±6g , 6 mg/digit @±12g , 12 mg/digit @±24g         8G Version: 1 mg/digit @±2g , 2 mg/digit @±4g , 3.9 mg/digit @±8g |
| Typical non-linearity<br>(Full scale, @ 25°C)         | ±0,15% for the version BND-2.4GHZ-AX3DS-8G-RB<br>±0,19% for the version BND-2.4GHZ-AX3DS-24G-RB                                               |
| Sensitivity change Vs<br>temperature                  | ±0,01% /°C                                                                                                    |
| Zero-g level change vs<br>temperature (max delta from | 24G Version:±0,4 mg/°C                                                                                                    |
| 25°C)                                                 | <b>8G Version:</b> ±0,1 mg/°C                                                                                                    |
| Turing and a lovel offert any many                    | <b>24G Version:</b> ±70 mg                                                                                                    |
| l ypical zero-g level offset accuracy                 | <b>8G Version:</b> ±20 mg                                                                                                    |
| Analog to Digital converter                           | 12-bit with temperature compensation                                                                                                    |
| Noise spectral density @ BW 10Hz                      | <b>24G Version:</b> 650 μg/VHz                                                                                                    |
| Noise spectral density @ BW 10H2                      | <b>8G Version:</b> 218 μg/ VHz                                                                                                    |
| Anti-aliasing filter                                  | Butterworth 2th order filter                                                                                                    |

|                                                    | Configurable settings from the BeanScape <sup>®</sup> 2.4GHz software                                                                                                    |
|----------------------------------------------------|----------------------------------------------------------------------------------------------------|
| Data Acquisition mode<br>(SPS = sample per second) | Dynamic data acquisition: Streaming and SSD (Smart Shock Detection)                                                                                                    |
| Shock detection function                           | <ul> <li>Shock threshold in mg</li> <li>Data acquisition sample rate in sleeping mode</li> <li>Data acquisition sample rate after the shock detection</li> <li>Shock detection hysteresis</li> </ul> |
| Sampling Rate (in streaming mode)                  | Minimum: 1 SPS<br>Maximum: 3 kSPS per axis (one axis enabled)<br>1.5 kSPS per axis (2-axis enabled)<br>1 kSPS per axis (3-axis enabled)                                                              |
| Power Mode                                         | Battery saver mode & Active power mode                                                                                                    |

|                      | RF Specifications                                                                        |
|----------------------|------------------------------------------------------------------------------------------|
| Wireless Technology  | Ultra-Low-Power and license-free 2.4Ghz radio technology (IEEE 802.15.4E)                |
| WSN Topology         | Point-to-Point / Star                                                                    |
| Data rate            | 250 Kbits/s                                                                              |
| RF Characteristics   | ISM 2.4GHz – 16 Channels. Antenna diversity designed by Beanair®                         |
| TX Power             | +18 dBm                                                                                  |
| Receiver Sensitivity | -104dBm                                                                                  |
| Maximum Radio Range  | 500 m in Line-Of-Sight<br>30-100 m in Non-Line-of-Sight                                  |
| Antenna              | Omnidirectional radome antenna with antenna diversity<br>Gain : 3 dBi<br>Waterproof IP67 |

|                           | Embedded Data logger                                 |
|---------------------------|------------------------------------------------------|
| Storage capacity          | up to 1 million data points                          |
| Wireless data downloading | 3 minutes to download the full memory (average time) |

|                  | Environmental and Mechanical                            |
|------------------|---------------------------------------------------------|
|                  | Aluminum AL6061 & Waterpoof casing                      |
| Casing           | Dimensions in mm (LxWxH): 100x55x36 mm<br>Weight : 155g |
| IP   NEMA Rating | IP67   Nema 6                                           |
| Shock resistance | 100g during 50 ms                                       |

| Operating Temperature | -40 °C to +60 °C                                                                                                    |
|-----------------------|----------------------------------------------------------------------------------------------------|
| Norms                 | <ul> <li>CE Labelling Directive R&amp;TTE (Radio) ETSI EN 300 328</li> <li>FCC (North America)</li> <li>ARIB STD-T66 Ver 3.6</li> </ul> |

|                            | Power Supply                                                                       |
|----------------------------|------------------------------------------------------------------------------------|
| Integrated battery charger | Integrated Lithium-ion battery charger with high precision battery<br>monitoring : |
|                            | <ul> <li>Overvoltage/Overcurrent/Short-Circuit/Undervoltage protection</li> </ul>  |
|                            | Battery Temperature monitoring                                                     |
| Current consumption @3,3V  | · During data acquisition : 20 to 30 mA                                            |
|                            | · During Radio transmission : 60 mA @ 18 dBm                                       |
|                            | · During sleeping mode: 68uA                                                       |
|                            | · During Battery Saver mode: 28 uA                                                 |
| External power supply      | 8-28VDC with reverse polarity protection                                           |
| Rechargeable battery       | Capacity 1.25 Ah                                                                   |

| Included accessories                                                     |
|--------------------------------------------------------------------------|
| 1x Magnet to Power ON/Power OFF the device<br>1x M8 Cap for Power Supply |

|                                              | Optional Accessories and Services                                                                                                    |
|----------------------------------------------|----------------------------------------------------------------------------------------------------|
| External Power Supply                        | Wall plug-in, Switchmode power Supply 12V @ 1,25A with sealed M8<br>Plug (IP67/Nema 6)<br>Ref: M8-PWR-12V                                                                                                    |
| M8 extension cable for external power supply | Molded cable with M8-3pins male plug<br>Material: PVC with shield protection<br>IP Rating : IP67   Nema 6<br>Cable length: 2 meters , Ref: CBL-M8-2M<br>Cable length : 5 meters, Ref: CBL-M8-5M<br>Cable length: 10 meters, Ref: CBL-M8-10M |
| Calibration certificate                      | Calibration certificate provided by Beanair GmbH<br>A static calibration method is used on a granite surface plate DIN876<br>Ref: CERT-CAL-SMART                                                                                            |

### 6.9.4 BeanDevice® INC

### Product reference

BND-2.4GHZ-INC-MR-PS

**MR– Measurement Range:** 

30B : bi-axial ±30°

90B : bi-axial ±90°

**PS - Power supply**:

*RB* : Internal rechargeable battery

XT : External Power Supply

**<u>Example 1</u>**: BND-2.4GHZ-INC-30B-RB-wireless bi-axial inclinometer with ±30° measurement range, internal rechargeable battery

*Example 2*: BND-2.4GHZ-INC-90B-XT-wireless bi-axial inclinometer with ±90° measurement range, external primary cell

|                                                                                        | Sensor specifications                                                                                                    |
|----------------------------------------------------------------------------------------|----------------------------------------------------------------------------------------------------|
| Inclinometer Technology                                                                | Accurate and low power MEMS technology                                                                                        |
| Measurement resolution<br>(Bandwidth 10 Hz)                                            | 0.0025°                                                                                                    |
| Noise density                                                                          | 0.0008 °/√Hz                                                                                                    |
| Measurement Repeatability (full<br>scale, @ 25°C, Static<br>Measurement Mode every 2s) | ±0.04° for bi-axis ±30° version<br>±0.08° for bi-axis ±90° version                                                            |
| Offset temperature dependency                                                          | ±0.008 °/°C                                                                                                    |
| Sensitivity temperature<br>dependency                                                  | ±0.008 %/°C                                                                                                    |
| Long term stability (@23°C)                                                            | < 0.014 °                                                                                                    |
| Analog to Digital converter                                                            | 16-bits, SAR architecture (Successive Approximation Register) with temperature compensation                                   |
| Sensor frequency Response (-3<br>dB)                                                   | DC to 28 Hz                                                                                                    |
| Noise spectral density<br>DC to 100 Hz                                                 | 0.0008 °/ √Hz                                                                                                    |
| Anti-aliasing Hardware filter                                                          | Butterworth 5 <sup>th</sup> order filter – cut-off frequency : 1 Hz to 100 Hz remotely programmable (BeanScape <sup>®</sup> ) |

|                                                          | Configurable settings from the BeanScape <sup>®</sup> 2.4GHz software                                                                                                    |
|----------------------------------------------------------|----------------------------------------------------------------------------------------------------|
| Data Acquisition mode<br>(SPS = sample per second)       | Static Data Acquisition: Low Duty Cycle Data Acquisition (LDCDA) and Alarm<br>Mode (based on alarm thresholds).<br>Measurement heartbeat 1s to 24 hours<br>Dynamic data acquisition (not available on devices with ref. extension XT):<br>Streaming and S.E.T. (Streaming with Event Trigger) Mode |
| Sampling Rate (in streaming and S.E.T. mode)             | Minimum: 1 SPS<br>Maximum: 100 SPS on each axis                                                                                                    |
| Alarm Threshold                                          | Three-level alarms: Alert < Action < Alarm                                                                                                    |
| Programmable cut-off frequency<br>(Anti-aliasing filter) | 1– 100 Hz                                                                                                    |
| Power Mode                                               | Battery saver mode & Active power mode (not available on XT version, External power supply)                                                                                                    |

|                         | RF Specifications                                                                        |
|-------------------------|------------------------------------------------------------------------------------------|
| Wireless Protocol Stack | Ultra-Low-Power and license-free 2.4Ghz radio technology (IEEE 802.15.4E)                |
| WSN Topology            | Point-to-Point / Star                                                                    |
| Data rate               | 250 Kbits/s                                                                              |
| RF Characteristics      | ISM 2.4GHz – 16 Channels. Antenna diversity designed by Beanair®                         |
| TX Power                | +18 dBm                                                                                  |
| Receiver Sensitivity    | -104dBm                                                                                  |
| Maximum Radio Range     | 500 m in Line-Of-Sight<br>30-100 m in Non-Line-of-Sight                                  |
| Antenna                 | Omnidirectional random antenna with antenna diversity<br>Gain : 3 dBi<br>Waterproof IP67 |

|                           | Embedded Data logger                                 |
|---------------------------|------------------------------------------------------|
| Storage capacity          | up to 1 million data points                          |
| Wireless data downloading | 3 minutes to download the full memory (average time) |

| TimeSync function : Clock synchronization over the Wireless IOT Sensor |                                    |
|------------------------------------------------------------------------|------------------------------------|
| Clock synchronization accuracy                                         | ±2.5 ms (at 25°C)                  |
| Crystal specifications                                                 | Tolerance ±10ppm, stability ±10ppm |

|                              | Environmental and Mechanical                                                                                                    |
|------------------------------|----------------------------------------------------------------------------------------------------|
| Casing                       | Aluminum AL6061 & Waterpoof casing<br>Dimensions in mm (LxWxH): 100x55x36 mm<br>Weight : 155g                                                                                |
| IP   NEMA Rating             | IP67   Nema 6                                                                                                    |
| Shock resistance             | 100g during 50 ms                                                                                                    |
| Operating Temperature        | RB : Internal rechargeable battery<br>-40 °C to +60 °C<br>XT : External Power Supply<br>-40 °C to +75 °C during battery discharge                                            |
| Norms & Radio certifications | <ul> <li>CE Labelling Directive R&amp;TTE (Radio) ETSI EN 300 328</li> <li>FCC (North America)</li> <li>ARIB STD-T66 Ver 3.6</li> <li>ROHS - Directive 2002/95/EC</li> </ul> |

|                            | Power supply                                                                    |
|----------------------------|---------------------------------------------------------------------------------|
| Integrated battery charger | Integrated Lithium-ion battery charger with high precision battery monitoring : |
|                            | · Overvoltage/Overcurrent/Short-Circuit/Undervoltage protection                 |
|                            | Battery Temperature monitoring                                                  |
| Current consumption @3,3V  | · During data acquisition : 30 to 40 mA                                         |
|                            | · During Radio transmission : 80 mA @ 18 dBm                                    |
|                            | · During Battery Saver Mode : < 38 μA                                           |
| External power supply      | 8-28VDC with reverse polarity protection                                        |
| Rechargeable battery       | High density Lithium-Ion rechargeable battery with a capacity of 950 mAh        |

| Included accessories                                                     |
|--------------------------------------------------------------------------|
| 1x Magnet to Power ON/Power OFF the device<br>1x M8 Cap for Power Supply |

|                       | <b>Optional Accessories and Services</b>                                                                  |
|-----------------------|----------------------------------------------------------------------------------------------------|
| External Power Supply | Wall plug-in, Switchmode power Supply 12V @ 1,25A with sealed M8 Plug<br>(IP67/Nema 6)<br>Ref: M8-PWR-12V |

| Solar Panel Kit (compatible with<br>External Power Supply version<br>only) | High efficiency solar panel with<br>with Solar charging controller and Lead-acid battery<br>Ref: X-SOL-5W-M8-2M                                                                                                    |
|----------------------------------------------------------------------------|----------------------------------------------------------------------------------------------------|
| External Primary Cell in a<br>Waterproof IP67 Casing                       | Waterproof IP67 battery box for long-term monitoring applications<br>IP67 Battery Holder<br>Battery Pack with 3 x C size primary cell, Li-SOCL2 Lithium Primary<br>cell 3.6VDC Type<br>Ref: PRIM-XTENDER                                    |
| M8 extension cable for external power supply                               | Molded cable with M8-3pins male plug<br>Material: PVC with shield protection<br>IP Rating : IP67   Nema 6<br>Cable length: 2 meters , Ref: CBL-M8-2M<br>Cable length : 5 meters, Ref: CBL-M8-5M<br>Cable length: 10 meters, Ref: CBL-M8-10M |
| Calibration certificate                                                    | Calibration certificate provided by Beanair GmbH<br>A static calibration method is used on a granite surface plate DIN876<br>Ref: CERT-CAL-SMART                                                                                            |

## 6.9.5 BeanDevice<sup>®</sup> HI-INC

| Product reference                            |                                                                                         |
|----------------------------------------------|-----------------------------------------------------------------------------------------|
| BND-2.4GHZ-HI-INC- <i>MR-PS</i>              |                                                                                         |
| MR– Measurement Range:<br>30B : bi-axis ±30° | PS - Power supply :<br>RB : Internal rechargeable battery<br>XT : External power supply |

**<u>Example 1</u>**: BND-2.4GHZ-HI-INC-30B-RB-wireless bi-axial inclinometer with ±30° measurement range, internal rechargeable battery

**Example 2**: BND-2.4GHZ-HI-INC-30B-XT-wireless bi-axial inclinometer with ±30° measurement range, external primary cell

|                                                                                        | Sensor specifications                                                                                                    |
|----------------------------------------------------------------------------------------|----------------------------------------------------------------------------------------------------|
| Inclinometer Technology                                                                | Accurate and low power MEMS technology                                                                                        |
| Measurement resolution<br>(Bandwidth 10 Hz)                                            | 0.001°                                                                                                    |
| Noise density                                                                          | 0.0004 °/√Hz                                                                                                    |
| Measurement Repeatability (full<br>scale, @ 25°C, Static<br>Measurement Mode every 2s) | ±0.006°                                                                                                    |
| Offset temperature dependency                                                          | ±0.002 °/°C                                                                                                    |
| Sensitivity temperature<br>dependency                                                  | ±0.005 %/°C                                                                                                    |
| Long term stability (@23°C)                                                            | < 0.004 °                                                                                                    |
| Analog to Digital converter                                                            | 16-bits, SAR architecture (Successive Approximation Register) with temperature compensation                                   |
| Sensor frequency Response (-3<br>dB)                                                   | DC to 28 Hz                                                                                                    |
| Noise spectral density<br>DC to 100 Hz                                                 | 0.0004 °/ √Hz                                                                                                    |
| Anti-aliasing Hardware filter                                                          | Butterworth 5 <sup>th</sup> order filter – cut-off frequency : 1 Hz to 100 Hz remotely programmable (BeanScape <sup>®</sup> ) |

|                                                                   | Configurable settings from the BeanScape <sup>®</sup> 2.4GHz software                                                                                   |
|-------------------------------------------------------------------|----------------------------------------------------------------------------------------------------|
| <b>Data Acquisition mode</b><br>( <b>SPS</b> = sample per second) | Static Data Acquisition: Low Duty Cycle Data Acquisition (LDCDA) and Alarm<br>Mode (based on alarm thresholds) .<br>Measurement heartbeat 1s to 24 hour |
|                                                                   | Dynamic data acquisition(not available on devices with ref. extension XT ):<br>Streaming and S.E.T. (Streaming with Event Trigger) Mode                 |
| Sampling Rate (in streaming and                                   | Minimum: 1 SPS                                                                                                    |
| S.E.T. mode)                                                      | Maximum: 100 SPS on each axis                                                                                                    |
| Alarm Threshold                                                   | Three-level alarms : Alert < Action < Alarm                                                                                                    |
| Programmable cut-off frequency<br>(Anti-aliasing filter)          | 1– 100 Hz                                                                                                    |
| Power Mode                                                        | Battery saver mode & Active power mode (not available on XT version, External power supply)                                                             |

|                         | RF Specifications                                                                        |
|-------------------------|------------------------------------------------------------------------------------------|
| Wireless Protocol Stack | Ultra-Low-Power and license-free 2.4Ghz radio technology (IEEE 802.15.4E)                |
| WSN Topology            | Point-to-Point / Star                                                                    |
| Data rate               | 250 Kbits/s                                                                              |
| RF Characteristics      | ISM 2.4GHz – 16 Channels. Antenna diversity designed by Beanair®                         |
| TX Power                | +18 dBm                                                                                  |
| Receiver Sensitivity    | -104dBm                                                                                  |
| Maximum Radio Range     | 500 m in Line-Of-Sight<br>30-100 m in Non-Line-of-Sight                                  |
| Antenna                 | Omnidirectional radome antenna with antenna diversity<br>Gain : 3 dBi<br>Waterproof IP67 |

|                           | Embedded Data logger                                 |
|---------------------------|------------------------------------------------------|
| Storage capacity          | up to 1 million data points                          |
| Wireless data downloading | 3 minutes to download the full memory (average time) |

| TimeSync function : Clock synchronization over the Wireless IOT Sensor |                                    |
|------------------------------------------------------------------------|------------------------------------|
| Clock synchronization accuracy                                         | ±2.5 ms (at 25°C)                  |
| Crystal specifications                                                 | Tolerance ±10ppm, stability ±10ppm |

|                              | Environmental and Mechanical                                                                                                    |
|------------------------------|----------------------------------------------------------------------------------------------------|
|                              | Aluminum AL6061 & Waterpoof casing                                                                                                    |
| Casing                       | Dimensions in mm (LxWxH): 100x55x36 mm<br>Weight : 155g                                                                                                    |
| IP   NEMA Rating             | IP67   Nema 6                                                                                                    |
| Shock resistance             | 100g during 50 ms                                                                                                    |
| Operating Temperature        | RB : Internal rechargeable battery<br>-40 °C to +60 °C<br>XT : External Power Supply<br>-40 °C to +75 °C during battery discharge                                            |
| Norms & Radio certifications | <ul> <li>CE Labelling Directive R&amp;TTE (Radio) ETSI EN 300 328</li> <li>FCC (North America)</li> <li>ARIB STD-T66 Ver 3.6</li> <li>ROHS - Directive 2002/95/EC</li> </ul> |

|                            | Power supply                                                                    |
|----------------------------|---------------------------------------------------------------------------------|
| Integrated battery charger | Integrated Lithium-ion battery charger with high precision battery monitoring : |
|                            | · Overvoltage/Overcurrent/Short-Circuit/Undervoltage protection                 |
|                            | Battery Temperature monitoring                                                  |
| Current consumption @3,3V  | • During data acquisition : 30 to 40 mA                                         |
|                            | · During Radio transmission : 80 mA @ 18 dBm                                    |
|                            | · During Battery Saver Mode : < 38 μA                                           |
| External power supply      | 8-28VDC with reverse polarity protection                                        |
| Rechargeable battery       | High density Lithium-Ion rechargeable battery with a capacity of 950 mAh        |

| Included accessories                                                     |
|--------------------------------------------------------------------------|
| 1x Magnet to Power ON/Power OFF the device<br>1x M8 Cap for Power Supply |

|                       | Optional Accessories and Services                                                                         |
|-----------------------|----------------------------------------------------------------------------------------------------|
| External Power Supply | Wall plug-in, Switchmode power Supply 12V @ 1,25A with sealed M8 Plug<br>(IP67/Nema 6)<br>Ref: M8-PWR-12V |

| Solar Panel Kit (compatible with<br>External Power Supply version<br>only) | High efficiency solar panel with<br>with Solar charging controller and Lead-acid battery<br>Ref: X-SOL-5W-M8-2M                                                                                                    |
|----------------------------------------------------------------------------|----------------------------------------------------------------------------------------------------|
| External Primary Cell in a<br>Waterproof IP67 Casing                       | Waterproof IP67 battery box for long-term monitoring applications<br>IP67 Battery Holder<br>Battery Pack with 3 x C size primary cell, Li-SOCL2 Lithium Primary<br>cell 3.6VDC Type<br>Ref: PRIM-XTENDER                                    |
| M8 extension cable for external power supply                               | Molded cable with M8-3pins male plug<br>Material: PVC with shield protection<br>IP Rating : IP67   Nema 6<br>Cable length: 2 meters , Ref: CBL-M8-2M<br>Cable length : 5 meters, Ref: CBL-M8-5M<br>Cable length: 10 meters, Ref: CBL-M8-10M |
| Calibration certificate                                                    | Calibration certificate provided by Beanair GmbH<br>A static calibration method is used on a granite surface plate DIN876<br>Ref: CERT-CAL-SMART                                                                                            |

### 6.9.6 BeanDevice® HI-INC-SR

## **Product reference**

## BND-2.4GHZ-HI-INC-SR-MR-PS-MO

### MR- Measurement Range: 10T :tri-axis ±10°/±90°

## **PS - Power supply :**

**RB** : Internal rechargeable battery

XT : External power supply 4VDC (Compatible with X-SOLAR-4VDC and External Primary Cell)

#### **MO - Mounting Option**

SCM - Screw Mounting Lid

MM - Magnetic Mounting Lid

**Example 1:** BND-2.4GHZ-HI-INC-SR-10T-SCM, High performance wireless Tri-axis inclinometer with ±10°/±90° measurement range, internal rechargeable battery, Screw mounting **Example 2:** BND-2.4GHZ-HI-INC-SR-10T-XT-MM, High performance wireless Tri-axis inclinometer with ±10°/±90° measurement range, external power supply, Magnetic Mounting

|                                                                               | Inclinometer sensor                                                                                                    |
|-------------------------------------------------------------------------------|----------------------------------------------------------------------------------------------------|
| Inclinometer Technology                                                       | Accurate and low power MEMS technology                                                                                                    |
| Scalable Measuring Range                                                      | ±10° or ±90°, with automatic range adjustment depending on the application                                                                   |
| Sensor resolution                                                             | 0.0055°                                                                                                    |
| Noise density                                                                 | for ±10° range: 0.0009 °/VHz on Y Axis, 0.0012 °/VHz on X, Z Axis<br>for ±90° range: 0.0018 °/VHz on all axis                                |
| Sensor precision (full scale, @<br>25°C, Static Measurement Mode<br>every 2s) | ±0.01° for ±10° measurement range<br>±0.02° for ±90° measurement range                                                                       |
| Offset temperature<br>dependency (temperature range<br>−25°C to +85°C)        | ±0.002 °/°C                                                                                                    |
| Sensitivity temperature<br>dependency (temperature range<br>–25°C to +85°C)   | ±0.3 %                                                                                                    |
| Offset LifeTime Drift (@25°C)                                                 | ±0.23 °                                                                                                    |
| Sensor frequency Response (-3<br>dB)                                          | DC to 10 Hz for ±10° measurement range<br>DC to 40 Hz for ±90° measurement range (Automatic Range)<br>DC to 70 Hz for ±90° measurement range |

|                        | Integrated Temperature sensor |
|------------------------|-------------------------------|
| Temperature Range      | -40°C to +75°C                |
| Measurement resolution | ±0.06°C                       |
| Sensor Precision       | ±1°C                          |

|                                                           | Configurable settings from the BeanScape <sup>®</sup> 2.4GHz software                                                                                   |
|-----------------------------------------------------------|----------------------------------------------------------------------------------------------------|
| <b>Data Acquisition mode</b><br>(SPS = sample per second) | Static Data Acquisition: Low Duty Cycle Data Acquisition (LDCDA) and Alarm<br>Mode (based on alarm thresholds) .<br>Measurement heartbeat 1s to 24 hour |
|                                                           | Dynamic data acquisition(not available on devices with ref. extension XT ):<br>Streaming and S.E.T. (Streaming with Event Trigger) Mode                 |
| Sampling Rate (in streaming and S.E.T. mode)              | Minimum: 1 SPS                                                                                                    |
|                                                           | Maximum: 20 SPS on each axis , for $\pm 10^\circ$ measurement range Maximum: 80 SPS on each axis , for $\pm 90^\circ$ measurement range                 |
| Alarm Threshold                                           | Three-level alarms : Alert < Action < Alarm                                                                                                    |
| Scalable Mesurement Range                                 | ±10°, ±90° and automatic ±10°/±90°                                                                                                    |
| Power Mode                                                | Battery saver mode & Active power mode<br>(Active Power Mode is not available on -XT version)                                                           |

|                         | RF Specifications                                                                        |
|-------------------------|------------------------------------------------------------------------------------------|
| Wireless Protocol Stack | Ultra-Low-Power and license-free 2.4Ghz radio technology (IEEE 802.15.4E)                |
| WSN Topology            | Point-to-Point / Star                                                                    |
| Data rate               | 250 Kbits/s                                                                              |
| RF Characteristics      | ISM 2.4GHz – 16 Channels. Antenna diversity designed by Beanair®                         |
| TX Power                | +18 dBm                                                                                  |
| Receiver Sensitivity    | -104dBm                                                                                  |
| Maximum Radio Range     | 500 m in Line-Of-Sight<br>30-100 m in Non-Line-of-Sight                                  |
| Antenna                 | Omnidirectional radome antenna with antenna diversity<br>Gain : 3 dBi<br>Waterproof IP67 |

2.4GHz wireless sensors

|                           | Embedded data logger                                  |
|---------------------------|-------------------------------------------------------|
| Storage capacity          | up to 8 millions data points                          |
| Wireless data downloading | 20 minutes to download the full memory (average time) |

| TimeSync function : Clock synchronization over the Wireless IOT Sensor |                                    |
|------------------------------------------------------------------------|------------------------------------|
| Clock synchronization accuracy                                         | ±2.5 ms (at 25°C)                  |
| Crystal specifications                                                 | Tolerance ±10ppm, stability ±10ppm |

|                              | Environmental and Mechanical                                                                                                    |
|------------------------------|----------------------------------------------------------------------------------------------------|
|                              | Aluminum AL6061 & Waterpoof casing                                                                                                    |
| Casing                       | <ul> <li>Differsions in min (LXWXR): 100 x 71 x 38 (without Radome antennas, with mounting eyelet)</li> <li>Weight (with internal battery) :</li> <li>225g (screw mounting)</li> <li>252g (magnetic mounting)</li> </ul>                                                                                                    |
| IP NEMA Rating               | IP67   Nema 6                                                                                                    |
| Base plate                   | <ul> <li>Aluminum black anodized AL 7075 with rugged three-point-mounting</li> <li>Screw Mounting Option: the device should be mounted on a flat and<br/>smooth surface with 3 screws, dimension M5. Mounting torque 5 ±1Nm</li> <li>Magnetic Mounting Option: the device should be mounted on a steel<br/>surface.</li> </ul> |
| Shock resistance             | 150g during 50 ms                                                                                                    |
| Operating Temperature        | RB : Internal rechargeable battery<br>-40°C to +60°C<br>XT : External Power Supply<br>-40°C to +75°C during battery discharge                                                                                                    |
| Norms & Radio certifications | <ul> <li>CE Labelling Directive R&amp;TTE (Radio) ETSI EN 300 328</li> <li>FCC (North America)</li> <li>ARIB STD-T66 Ver 3.6</li> </ul>                                                                                                    |
|                              | ROHS - Directive 2002/95/EC                                                                                                    |

|                            | Power supply                                                                                                    |
|----------------------------|----------------------------------------------------------------------------------------------------|
| Integrated battery charger | Integrated Lithium-ion battery charger with high precision battery monitoring:                                                              |
|                            | <ul> <li>Overvoltage/Overcurrent/Short-Circuit/Undervoltage protection</li> </ul>                                                           |
|                            | · Battery Temperature monitoring                                                                                                    |
| Current consumption @3,3V  | <ul> <li>During data acquisition : 30 to 40 mA</li> <li>During Radio transmission : 55 mA @ 18 dBm</li> </ul>                               |
|                            | · During Battery Saver Mode : < 30 μA                                                                                                    |
| External power supply      | 8-28VDC with reverse polarity protection<br>IEC-61000-4-2: ESD 30kV(Air), 30kV (Contact)<br>Surge protection > 28VDC (600W during 10us max) |
| Rechargeable battery       | 2.2 Ah, Lithium-Polymer battery                                                                                                    |

| Included accessories                                                     |
|--------------------------------------------------------------------------|
| 1x Magnet to Power ON/Power OFF the device<br>1x M8 Cap for Power Supply |

|                       | Optional Accessories and Services                                                                                                    |
|-----------------------|----------------------------------------------------------------------------------------------------|
| External Power Supply | Wall plug-in, Switchmode power Supply 12V @ 1,25A with sealed M8 Plug<br>(IP67/Nema 6)<br>Ref: M8-PWR-12V                                                                                                    |
| Solar Panel Kit       | High efficiency solar panel with<br><u>Solar charging controller and Lead-acid battery</u><br>Ref.: X-SOL-7AH-20W-1CH-4V-5M for XT version<br>Ref: X-SOL-7AH-20W-1CH-12V-5M for RB version<br>Ref: X-SOL-14AH-20W-4CH-4V-5M for XT version<br>Ref: X-SOL-14AH-20W-4CH-12V-5M for RB version<br>Ref: X-SOL-14AH-80W-4CH-4V-5M for XT version<br>Ref: X-SOL-14AH-80W-4CH-12V-5M for RB version |
| Bracket Mounting      | 90° Bracket for BeanDevice<br>(Xrange smartsensor) with 4 x M5 screws + Locknut<br>Ref: SMART-BRACK-MNT                                                                                                    |

| External Primary Cell in a<br>Waterproof IP67 Casing | Waterproof IP67 battery box for long-term monitoring applications<br>IP67 Battery Holder + Battery Pack with 3 x 6500mAh Li-SOCL2 Lithium<br>Primary cell (Capacity 3x 6.5Ah)<br><b>Ref: PRIM-XTENDER</b><br>Compatible with :<br>BND-2.4GHZ-HI-INC-SR-10T- <b>XT</b> -MM & BND-2.4GHZ-HI-INC-SR-10T- <b>XT</b> -SCM |
|------------------------------------------------------|----------------------------------------------------------------------------------------------------|
| M8 extension cable for external power supply         | Molded cable with M8-3pins male plug<br>Material: PVC with shield protection<br>IP Rating: IP67   Nema 6<br>Cable length: 2 meters, Ref: CBL-M8-2M<br>Cable length: 5 meters, Ref: CBL-M8-5M<br>Cable length: 10 meters, Ref: CBL-M8-10M                                                                             |
| Calibration certificate                              | Calibration certificate provided by Beanair GmbH<br>A static calibration method is used on a granite surface plate DIN876<br>Ref: CERT-CAL-SMART                                                                                                    |

### 6.9.7 BeanDevice<sup>®</sup> AX-3D XRange

### **Product reference**

### BND-2.4GHZ-AX-3D-MR-XR-PS-MO

MR – Measurement Range (1g = 9806.65 mm/s^2)

2:±2g measurement range

**10** :±10gmeasurement range

## **PS - Power Supply**

**RB**: Built-in rechargeable Lithium-Polymer battery 2Ah

**MO - Mounting Option** 

**SCM** - Screw Mounting Lid **MM** - Magnetic Mounting Lid

*Example n°1*: *BND-2.4GHZ-AX-3D-10G-XR-RB-SCM*, High performance wireless accelerometer with 10g measurement range, built-in rechargeable battery, screw mounting *Example n°2*: *BND-2.4GHZ-AX-3D-2G-XR-RB-MM*, High performance wireless accelerometer with 2g measurement range, built-in rechargeable battery, Magnet Mounting

|                                               | Accelerometer Specifications                                                               |
|-----------------------------------------------|--------------------------------------------------------------------------------------------|
| Accelerometer technology                      | Accurate and low power MEMS technology                                                     |
| Sensitivity                                   | ±2g Version : 61 μg/digit<br>±10g version: 305 μg/digit                                    |
| Typical non-linearity<br>(Full scale, @ 25°C) | ±0.1%                                                                                      |
| Analog to Digital converter                   | 16-bit, SAR architecture (Successive Approximation Register) with temperature compensation |
| Sensor frequency response (-3<br>dB)          | DC to 800 Hz                                                                               |
| Noise spectral density                        | ±2g Version : 45 μg/VHz<br>±10g version: 100 μg/VHz                                        |
| Zero-g Offset Variation from RT<br>over Temp  | ±2g Version : ±0.2 mg/°C<br>±10g version: ±0.1 mg/°C                                       |
| Sensitivity Variation from RT<br>over Temp    | ±2g Version : ±0.01 %/°C (XY) , ±0.02 %/°C (Z)<br>±10g version: ±0.01 %/°C                 |
| Offset Ratiometric Error                      | ±2g Version : 4mg<br>±10g version: ±0.2% (XY) , ±0.1% (Z)                                  |
| Sensitivity Ratiometric Error                 | ±2g Version : ±1.25 % (X-Y) , ±0.2 % (Z)<br>±10g Version : ±1.6% (X-Y) , ±0.2 % (Z)        |

| Cross Axis Sensitivity        | 0.02                                                                                                  |
|-------------------------------|----------------------------------------------------------------------------------------------------|
| Anti-aliasing Hardware filter | Butterworth 5th order filter – cut-off frequency : 1 Hz to 2000 Hz remotely programmable (BeanScape®) |

|                                                          | Configurable settings from the BeanScape <sup>®</sup> software                                                        |
|----------------------------------------------------------|----------------------------------------------------------------------------------------------------|
| Data Acquisition mode<br>(SPS = sample per second)       | Static Data Acquisition: Low Duty Cycle Data Acquisition (LDCDA) Mode Measurement heartbeat 1s to 24 hour             |
|                                                          | Dynamic data acquisition: Streaming and S.E.T. ( Streaming with Event Trigger)                                        |
| <b>Sampling Rate</b> (in streaming and S.E.T. mode)      | Minimum: 10 SPS                                                                                                    |
|                                                          | Maximum: 3 kSPS per axis (one axis enabled)<br>1,5 kSPS per axis (2-axis enabled)<br>1 kSPS per axis (3-axis enabled) |
| Sampling Rate                                            | Minimum: 1 SPS                                                                                                    |
| (in streaming mode with data<br>logger only)             | Maximum: 4 kSPS maximum per axis (one or two axis enabled)<br>3,5 kSPS per axis (3-axis enabled)                      |
| Programmable Cut-off<br>frequency (Anti-aliasing filter) | 1– 2000 Hz                                                                                                    |
| Power Mode                                               | Battery saver mode & Active power mode                                                                                |

|                         | RF Specifications                                                                        |
|-------------------------|------------------------------------------------------------------------------------------|
| Wireless Protocol Stack | Ultra-Low-Power and license-free 2.4Ghz radio technology (IEEE 802.15.4E)                |
| WSN Topology            | Point-to-Point / Star                                                                    |
| Data rate               | 250 Kbits/s                                                                              |
| RF Characteristics      | ISM 2.4GHz – 16 Channels. Antenna diversity designed by Beanair®                         |
| TX Power                | +18 dBm                                                                                  |
| Receiver Sensitivity    | -104dBm                                                                                  |
| Maximum Radio Range     | 500 m in Line-Of-Sight<br>30-100 m in Non-Line-of-Sight                                  |
| Antenna                 | Omnidirectional radome antenna with antenna diversity<br>Gain : 3 dBi<br>Waterproof IP67 |

2.4GHz wireless sensors

|                           | Embedded data logger                                  |
|---------------------------|-------------------------------------------------------|
| Storage capacity          | up to 8 millions data points                          |
| Wireless data downloading | 20 minutes to download the full memory (average time) |

# TimeSync function : Clock synchronization over the Wireless IOT Sensor

| Clock synchronization accuracy | ±2.5 ms (at 25°C)                  |
|--------------------------------|------------------------------------|
| Crystal specifications         | Tolerance ±10ppm, stability ±10ppm |

|                              | Environmental and Mechanical                                                                                                    |
|------------------------------|----------------------------------------------------------------------------------------------------|
| Casing                       | <ul> <li>Aluminum AL6061 &amp; Waterpoof casing</li> <li>Dimensions in mm (LxWxH): 100 x 71 x 38 (without Radome antennas, with mounting eyelet)</li> <li>Weight (with internal battery) : 225g (screw mounting)</li> <li>252g (magnetic mounting)</li> </ul>                                                                  |
| IP   NEMA Rating             | IP67   Nema 6                                                                                                    |
| Base plate                   | <ul> <li>Aluminum black anodized AL 7075 with rugged three-point-mounting</li> <li>Screw Mounting Option: the device should be mounted on a flat and<br/>smooth surface with 3 screws, dimension M5. Mounting torque 5 ±1Nm</li> <li>Magnetic Mounting Option: the device should be mounted on a steel<br/>surface.</li> </ul> |
| Shock resistance             | 150g during 50 ms                                                                                                    |
| Operating Temperature        | -40 °C to +60 °C                                                                                                    |
| Norms & Radio certifications | <ul> <li>CE Labelling Directive R&amp;TTE (Radio) ETSI EN 300 328</li> <li>FCC (North America)</li> <li>ARIB STD-T66 Ver 3.6</li> </ul>                                                                                                    |
|                              | ROHS - Directive 2002/95/EC                                                                                                    |

|                            | Power supply                                                                                                    |
|----------------------------|----------------------------------------------------------------------------------------------------|
|                            | Integrated Lithium-ion battery charger with high precision battery monitoring :                                    |
| Integrated battery charger | <ul> <li>Overvoltage Protection, Overcurrent/Short-Circuit Protection,</li> <li>Undervoltage Protection</li> </ul> |
|                            | Battery Temperature monitoring                                                                                     |
|                            | • During data acquisition : 20 to 30 mA                                                                            |
| Current consumption @ 3,3V | · During Radio transmission : 40 mA @ 0dBm , 80 mA @ 18 dBm                                                        |
|                            | $\cdot$ During Battery Saver Mode : < 30 $\mu$ A                                                                   |
| External power supply      | 8-28VDC with reverse polarity protection                                                                           |
| Rechargeable battery       | High density Lithium-Ion rechargeable battery with a capacity of 2.2Ah with polyswitch protection                  |

| Included accessories                                                     |
|--------------------------------------------------------------------------|
| 1x Magnet to Power ON/Power OFF the device<br>1x M8 Cap for Power Supply |

|                                              | Optional Accessories and Services                                                                                                    |
|----------------------------------------------|----------------------------------------------------------------------------------------------------|
| External Power Supply                        | Wall plug-in, Switchmode power Supply 12V @ 1,25A with sealed M8 Plug<br>(IP67/Nema 6)<br>Ref: M8-PWR-12V                                                                                                    |
| Bracket Mounting                             | 90° Bracket for BeanDevice<br>( Xrange smartsensor)<br>with 4 x M5 screws + Locknut<br>Ref: SMART-BRACK-MNT                                                                                                    |
| M8 extension cable for external power supply | Molded cable with M8-3pins male plug<br>Material: PVC with shield protection<br>IP Rating : IP67   Nema 6<br>Cable length: 2 meters , Ref: CBL-M8-2M<br>Cable length : 5 meters, Ref: CBL-M8-5M<br>Cable length: 10 meters, Ref: CBL-M8-10M |
| Calibration certificate                      | Calibration certificate provided by Beanair GmbH<br>A static calibration method is used on a granite surface plate DIN876<br>Ref: CERT-CAL-SMART                                                                                            |

### 6.9.8 BeanDevice<sup>®</sup> HI-INC Xrange

### **Product reference**

# BND-2.4GHZ-HI-INC-MR-XR-PS-MO

MR- Measurement Range: 15B : bi-axis ±15° 30B : bi-axis ±30°

PS - Power supply : RB : Internal rechargeable battery

**XT** : External power supply

MO - Mounting Option SCM - Screw Mounting Lid MM - Magnetic Mounting Lid

**Example 1:** BND-2.4GHZ-HI-INC-15B-XR-RB-SCM, High performance wireless Bi-axis inclinometer with ±15° measurement range, internal rechargeable battery, Screw mounting **Example 2:** BND-2.4GHZ-HI-INC-30B-XR-XT-MM, High performance wireless Bi-axis inclinometer with ±30° measurement range, external power supply, Magnet Mounting

|                                                                                        | Sensor specifications                                                                       |  |
|----------------------------------------------------------------------------------------|---------------------------------------------------------------------------------------------|--|
| Inclinometer Technology                                                                | Accurate and low power MEMS technology                                                      |  |
| Measurement resolution<br>(Bandwidth 10 Hz)                                            | 0.001°                                                                                      |  |
| Noise density                                                                          | 0.0004 °/√Hz                                                                                |  |
| Measurement Repeatability (full<br>scale, @ 25°C, Static<br>Measurement Mode every 2s) | ±0.005° for bi-axis ±15° version<br>±0.006° for bi-axis ±15° version                        |  |
| Offset temperature<br>dependency (temperature range<br>-25°C to +85°C)                 | ±0.002 °/°C                                                                                 |  |
| Sensitivity temperature<br>dependency (temperature range<br>-25°C to +85°C)            | ±0.005 %/°C with temperature compensation                                                   |  |
| Long term stability (@23°C)                                                            | < 0.004 °                                                                                   |  |
| Analog to Digital converter                                                            | 16-bits, SAR architecture (Successive Approximation Register) with temperature compensation |  |
| Sensor frequency Response (-3<br>dB)                                                   | DC to 28 Hz                                                                                 |  |
| Noise spectral density<br>DC to 100 Hz                                                 | 0.0004 °/ √Hz                                                                               |  |

| Anti-aliasing Hardware filter                             | Butterworth 5 <sup>th</sup> order filter – cut-off frequency : 1 Hz to 100 Hz remotely programmable (BeanScape®)                                        |  |
|-----------------------------------------------------------|----------------------------------------------------------------------------------------------------|--|
| -                                                         |                                                                                                    |  |
|                                                           | Configurable settings from the BeanScape <sup>®</sup> 2.4GHz software                                                                                   |  |
| <b>Data Acquisition mode</b><br>(SPS = sample per second) | Static Data Acquisition: Low Duty Cycle Data Acquisition (LDCDA) and<br>Alarm Mode (based on alarm thresholds) .<br>Measurement heartbeat 1s to 24 hour |  |
|                                                           | Dynamic data acquisition(not available on devices with ref. extension XT<br>): Streaming and S.E.T. (Streaming with Event Trigger) Mode                 |  |
| Sampling Rate (in streaming and                           | Minimum: 1 SPS                                                                                                    |  |
| S.E.T. mode)                                              | Maximum: 100 SPS on each axis                                                                                                    |  |
| Alarm Threshold                                           | Three-level alarms : Alert < Action < Alarm                                                                                                    |  |
| Programmable cut-off<br>frequency (Anti-aliasing filter)  | 1– 100 Hz                                                                                                    |  |
| Power Mode                                                | Battery saver mode & Active power mode<br>(Active Power Mode is not available on -XT version)                                                           |  |

|                         | RF Specifications                                                                        |  |
|-------------------------|------------------------------------------------------------------------------------------|--|
| Wireless Protocol Stack | Ultra-Low-Power and license-free 2.4Ghz radio technology (IEEE 802.15.4E)                |  |
| WSN Topology            | Point-to-Point / Star                                                                    |  |
| Data rate               | 250 Kbits/s                                                                              |  |
| RF Characteristics      | ISM 2.4GHz – 16 Channels. Antenna diversity designed by Beanair®                         |  |
| TX Power                | +18 dBm                                                                                  |  |
| Receiver Sensitivity    | -104dBm                                                                                  |  |
| Maximum Radio Range     | 500 m in Line-Of-Sight<br>30-100 m in Non-Line-of-Sight                                  |  |
| Antenna                 | Omnidirectional radome antenna with antenna diversity<br>Gain : 3 dBi<br>Waterproof IP67 |  |

|                           | Embedded data logger                                  |  |
|---------------------------|-------------------------------------------------------|--|
| Storage capacity          | up to 8 millions data points                          |  |
| Wireless data downloading | 20 minutes to download the full memory (average time) |  |

| TimeSync function : Clock synchronization over the Wireless IOT Sensor |                                    |  |
|------------------------------------------------------------------------|------------------------------------|--|
| Clock synchronization accuracy                                         | ±2.5 ms (at 25°C)                  |  |
| Crystal specifications                                                 | Tolerance ±10ppm, stability ±10ppm |  |

|                              | Environmental and Mechanical                                                                                                    |  |
|------------------------------|----------------------------------------------------------------------------------------------------|--|
| Casing                       | <ul> <li>Aluminum AL6061 &amp; Waterpoof casing</li> <li>Dimensions in mm (LxWxH): 100 x 71 x 38 (without Radome antennas, with mounting eyelet)</li> <li>Weight (with internal battery) : 225g (screw mounting) 252g (magnetic mounting)</li> </ul>                                                                           |  |
| IP   NEMA Rating             | IP67   Nema 6                                                                                                    |  |
| Base plate                   | <ul> <li>Aluminum black anodized AL 7075 with rugged three-point-mounting</li> <li>Screw Mounting Option: the device should be mounted on a flat and<br/>smooth surface with 3 screws, dimension M5. Mounting torque 5 ±1Nm</li> <li>Magnetic Mounting Option: the device should be mounted on a steel<br/>surface.</li> </ul> |  |
| Shock resistance             | 150g during 50 ms                                                                                                    |  |
| Operating Temperature        | RB : Internal rechargeable battery<br>-40°C to +60°C<br>XT : External Power Supply<br>-40°C to +75°C during battery discharge                                                                                                    |  |
| Norms & Radio certifications | <ul> <li>CE Labelling Directive R&amp;TTE (Radio) ETSI EN 300 328</li> <li>FCC (North America)</li> <li>ARIB STD-T66 Ver 3.6</li> </ul>                                                                                                    |  |
|                              | ROHS - Directive 2002/95/EC                                                                                                    |  |

|                            | Power supply                                                                                      |  |
|----------------------------|---------------------------------------------------------------------------------------------------|--|
|                            | Integrated Lithium-ion battery charger with high precision battery monitoring :                   |  |
| Integrated battery charger | · Overvoltage/Overcurrent/Short-Circuit/Undervoltage protection                                   |  |
|                            | Battery Temperature monitoring                                                                    |  |
|                            | · During data acquisition : 30 to 40 mA                                                           |  |
| Current consumption @3,3V  | · During Radio transmission : 80 mA @ 18 dBm                                                      |  |
|                            | $\cdot$ During Battery Saver Mode : < 30 $\mu$ A                                                  |  |
| External power supply      | 8-28VDC with reverse polarity protection                                                          |  |
| Rechargeable battery       | High density Lithium-Ion rechargeable battery with a capacity of 2.2Ah with polyswitch protection |  |

| Included | accessories |
|----------|-------------|

2.4GHz wireless sensors

1x Magnet to Power ON/Power OFF the device 1x M8 Cap for Power Supply

|                                                                            | Optional Accessories and Services                                                                                                    |  |  |
|----------------------------------------------------------------------------|----------------------------------------------------------------------------------------------------|--|--|
| External Power Supply                                                      | Wall plug-in, Switchmode power Supply 12V @ 1,25A with sealed M8 Plug<br>(IP67/Nema 6)<br>Ref: M8-PWR-12V                                                                                                    |  |  |
| Solar Panel Kit (compatible with<br>External Power Supply version<br>only) | High efficiency solar panel with<br>with Solar charging controller and Lead-acid battery<br>Ref: X-SOL-5W-M8-2M                                                                                                    |  |  |
| Bracket Mounting                                                           | 90° Bracket for BeanDevice<br>(Xrange smartsensor) with 4 x M5 screws + Locknut<br>Ref: SMART-BRACK-MNT                                                                                                    |  |  |
| External Primary Cell in a<br>Waterproof IP67 Casing                       | Waterproof IP67 battery box for long-term monitoring applications<br>IP67 Battery Holder<br>Battery Pack with 3 x C size primary cell, Li-SOCL2 Lithium Primary<br>cell 3.6VDC Type<br><b>Ref: PRIM-XTENDER</b>                             |  |  |
| M8 extension cable for external power supply                               | Molded cable with M8-3pins male plug<br>Material: PVC with shield protection<br>IP Rating : IP67   Nema 6<br>Cable length: 2 meters , Ref: CBL-M8-2M<br>Cable length : 5 meters, Ref: CBL-M8-5M<br>Cable length: 10 meters, Ref: CBL-M8-10M |  |  |
| Calibration certificate                                                    | Calibration certificate provided by Beanair GmbH<br>A static calibration method is used on a granite surface plate DIN876<br>Ref: CERT-CAL-SMART                                                                                            |  |  |

2.4GHz wireless sensors

## 6.10 PRODUCT FOCUS

# 6.10.1 Casing description

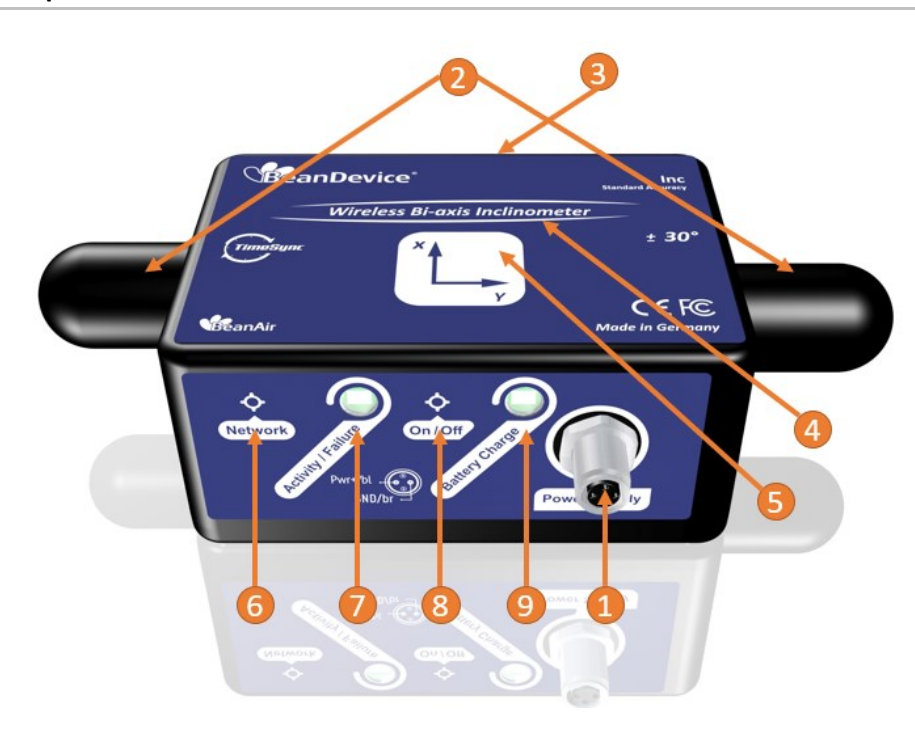

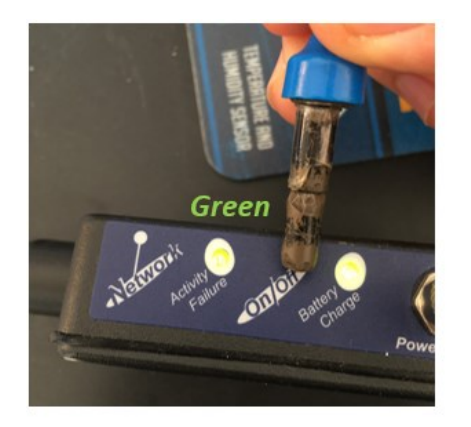

Power On

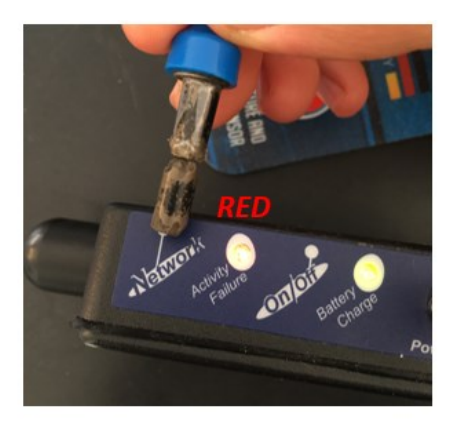

Network Reset
<u>Figure 2: Casing description</u>

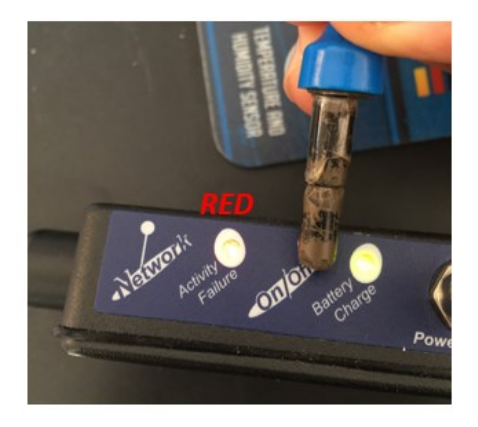

Power Off

| Number | Function                                         | Description                                                                                                    |  |
|--------|--------------------------------------------------|----------------------------------------------------------------------------------------------------|--|
| 1      | M8-3 Contacts Socket for<br>power supply input   | <i>DC 8-28 volts</i> power supply. The socket sealing is assured with a screw cap.<br><i>If you don't use the external power supply, don't forget to protect the M8-3 pins socket with a M8 protection cap.</i>                                                                                                    |  |
| 2      | Random antenna                                   | Waterproof IP67 Radom antenna                                                                                                    |  |
| 3      | MAC ID Label                                     | Unique identifier assigned to the BeanDevice® (64-bytes)<br>Every wireless network product which is based on the IEEE<br>802.15.4 standard must have a 64-bit MAC address that allows<br>unique identification of the device within a global network.                                                                                                    |  |
| 4      | BeanDevice <sup>®</sup> product<br>version label | <ul> <li>Three label version are available:</li> <li>✓ BeanDevice® AX-3D: measurement range and the three axis are indicated on the Label</li> <li>✓ BeanDevice® HI-INC: measurement range and the three axis are indicated on the Label</li> <li>✓ BeanDevice® AX-3DS: measurement range and the three axis are indicated on the Label</li> <li>✓ BeanDevice® AX-3DS: measurement range and the three axis are indicated on the Label</li> </ul> |  |
| 5      | Acceleration/inclination<br>axis                 | Indicates acceleration/inclination on X/Y/Z axis                                                                                                    |  |
| 6      | " <i>Network</i> "non-contact<br>button          | <ul> <li>"Network context" non-contact button restores the factory settings on the BeanDevice<sup>®</sup>.</li> <li>Point the pole of the Neodymium magnet that was provided with your BeanDevice<sup>®</sup> towards the "Network" label circle. Hold the magnet for approximately 2s</li> <li>Please read the following section for more information "click here"</li> </ul>                                                                    |  |
| 7      | "Network LED"                                    | This bi-color GREEN / RED Led represents the BeanDevice <sup>®</sup> :<br>Cf. table below for led description                                                                                                    |  |
| 8      | ON/OFF Non- contact<br>button                    | Allows to power up/power off the BeanDevice <sup>®</sup> .<br>Point the pole of the Neodymium magnet that was provided with<br>your BeanDevice towards the "ON/OFF" label circle (refer fig. 3) (<br>V1R2 only).Hold the magnet for approximately 2s                                                                                                    |  |

9

| Battery charge indicator<br>LEDThis bi-color GREEN / RED Led indicates battery charge status:<br>Cf. table below for led description | arge status: |
|----------------------------------------------------------------------------------------------------|--------------|
|----------------------------------------------------------------------------------------------------|--------------|

# 6.10.2 LEDs Description

| Operating status                                                       | Network LED                                                                                                    | Battery Charge LED                                       |
|------------------------------------------------------------------------|----------------------------------------------------------------------------------------------------|----------------------------------------------------------|
| The BeanDevice <sup>®</sup> is power off                               | LED OFF                                                                                                    | <u>No external power supply</u> is<br>connected:         |
| The BeanDevice <sup>®</sup> is power on with wireless TX/RX activity   | <i>Green</i> LED: Wireless Network<br>Activity<br><i>Red</i> LED: Wireless transmission<br>failure                                | LED OFF<br><u>External power supply</u> is<br>connected: |
| The BeanDevice <sup>®</sup> is power on                                | Green led blinks twice                                                                                                    | Green LED ON: Battery                                    |
| The BeanDevice <sup>®</sup> is power off (was power on before)         | <b>Red</b> LED ON during 2s                                                                                                    | charged<br><i>Red</i> LED ON: Battery not<br>charged     |
| The BeanDevice <sup>®</sup> is power on & a network Reset is performed | Red LED ON during 2s<br>then<br>Green LED ON during 2s<br>then<br>Green LED blinks<br>Repeated until connecting to<br>BeanGatway® |                                                          |
| The BeanDevice <sup>®</sup> is power on & waits for a network activity | <i>Green</i> LED blinks                                                                                                    |                                                          |

# 6.10.3 Mechanical drawing for standard version

*The BeanDevice® AX-3DS/AX-3D/HI-INC/INC* products use the same sensor housing.

# **Enclosure Features**

| Material   | Aluminum              |  |
|------------|-----------------------|--|
| Protection | Protection IP67       |  |
| Dimensions | (L/l/h: 80x55x36 mm)  |  |
| Weight     | 155g battery included |  |

2.4GHz wireless sensors

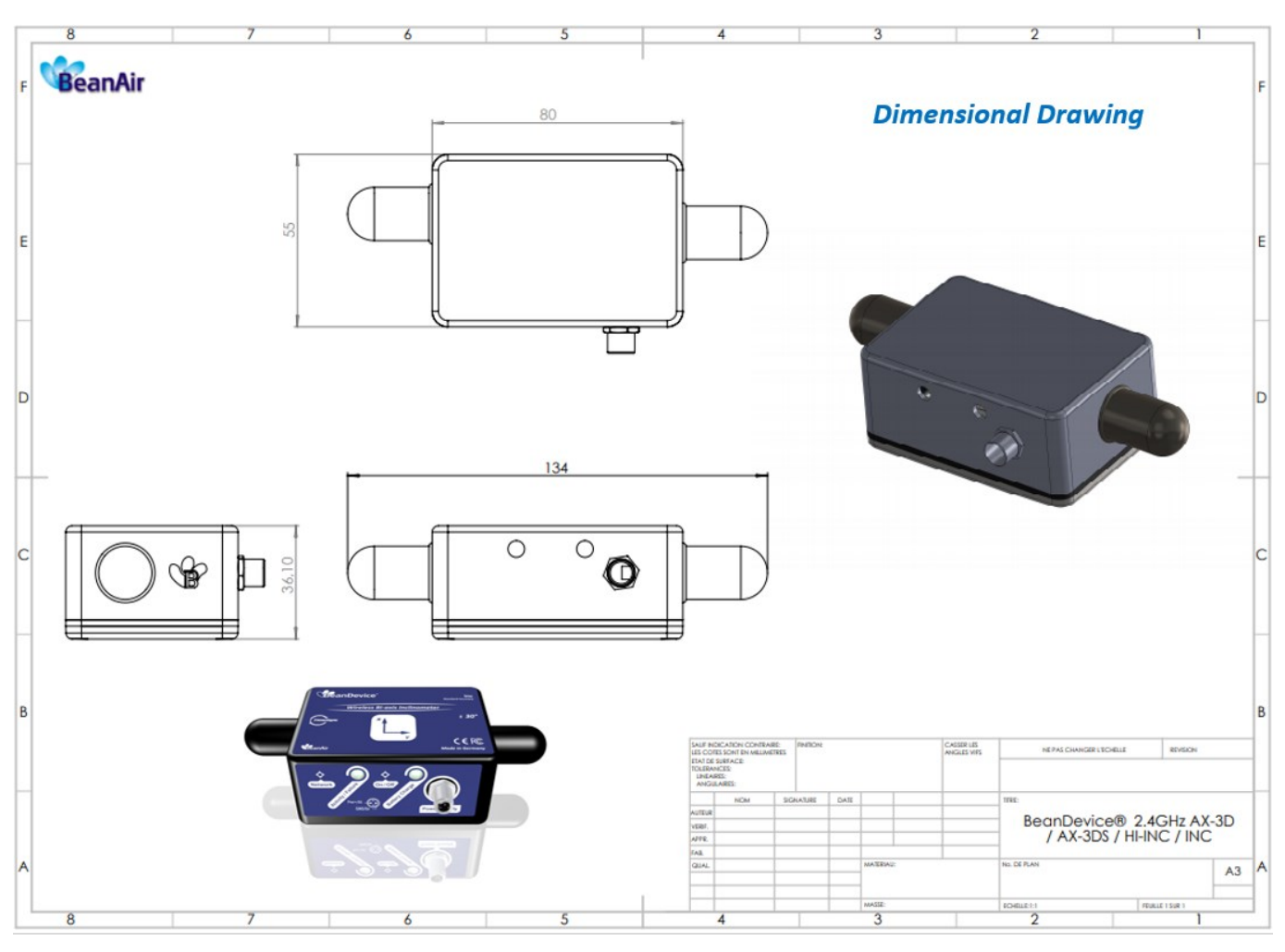

Figure 3: Mechanical drawing - BeanDevice® AX-3D/HI-INC/INC

# 6.10.4 Mechanical drawing for Xrange version

The BeanDevice® AX-3D/HI-INC Xrange products use the same sensor housing.

# **Enclosure Features**

| Material   | Aluminum              |  |
|------------|-----------------------|--|
| Protection | IP67                  |  |
| Dimensions | (L/l/h: 100x71x38 mm) |  |
| Weight     | 225g battery included |  |
|            |                       |  |

Table 1 : BeanDevice AX-3D/HI-INC/INC enclosure feature

### 6.10.5 Antenna diversity

Antenna diversity is a technique that maximizes the performance of an antenna system. It allows the radio to switch between two antennas that have very low correlation between their received signals. Typically, this is achieved by spacing two antennas around 0.25 wavelengths apart or by using two orthogonal polarizations. So, if

a packet is transmitted and no acknowledgement is received, the radio system can switch to the other antenna for the retry, with a different probability of success.

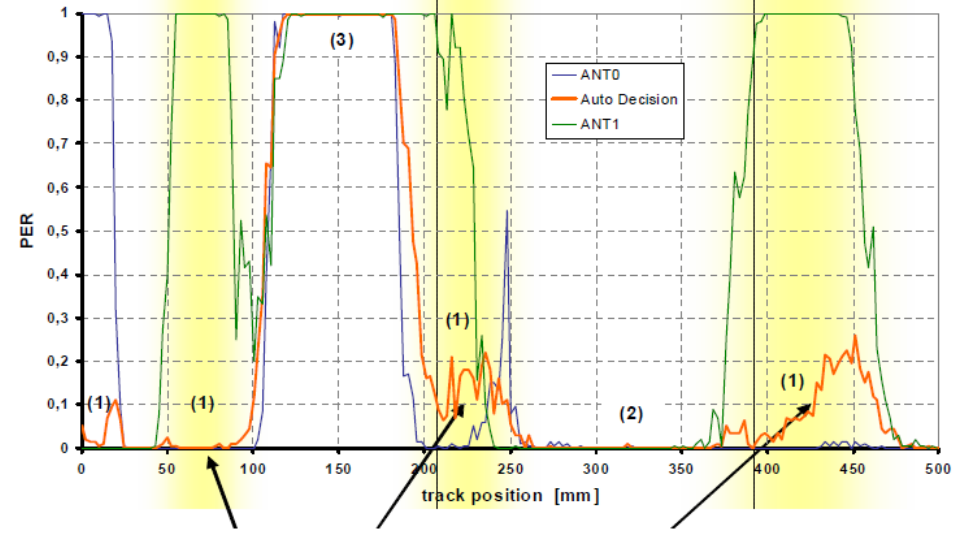

The diagram below provides information on the radome antenna performance:

Figure 4 : Radome antenna performances

The radome antenna radio used on BeanDevice<sup>®</sup> product is a tamper resistant and unobtrusive.

## 6.10.6 Radome antenna

| Electrical specifications |                     |
|---------------------------|---------------------|
| Picture                   |                     |
| Center Frequency          | 2,45 GHz            |
| Gain                      | 3 dBi               |
| Wavelength                | ¼ -wave             |
| VSWR                      | <1.9 typ. at center |
| Impedance                 | 50 Ω                |
| Size                      | Diameter: 27mm      |
|                           | Height: 11 mm       |

#### 2.4GHz wireless sensors

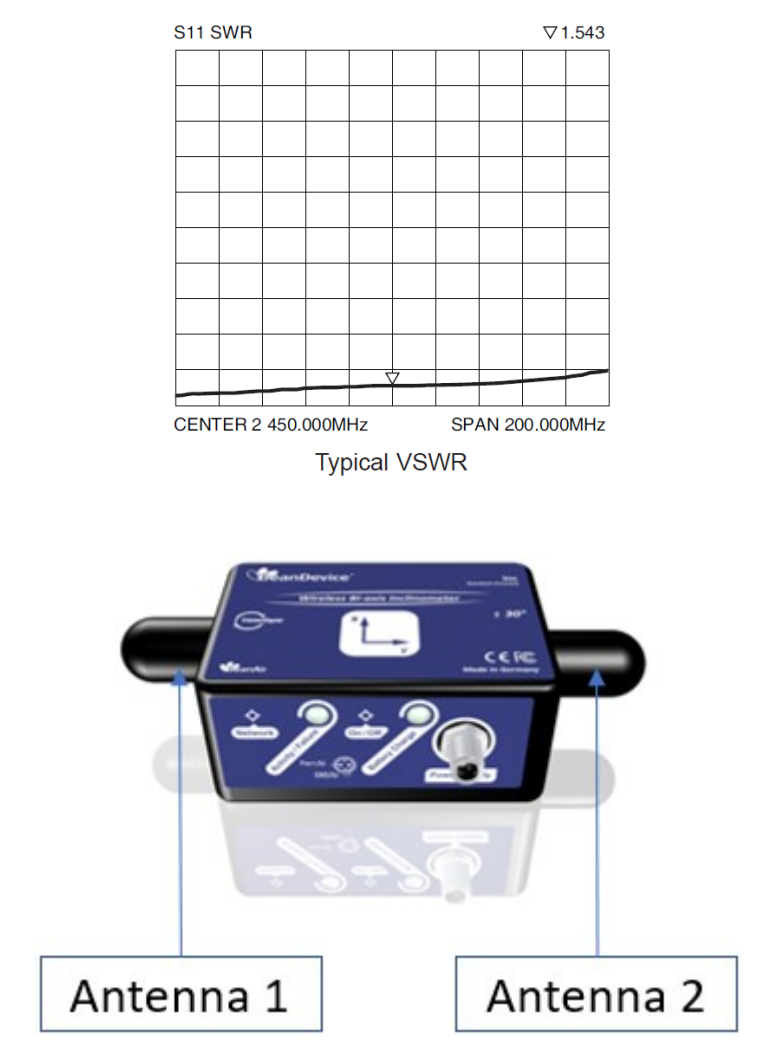

Figure 5: Antenna position on the BeanDevice AX-3D

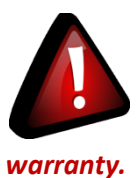

Never try to change the antenna integrated on the BeanDevice<sup>®</sup>. This action may void the product anty.

# 6.11 MOUNTING INSTRUCTIONS

# 6.11.1 Adhesive mounting instructions (BeanDevice<sup>®</sup> INC, HI-INC, AX-3D, AX-3DS)

| Characteristics     | SmartSensor                                 |  |
|---------------------|---------------------------------------------|--|
| Mounting techniques | Adhesive mounting                           |  |
| Flatness            | 0,1 mm                                      |  |
| Surface Roughness   | 0,1 mm                                      |  |
| Surface treatment   | Satin black textured polyester powder paint |  |
| Material            | AL 6061                                     |  |

# 6.11.1.1 Components needed for a non-permanent mounting

| Aluminum Foil Tape          | Use an aluminum foil offering a good breaking load<br>& water resistant for outdoor use.<br><i>Example</i> : Advance Tapes – Ref: 196074<br>- Thickness 0,09mm<br>- Breaking load: 35 N/cm<br>- Adhesion: 4 N/cm<br>- Water resistant |  |
|-----------------------------|----------------------------------------------------------------------------------------------------|--|
| High strength<br>Epoxy Glue | High Strength Epoxy Adhesive – Resin<br><i>Example</i> : Radio spares 159-3957                                                                                                    |  |

## 6.11.1.2 Reference edge

The BeanDevice<sup>®</sup> has a mounting reference angle (red line) for an optimal mounting of the product, which is parallel to the Y-axis. This reference edge must be placed exactly parallel to the object to be measured to prevent or minimize any mechanical offset/cross sensitivity.

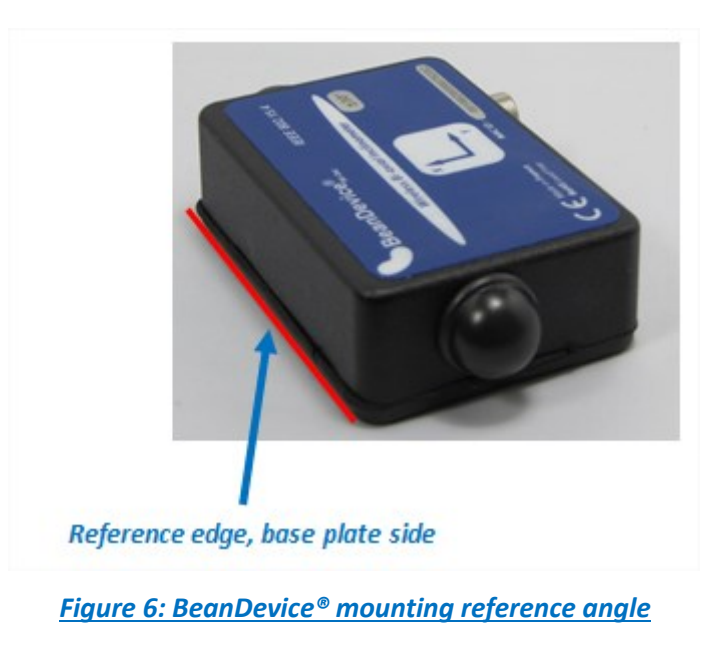

# 6.11.1.3 Mounting instructions for non-permanent mounting

For a non-permanent mounting we recommend to use the following process:

**Step 1**: Fix the aluminum foil tape on the back side of your BeanDevice<sup>®</sup> casing. Surface should be clean, dry and free from Grease.

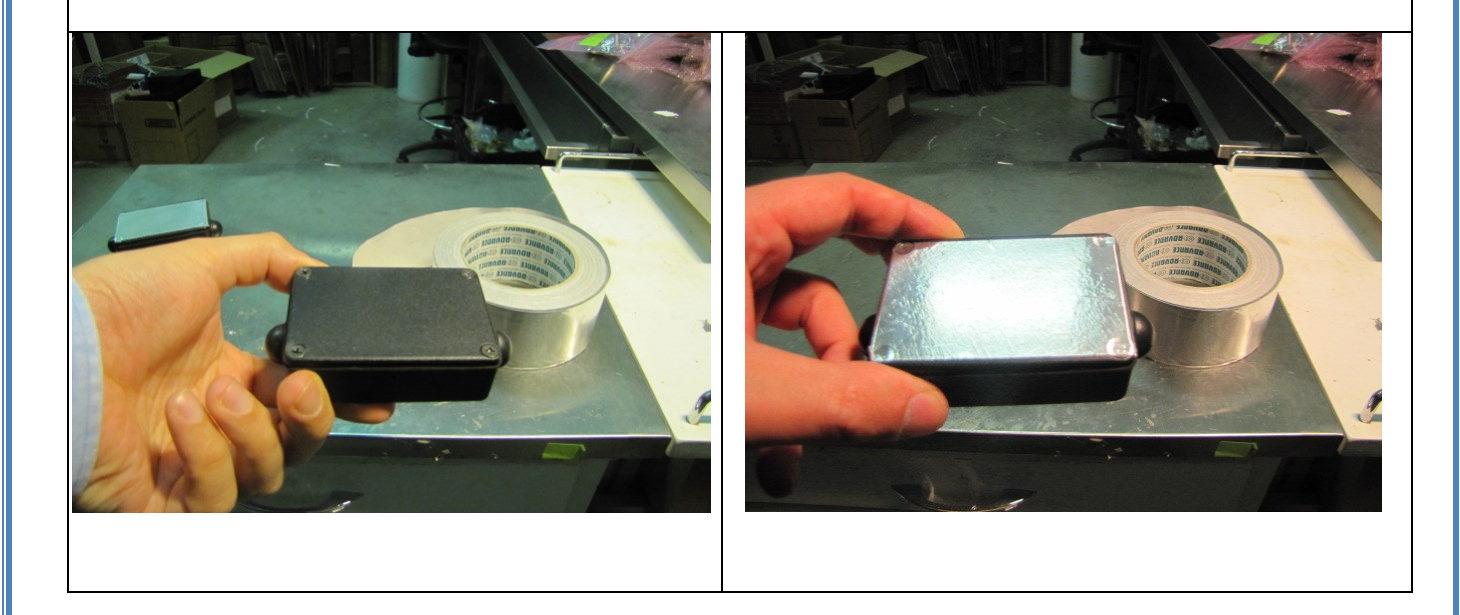

*Step 2*: Mount the aluminum foil tape on the equipment where you wanted to mount the BeanDevice<sup>®</sup>. Surface should be clean, dry and free from Grease.

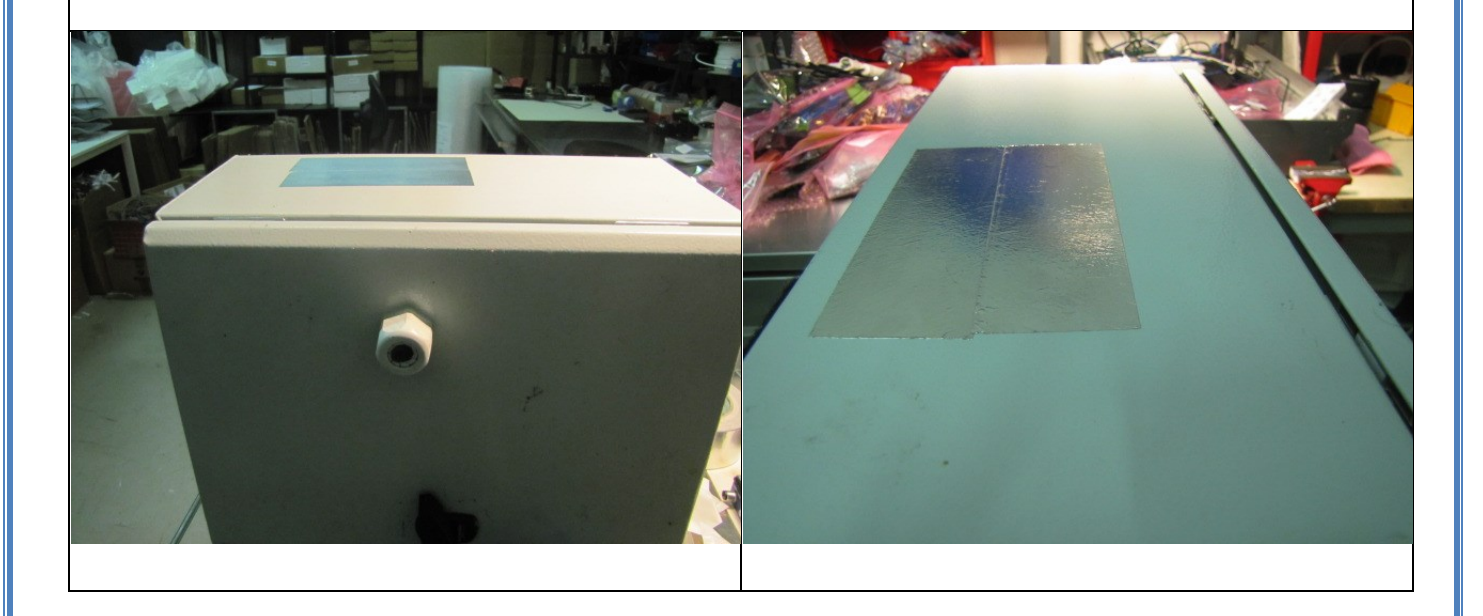

**Step 3**: Mix equal amount s of resin and hardener for 1 minute. Mixture should be used within 15-20 minutes. Apply the mixture on your BeanDevice<sup>®</sup>

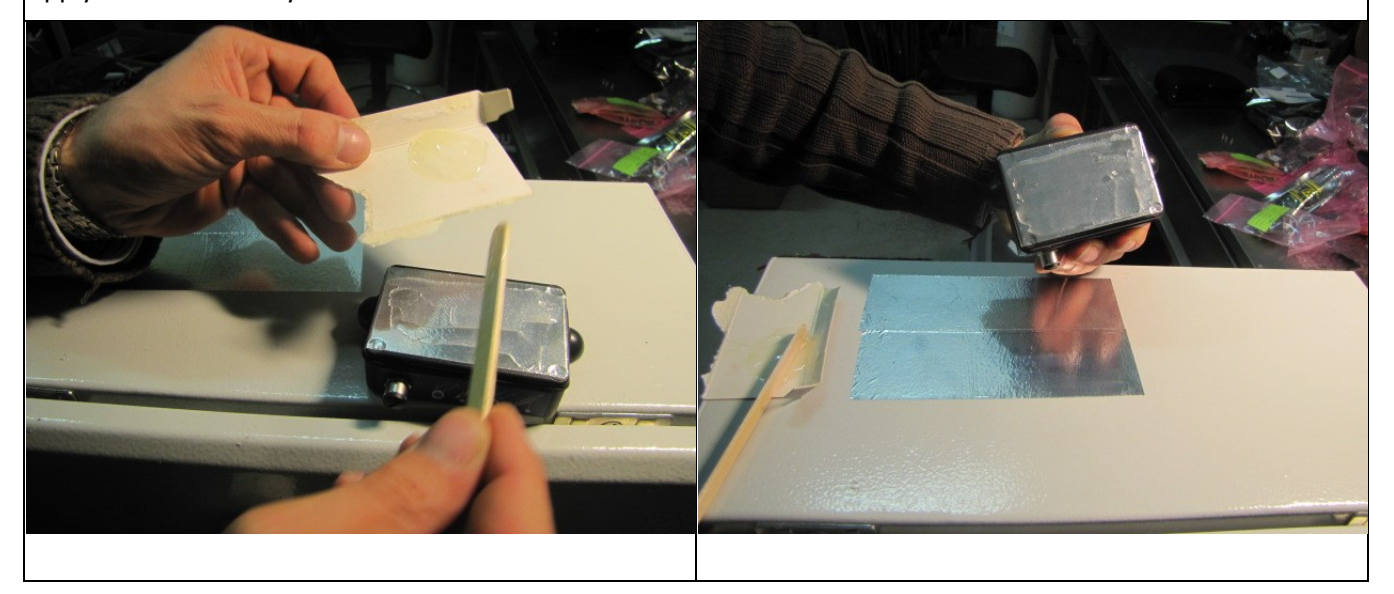
**Step 4**: Clamp the two surface together until adhesive has cured (depending of the type of epoxy glue that you use, it can take 1 hour to 1 day). Your BeanDevice<sup>®</sup> is ready to be used for indoor and outdoor application.

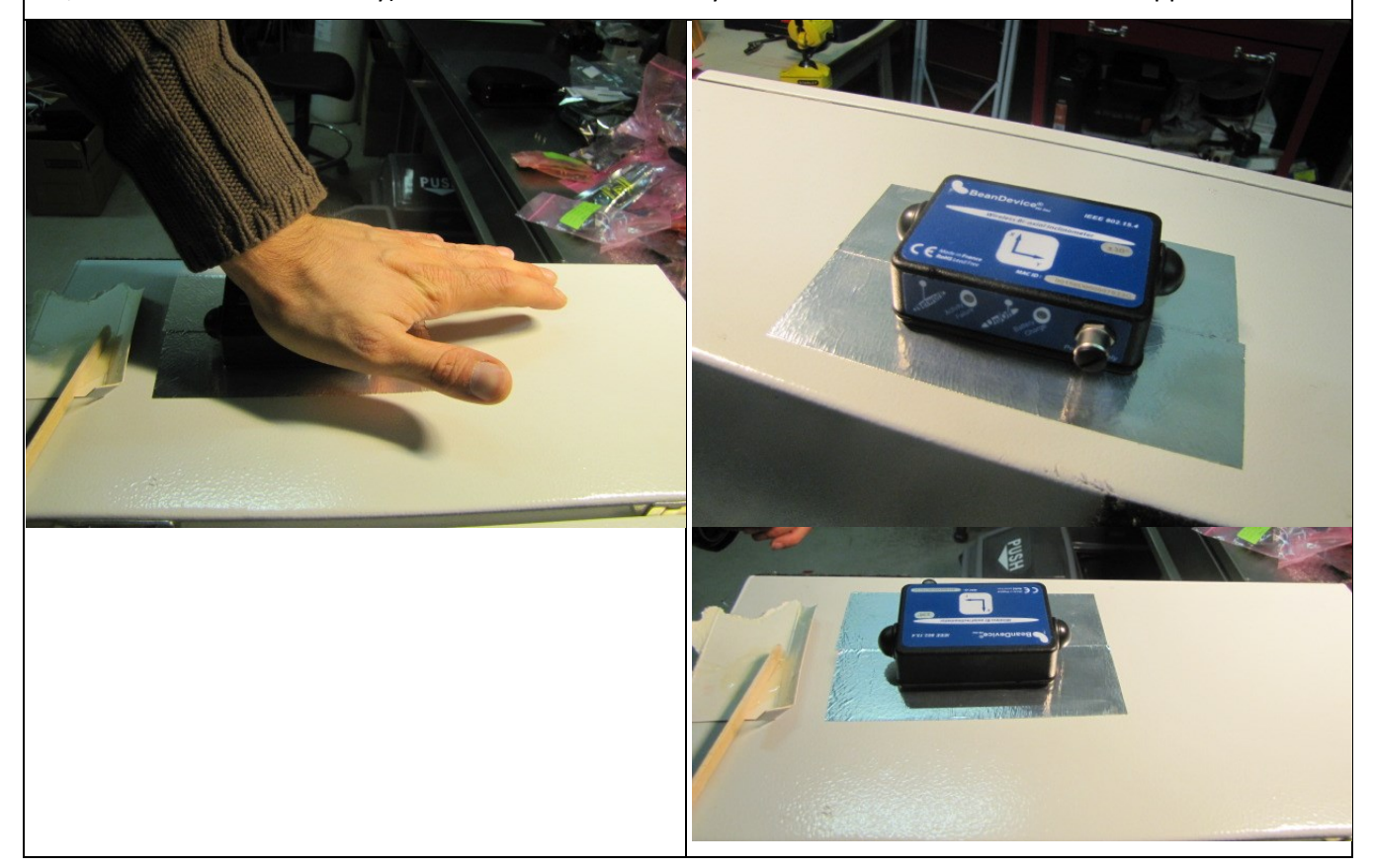

**Step 5**: You can unmount the BeanDevice<sup>®</sup> very easily. Use a knife or a sharp object to unmount the BeanDevice<sup>®</sup>. Your BeanDevice<sup>®</sup> is clean and ready to be used on another application.

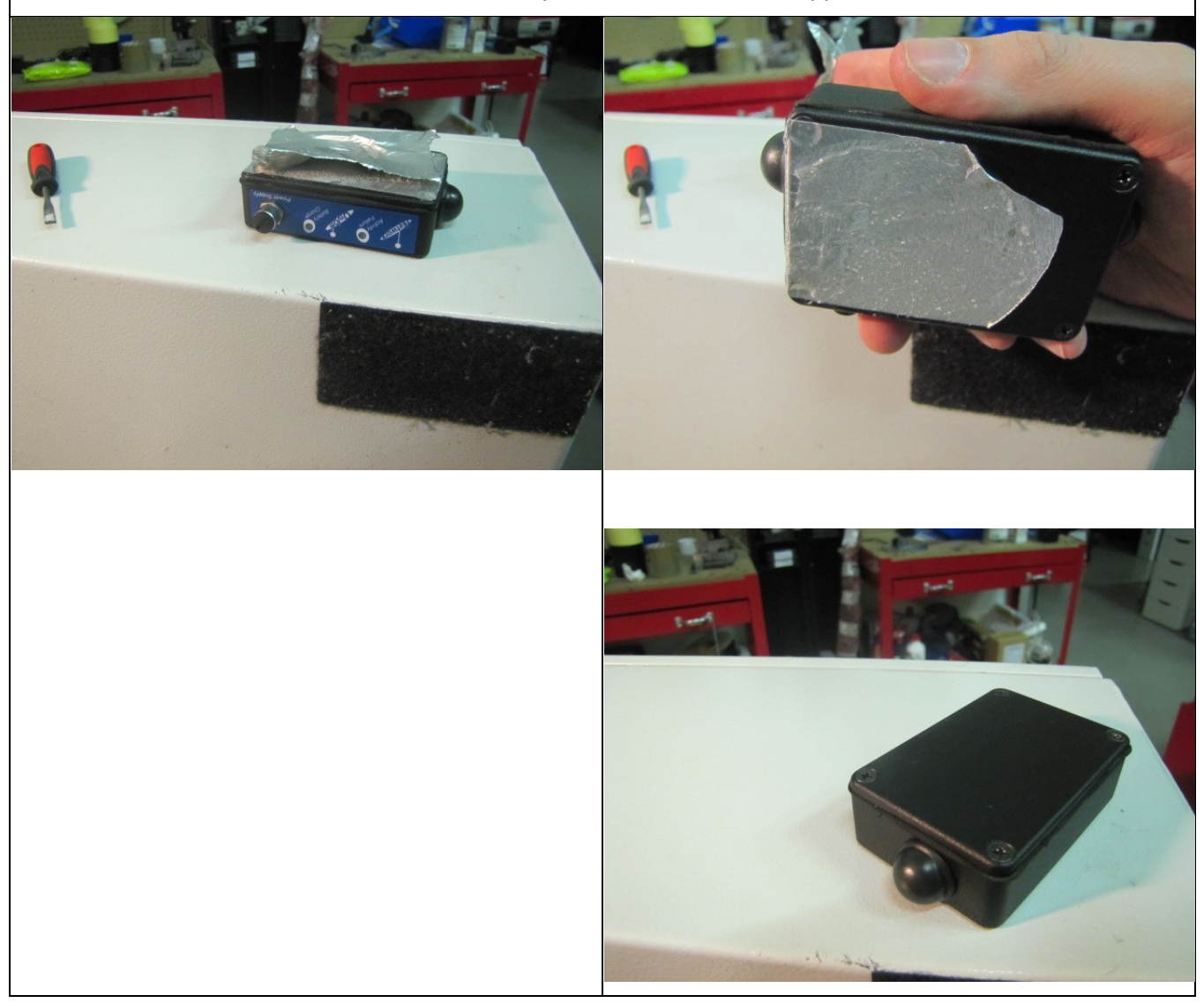

# 6.11.2 Screw Mounting (BeanDevice® AX-3D Xrange & BeanDevice® HI-INC Xrange)

| Characteristics     | SmartSensor Xrange                         |
|---------------------|--------------------------------------------|
| Mounting techniques | Screw mounting<br>Three M5 drilled flanges |
| Flatness            | 38,1 μm                                    |
| Surface Roughness   | RA 1.6 (μm)                                |
| Surface treatment   | Black anodized<br>(Corrosion-proof)        |
| Material            | AL 7075<br>(twice harder than AL6061)      |

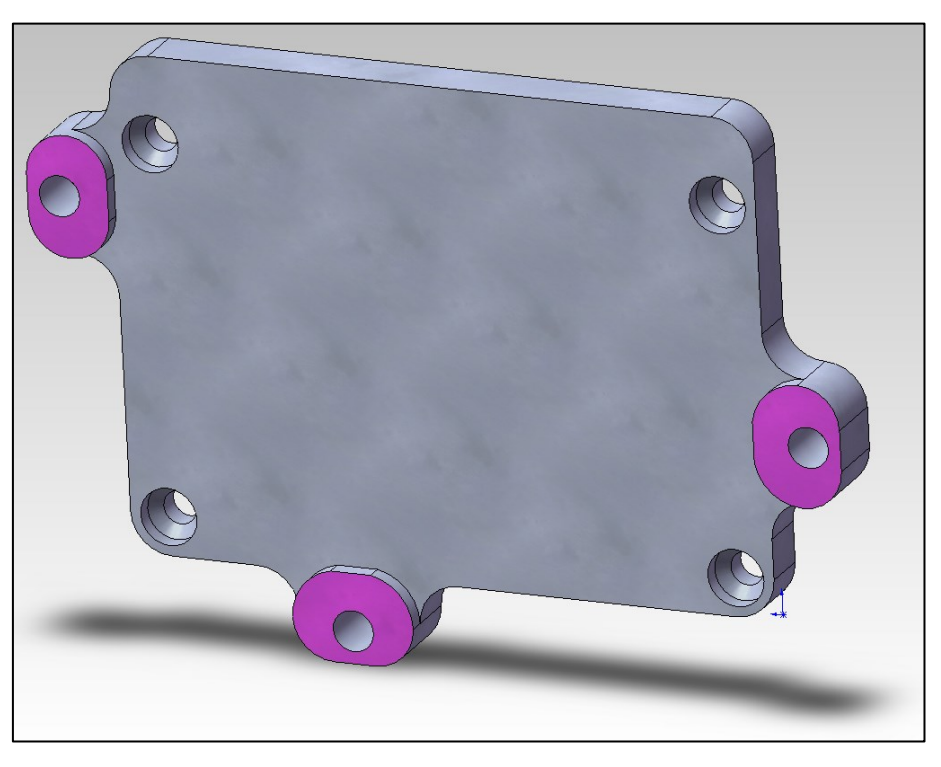

Figure 7: Xrange base plate overview

- ✓ For vibration measurement, the mass of the wireless accelerometer must be <1/10 of the mass of the object under study.</p>
- ✓ Mounting surfaces need to be clean, free of any residue from epoxies, waxes, paint or other foreign materials.
- ✓ Mounting surface should be flat.

- ✓ The mounting hole must be checked to ensure it is longer than the mounting screw so as to prevent "bottoming out".
- ✓ Use a torque wrench for tightening screws to the manufacturer's specifications. Do not use electric tools as their frequencies may damage the accelerometer.
- ✓ Spread mating surface with a light coating of silicone grease, heavy machine oil or bees wax to ensure contact is secure thereby maximizing the usable frequency range.
- ✓ Secure the cable using clamps, O-rings, tape or other materials most suited to the application. Ensure that you have sufficient slack to allow for free movement of the sensor.
- ✓ Inspect mounting holes and remove any debris, burrs or other foreign materials.

# 6.11.3 Wireless inclinometer special instructions (BeanDevice® HI-INC, INC & HI-INC Xrange)

The BeanDevice<sup>®</sup> HI-INC is designed for a horizontal mounting, i.e. the base plate of the inclinometer needs to be placed on the horizontal plane of the object to be measured.

Avoid shock and vibration during measurement, as these could corrupt the measurement results. Inclination sensors that base on a fluidic measurement principle are optimal for static measurements and suitable to only a limited extent of dynamic measurement.

# 6.12 BEANDEVICE® 2.4GHZ POWER SUPPLY

# 6.12.1 Integrated Lithium-ion Rechargeable battery (Xtend version excluded)

The BeanDevice<sup>®</sup> 2.4GHz from SmartSensor product lines integrates a Lithium-Ion rechargeable battery (except XTend version):

| BeanDevice® version                      | Battery Capacity<br>@25°C | Nominal Voltage<br>@25°C | Charge/Discharge cycle<br>@25°C |
|------------------------------------------|---------------------------|--------------------------|---------------------------------|
| BeanDevice <sup>®</sup> 2.4GHz AX-3D     |                           |                          |                                 |
| BeanDevice <sup>®</sup> 2.4GHz AX-3DS    | 2200 mAh                  |                          |                                 |
| BeanDevice <sup>®</sup> 2.4GHz HI-INC    |                           | 4,2V                     | 370                             |
| BeanDevice <sup>®</sup> 2.4GHz HI-INC-SR | 2200 mAh                  |                          |                                 |

The rechargeable battery can be used as an UPS (uninterruptible power supply) battery on your BeanDevice<sup>®</sup>. It provides an emergency power when the external power source, typically the utility mains, fails.

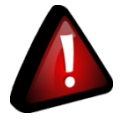

Do not try to change the integrated battery. This action may void the product warranty.

#### 6.12.2 External Primary cell (Xtend version only)

The battery life can be increased by using an external primary cell with a capacity of 6500 mAh. The primary cell is integrated in a watertight (IP65) enclosure.

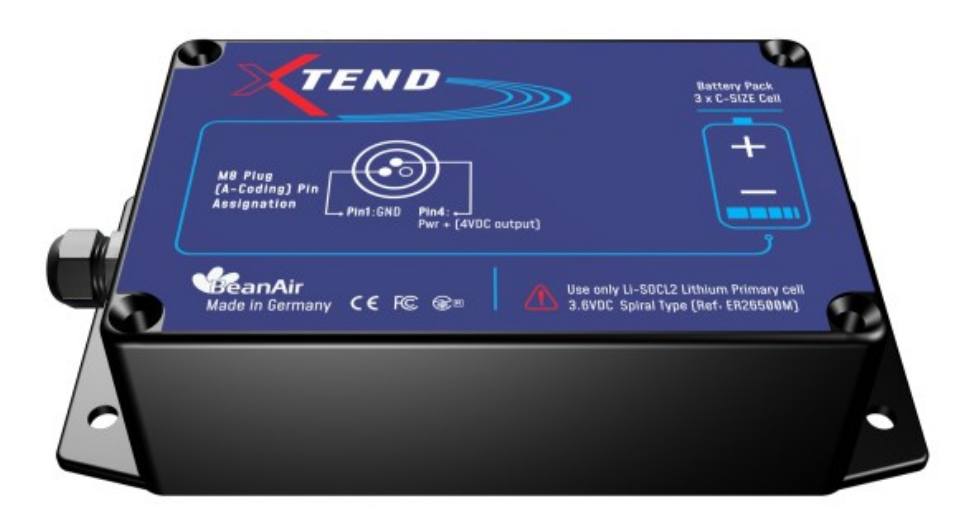

Figure 8: External Primary cell

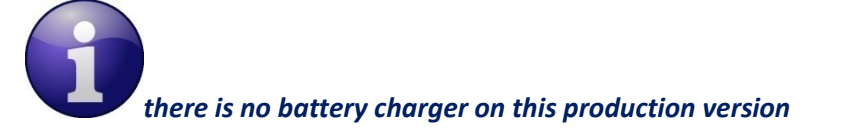

## 6.12.2.1 Primary cell specifications

The Primary lithium-thionyl chloride cell (*Li-SoCl2*) provides the following features:

| Primary Cell<br>Capacity | Size                  | Nominal<br>Voltage | Operating<br>temperature<br>range | Maximum<br>recommended<br>continuous<br>current | Pulse Capability  |
|--------------------------|-----------------------|--------------------|-----------------------------------|-------------------------------------------------|-------------------|
| 6500 mAh                 | C-size spiral<br>cell | 3,6 V              | - 55°C/+ 80°C                     | 1.5A                                            | 2.5 A during 0.1s |

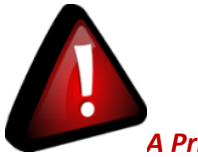

A Primary Cell is not a rechargeable battery; do not try to recharge it. You will damage your primary cell and your BeanDevice®

We recommend you the following primary cell provider:

| Provider         | Model    |
|------------------|----------|
| SAFT             | LSH14    |
| Europa Batteries |          |
| EVE              | ER26500M |
| Able Battery     |          |

#### 6.12.2.2 Main advantages of primary cell

These are the main advantages of using a primary cell:

- ✓ The operating temperature of your BeanDevice<sup>®</sup> is extended: -55°C to +80°C instead of -20°C to +75°C;
- ✓ The self-discharge of a primary cell is **2%/year** instead of 12%/year for a rechargeable battery;
- ✓ The capacity of a primary cell is 6000 mAh instead of 1250 mAh,

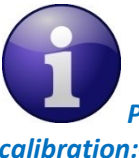

Please read the following section for more information about the primary cell replacement and calibration: "<u>click here</u>"

#### 6.12.3 How to change the Primary cell on the BeanDevice<sup>®</sup> (Xtend version only)

This section concerns the BeanDevice® provided with an external primary cell power supply.

All the BeanDevice<sup>®</sup> HI-INC/AX-3D/AX-3DS provided with an internal rechargeable battery are not concerned by this section.

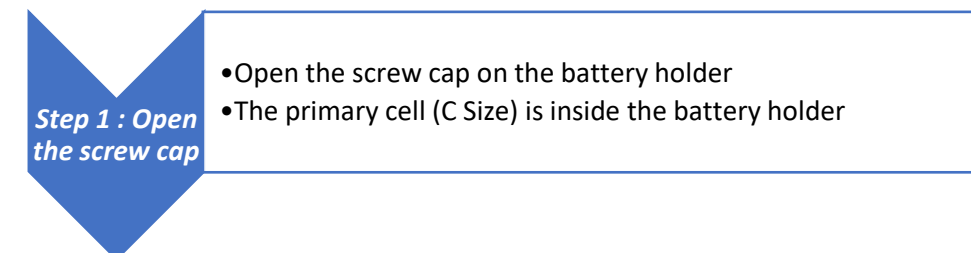

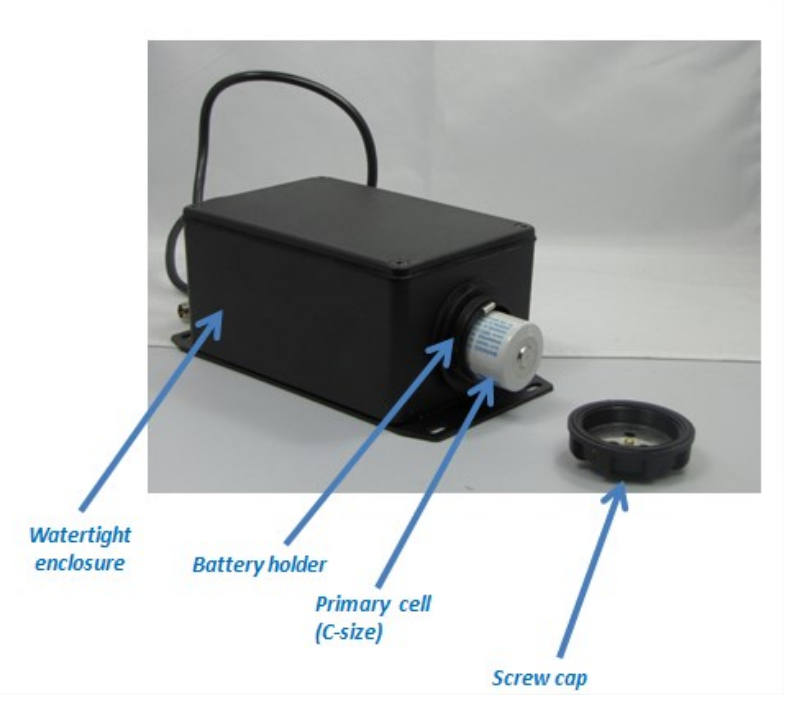

## Figure 9: Changing the External Primary cell

Step 2 : Change the primary Cell Change the primary cellCheck the battery polarity: pole + is on the screw cap side;

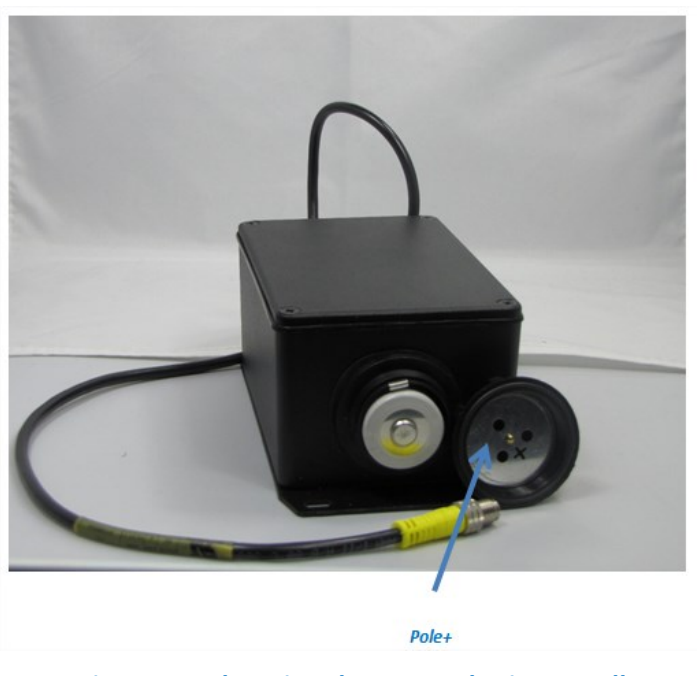

Figure 10: Changing the External Primary cell

Beanair GmbH

SmartSensor User Manual

•Close properly the screw cap

•Don't forget the Gasket, it's very important to maintain a watertight seal on your device

Do not invert the battery polarity, your BeanDevice® will not work.

Step 3 : Close the screw cap

 $\bigcap$ 

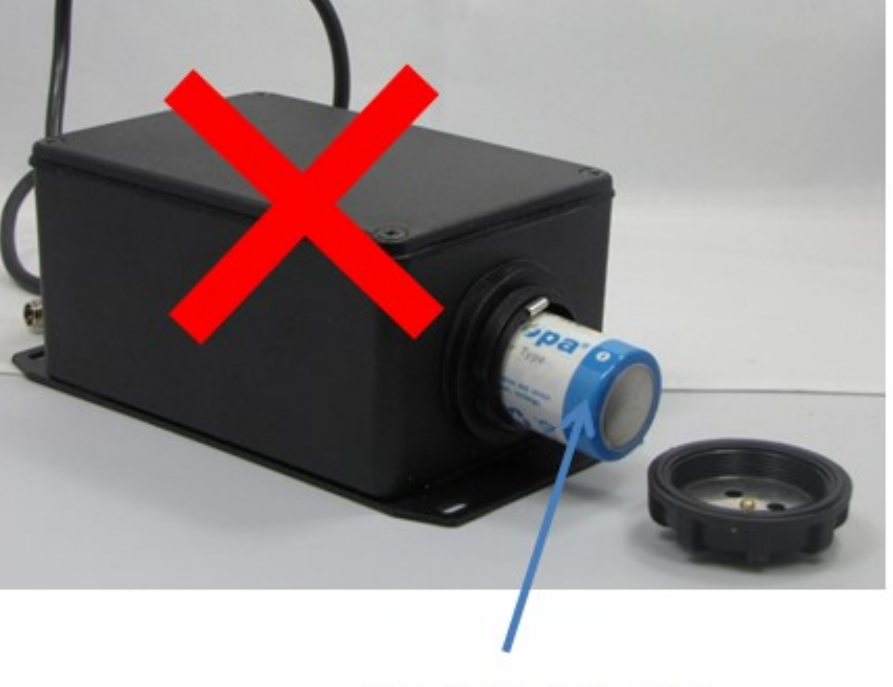

The primary cell is inverted

Figure 11: Changing the External Primary cell (wrong practice)

#### 2.4GHz wireless sensors

Step 4: Connect your primary cell enclosure to your BeanDevice®

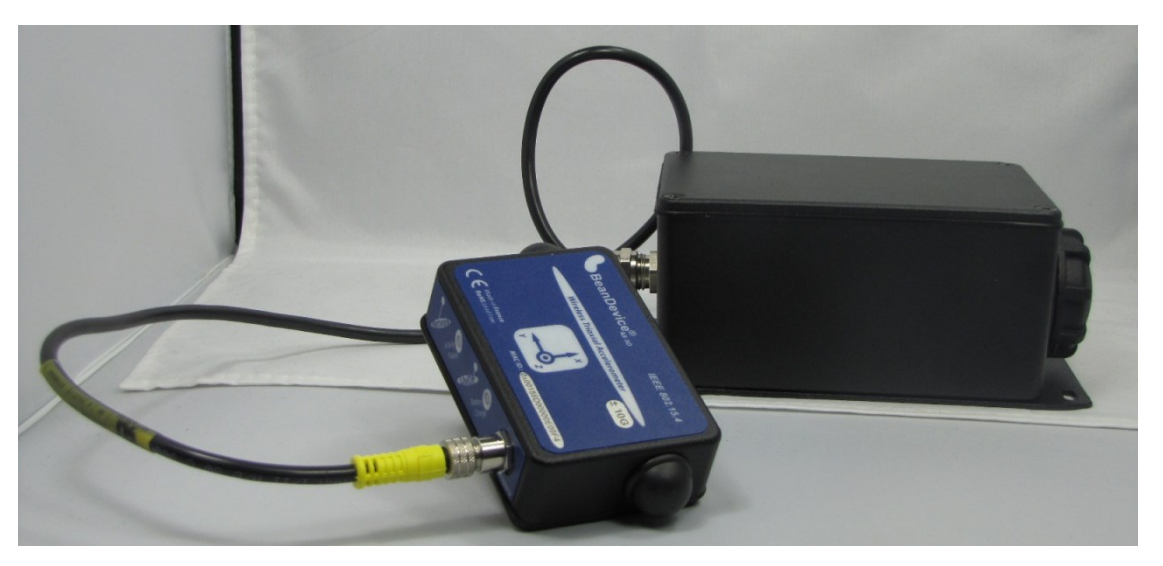

•Screw the M8 Plug on the M8 socket of your BeanDevice®

• Make sure that your M8 plug is correctly connected to your M8 socket, otherwise the sealing between the enclosures is not maintained;

Figure 12: Changing the External Primary cell (connecting the BeanDevice®)

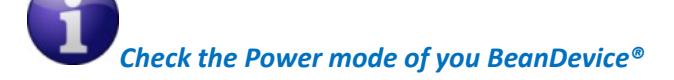

<u>Example:</u> If your BeanDevice<sup>®</sup> is operating in "Sleeping" power mode. You should Power off then power on your BeanDevice<sup>®</sup>, the new configuration parameter is loaded during the cold start of your BeanDevice<sup>®</sup>.

For further information about Power mode management, please read the technical note <u>TN\_RF\_010 –</u> <u>« BeanDevice® Power Management »</u>

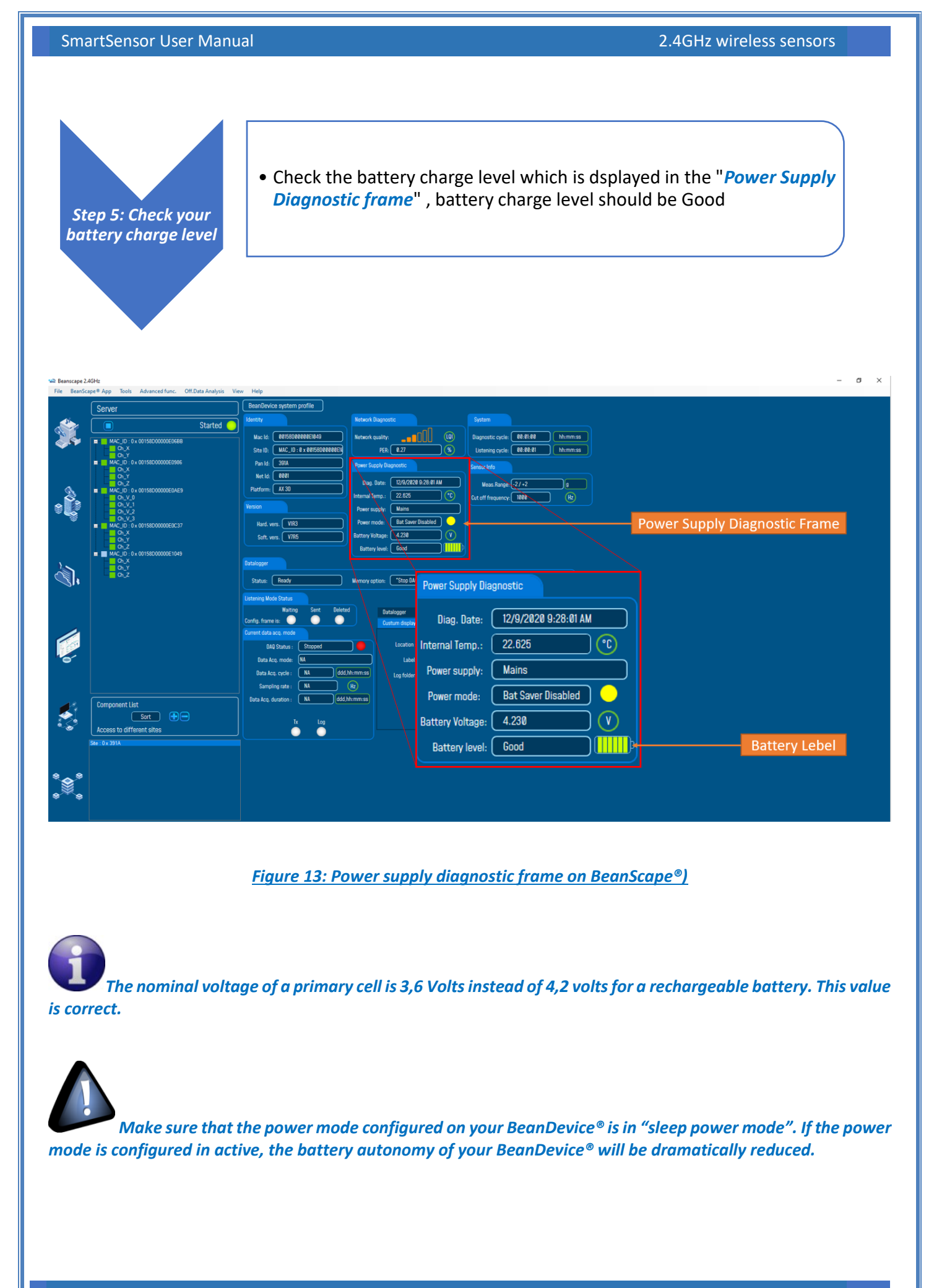

Beanair GmbH

#### 6.12.4 AC-To-DC power adapter (option)

The BeanDevice<sup>®</sup> can also be powered by an AC-to-DC adapter *8-28Volts*. The power adapter can be used for recharging Lithium-Ion battery or to power supply continuously the BeanDevice<sup>®</sup>.

A M8-3Pins standard plug is used for connecting the power adapter to the BeanDevice<sup>®</sup>.

If battery charge is very low, connect the power adapter in order to recharge your internal battery.

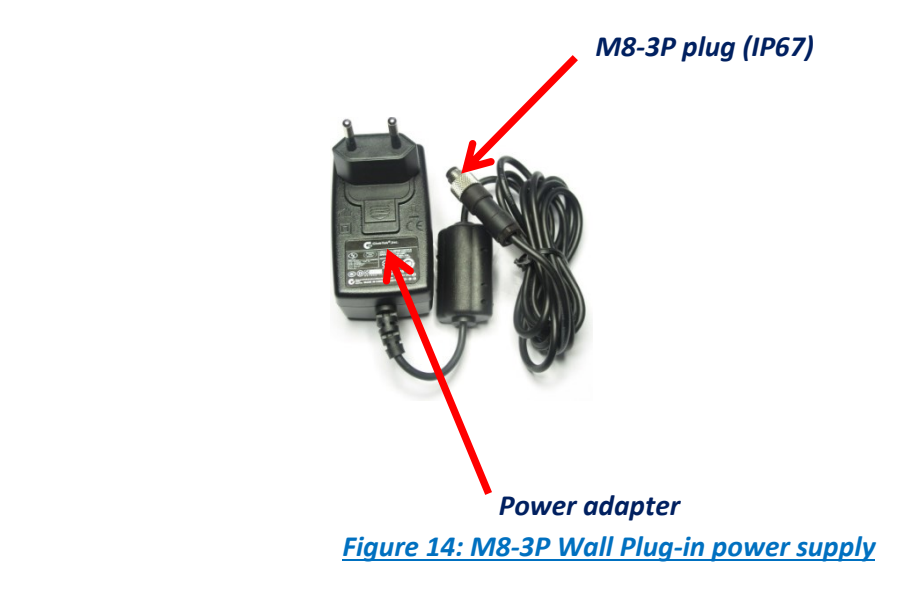

Only the M8 plug is fully sealed, the power adapter is not sealed.

#### 6.12.5 Power supply wiring code

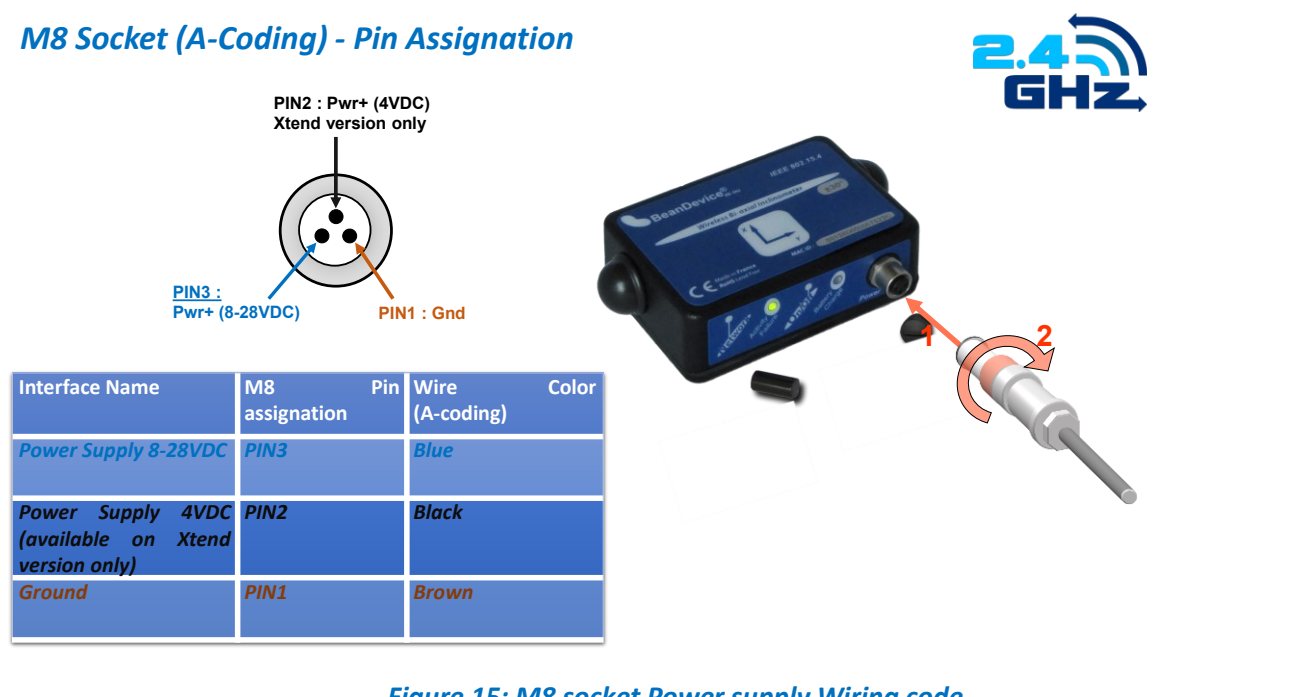

Figure 15: M8 socket Power supply Wiring code

# M8 Plug (A –Coding) - Pin Assignation

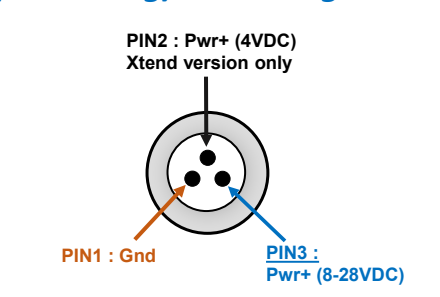

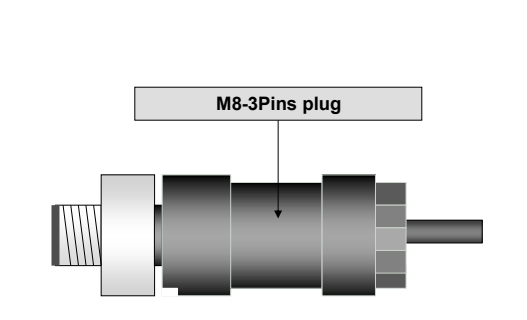

| Interface Name                                            | M8 Pin<br>assignation | Wire Color<br>(A-coding) |
|-----------------------------------------------------------|-----------------------|--------------------------|
| Power Supply 8-28VDC                                      | PIN3                  | Blue                     |
| Power Supply 4VDC<br>(available on Xtend<br>version only) | PIN2                  | Black                    |
| Ground                                                    | PIN1                  | Brown                    |

Figure 16: M8 Plug Power supply Wiring code

If a M8 plug with a molded cable is used, the wiring code comes as follow:

| Pin Number                       | Description                 | Color code |
|----------------------------------|-----------------------------|------------|
| PIN3                             | Pwr+ : Power supply 8-28VDC | Blue       |
| PIN1                             | Ground                      | Brown      |
| Table 2 : M8-3P Plug Wiring code |                             |            |

If a M8 plug with a molded cable is used, the wiring code comes as follow:

| Pin Number | Description                                  | Color code |
|------------|----------------------------------------------|------------|
| PIN3       | Pwr+ : Power supply 8-28VDC                  | Blue       |
| PIN2       | PM_Primary cell power supply<br>(4V Maximum) | Black      |
| PIN1       | Ground                                       | Brown      |

Table 3 : M8-3P Plug Wiring code (Xtend version)

# 6.13 RESTORING FACTORY SETTINGS

If desired, the user can perform a Network context deletion. It allows restoring default parameters on the BeanDevice<sup>®</sup>:

|                                           |                                        | BeanDevice <sup>®</sup> version |                                            |
|-------------------------------------------|----------------------------------------|---------------------------------|--------------------------------------------|
| Parameter                                 | AX-3D – standard and<br>Xrange version | AX-3DS                          | HI-INC – Standard,<br>Xrange & SR versions |
| Power Mode                                |                                        | Active                          |                                            |
| Data Acquisition duty<br>cycle            | 10s                                    |                                 |                                            |
| Acquisition duration<br>time              | ОК                                     |                                 |                                            |
| Sampling rate                             | ОК                                     |                                 |                                            |
| Data Acquisition mode                     | LowDutyCycle                           |                                 |                                            |
| Anti-aliasing Filter<br>cut-off frequency | 100 Hz / 100 Hz                        |                                 |                                            |

To restore these defaults parameters, you must perform a *Network context deletion*. The "Network" noncontact button is outside the product. Hold the magnet on the button network ("Network") for more than 2 seconds.

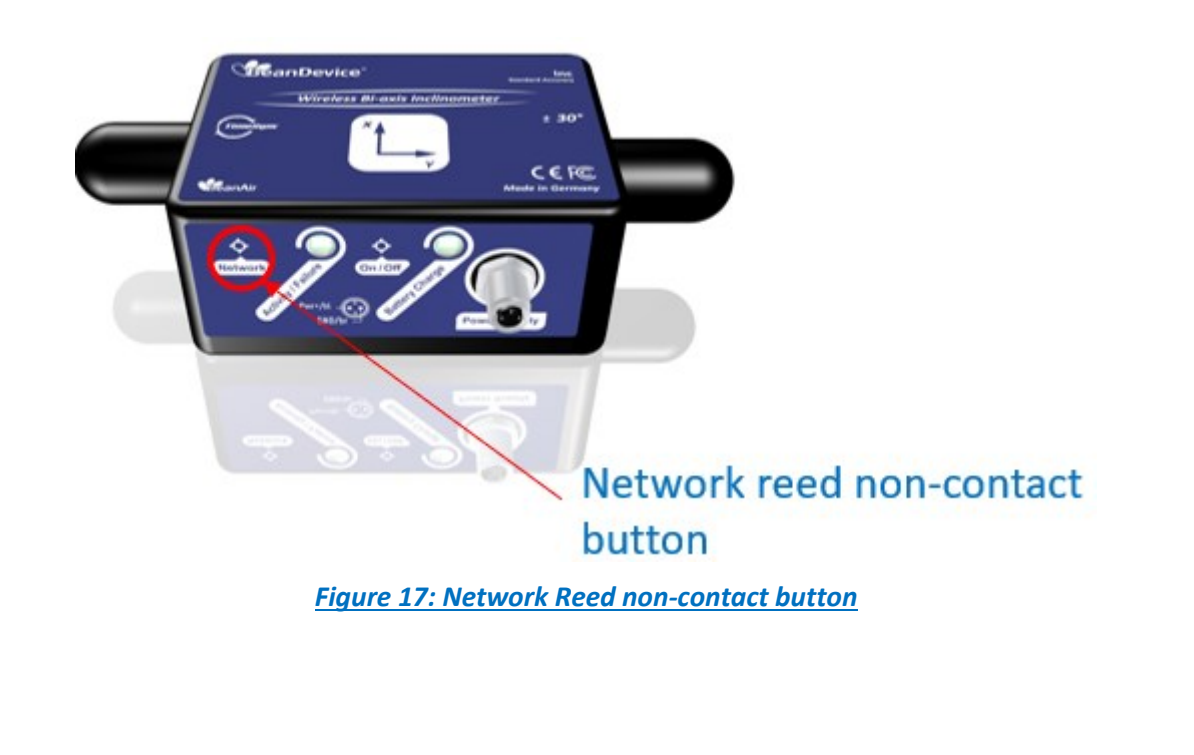

# 7. BEANDEVICE® SUPERVISION FROM THE BEANSCAPE®

For more information about the BeanScape®, please read the BeanScape® User Manual.

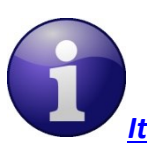

It is recommended to install MatLab MCR to ensure running the Online/Offline Data analysis

MaltLab MCR 64 bits download link

http://ssd.mathworks.com/supportfiles/downloads/R2015a/deployment\_files/R2015a/installers/win64 /MCR\_R2015a\_win64\_installer.exe

## MaltLab MCR 32 bits download link

http://ssd.mathworks.com/supportfiles/downloads/R2015a/deployment\_files/R2015a/installers/win32 /MCR\_R2015a\_win32\_installer.exe

## 7.1 STARTING THE BEANSCAPE®

The BeanScape® is a supervision software monitor fully dedicated to Beanair WSN (Wireless Sensor Networks):

- 1. Start the BeanScape® by double-clicking on the BeanScape® icon
- 2. Click on the button « start »
- 3. All the BeanDevice® connected to the WSN will appear on your left window
- 4. Select the BeanDevice<sup>®</sup> you want to configure. You can configure your BeanDevice<sup>®</sup> and its attached sensors.

#### SmartSensor User Manual

| Beanscape 2 | 4GHz                                                |                                                                                                    | - a × |
|-------------|-----------------------------------------------------|----------------------------------------------------------------------------------------------------|-------|
| File BeanSo | spe® App 10015 Advanced func. Off.Data Analysis Vie | integ     integ     integ     integ                                                                                                    |       |
|             | Started O                                           | Identity Network Diagnostic System                                                                                                    |       |
|             | MAC_ID: 0 × 00158D00000E0588     Gn_X     Gn_Y      | Mac Id:     RMS000000000000000000000000000000000000                                                                                                    |       |
|             | AC_ID : 0 × 00158D00000E0986                        | Pan Idi 301A Prover Supply Diagnostic Sensor Info                                                                                                    |       |
|             |                                                     | Nation         Dag. Date:         12///CR2 0 53/43 MJ         Mass. Range:         2/-2         9           Padform:         A130         Internal Temp:         12//05         10//01         0.01 cfl finguency:         0.00 cfl finguency:         0.00 cfl fingu |       |
|             | - 01.V.2<br>- 01.V.3                                | Power supply: Wans Hund une 1022 Power mode: Bet Save Disabled                                                                                                    |       |
|             | MAC_ID: 0 x 00158D00000E0C37 Ch_X                   | Soft was, VIRS Buttery Voltage: 4226 V                                                                                                    |       |
| 2.5         | G, Z<br>MAC_ID : 0 x 00158D00000E1049<br>           | Battery level: Cool                                                                                                    |       |
|             |                                                     | I I MAC_ID : 0 x 00158D00000E1049 ← BeanDevice Profile                                                                                                    |       |
| 2           |                                                     | Ch_X<br>Ch_Y<br>Ch_Y<br>Ch_Y<br>Ch_Z<br>Ch_Y<br>Ch_Y                                                                                                    |       |
|             |                                                     | Bata Acq. mode:         ML         Label:         MLC_10: 8 x 00550000000000400440                                                                                                    |       |
|             |                                                     | Data Aco, opcie: NA ddd.)th:mm:ss Log faider: Folder 1849                                                                                                    |       |
| <b>.</b>    | Component List                                      | Sampling nata : [VA.] (Hz) Data keg, duration : [VA.] ddd Jhhmm.st Valdate Valdate                                                                                                    |       |
|             | Sort - Access to different sites                    |                                                                                                    |       |
|             | Ste : 0 x 391A                                      |                                                                                                    |       |
| ***         |                                                     |                                                                                                    |       |
|             |                                                     |                                                                                                    |       |

#### Figure 18: BeanDevice® display on BeanScape®

The user interface is organized as follow:

White on blue background is displaying information

Mac Id: 00158D00000E06BB

Black on white background and white on blue background are customizable field;

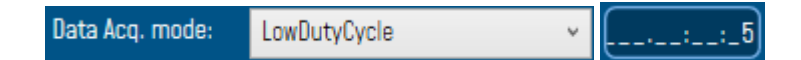

You can configure your BeanDevice<sup>®</sup> from the page "*BeanDevice<sup>®</sup> System Profile*". This page is composed of two parts:

- ✓ BeanDevice<sup>®</sup> information display
- ✓ BeanDevice<sup>®</sup> configuration

| Beanscape 2  | IGHz                                        | w Malo                                                                                                    |
|--------------|---------------------------------------------|----------------------------------------------------------------------------------------------------|
| Plie Beansca | Server                                      | BeanDevice system profile                                                                                                    |
|              | Started O                                   | Identity Network Diagnostic System                                                                                                    |
|              | AC_ID : 0 x 00158D00000E068B                | Mac Id: 00155000000E1049 Network quality:0[[]] (0) Diagnostic cycle: 00-01-00 Nh:mm:ss                                                                                                    |
|              |                                             | Site ID: MAC_ID: @ x @01550000000E0 PER: 3.92 % Listening cycle: @0-00-01 hh.mm:ss                                                                                                    |
|              | AC_ID : 0 x 00158D00000E0986                | Pan Id: 391A Power Supply Diagnostic Sensor Info                                                                                                    |
| ^            |                                             | Net 18: 0001 Dag. Date: 12/9/28/28 18:27:83 AM Meas.Range: -2/-2 g                                                                                                    |
|              | Ch_V_0                                      | Internal Temp.: 23.500 (C) Dut off frequency: 1000 (kz                                                                                                    |
|              |                                             | Power supply: Mains                                                                                                    |
| Ť            | AC_ID : 0 x 00158D00000E0C37                | Hard, vers. VIR3 Power mode: Batts wer Usabled                                                                                                    |
|              |                                             | Soft vers. V/HD Battery level: Good                                                                                                    |
| ð 5          | MAC_ID: 0x 00158D00000E1049<br>Ch_X<br>Ch_X | Datalogger                                                                                                    |
| Ċ.           | GZ                                          | Status Ready Memory action: "State RM" recording Memory used: (%)                                                                                                    |
|              |                                             |                                                                                                    |
|              |                                             | Listening Wood status<br>Watting Sent Deleted Ratalogaer System config Priver mode manaet Online Rata Analysis                                                                                                    |
|              |                                             | Config. frame is: Custum display Notes Data Acq. config. Sensor Config                                                                                                    |
|              |                                             | Durrent data acquisition mode configuration                                                                                                    |
|              |                                             | DAQ Startus : Stopped Bata Acq, mode: LosDutyCycle Start                                                                                                    |
| Ŭ            |                                             | Usta Acq. cycle : NA ddd, hh-mm-ss ddd, hh-mm-ss ddd, hh-mm-sdd, hh-mm-ss ddd, hh-mm-ss ddd, hh-mm-ss ddd, hh-mm-s |
|              |                                             | Sampling rate : NA Hz Dire Role Of Lea Role Of Lea Role Of Role Of Rol |
| .8.          | Component List                              | Data Acq. duration: NA ddd.hh:mm.ss                                                                                                    |
| - 🍝          | Sort                                        | Tr Inn                                                                                                    |
| *&           | Access to different sites                   | BeanDevice Configuration                                                                                                    |
|              | Ste : 0 x 391A                              |                                                                                                    |
|              |                                             |                                                                                                    |
| *⊗*          |                                             |                                                                                                    |
| ***          |                                             |                                                                                                    |
|              |                                             |                                                                                                    |

Figure 19: Overview: BeanDevice® System Profile on BeanScape®

## 7.2 DISPLAYING THE BEANDEVICE® INFORMATION

You will find below a description of the data information fields making up for each frame.

#### 7.2.1 Frame: Identity

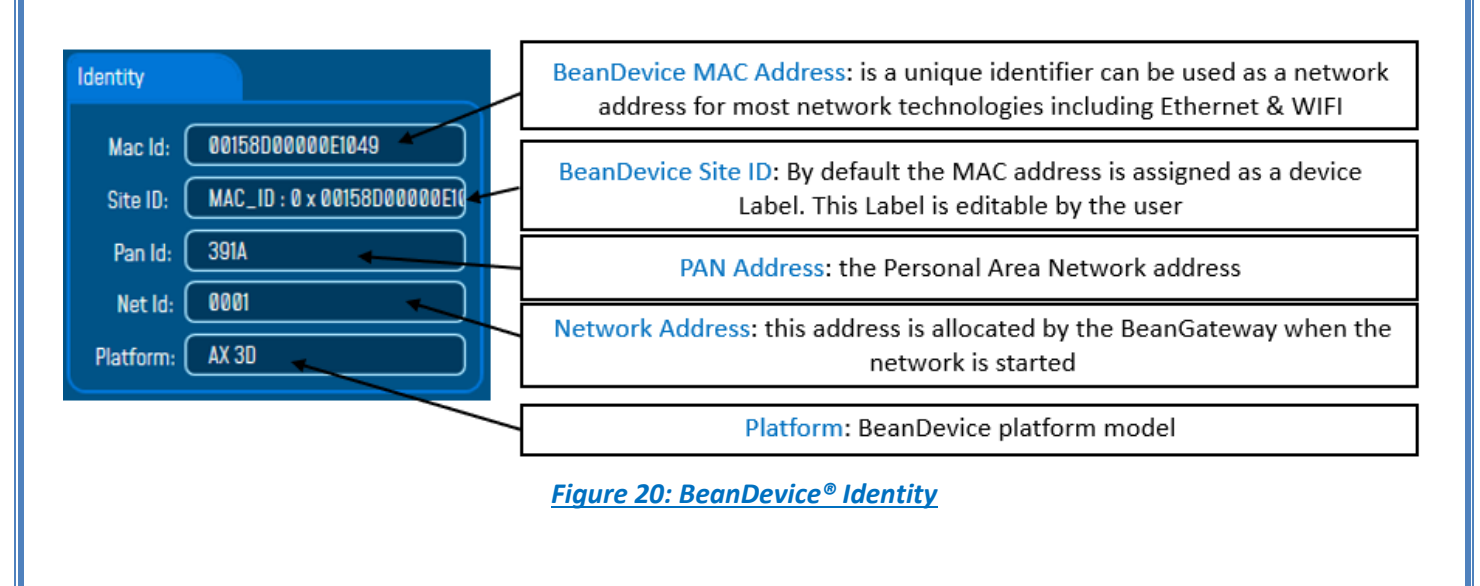

How the PAN ID is assigned ?

The BeanGateway<sup>®</sup> starts the WSN, assigning a PAN ID (Personal Area Network identifier) to the network. The PAN ID is pre-determined and cannot be modified. If you use several WSN, before deploying your BeanDevice<sup>®</sup> check to which WSN is assigned your BeanDevice<sup>®</sup>.

#### 7.2.2 Frame : Wireless Network Diagnostic

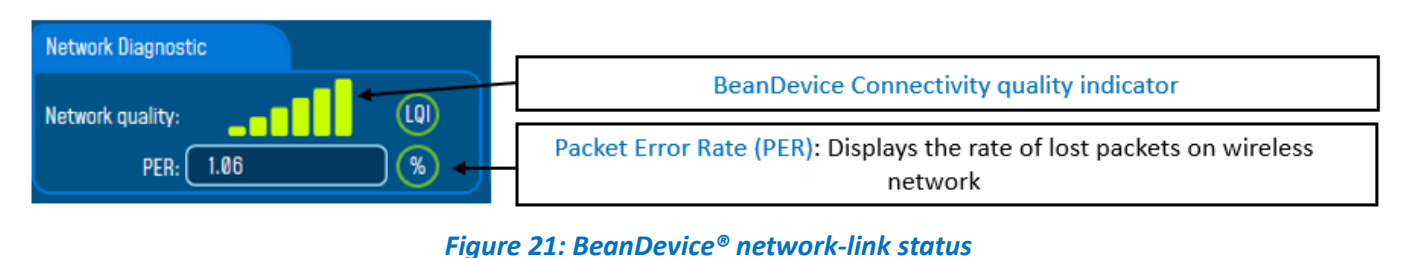

PER = Number of lost packet/Total of packet transmitted

| Number of bars | Color | Link quality indicator |
|----------------|-------|------------------------|
| 5 to 6 bars    | Green | Very good              |
| 4 bars         | Green | Good                   |
| 3 bars         | Red   | medium                 |
| to 2 bars      | Red   | bad                    |

#### 7.2.3 Frame: Power supply diagnostic

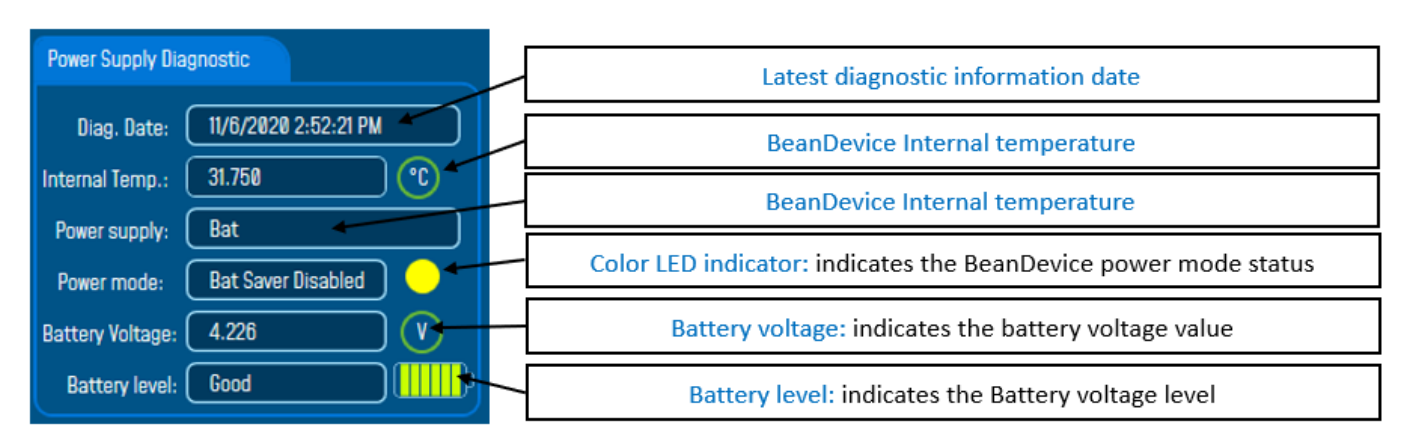

## Figure 22: BeanDevice® Power Supply information

The BeanDevice® incorporates an internal temperature sensor:

- Battery temperature monitoring during charging ;
- Temperature compensation of the analog conditioning chain ;
- ✓ An alarm notification is send to the BeanGaeway® if the internal temperature is anormally high ;

When you plug the BeanDevice<sup>®</sup> on an external power supply, the power supply status is automatically detected.

If your primary cell charge level is low, it is highly recommended to recharge your battery. Your BeanDevice<sup>®</sup> from SmartSensor product lines integrates a battery charger.

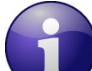

For further information about Power mode management, please read the technical note <u>TN\_RF\_010 -</u> <u>« BeanDevice® Power Management »</u>

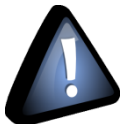

When using the Streaming mode or the S.E.T mode, BeanScape<sup>®</sup> stops to display the full Battery health status information on the Power Supply Diagnostic frame until stopping the acquisition.

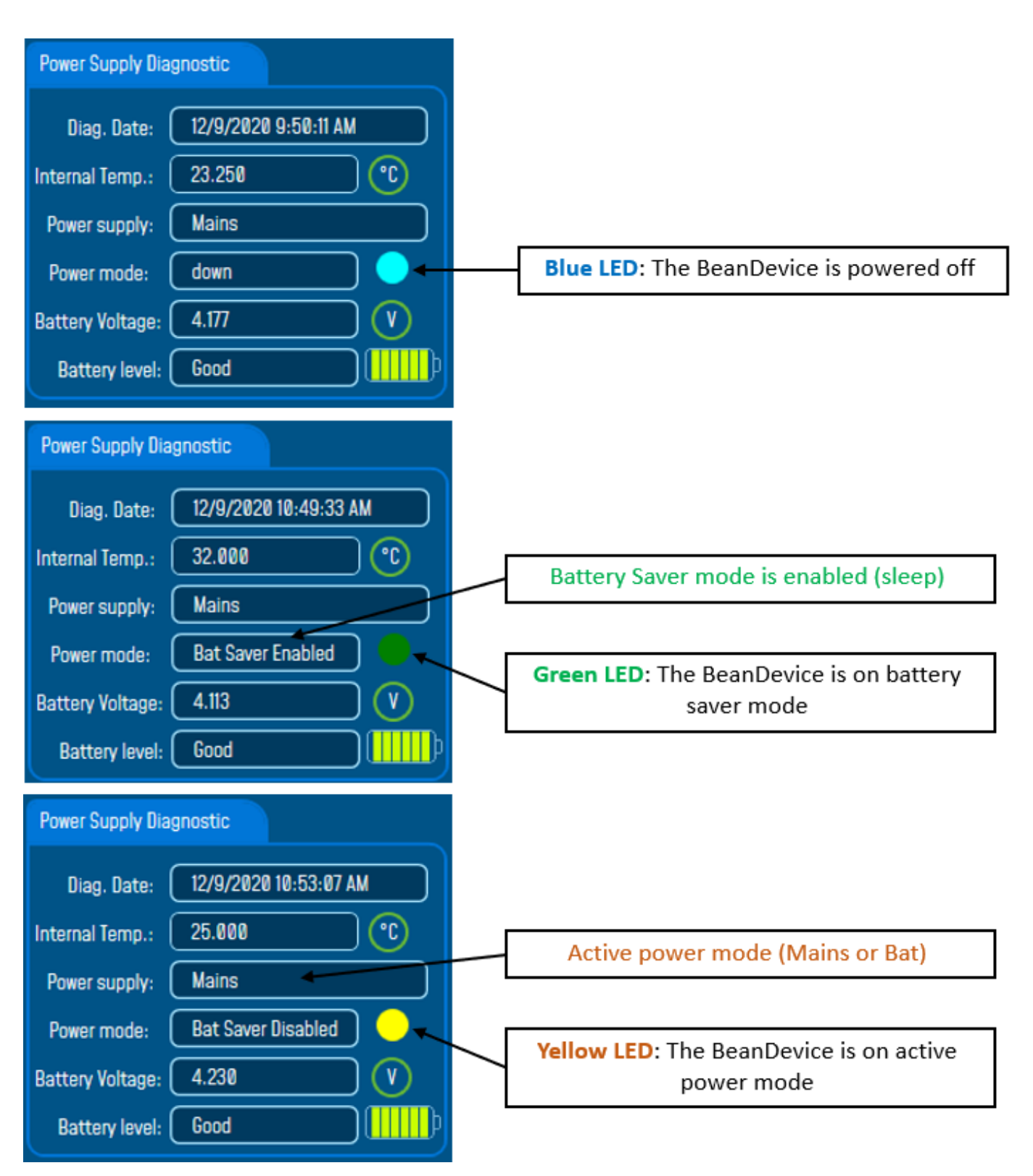

Figure 23:BeanDevice® Power modes

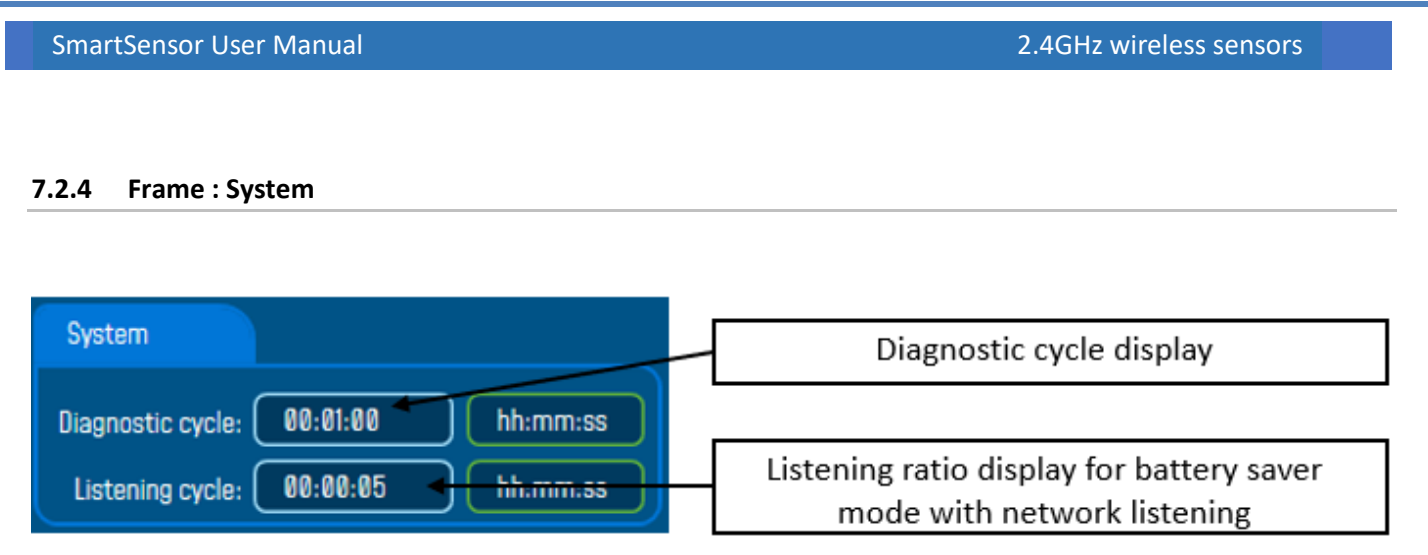

# Figure 24: BeanDevice® Diagnostic cycle information

\* The diagnostic cycle is a regular period during which the system collects information about the BeanDevice<sup>®</sup> (battery charge status, internal temperature, LQI, PER ..).

How to convert dBm to mW

Zero dBm equals one milliwatt. A 3dB increase represents roughly doubling the power, which means that 3 dBm equals roughly 2 mW. For a 3 dB decrease, the power is reduced by about one half, making –3 dBm equal to about 0.5 milliwatt. To express an arbitrary power P as x dBm, or go in the other direction, the following equations may be used:

$$x = 10 \log_{10}(1000P)_{Or}, x = 10 \log_{10} P + 30$$

And

$$P = 10^{(x/10)}/1000$$
 or,  $P = 10^{(x-30)/10}$ 

Where P is the power in W and x is the power ratio in dBm.

## 7.2.5 Frame : BeanDevice®

According to the BeanDevice<sup>®</sup> version, the information displayed in the frame will not be the same. For example, for the BeanDevice<sup>®</sup> AX-3D Xrange:

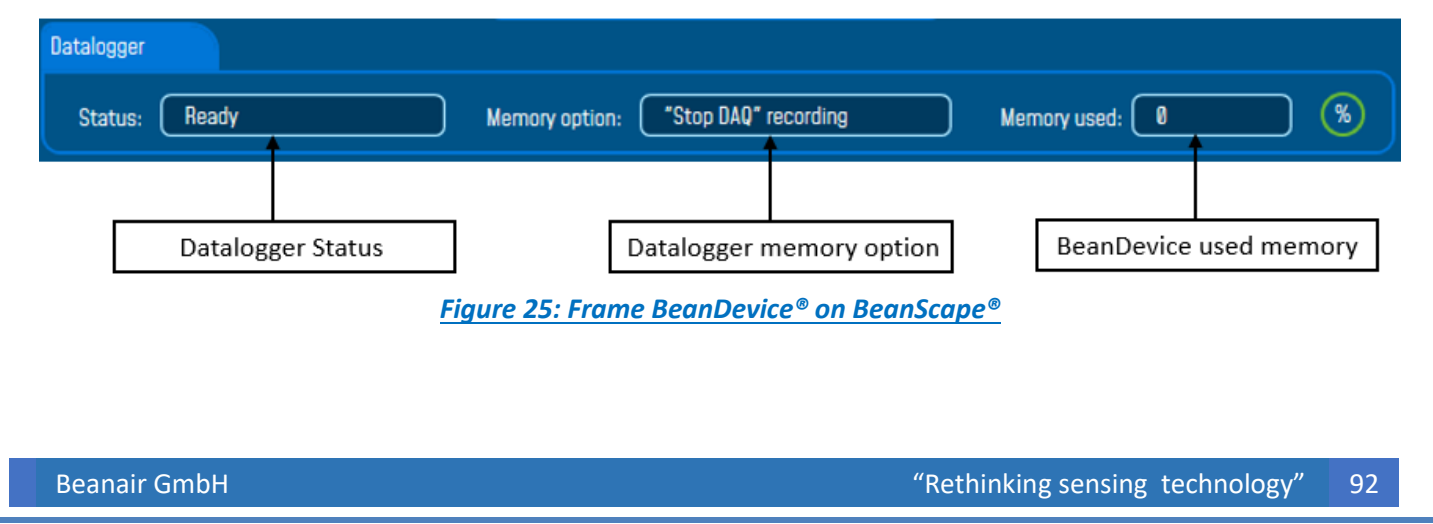

#### 7.2.6 Frame: Product Version

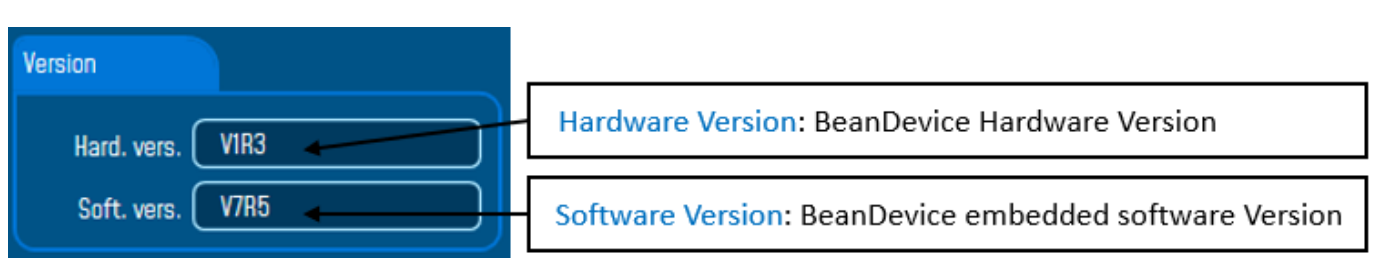

Figure 26: BeanDevice® Product version frame

V (version) related to a major modification of the embedded software.

R (Release) related to a minor modification of the embedded software

These ID versions should be transmitted to our technical support center when you encountered a material or software dysfunction.

#### 7.2.7 Frame: Current Data Acquisition mode

This frame displays all the information returned by the BeanDevice® on its actual data acquisition mode:

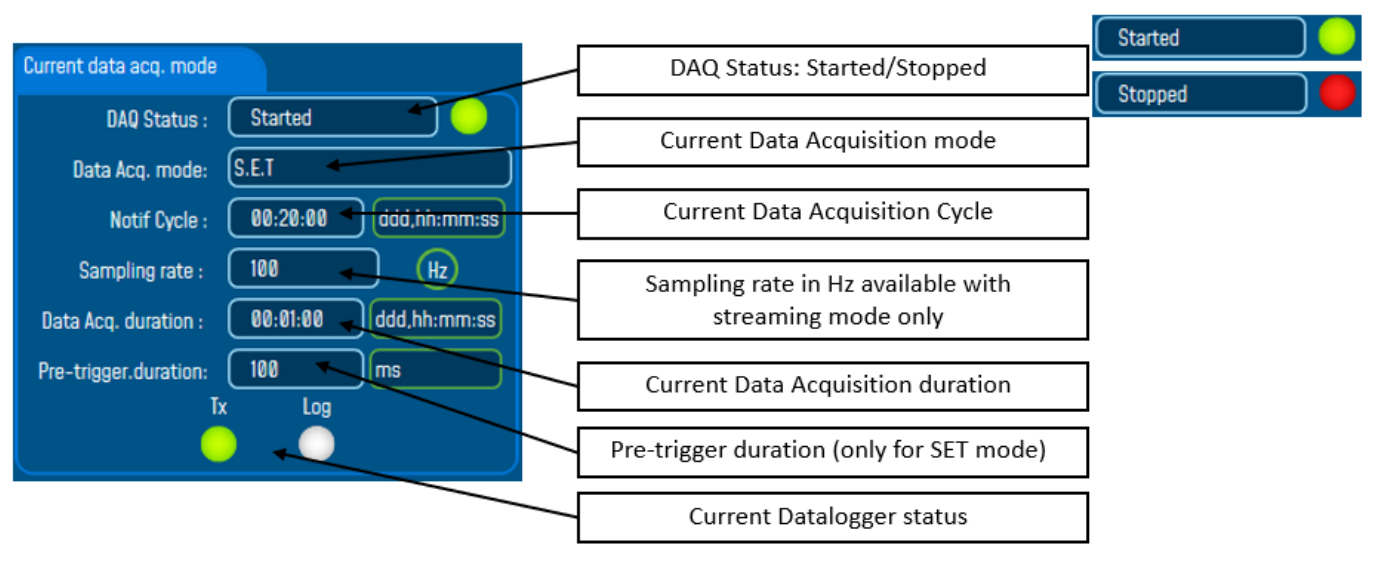

Figure 27: Current data acquisition mode

# 7.2.8 Frame: Sensor Info

All the information related to the sensor itself will be displayed in this frame.

For the AX3D and AX3D Xrange

| Sensor Info             |                              |
|-------------------------|------------------------------|
| Meas.Range: -2/+2       | BeanDevice measurement range |
| Cut off frequency: 1000 | Cut-off frequency            |

For the AX3DS

| Sensor Info        |   |
|--------------------|---|
| Meas.Range: (-2/+2 | 9 |

# For the AX-3D-SR

There are 3 tabs information available inside the sensor info frame of the BeanDevice Hi-Inc-SR

| Sensor Ir | nfo             |         |
|-----------|-----------------|---------|
| Acc       | Hyst. Acc Temp. |         |
| Rar       | 19e: ±2,4       | <b></b> |
|           |                 |         |
|           | Max SR : 🛛 🛛 🛛  | 10 Hz   |

• Acceleration Tab:

- Measurement range: 4 different measurement range available on the AX-3D-SR, ±1.2g / ±2.4g / Auto ±1.2g / Auto ±2.4g
- ✓ Max SR: Maximum sampling rate depending on the BeanDevice Measurement range (if it's Auto ±1.2g the maximum sampling rate in dynamic DAQ modes is 400 Hz, if it's Auto ±2.4g the maximum sampling rate is 800 Hz).

#### • Hyst. Tilt

Displays the threshold levels to auto scale the BeanDevice measurement range.

| Sensor Info |                            |              |                |  |  |
|-------------|----------------------------|--------------|----------------|--|--|
| Acc         | Hyst. Acc                  | Temp.        |                |  |  |
| Hy          | steresis value             | es for autom | atic Acc range |  |  |
| Dy          | Dynamic DAQ : 2000 samples |              |                |  |  |
|             | Static DAQ :               | 20           | samples        |  |  |

- Dynamic DAQ: threshold level related to dynamic measurement DAQ modes (streaming + SET), if 2000 successive values are lower/higher than the BeanDevice measurement range, the device change automatically its measurement range.
- ✓ Static DAQ: threshold level related to static measurement DAQ modes (Low Duty Cycle + Alarm).
  - Temp.

This information is related to the temperature sensor

| Sensor Info |           |       |         |
|-------------|-----------|-------|---------|
| Acc         | Hyst. Acc | Temp. |         |
|             | Min Temp  | -40   | 1       |
|             | Max Temp  | 60    | $\odot$ |

- ✓ Min Temp: Minimum temperature that can be measured by the temperature sensor
- ✓ Max Temp: Maximum temperature that can be measured by the temperature sensor

#### For the Hi-Inc & Hi-Inc Xrange

| Sensor Info                | _ |                              |
|----------------------------|---|------------------------------|
| Meas.Range: 主 15 🗸 👘 😽     |   | BeanDevice Measurement range |
| Sensitivity: 0.0010 deg    |   | BeanDevice sensitivity       |
| Cut off frequency: 1000 Hz | [ | Cut-off frequency            |

#### For the Hi-Inc-SR

Tilt Tab:

•

There are 3 tabs information available inside the sensor info frame of the BeanDevice Hi-Inc-SR

| Sensor In | nfo        |                 |
|-----------|------------|-----------------|
| Tilt      | Hyst. Tilt | Тетр.           |
|           | Meas.Rang  | ge: 主 10 deg    |
|           | Sensitivi  | ity: 0.0025 deg |
|           |            |                 |
|           | Max SF     | R: 20 Hz        |
|           |            |                 |

- ✓ Measurement range: 4 different measurement range available on the Hi-Inc-SR, ±10° / ±90° / Auto ±10° / Auto ±90°
- ✓ Sensitivity: BeanDevice sensitivity
- Max SR: Maximum sampling rate depending on the BeanDevice Measurement range (if it's Auto ±10° the maximum sampling rate in dynamic DAQ modes is 20 Hz, if it's Auto ±90° the maximum sampling rate is 80 Hz).
  - Hyst. Tilt

Displays the threshold levels to auto scale the BeanDevice measurement range.

| Sensor Inf | ö                          |              |                 |  |  |
|------------|----------------------------|--------------|-----------------|--|--|
| Tilt       | Hyst. Tilt                 | Temp.        |                 |  |  |
| H          | ysteresis valu             | es for autom | atic tilt range |  |  |
| D          | Dynamic DAQ : 2000 samples |              |                 |  |  |
|            | Static DAQ : (             | 20           | samples         |  |  |

- Dynamic DAQ: threshold level related to dynamic measurement DAQ modes (streaming + SET), if 2000 successive values are lower/higher than the BeanDevice measurement range, the device change automatically its measurement range.
- ✓ Static DAQ: threshold level related to static measurement DAQ modes (Low Duty Cycle + Alarm).

• Temp.

This information is related to the temperature sensor

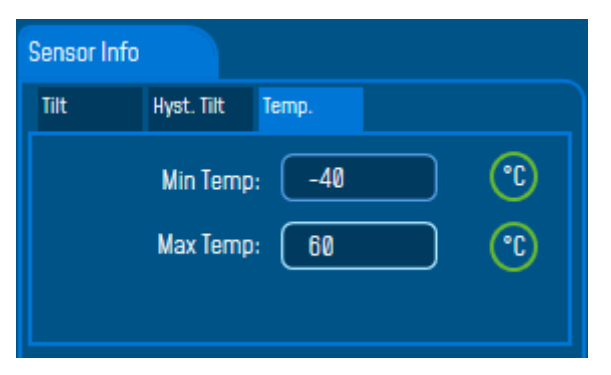

- ✓ Min Temp: Minimum temperature that can be measured by the temperature sensor
- ✓ Max Temp: Maximum temperature that can be measured by the temperature sensor

# 7.3 BEANDEVICE® CONFIGURATION

| Beanscape 2.4 | 4GHz                                                                                                    | Hala                                                                                              |                                                                                                    |                                                                                                    |                                                                |                      | - | σ |
|---------------|----------------------------------------------------------------------------------------------------|---------------------------------------------------------------------------------------------------|----------------------------------------------------------------------------------------------------|----------------------------------------------------------------------------------------------------|----------------------------------------------------------------|----------------------|---|---|
|               | Server                                                                                                    | BeanDevice system profile                                                                         | Network Diagnostic                                                                                      | System                                                                                                    |                                                                |                      |   |   |
| Č.            | Started     Started     S | Mac Id: 0015900000001049<br>Site ID: MAC_ID: 0 x 0015800000001<br>Pan Id: 391A                    | Network quality:                                                                                        | Diagnostic c<br>S                                                                                                    | rcle: 00:01:00 hh:mm:ss<br>rcle: 00:00:01 hh:mm:ss             |                      |   |   |
| <b>60</b> 0   | O.X     O.Y     O.Y     O | Net Id: 8001<br>Platform: AX 30<br>Version<br>Hard, vers. VIR3                                    | Diag. Date: 12/9/2020 12:<br>Internal Temp.: 25.375<br>Power supply: Mains<br>Power mode: Bat Saver Dis | 13:24 PM Meas.R:<br>To the first of the first of the first | nge: -2/+2 0<br>kncy: 1000 Hz                                  |                      |   |   |
|               |                                                                                                    | Soft. vers. V7R5                                                                                  | Battery Voltage: 4.228<br>Battery level: Good<br>Mernory option: *Stop DAO* re                          | cording Memory s                                                                                                    | sed: <b>0</b> (S)                                              |                      |   |   |
|               | Select the BeanDevice                                                                                                    | Listening Mode Status<br>Wating Sent Deleter<br>onfig. frame is:                                  | Datalogger<br>Custum display                                                                            | System config. Power<br>Notes Dat                                                                                                    | mode managt Online Data Analysis<br>Acq. config. Sensor Config |                      |   |   |
| 5-            | be configured                                                                                                    | DAD Status : Stopped<br>Data Acq. mode: NA<br>Data Acq. cycle : NA ddd.h<br>Sampling rate : NA () | Location :<br>Label:<br>h:mm.ss<br>Log folder:<br>Hz                                                    | Device Location<br>MAC_ID : 0 x 0015800000001049<br>Folder 1049                                                                                                    |                                                                |                      |   |   |
|               | Component List<br>Sort To Constant Access to different sites                                                                                                    | Data Acq. duration : NA (ddd.h                                                                    | Datalogger                                                                                              | Validate                                                                                                    | Power mede manaat                                              | Dolino Data Analysia |   |   |
|               | Ste : 0 x 391A                                                                                                    |                                                                                                   | Custum display                                                                                          | Notes                                                                                                    | Data Acq. config.                                              | Sensor Config        |   |   |
|               |                                                                                                    |                                                                                                   |                                                                                                    |                                                                                                    |                                                                |                      |   |   |

Figure 28: BeanDevice® configuration frame

| Tab                               | Description                                                                                                    |
|-----------------------------------|----------------------------------------------------------------------------------------------------|
| Custom Display                    | Customize the BeanDevice <sup>®</sup> label                                                                                                    |
| Notes                             | This area contains the notes related to the BeanDevice <sup>®</sup> .                                                                                         |
| Data Acquisition<br>configuration | Configure the Data acquisition mode on your BeanDevice <sup>®</sup> , set the acquisition cycle or the sampling rate, enable/disable the datalogger function. |
| Datalogger                        | Manage the Datalogger function on the BeanDevice®                                                                                                    |
| System configuration              | Configure the diagnostic cycle and the TX Power                                                                                                    |
| Power Mode Management             | Configure the Power mode on your BeanDevice <sup>®</sup> (Active mode, Sleep power mode)                                                                      |
| Sensor Config                     | Enable the available filters                                                                                                    |
| Online Data Analysis              | Enable FFT/PPV and available filter depending on the BeanDevice platform                                                                                      |

# This frame is composed of several Tabs and includes BeanDevice® OTAC (Over the Air Configuration) Parameters:

# 7.3.1 Tab: Custom Display

| Datalogger     | System config.          | Power mode managt | Online Data Analysis |  |  |  |
|----------------|-------------------------|-------------------|----------------------|--|--|--|
| Custum display | Notes                   | Data Acq. config. | Sensor Config        |  |  |  |
|                |                         |                   |                      |  |  |  |
| Location :     | Device Location         |                   |                      |  |  |  |
| Label: (       | MAC_ID : 0 x 00158D0000 | 0E1049            |                      |  |  |  |
| Log folder:    | Folder 1049             |                   |                      |  |  |  |
|                |                         |                   |                      |  |  |  |
| Validate       |                         |                   |                      |  |  |  |
|                |                         |                   |                      |  |  |  |

Figure 29: BeanDevice® custom display tab

| Parameter  | Description                                                                                                    |
|------------|----------------------------------------------------------------------------------------------------|
| Location   | You can enter here your BeanDevice <sup>®</sup> location                                                                                                    |
| Label      | You can assign any sort of Label to your BeanDevice <sup>®</sup> . Therefore, the user can easily associate the BeanDevice <sup>®</sup> with its equipment (example: Room_N521_Second_Floor) |
| Log Folder | You can customize a name for your log folder where the measurement data will be saved in                                                                                                    |

Click on "*Validate*" if you want to validate your configuration.

#### 7.3.2 Tab: Notes

| Datalogger     | System config. | Power mode managt | Online Data Analysis |
|----------------|----------------|-------------------|----------------------|
| Custum display | Notes          | Data Acq. config. | Sensor Config        |
|                |                |                   |                      |
|                |                |                   |                      |
|                |                |                   |                      |
|                |                |                   |                      |
|                |                |                   |                      |
|                |                |                   |                      |
|                |                |                   |                      |
|                |                |                   |                      |
| V              | alidate        | Clear             |                      |
|                |                |                   |                      |

Figure 30: Tab: Notes

This field contains your notes concerning the BeanDevice<sup>®</sup>. To change this field, enter your text and click on « *Validate* » button. To back up your text, press the icon

*Example*: Machine failure n°XX, requested intervention.

## 7.3.3 Tab : Data Acquisition configuration

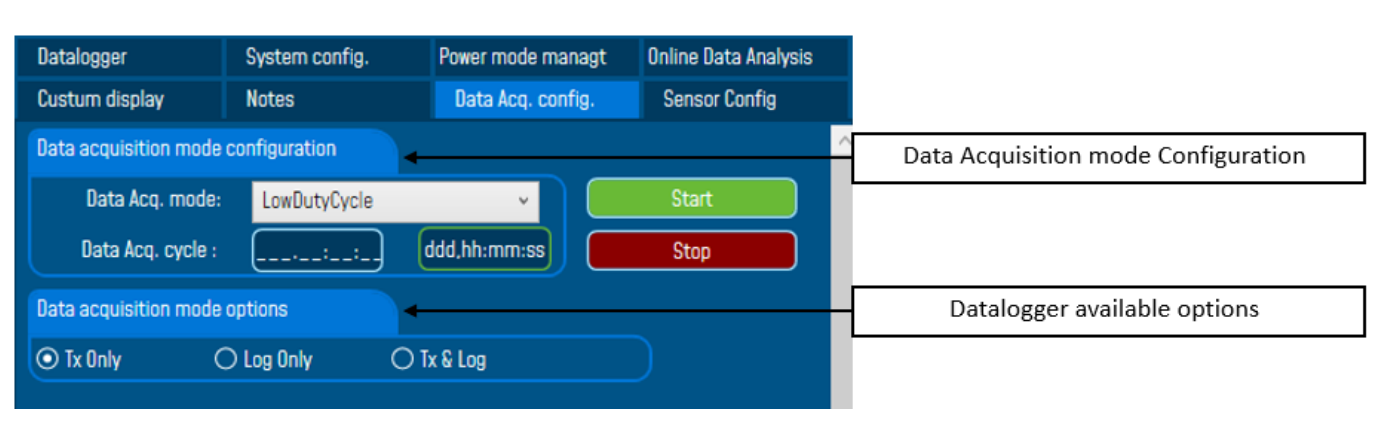

### Figure 31: Tab: Data acquisition configuration

| Parameter           |                                               | Description                                                                                                    |  |
|---------------------|-----------------------------------------------|----------------------------------------------------------------------------------------------------|--|
|                     | Low duty cycle<br>Data Acquisition<br>(LDCDA) | Low duty cycle data acquisition is adapted for static measurement (tilt,<br>pressure, temperature) requiring a low power consumption on your<br>BeanDevice <sup>®</sup> . The duty cycle can be configured between 1 data<br>acquisition & transmission per second to 1 data acquisition &<br>transmission per day. |  |
| ode                 | Alarm                                         | Survey mode is a mix between the LDCDA mode and Alarm mode. A data acquisition is transmitted                                                                                                    |  |
| Data Acquisition mo |                                               | <ul> <li>Whenever an alarm threshold (fixed by the user) is reached (4<br/>alarm threshold levels High/Low).</li> </ul>                                                                                                    |  |
|                     |                                               | <ul> <li>A transmission cycle is reached, the transmission cycle is<br/>configurable through the BeanScape<sup>®</sup> 1s to 24h</li> </ul>                                                                                                    |  |
|                     | Streaming                                     | Streaming is more suitable for users requiring a high data sampling rate (maximum 1 KHz).                                                                                                    |  |
|                     | Shock Detection                               | When the Shock detection ode is activated (only available for the BeanDevice AX-3DS) the BeanDevice will wake up if a shock is detected. During the sleeping mode of the BeanDevice <sup>®</sup> , the sensor will continue to track a shock event.                                                                 |  |
|                     | S.E.T                                         | The streaming with event trigger mode allows user to receive<br>notification via email when the measurement reaches the<br>preconfigured thresholds, the measurement is in streaming mode with<br>high sampling rates (up to 1Ksps)                                                                                 |  |

| Data acquisition<br>Cycle    | Select the Data acquisition cycle between 1s and 24hours.<br>The format is: Day: Hour: Minute: Second                                                                                                    |
|------------------------------|----------------------------------------------------------------------------------------------------|
| Sampling rate                | <ul> <li>Select the sampling rate of your BeanDevice<sup>®</sup> between 1 sample per second and 3000 Samples per second maximum. The resolution is 1 sample per second.</li> <li>If Datalogger is selected, the maximum sampling rate is 3000 samples per second.</li> <li>This field is available in streaming:</li> <li>Choose carefully the Sampling rate value:</li> <li>✓ The PER (Packet Error Rate) can increase if the Sampling rate is high on your BeanDevice<sup>®</sup>. For further information read the technical note <u>TN_RF_003 - "Wireless Network capacity"</u></li> <li>✓ Power consumption increases with the sampling rate of your BeanDevice<sup>®</sup></li> </ul> |
| Data acquisition<br>duration | Data acquisition duration in streaming mode.<br>The format is Day: Hour: Minute: Second<br>The Data acquisition duration value can be higher than Data acquisition cycle.                                                                                                    |
| Options                      | <ul> <li>TX only: The BeanDevice® transmits the data acquisition without Datalogging</li> <li>Log only: The BeanDevice® logs the data acquisition without wireless transmission</li> <li>Tx &amp; Log: The BeanDevice® transmits and logs the data acquisition;</li> <li>For further information about the Datalogger feature, read the technical note TN_RF_007 – "BeanDevice® Datalogger User Guide"</li> </ul>                                                                                                    |

For further information about the Datalogger, please read the technical note <u>TN RF 007 –</u> <u>"BeanDevice® Datalogger User Guide"</u>

## All the modifications are displayed on "*Current data acquisition mode*" frame:

Beanscape 2.4GHz

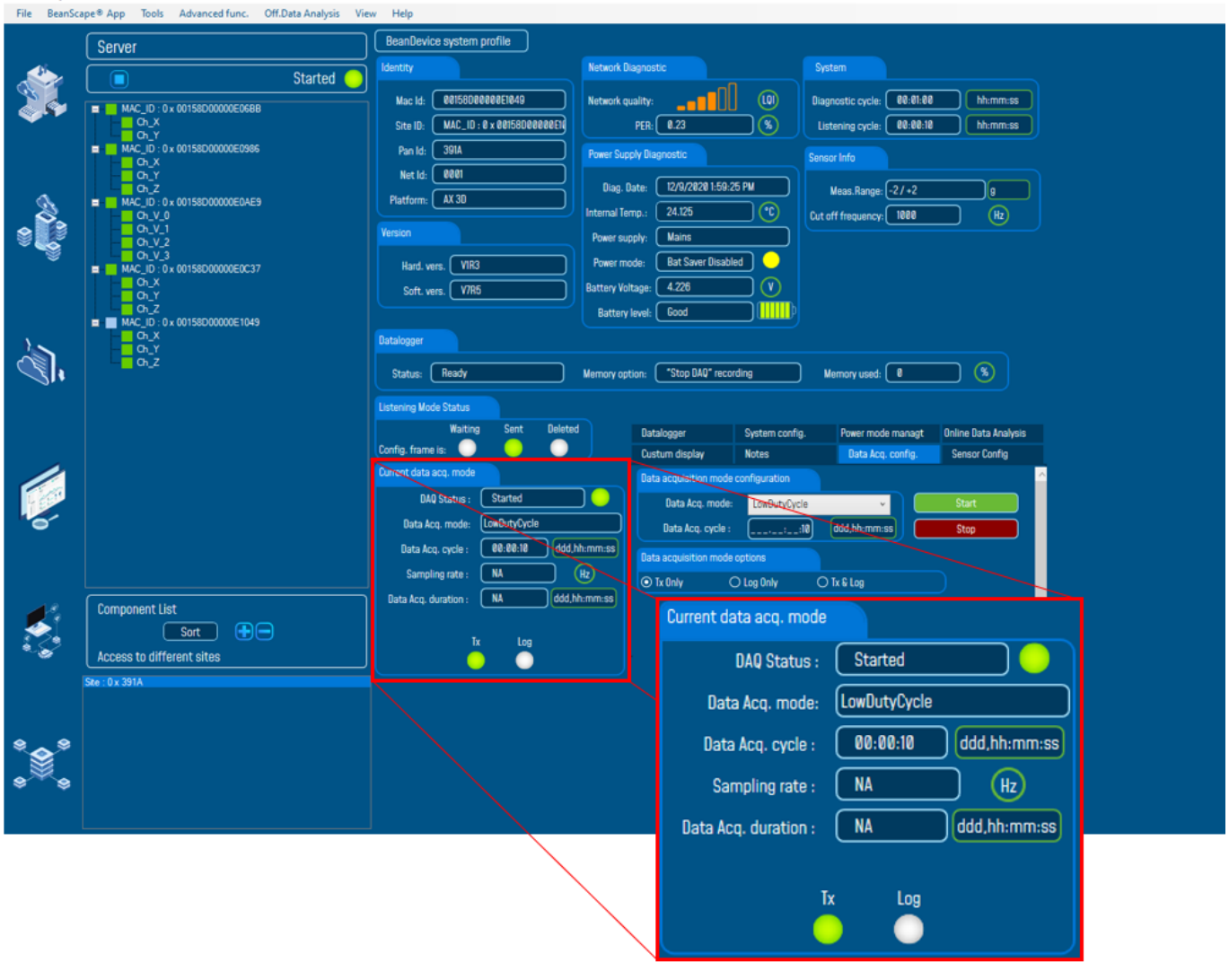

Figure 32: Current data acquisition mode display

For further information, please read the technical note <u>TN\_RF\_008 – "Data acquisition modes available</u> on the BeanDevice®"

#### 7.3.4 Tab: Sensor Config

Sensor Config tab offers different functionalities according the nature of the BeanDevice<sup>®</sup>.

## 7.3.4.1 BeanDevice® AX-3D and AX-3D X-range Sensor config Tab

| Datalogger                                                      | System config. | Power mode managt | Online Data Analysis |  |
|-----------------------------------------------------------------|----------------|-------------------|----------------------|--|
| Custum display                                                  | Notes          | Data Acq. config. | Sensor Config        |  |
| AAF- Cutoff frequency(Hz) Validate                              |                |                   |                      |  |
| Figure 33:BeanDevice® AX 3D and AX 3D X-range Sensor Config tab |                |                   |                      |  |

When using the BeanDevice<sup>®</sup> Ax-3D or AX-3D Xrange, the Sensor Config Tab will be used to set the Sensor AAF-Cut frequency.

#### 7.3.4.2 BeanDevice® AX-3D-SR Sensor Config Tab

| Datalogger                                         | System config. | Power Mode config. | Online Data Analysis |  |  |
|----------------------------------------------------|----------------|--------------------|----------------------|--|--|
| Custom display                                     | Notes          | Data Acq. config.  | Sensor Config        |  |  |
| Temperature unit : C Degree celsius(°C) v Validate |                |                    |                      |  |  |
| Hyst. Acc Configuration                            |                |                    |                      |  |  |
| Acc R                                              | lange: ±2.4    | Y g                | )                    |  |  |
| Hysteresis values for Automatic Acc Range          |                |                    |                      |  |  |
| Dynamic                                            | DAQ : 20       | 100 ᅌ 🛛 samples    |                      |  |  |
| Static                                             | DAQ :          | 20 ᅌ 🛛 samples     |                      |  |  |
|                                                    | Validate       |                    |                      |  |  |

# Figure 34: BeanDevice® AX-3D-SR Sensor Config Tab

- Temperature Unit: Change the temperature unit for the temperature sensor which is used to detect Object temperature and it's not designed to measure the ambient temperature, you can choose between (Degree Celsius (C°), Fahrenheit (F°), Kelvin (K°)).
- **Tilt range:** gives you the possibility to change the BeanDevice measurement range, you can choose a static measurement range ±1.2g or ±2.4g or a dynamic measurement range Auto ±1.2g, Auto ±2.4g.

| Hyst. Acc Configuration         |                   |         |  |  |
|---------------------------------|-------------------|---------|--|--|
| Acc Range:                      | ±1.2 ~            | g       |  |  |
| Hysteresis values for Automatic | ±1.2              |         |  |  |
| Dynamic DAQ :                   | ±2.4<br>Auto ±1.2 | samples |  |  |
| Static DAQ :                    | Auto ±2.4         | samples |  |  |

- Hysteresis acceleration configuration: from this spot you can specify the threshold level from which the BeanDevice will automatically change its measurement range scale.
  - ✓ Dynamic DAQ: threshold level related to dynamic measurement DAQ modes (streaming + SET), if 2000 successive values are lower/higher than the BeanDevice measurement range, the device change automatically its measurement range.
  - ✓ Static DAQ: threshold level related to static measurement DAQ modes (Low Duty Cycle + Alarm).

#### 7.3.4.3 BeanDevice<sup>®</sup> Hi-Inc Sensor and Hi-Inc X-range Config Tab

| Datalogger                | System config. | Power mode managt | Online Data Analysis |  |
|---------------------------|----------------|-------------------|----------------------|--|
| Custum display            | Notes          | Data Acq. config. | Sensor Config        |  |
| AAF- Cutoff frequency(Hz) |                |                   |                      |  |
| Tare Inclinometer         |                | (                 | Validate             |  |
| DAQ Alarm configuration   |                |                   |                      |  |
| Enable IIR Filter         |                | Validate          |                      |  |
|                           |                |                   |                      |  |
|                           |                |                   |                      |  |

Figure 35: BeanDevice® Hi-Inc and Hi-Inc X-range & Hi-Inc-SR Sensor Config tab

When using the BeanDevice® Hi-Inc or Hi-Inc X-range, user can have access to these functionalities:

- AAF-Cutoff Frequency: Used to set the Cutoff frequency
- **Tare Inclinometer:** Used to bring zero offset values on the sensor axis at the beginning of a monitoring application.

## 7.3.4.4 BeanDevice<sup>®</sup> Hi-Inc-SR Sensor Config Tab

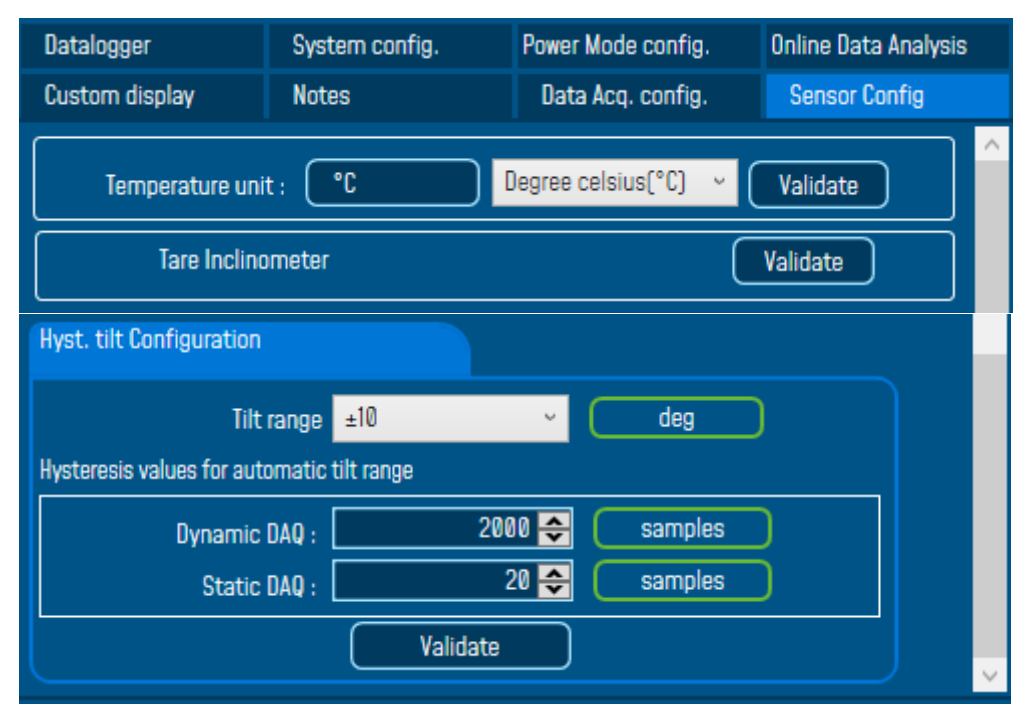

Figure 36: BeanDevice® Hi-Inc-SR Sensor Config Tab

- Temperature Unit: Change the temperature unit for the temperature sensor, you can choose between (Degree Celsius (C°), Fahrenheit (F°), Kelvin (K°)).
- **Tare Inclinometer:** Used to bring zero offset values on the sensor axis at the beginning of a monitoring application
- Tilt range: gives you the possibility to change the BeanDevice measurement range, you can choose a fixed measurement range ±10° or ±90° or a dynamic measurement range Auto ±10° or Auto ±90°.
- Hysteresis tilt configuration: from this spot you can specify the threshold level from which the BeanDevice will automatically change its measurement range scale.
  - ✓ Dynamic DAQ: threshold level related to dynamic measurement DAQ modes (streaming + SET), if 2000 successive values are lower/higher than the BeanDevice measurement range, the device change automatically its measurement range.
  - ✓ Static DAQ: threshold level related to static measurement DAQ modes (Low Duty Cycle + Alarm).

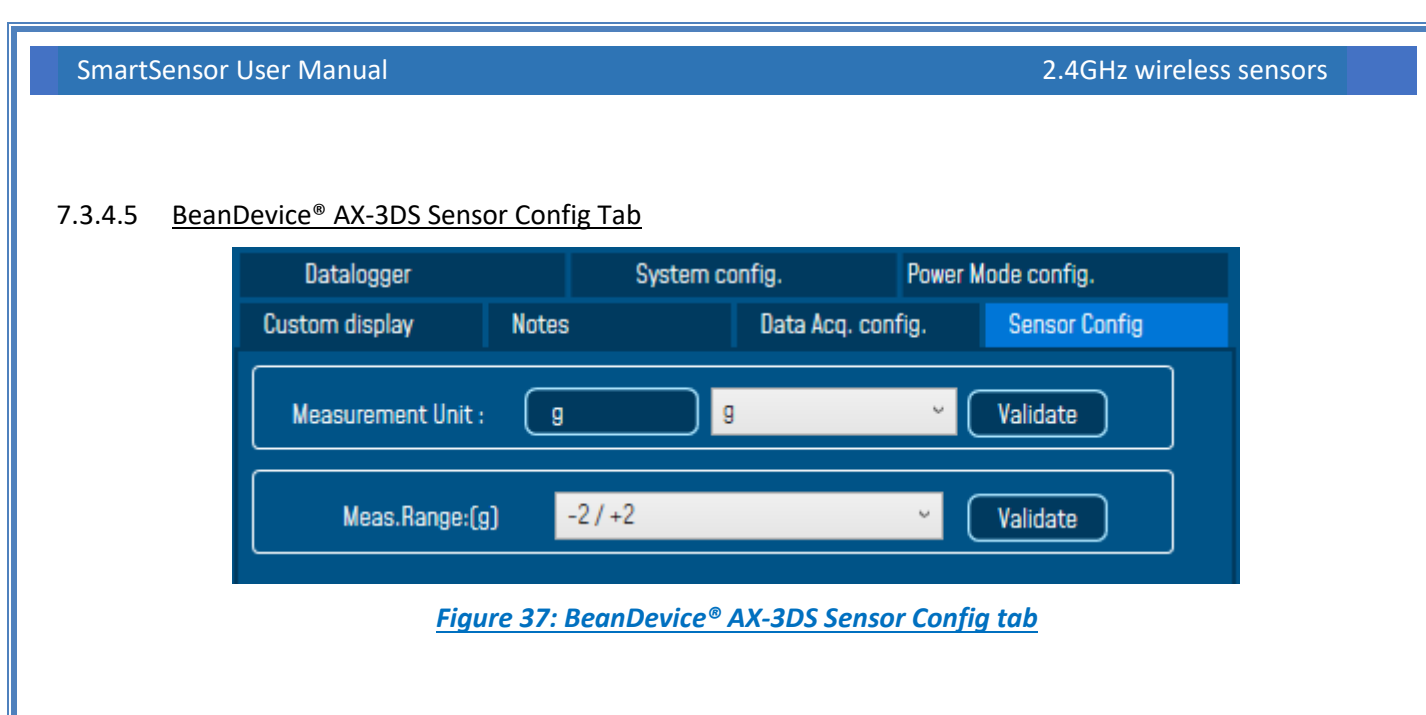

When using the BeanDevice<sup>®</sup> AX-3DS, user can have access to these functionalities:

- IIR Filter: Enable/Disable IIR Filter
- Meas. Range: Used to set Measurement Range according to the Sensor measurement unit.
- Sensor measurement Unit: Used can select between g or mm/s<sup>2</sup>

#### 7.3.5 Tab: Online Data Analysis

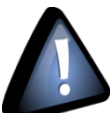

Online data analysis is only available on the following hardware platforms:

- BeanDevice® AX-3D
- BeanDevice<sup>®</sup> AX-3D Xrange.

| Custum display                                                                                                    | Notes                              | Data Acq. config.             | Sensor Config        |  |
|----------------------------------------------------------------------------------------------------|------------------------------------|-------------------------------|----------------------|--|
| Datalogger                                                                                                    | System config.                     | Power mode managt             | Online Data Analysis |  |
| Online FFT Configuration                                                                                                    |                                    | Online Velocity configuration |                      |  |
| <ul> <li>Enable Online FFT</li> <li>Automatic FFT Repo</li> <li>Enable FFT Log file</li> <li>Number of Points (Streat</li> <li>Manual SR/0.1)</li> <li>Current Points Number</li> </ul> | rt(S.E.T)<br>ming)<br>: SR/0.1     | Enable Online Velocity        |                      |  |
| Online waveform configu                                                                                                    | uration                            | Unit of acceleration          | j v                  |  |
| Automatic waveform Enable waveforms L                                                                                                    | ns Report(S.E.T)<br>og file(S.E.T) | S.E.T threshold               | Acceleration ~       |  |
| Software Filters Enable IIR Filter                                                                                                    |                                    | Validate                      |                      |  |

## Figure 38: Signal processing tab

Signal processing tab is composed of six different fields:

- Online FFT Configuration
- **Online Velocity configuration**
- Online waveform config
- **Software filters**
- Unit of acceleration
- **S.E.T threshold**

# 7.3.5.1 Online FFT Configuration

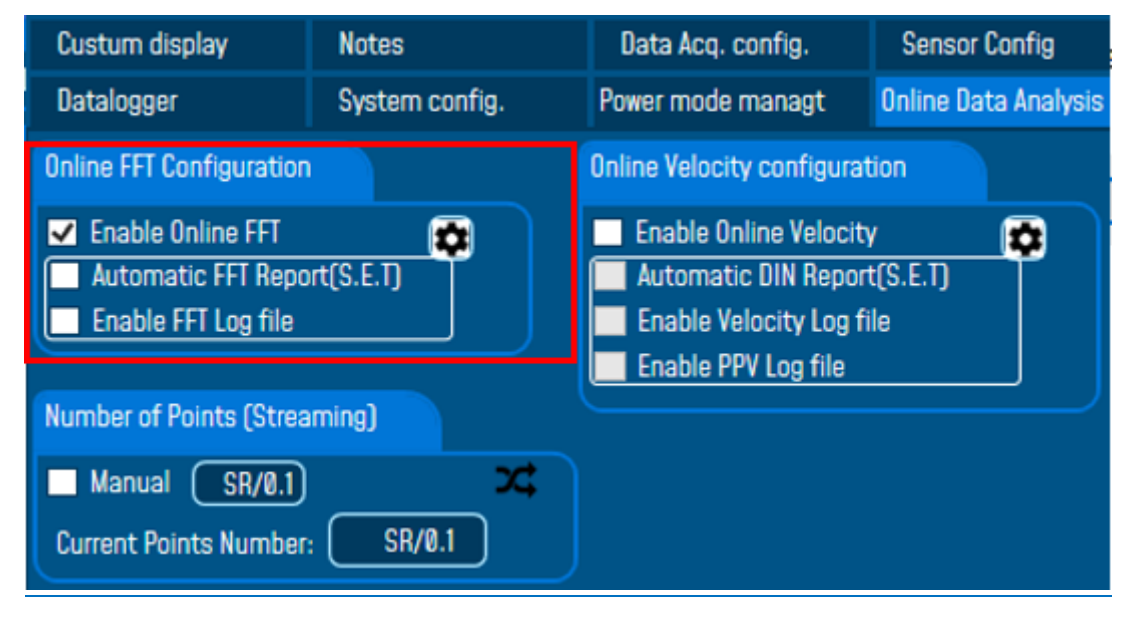

1: Check Enable Online FFT to view the display of FFT graph in the sensor profile

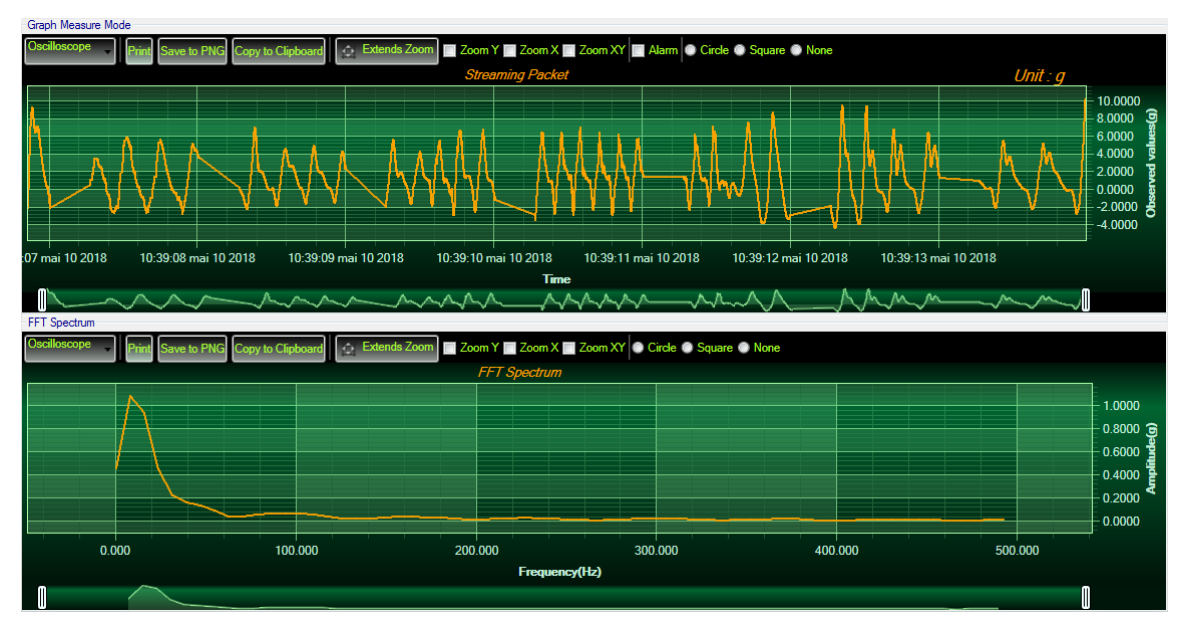

Figure 39: FFT Spectrum

# 2: Check Enable FFT Log file to generate log files in the log\_beanscape directory.

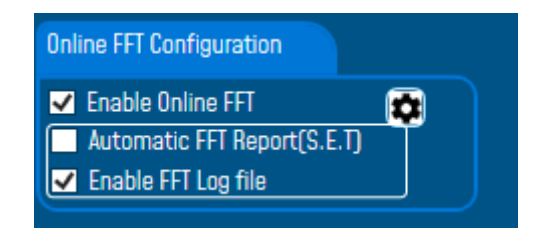

Figure 40: Online FFT Configuration frame
The log files will be generated in a folder called "FFT" under the BeanDevice® repertory.

| GeneratedDisplay Report Folder TX Folder                                                                                                    | 26/10/2018 08:49                                                                                                    |                                                                                                    |                                                                                         |
|----------------------------------------------------------------------------------------------------|----------------------------------------------------------------------------------------------------|----------------------------------------------------------------------------------------------------|-----------------------------------------------------------------------------------------|
| Report Folder                                                                                                    |                                                                                                    |                                                                                                    |                                                                                         |
| TX Folder                                                                                                    | 26/10/2018 08:49                                                                                                    |                                                                                                    |                                                                                         |
|                                                                                                    | 26/10/2018 08:51                                                                                                    |                                                                                                    |                                                                                         |
| 00158D00000E06A8_WirelessNetwkInfo.txt                                                                                                    | 26/10/2018 08:53                                                                                                    | 435 Ko                                                                                                    |                                                                                         |
| FFT_RealTime_MAC_ID0_x_00158D00000E                                                                                                    | 06A8_2018-10-26_08-51-44.txt                                                                                                    | 26/10/2018 08:54                                                                                                    | 4 619 K                                                                                 |
| FFT_RealTime_MAC_ID0_x_00158D00000E                                                                                                    | 06A8_2018-10-26_08-51-44.txt<br>0-26_08-25-58.txt                                                                                                    | 26/10/2018 08:54<br>26/10/2018 08:26                                                                                                    | 4 619 K                                                                                 |
| FFT_RealTime_MAC_ID0_x_00158D00000E<br>FFT_SET_MACID_00158D00000E06A8_2018-1<br>FFT_SET_MACID_00158D00000E06A8_2018-1                                                                                                    | 06A8_2018-10-26_08-51-44.txt<br>0-26_08-25-58.txt<br>0-26_08-26-20.txt                                                                                                    | 26/10/2018 08:54<br>26/10/2018 08:20<br>26/10/2018 08:20                                                                                                    | 4 619 K<br>6 10 K<br>6 10 K                                                             |
| FFT_RealTime_MAC_JD_0_x_00158D00000E<br>FFT_SET_MACID_00158D00000E06A8_2018-1<br>FFT_SET_MACID_00158D00000E06A8_2018-1<br>FFT_SET_MACID_00158D00000E06A8_2018-1                                                                                                    | 06A8_2018-10-26_08-51-44.bd<br>0-26_08-25-58.bd<br>0-26_08-26-20.bd<br>0-26_08-26-20.bd                                                                                                    | 26/10/2018 08:54<br>26/10/2018 08:20<br>26/10/2018 08:20<br>26/10/2018 08:20                                                                                                    | 4 619 K<br>5 10 K<br>5 10 K<br>7 11 K                                                   |
| FFT_RealTime_MAC_JD0_x_00158D00000E<br>FFT_SET_MACID_00158D00000E06A8_2018-1<br>FFT_SET_MACID_00158D0000E06A8_2018-1<br>FFT_SET_MACID_00158D00000E06A8_2018-1<br>FFT_SET_MACID_00158D00000E06A8_2018-1                                                                                                    | 06A8_2018-10-26_08-51-44.txt<br>0-26_08-25-58.txt<br>0-26_08-26-20.txt<br>0-26_08-26-20.txt<br>0-26_08-27-23.txt<br>0-26_08-28-24.txt                                                                                                    | 26/10/2018 08:5/<br>26/10/2018 08:2/<br>26/10/2018 08:2/<br>26/10/2018 08:2/<br>26/10/2018 08:2/<br>26/10/2018 08:2/                                                             | 4 619 K<br>5 10 K<br>6 10 K<br>7 11 K<br>8 11 K                                         |
| FFT_RealTime_MAC_ID0_x_00158D00000E           FFT_SET_MACID_00158D00000E06A8_2018-1           FFT_SET_MACID_00158D00000E06A8_2018-1           FFT_SET_MACID_00158D00000E06A8_2018-1           FFT_SET_MACID_00158D00000E06A8_2018-1           FFT_SET_MACID_00158D0000E06A8_2018-1                                                                                                    | 06A8_2018-10-26_08-51-44.bt<br>0-26_08-25-58.bt<br>0-26_08-26-20.bt<br>0-26_08-27-23.bt<br>0-26_08-28-24.bt<br>0-26_08-28-24.bt                                                                                                    | 26/10/2018 08:54<br>26/10/2018 08:24<br>26/10/2018 08:24<br>26/10/2018 08:27<br>26/10/2018 08:24<br>26/10/2018 08:24                                                             | 4 619 К<br>5 10 К<br>5 10 К<br>7 11 К<br>8 11 К<br>9 11 К                               |
| FFT_RealTime_MAC_ID0_x_00158D00000E           FFT_SET_MACID_00158D00000E06A8_2018-1           FFT_SET_MACID_00158D00000E06A8_2018-1           FFT_SET_MACID_00158D00000E06A8_2018-1           FFT_SET_MACID_00158D00000E06A8_2018-1           FFT_SET_MACID_00158D00000E06A8_2018-1           FFT_SET_MACID_00158D00000E06A8_2018-1           FFT_SET_MACID_00158D00000E06A8_2018-1                                                                                                    | 06A8_2018-10-26_08-51-44.bxt<br>0-26_08-25-58.bxt<br>0-26_08-26-20.bxt<br>0-26_08-27-23.bxt<br>0-26_08-28-24.bxt<br>0-26_08-28-25.bxt<br>0-26_08-29-25.bxt<br>0-26_08-30-26.bxt                                                                | 26/10/2018 08:54<br>26/10/2018 08:24<br>26/10/2018 08:24<br>26/10/2018 08:22<br>26/10/2018 08:24<br>26/10/2018 08:24<br>26/10/2018 08:33                                         | 4 619 K<br>5 10 K<br>5 10 K<br>7 11 K<br>8 11 K<br>9 11 K<br>0 11 K                     |
| FFT_RealTime_MAC_ID0_x_00158D00000E           FFT_SET_MACID_00158D00000E06A8_2018-1           FFT_SET_MACID_00158D00000E06A8_2018-1           FFT_SET_MACID_00158D00000E06A8_2018-1           FFT_SET_MACID_00158D00000E06A8_2018-1           FFT_SET_MACID_00158D00000E06A8_2018-1           FFT_SET_MACID_00158D00000E06A8_2018-1           FFT_SET_MACID_00158D00000E06A8_2018-1           FFT_SET_MACID_00158D00000E06A8_2018-1           FFT_SET_MACID_00158D00000E06A8_2018-1                                                  | 06A8_2018-10-26_08-51-44.bxt<br>0-26_08-25-58.bxt<br>0-26_08-25-20.bxt<br>0-26_08-27-23.bxt<br>0-26_08-27-23.bxt<br>0-26_08-28-24.bxt<br>0-26_08-29-25.bxt<br>0-26_08-30-26.bxt<br>0-26_08-31-27.bxt                                           | 26/10/2018 08:54<br>26/10/2018 08:24<br>26/10/2018 08:24<br>26/10/2018 08:24<br>26/10/2018 08:23<br>26/10/2018 08:23<br>26/10/2018 08:33<br>26/10/2018 08:33                     | 4 619 K<br>5 10 K<br>5 10 K<br>7 11 K<br>8 11 K<br>9 11 K<br>1 11 K                     |
| FFT_RealTime_MAC_JD_0_v_00158D00000E           FFT_SET_MACID_00158D00000E06A8_2018-1           FFT_SET_MACID_00158D00000E06A8_2018-1           FFT_SET_MACID_00158D00000E06A8_2018-1           FFT_SET_MACID_00158D00000E06A8_2018-1           FFT_SET_MACID_00158D00000E06A8_2018-1           FFT_SET_MACID_00158D00000E06A8_2018-1           FFT_SET_MACID_00158D00000E06A8_2018-1           FFT_SET_MACID_00158D00000E06A8_2018-1           FFT_SET_MACID_00158D00000E06A8_2018-1                                                 | 06A8_2018-10-26_08-51-44.bxt<br>0-26_08-25-58.bxt<br>0-26_08-26-20.bxt<br>0-26_08-26-20.bxt<br>0-26_08-27-23.bxt<br>0-26_08-28-24.bxt<br>0-26_08-29-25.bxt<br>0-26_08-39-26.bxt<br>0-26_08-31-27.bxt<br>0-26_08-31-27.bxt<br>0-26_08-32-29.bxt | 26/10/2018 08:54<br>26/10/2018 08:24<br>26/10/2018 08:24<br>26/10/2018 08:24<br>26/10/2018 08:23<br>26/10/2018 08:23<br>26/10/2018 08:33<br>26/10/2018 08:33<br>26/10/2018 08:33 | 4 619 K<br>5 10 K<br>5 11 K<br>8 11 K<br>9 11 K<br>1 11 K<br>2 11 K                     |
| FFT_RealTime_MAC_ID_0_x_00158D00000E           FFT_SET_MACID_00158D00000E06A8_2018-1           FFT_SET_MACID_00158D00000E06A8_2018-1           FFT_SET_MACID_00158D00000E06A8_2018-1           FFT_SET_MACID_00158D00000E06A8_2018-1           FFT_SET_MACID_00158D00000E06A8_2018-1           FFT_SET_MACID_00158D00000E06A8_2018-1           FFT_SET_MACID_00158D00000E06A8_2018-1           FFT_SET_MACID_00158D00000E06A8_2018-1           FFT_SET_MACID_00158D00000E06A8_2018-1           FFT_SET_MACID_00158D00000E06A8_2018-1 | 06A8_2018-10-26_08-51-44.txt<br>0-26_08-25-58.txt<br>0-26_08-26-20.txt<br>0-26_08-27-23.txt<br>0-26_08-28-24.txt<br>0-26_08-29-25.txt<br>0-26_08-30-26.txt<br>0-26_08-31-27.txt<br>0-26_08-31-27.txt<br>0-26_08-33-20.txt<br>0-26_08-33-30.txt | 26/10/2018 08:5/<br>26/10/2018 08:2/<br>26/10/2018 08:2/<br>26/10/2018 08:2/<br>26/10/2018 08:2/<br>26/10/2018 08:3/<br>26/10/2018 08:3/<br>26/10/2018 08:3/<br>26/10/2018 08:3/ | 4 619 K<br>5 10 K<br>5 10 K<br>8 11 K<br>9 11 K<br>0 11 K<br>1 11 K<br>2 11 K<br>3 11 K |

Figure 41: FFT log files folder

**3:** Enabling Automatic Report: This functionality is available only in S.E.T mode. To activate automatic reports generation, check the option on Online FFT configuration frame

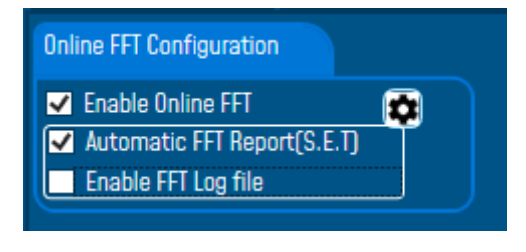

Figure 42:Enabling Automatic FFT Report

The Reports will be generated in your log\_beanscape directory, under "Report Folder" repertory.

| ) ▶ log_beanscape ▶ Folder 06A8 ▶                                                                                                    |                  |       |
|----------------------------------------------------------------------------------------------------|------------------|-------|
| and the second second sec |                  |       |
|                                                                                                    |                  |       |
| 📙 FFT                                                                                                    | 26/10/2018 09:00 |       |
| Generated Display                                                                                                    | 26/10/2018 08:49 |       |
| in ocherateabispiay                                                                                                    | 20/10/2010 00.45 |       |
| 📙 Report Folder                                                                                                    | 26/10/2018 08:49 |       |
| TX Folder                                                                                                    | 26/10/2018 09:02 |       |
| ~~~~~~~~~~~~~~~~~~~~~~~~~~~~~~~~~~~~~~                                                                                                    |                  |       |
| 00158D00000E06A8_WirelessNetwkInfo.txt                                                                                                    | 26/10/2018 09:03 | 592 K |
|                                                                                                    |                  |       |

#### I (C:) ► log\_beanscape ► Folder 06A8 ► Report Folder

| FFT_StateReport_2018-10-26_08-25-58.docx | 26/10/2018 08:26 | 613 Ko |
|------------------------------------------|------------------|--------|
| FFT_StateReport_2018-10-26_08-26-20.docx | 26/10/2018 08:26 | 612 Ko |
| FFT_StateReport_2018-10-26_08-27-23.docx | 26/10/2018 08:27 | 567 Ko |

Figure 43: Report Folder

For further information about the configuration of Online FFT please refer to section <u>7.3.4</u> of this user manual

After enabling Real time FFT and setting SMTP configuration (<u>more information on section 8</u>), this is an example of an FFT report emailed to concerned recipients.

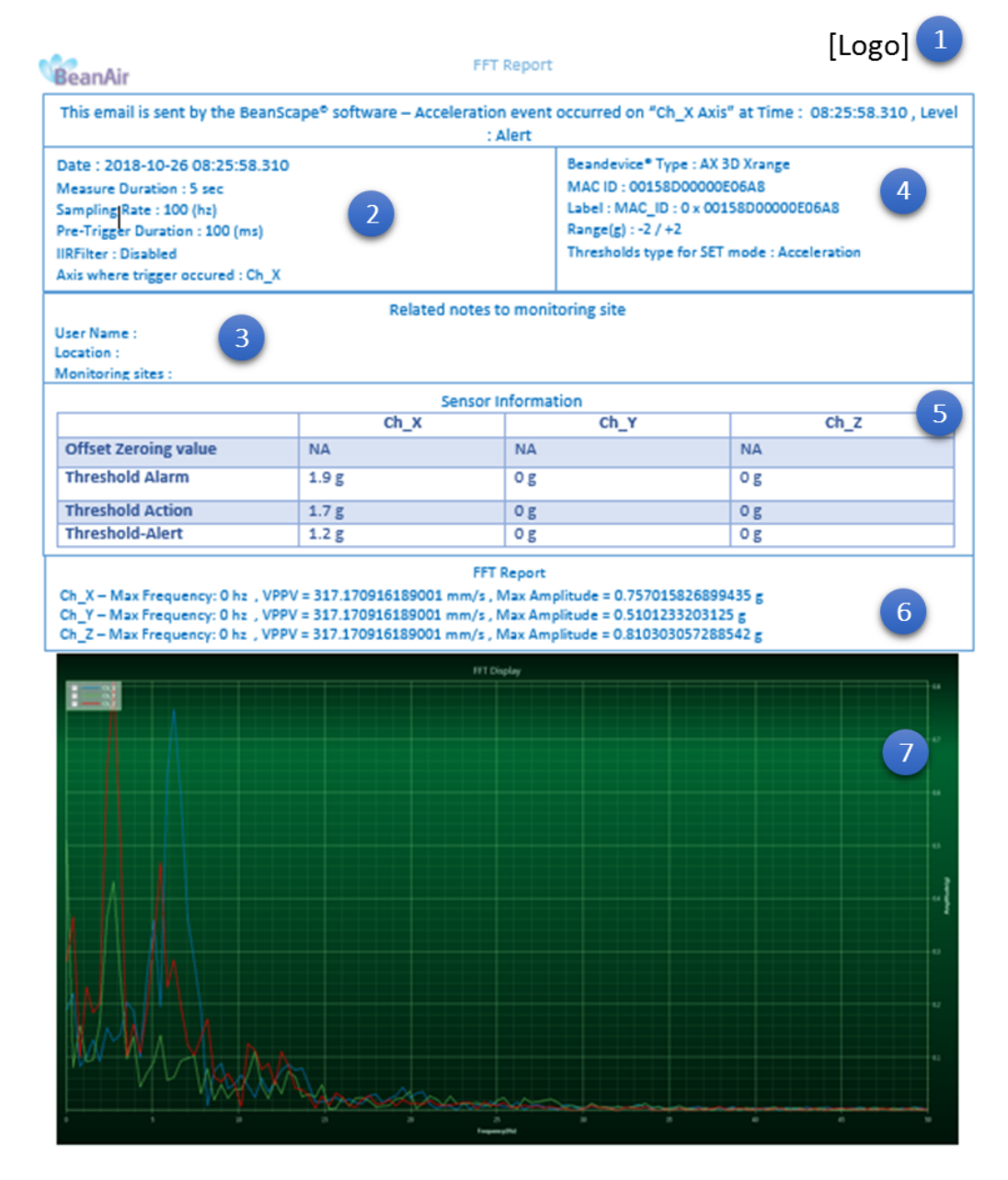

Figure 44: FFT Report (S.E.T mode)

| 1 | Logo of your company, you can upload it from the alarm management configuration window.<br>Tools→Alarm management                                                                                                    |
|---|----------------------------------------------------------------------------------------------------|
| 2 | General information about the Measurement, Date, duration sampling rate ,pre-trigger duration, IIR filter status and triggered axis                                                                                                    |
| 3 | Information related to monitoring site: user, location and monitoring sites (can be configured from the Alarm tool window.<br>This field can be configured be from the alarm management configuration window<br>Tools→Alarm management |
| 4 | BeanDevice <sup>®</sup> Information: Type, MAC ID and label, measurement range, and Alarm Type :<br>Acceleration or Velocity                                                                                                    |
| 5 | Alarm thresholds value on each Axis, the three levels of alarms are displayed Action-Alert-Alarm                                                                                                    |
| 6 | FFT Report with Max Frequency for each Axis, VPPV (Vector Peak Particle Velocity) value and Max amplitude                                                                                                    |
| 7 | Graph Area – 3 Axis are displayed on the same graph                                                                                                    |

For further information about managing your notification and reports email please refer to section <u>8:</u> Alarm management.

# • FFT Advanced Configuration

The FFT configuration allows the user to activate the FFT Shift and to go for manual settings related to FFT.

| 📾 FFT Configurat | tion          |                          | —           | $\times$ |
|------------------|---------------|--------------------------|-------------|----------|
| 🔘 Auto           | FFT Shift     |                          |             |          |
| Window Type :    | Rectangular v | Current FFT Configuratio | n           |          |
| Algorithm :      | Estimate ~    | Mode : (                 | By FFT_Auto |          |
| Zero Padding :   | <b>V</b>      | FFT Shift : (            | Disabled    |          |
| Number of Points | SR/0.1        | Window type : (          | Rectangular |          |
| (Streaming mode) |               | Algorithm : (            | Estimate    |          |
|                  | Validate      | Zero padding : (         | Enabled     |          |
|                  |               | ·                        |             |          |

- Auto/Manual

| 🔵 Manual       |             | FFT Shift |
|----------------|-------------|-----------|
| Window Type :  | Rectangular | v         |
| Algorithm :    | Estimate    | v         |
| Zero Padding : | ✓           |           |

Window type:

| Rectangular     |
|-----------------|
| Hamming         |
| Hann            |
| Blackman        |
| Blackman Harris |
| Gaussian        |
| Kaiser          |
| Taylor          |
| Triangular      |
| Flattop         |
| Bartlett        |
| Bartlett-Hann   |

When the number of periods in the acquisition is not an integer, the endpoints are discontinuous. These artificial discontinuities show up in the FFT as high-frequency components as not present in the original signal. These frequencies can be much higher than the Nyquist frequency and are aliased between 0 and half of your sampling rate. This phenomenon is known as spectral leakage.

You can minimize these effects by using a technique called windowing.

Windowing reduces the amplitude of the discontinuities at the boundaries of each finite sequence acquired by the digitizer. Windowing consists of multiplying the time record by a finite-length window with an amplitude that varies smoothly and gradually toward zero at the edges. This makes the endpoints of the waveform meet and, therefore, results in a continuous waveform without sharp transitions. This technique is also referred to as applying a window.

There are several different types of window functions that you can apply depending on the signal. To understand how a given window affects the frequency spectrum, you need to understand more about the frequency characteristics of windows.

Selecting a window function is not a simple task. Each window function has its own characteristics and suitability for different applications. To choose a window function, you must estimate the frequency content of the signal.

• If the signal contains strong interfering frequency components distant from the frequency of interest, choose a smoothing window with a high side lobe roll-off rate.

• If the signal contains strong interfering signals near the frequency of interest, choose a window function with a low maximum side lobe level.

• If the frequency of interest contains two or more signals very near to each other, spectral resolution is important. In this case, it is best to choose a smoothing window with a very narrow main lobe.

• If the amplitude accuracy of a single frequency component is more important than the exact location of the component in a given frequency bin, choose a window with a wide main lobe.

• If the signal spectrum is rather flat or broadband in frequency content, use the uniform window, or no window.

In general, the Hanning (Hann) window is satisfactory in 95 percent of cases. It has good frequency resolution and reduced spectral leakage. If you do not know the nature of the signal but you want to apply a smoothing window, start with the Hann window.

- Algorithm

| Estimate | Determine a best-guess transform algorithm based on the size of problem.                                                                                                    |
|----------|----------------------------------------------------------------------------------------------------|
| Measure  | Find a better algorithm by computing multiple transforms and measuring the run times.                                                                                                    |
| Patient  | Run a wider range of testing compared to 'measure', resulting in a better transform algorithm, but at the expense of higher computational cost to determine the parameters.                     |
| Hybrid   | Use a combination of 'measure' for transforms with dimension length (number of points) 8192 or smaller and 'estimate' for transforms with dimension length (number of points) larger than 8192. |

- Zero Padding: The use of zero padding enables you to estimate the amplitudes of frequencies correctly.
- FFT Shift: Check to enable real time FFT Shift processing for BeanDevice AX-3D on streaming mode and the FFT spectrum will appear shifted below the Streaming graph in the sensor profile.

|                    |                                         | 🛸 FF                | T Configuration     |                        |        |        |
|--------------------|-----------------------------------------|---------------------|---------------------|------------------------|--------|--------|
|                    |                                         |                     | Auto                | ✓ FFT Shift            |        |        |
| FFT realtime graph |                                         |                     | 1                   |                        |        |        |
| Oscilloscope 🖕     | Print Save to PNG Copy to Clipbo        | ard Extends Zoom Zo | om Y Zoom X Zoom XY | Circle 🕥 Square 🕥 None |        |        |
|                    |                                         |                     | FFT Spectrum        |                        |        |        |
|                    |                                         |                     |                     |                        |        | 0.0120 |
|                    |                                         |                     |                     |                        |        | 0.0080 |
|                    |                                         |                     |                     |                        |        | 0.0040 |
|                    | ~~~~~~~~~~~~~~~~~~~~~~~~~~~~~~~~~~~~~~~ | $\sim$              |                     | $\sim$                 |        | 0.0000 |
| .000               | -40.000                                 | -20.000             | 0.000               | 20.000                 | 40.000 | 60.000 |
|                    |                                         |                     | Frequency(Hz)       |                        |        |        |
| 0                  |                                         |                     | ~A                  | ~                      | ~ ~ ~  | 0      |

Figure 45: FFT Shift Spectrum

## 7.3.5.2 Online Velocity configuration

In order to use Real time PPV, you should use high sampling rate to provide good PPV values.

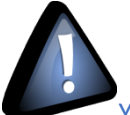

You need to sample at 200Hz at least to provide good PPV values.

By using SET mode, you need to choose the highest sampling rate which is 200Hz and don't forget to enter a DAQ duration higher than 10s.

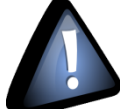

For Streaming mode, choose at least 500Hz and above with a minimum DAQ duration of 10s, to provide good PPV measurement.

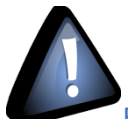

Real time observation of velocity available for BeanDevice AX-3D only with Streaming and S.E.T acquisition modes and is enabled from the signal processing tab in the Configuration panel.

| Custum display                                                                    | Notes                             | Data Acq. config.                                                                                                    | Sensor Config              |
|-----------------------------------------------------------------------------------|-----------------------------------|----------------------------------------------------------------------------------------------------|----------------------------|
| Datalogger                                                                        | System config.                    | Power mode managt                                                                                                    | Online Data Analysis       |
| Online FFT Configuration Enable Online FFT Automatic FFT Repo Enable FFT Log file | rt(S.E.T)                         | Online Velocity configu<br>Control Enable Online Velocity<br>Automatic DIN Rep<br>Enable Velocity Log<br>Enable PPV Log file | city Cont(S.E.T)<br>g file |
| Manual SR/0.1<br>Current Points Number:                                           | SR/0.1                            |                                                                                                    |                            |
| Online waveform configu                                                           | ration                            | Unit of acceleration                                                                                                    | g Y                        |
| Automatic waveform<br>Enable waveforms Lo                                         | s Report(S.E.T)<br>ng file(S.E.T) | S.E.T threshold                                                                                                    | Acceleration Y             |
| Software Filters Enable IIR Filter                                                |                                   | Validate                                                                                                    |                            |

Figure 46: Online Velocity configuration tab

Enable online Velocity: check to enable real time Velocity processing, PPV and PVS, the velocity graph will be displayed.

On the Graph side a real time DIN 4150 graph will be displayed on the right side of the screen.

Under the DIN 4150 Graph, the PPV and the PVS values will be displayed in real time.

On the PPV frame, BeanScape will display PPV in mm/s, ZC Frequency in Hz, Peak Acceleration in g and Peak Displacement in mm.

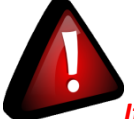

It is important to notice that the PVS calculation required 3 active channels to be generated.

<u>PPV:</u> is a measurement of maximum ground particle movement speed, it is in millimeters per second (mm/sec), PPV is a "vector" quantity (i.e. it has both a value and an associated direction).

**Peak Vector Sum (PVS):** is simply the square root of the sum of the squares of the individual PPV values. PVS is a "scalar" quantity, i.e. one with only a value, which is always larger than the individual PPV vector values.

Scientific studies have shown that the PPV correlates best with damage potential of all the tested characterizations of ground movement (e.g. acceleration, displacement, or strain). Most, though not all, ground vibration standards are quoted in PPV values, although the "acceptable" values of PPV differ with the standard applied and with the frequency of the vibration components.

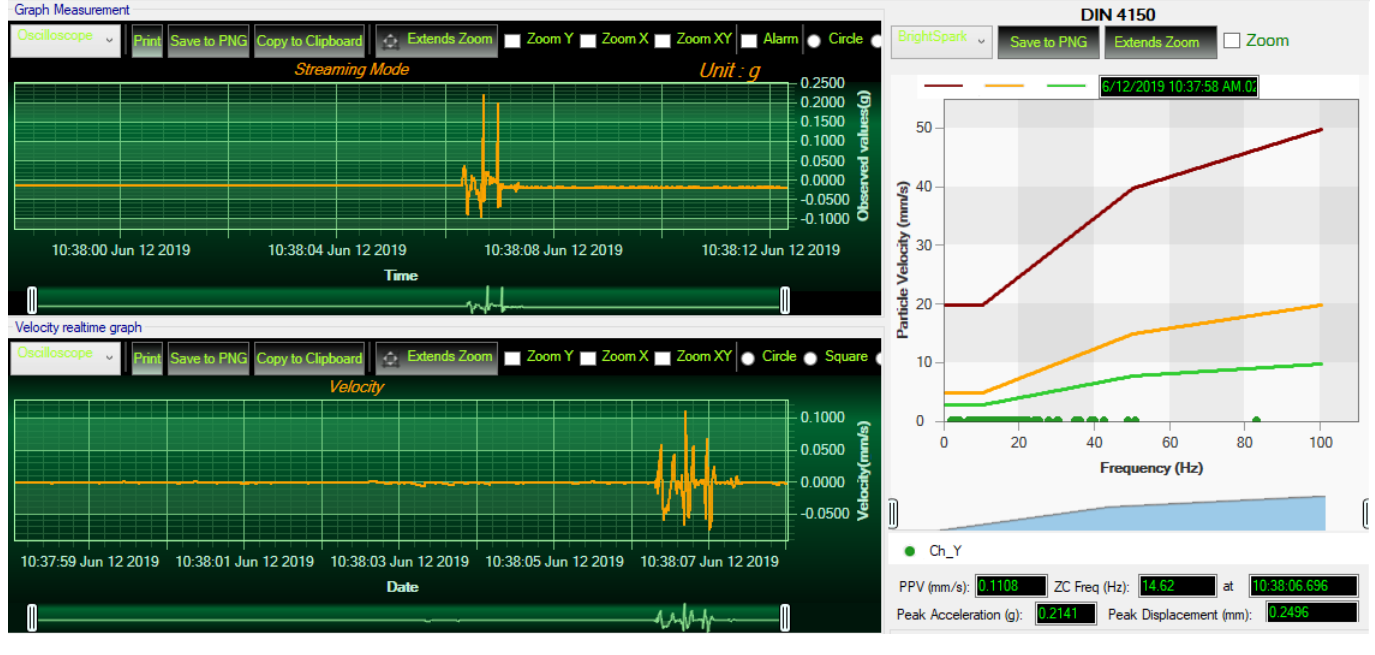

Figure 47: Velocity Graph

SmartSensor User Manual

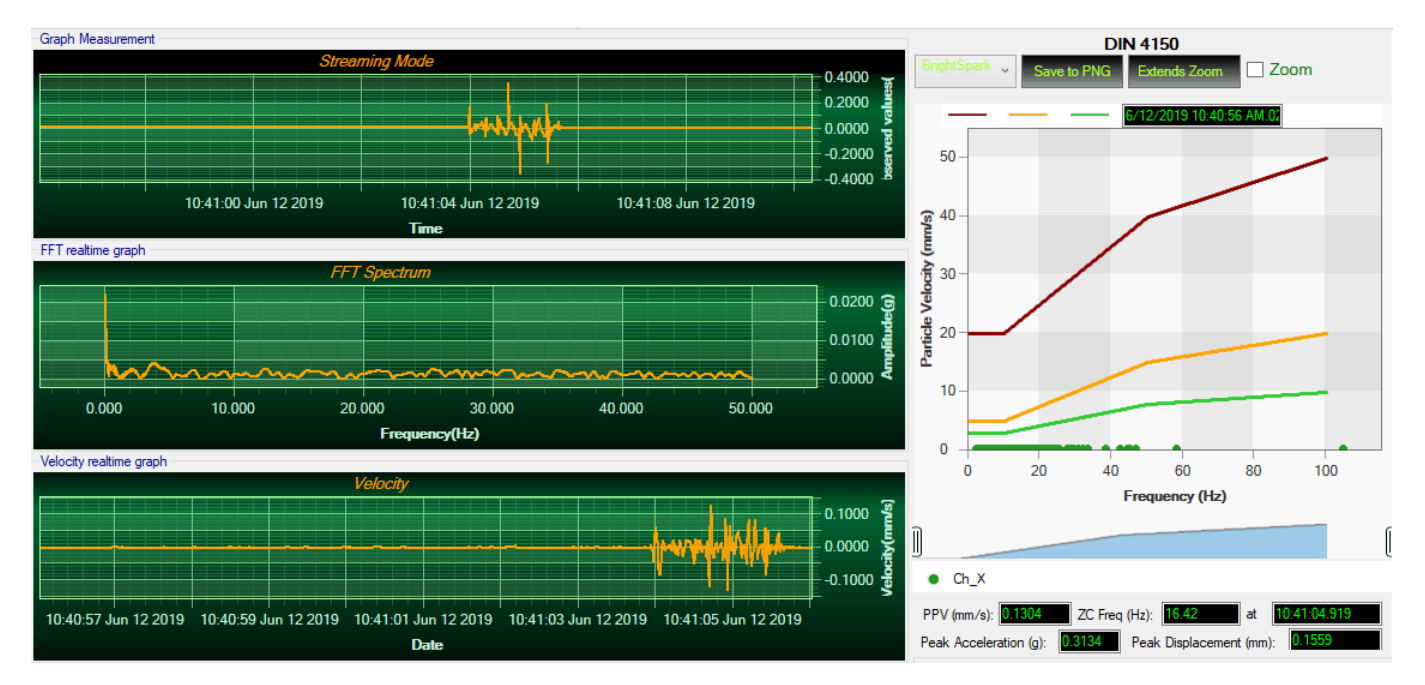

Figure 48: Velocity and FFT Graph, PPV and PVS

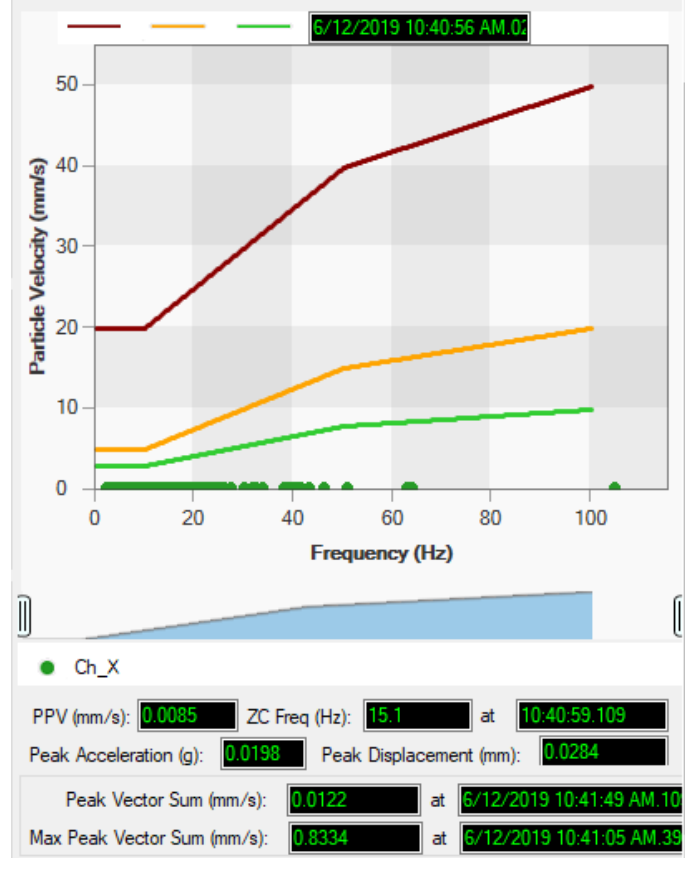

Figure 49: DIN 4150 Real Time Graph, PPV & PVS

Automatic DIN Report (S.E.T): check to enable DIN4150-3 report automatic generation when threshold is reached, or an acquisition cycle is reached on the S.E.T acquisition mode.

An automatic Report will be sent to the email addresses configured on Alarm Management Option.

| BeanAir                              | 06-Feb-19 12:07:37  |
|--------------------------------------|---------------------|
| BeanDevice MAC_ID : F4B85E00A14B0000 | Sensor Label : Ch_Z |

| Building Type                 | Commercial         |
|-------------------------------|--------------------|
| Pipeline Material             | Steel              |
| Velocity Average(mm/s)        | 0.0177327272727272 |
| Sampling Rate(hz)             | 100                |
| Analyze<br>Duration(hh:mm:ss) | 00:00:01.1000000   |
| LTVEE                         | ОК                 |
| LTEBP                         | ок                 |
| Velocity Frequency(hz)        | 0                  |
| PCPV(mm/s)                    | 2.4892             |
| STEBP                         | ОК                 |
| STVEE                         | NOK                |

# DIN 4150-3 REPORT

| KeyWord | Meaning                               |  |  |  |
|---------|---------------------------------------|--|--|--|
| LTVEE   | Long Term Vibration Evaluation Effect |  |  |  |
| LTEBP   | Long Term Effect on Buired Pipework   |  |  |  |
| STEBP   | Short Term Effect on Buired Pipework  |  |  |  |
| STVEE   | Short Term Effect Evaluation          |  |  |  |
| PCPV    | Peak Component Particle Velocity      |  |  |  |

Figure 50: DIN 4150-3 Report email

| INFORMATION                         | DETAILS                                                                                                    |  |  |  |
|-------------------------------------|----------------------------------------------------------------------------------------------------|--|--|--|
| Building type                       | User configurable                                                                                                    |  |  |  |
| Pipeline Material                   | User Configurable                                                                                                    |  |  |  |
| Velocity Average                    | Get the average of the signal after transforming the acceleration signal into velocity signal                                                                                                    |  |  |  |
| Sampling Rate                       | In Hz                                                                                                    |  |  |  |
| Analyse duration                    | BeanScape property                                                                                                    |  |  |  |
| Long term vibration evaluation      | 1-Find the maximum velocity values over the Time                                                                                                    |  |  |  |
| effect                              | 2- Compare the maximum velocity to the guideline value described on the Norm DIN 4150.                                                                                                    |  |  |  |
|                                     | 3-Display if the result is OK or not (guideline respected or not)                                                                                                    |  |  |  |
| Long term Effect on buried pipework | <ul> <li>1-Find the maximum velocity values over the Time</li> <li>2- Compare the maximum velocity to the guideline value described on the Norm DIN 4150.</li> <li>3-Display if the result is OK or not (guideline respected or not)</li> </ul> |  |  |  |
| Velocity Frequency                  | Get the signal frequency (FFT + windowing)                                                                                                    |  |  |  |
| Maximum velocity (mm/s)             | BeanScape Property                                                                                                    |  |  |  |
| Short term Effect on buried         | 1-Find the maximum velocity values over the Time                                                                                                    |  |  |  |
| pipework                            | 2- Compare the maximum velocity to the guideline value described on the Norm DIN 4150.                                                                                                    |  |  |  |
|                                     | 3-Display if the result is OK or not (guideline respected or not)                                                                                                    |  |  |  |
| Short term vibration effect         | 1-find the maximum velocity value over the time.                                                                                                    |  |  |  |
|                                     | 2-Determine the significant frequency (use the FFT + windowing).                                                                                                    |  |  |  |
|                                     | 3-compare the maximum velocity to the guideline value described on the Norm DIN 4150                                                                                                    |  |  |  |
|                                     | 5-Display if the result is OK or not (guideline respected or not)                                                                                                    |  |  |  |

**Enable Velocity Log file**: check to enable Velocity data to be stored in the log folder.

|   | Name                               | Date modified   | Туре          | Size |
|---|------------------------------------|-----------------|---------------|------|
|   | FFT                                | 13-Feb-19 14:43 | File folder   |      |
| 7 | 📕 TX Folder                        | 13-Feb-19 14:58 | File folder   |      |
| * |                                    | 13-Feb-19 14:58 | File folder   |      |
| * | 5C313E06A9A70000 WirelessNetwkInfo | 13-Feb-19 14:58 | Text Document |      |

Velocity\_RealTime\_Ch\_Y\_MAC\_ID\_\_\_0\_x\_F4B85E00A14B0000\_6\_12\_2019\_10\_48\_00\_AM

Velocity\_RealTime\_Ch\_Z\_MAC\_ID\_\_\_0\_x\_F4B85E00A14B0000\_6\_12\_2019\_10\_48\_00\_AM

Figure 51: Velocity Log Folder/Files

#### **Enable PPV Log file**

| poouru               |                          | Organize           | 140.00                 |                | pen     |
|----------------------|--------------------------|--------------------|------------------------|----------------|---------|
| <mark>}</mark> ≯ Thi | s PC → Local Disk (C:) → | log_beanscape > Fo | older 5C313E06A9A70000 | )              |         |
|                      | Name                     | <b>`</b>           | Date modified          | Туре           | Size    |
|                      | FFT                      |                    | 13-Feb-19 14:43        | File folder    |         |
| Я                    | TX Folder                |                    | 13-Feb-19 14:58        | File folder    |         |
| A                    | Velocity                 |                    | 13-Feb-19 14:58        | File folder    |         |
| INIS 🖈               | 5C313F06A9A70000         | WirelessNetwkInfo  | 13-Feb-19 14:58        | Text Document  |         |
| PPV_                 | RealTime_Ch_X_M          | AC_ID0_x_F4E       | 385E00A14B0000_        | 6_12_2019_10_4 | 8_00_AN |
| PPV_                 | RealTime_Ch_Y_M          | AC_ID0_x_F4E       | 85E00A14B0000_         | 6_12_2019_10_4 | 8_00_AM |
| PPV_                 | RealTime_Ch_Z_M          | AC_ID0_x_F4E       | 85E00A14B0000_         | 6_12_2019_10_4 | 8_00_AM |

Figure 52: PPV Log Folder/Files

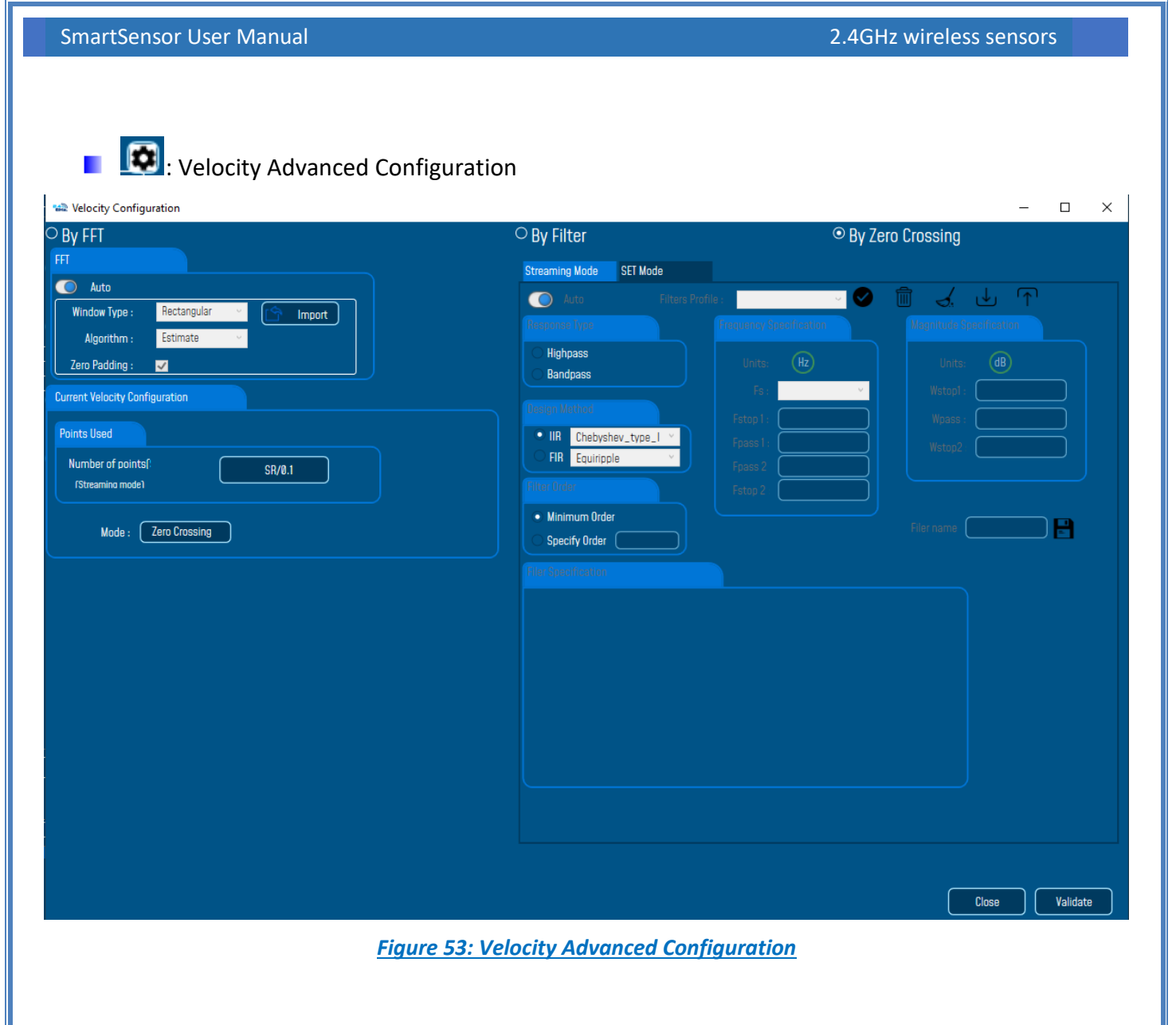

By default, the Velocity is configured "By Zero Crossing", to edit the Velocity settings user must select "By FFT" or "By Filter".

| 📾 Velocity Configuration   |                                             | ×                                          |
|----------------------------|---------------------------------------------|--------------------------------------------|
| ⊖ By FFT                   | ○ By Filter                                 |                                            |
|                            |                                             |                                            |
|                            |                                             |                                            |
|                            |                                             |                                            |
| - <b>By FFT:</b> By select | ing this option, the user will setup the Ve | elocity basing on customized FFT settings. |

o Auto: If Auto is selected, The Velocity calculation will activate FFT Auto mode Settings

L

📾 Velocity Configuration

| ⊙ By FFT       |             |   |     |        |   |
|----------------|-------------|---|-----|--------|---|
| FFT            |             |   |     |        |   |
| 🔘 Auto         |             |   |     |        |   |
| Window Type :  | Rectangular | ÷ | ( Î | Import |   |
| Algorithm :    | Estimate    | v |     |        |   |
| Zero Padding : | <u>~</u>    |   |     |        | J |

 Manual: Once switched to Manual, the user must configure the FFT settings manually (Window Type, Algorithm & Zero Padding).

By clicking on Import the Configuration will import the FFT current settings, already configured on the FFT frame.

| 📸 Velocity Configuration |             |   |  |        |  |  |  |  |
|--------------------------|-------------|---|--|--------|--|--|--|--|
| ∍ By FFT                 |             |   |  |        |  |  |  |  |
| FFT                      |             |   |  |        |  |  |  |  |
| 🔘 Manual                 |             |   |  |        |  |  |  |  |
| Window Type :            | Rectangular | ¥ |  | Import |  |  |  |  |
| Algorithm :              | Estimate    | v |  |        |  |  |  |  |
| Zero Padding :           |             |   |  |        |  |  |  |  |
|                          |             |   |  |        |  |  |  |  |

<u>To save all settings Press Validate. The new settings should be displayed on the Left side of the Window.</u>

| SmartSensor User Manual |                                                                                                    | 2.4GHz wireless sensors |
|-------------------------|----------------------------------------------------------------------------------------------------|-------------------------|
| SmartSensor User Manual | Streaming Mode       SET Mode         Streaming Mode       SET Mode         Image: Set Mode       Filters Profile         Image: Set Mode       Filters Profile         Image: Mode       Filters Profile         Image: Mode </th <th>2.4GHz wireless sensors</th> | 2.4GHz wireless sensors |
|                         | Velocity Configuration saved Succe                                                                                                    | ssfully<br><u>ok</u>    |

- **By Filter:** By selecting this option, the user will setup the Velocity basing on the Software Filter.

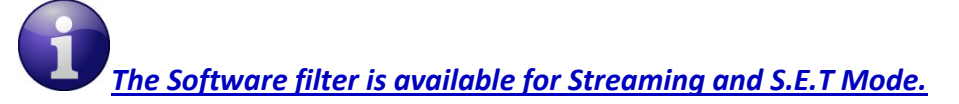

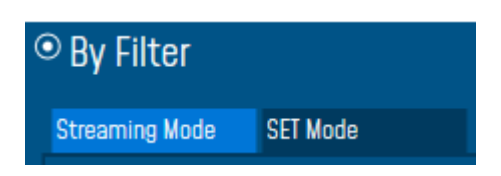

 $\circ$   $\;$  Auto: If Auto is selected, Velocity Automatic filter will be configured

Close

Validate

| By Filter                                   |                             |                          |
|---------------------------------------------|-----------------------------|--------------------------|
| Streaming Mode SET Mo                       | ide                         |                          |
| 🔘 Auto                                      | Filters Profile :           | 1 🖞 🏒 🕁 🕥                |
| Response Type                               | Frequency Specification     | Magnitude Specification  |
| <ul><li>Highpass</li><li>Bandpass</li></ul> | Units: Hz                   | Units: (B)               |
| Design Method                               | Fs: 2000 V<br>Fstop1: 0.1   | Astop1: 60<br>Wpass: 0.1 |
| IIR Chebyshev_type     FIR Equiripple       | Fpass1 : 2.5<br>Fpass 2 800 | Wstop2 : 60              |
| Filter Order                                | Fstop 2 : 999               |                          |
| Minimum Order     Specify Order             |                             | Filer name :             |
| Filer Specification                         |                             |                          |
| <sup>♠</sup> Mag. (dB)                      |                             |                          |
| 0<br>Astop1<br>0<br>Fstop1                  | Fpass1 Fpass2 Fstop2 Fs/2   | −► <sub>f (Hz)</sub>     |
|                                             |                             |                          |
|                                             |                             |                          |
|                                             |                             |                          |
|                                             |                             | Close Validate           |

- Manual: Once switched to Manual, the user must configure manually the Filter settings.
  - Response Type: User should specify if the Response is Highpass or Bandpass

| Response Type |  |  |  |  |  |  |
|---------------|--|--|--|--|--|--|
| Highpass      |  |  |  |  |  |  |
| ○ Bandpass    |  |  |  |  |  |  |

 Design Method: User should Select the nature of the Filter between IIR or FIR From the List of every filter, user have to specify the method of the Filter: IIR: Chebyshev\_type\_I, Chebyshev\_type\_II or Butterworth FIR: Equiripple, Generalized\_Equiripple or Kaiser\_Window

<u>The Frequency Specification and The Magnitude Specification</u> will be modified according the selected Design Method  Filter Order: If the user is using IIR Design Method, Minimum Order will be selected automatically.

If the FIR Design Method is selected, user must Specify Order.

- Frequency Specification: Is a customizable frame according to the Design Method.
- Magnitude Specification: Is a customizable frame according to the Design Method.
- ✤ <u>Filter Profile:</u> User can save a specific Configuration and re-use it later.

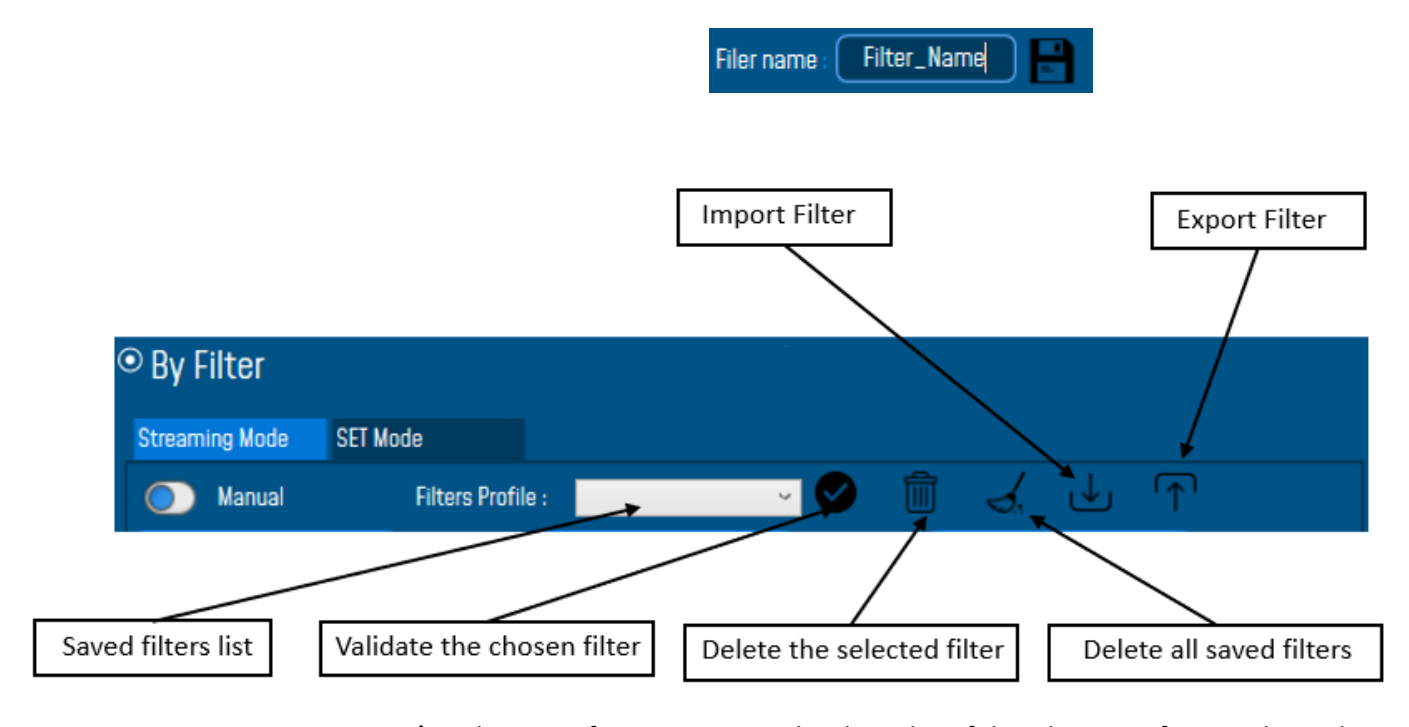

 Filter Specification: Is a Graphical Display of the Filter Specification depends on the user settings.

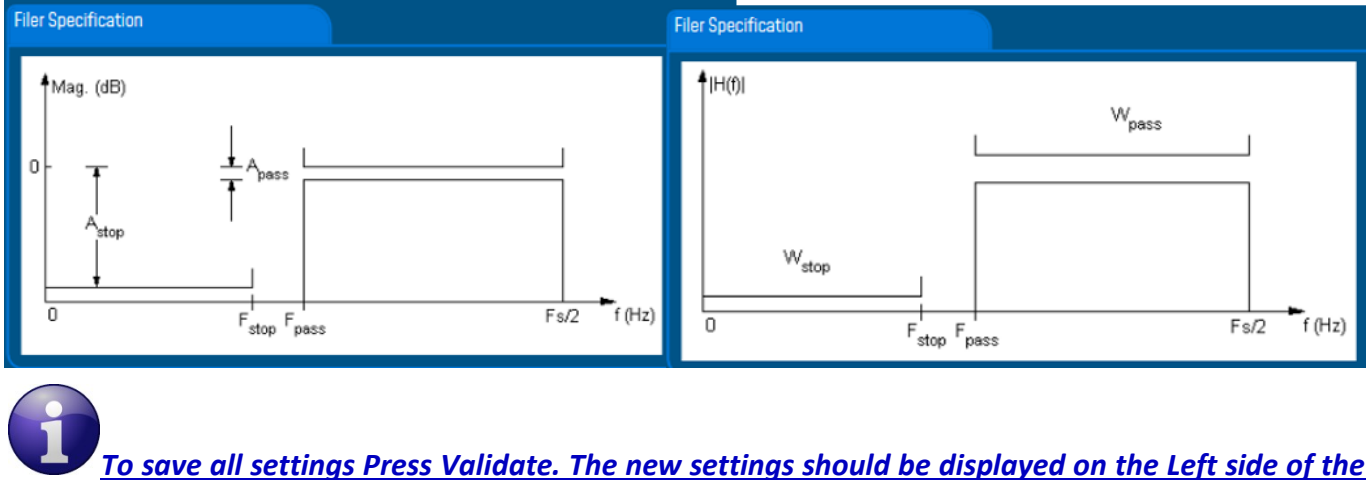

Window.

| 📽 Velocity Confi    | guration     |                                       |                    |                |                                   |                                                                                                    |                               |               | - 0         | $\times$ |
|---------------------|--------------|---------------------------------------|--------------------|----------------|-----------------------------------|----------------------------------------------------------------------------------------------------|-------------------------------|---------------|-------------|----------|
| ⊖ By FFT            |              |                                       |                    |                | • By Filter                       |                                                                                                    | ⊖ By Z                        | ero Crossing  |             |          |
| FFT                 |              |                                       |                    |                | Streaming Mode                    | SET Mode                                                                                                    |                               |               |             |          |
| 🔘 Manual            |              |                                       |                    |                |                                   | Filtere Desfile                                                                                                 |                               |               |             |          |
| Window Type :       | Rectangular  |                                       | 😙 Import           |                |                                   |                                                                                                    |                               | Magaituda Caa |             |          |
| Algorithm :         | Estimate     | ·                                     |                    |                |                                   | The second second second second second second second second second second second second second second second se | quency specification          | Magnitude spe |             |          |
| Zero Padding :      |              |                                       |                    |                | Highpass     Randnass             |                                                                                                    | Units: Hz                     | Units:        | dB          |          |
| Current Velocity Co | nfiguration  |                                       |                    |                | O bandpass                        |                                                                                                    | Fs: 100 ×                     | Astop : (     | 1           |          |
|                     |              | /-                                    |                    |                | Design Method                     |                                                                                                    | Fstop : 20                    | Apass : (     | 1           |          |
| Points Used         |              |                                       |                    |                | O IIR Chebysh                     | ev_tγpe_l Υ                                                                                                    | Fpass : 40                    |               |             |          |
| Number of point     | sf:          | S                                     | R/0.1              |                | O FIR Equiripp                    | le v                                                                                                    |                               |               |             |          |
| (Streaming mode     | י דע         |                                       |                    |                | Filter Order                      |                                                                                                    |                               |               |             |          |
| S                   | treaming     |                                       |                    | S.E.T          | O Minimum Orde                    |                                                                                                    |                               | Eilor pama    | Filter Name |          |
| Mode :              | By Filter    |                                       | Mode :             | By Filter_Auto | <ul> <li>Specify Order</li> </ul> | Velocity Configuration                                                                                          |                               |               |             |          |
| Sampling Rate :     | 100          | Hz                                    | Sampling Rate :    | 1000 Hz        | Filer Specification               |                                                                                                    |                               |               |             |          |
| Response Type:      | Highpass     |                                       | Response Type:     | Highpass       |                                   | Velocity Con                                                                                                    | figuration saved Successfully |               |             |          |
| Design Method:      | Cheb_type_II |                                       | Design Method:     | Cheb_type_l    | Mag. (dB)                         |                                                                                                    |                               |               |             |          |
| Filter Order:       | Min order    | $\sim$                                | Filter Order:      | Min order      |                                   |                                                                                                    | OK                            |               |             |          |
| Fstop :             | _20          | (Hz)                                  | Fstop :            | 0.1 (Hz        | 0-                                | Apass L                                                                                                    |                               |               |             |          |
| Fpass :             | 40           | (Hz)                                  | Fpass :            | 2.5 Hz         |                                   |                                                                                                    |                               |               |             |          |
| Fpass2 :            |              | Hz                                    | Fpass2 :           |                |                                   |                                                                                                    |                               |               |             |          |
| Fstop2 :            |              |                                       | Fstopi :           |                |                                   |                                                                                                    |                               | <b>_</b>      |             |          |
| Ascup :             |              |                                       | Astop :<br>Anaee : |                |                                   | Fpass                                                                                                    |                               | Fs/2 f (Hz)   |             |          |
| Wston2 :            |              | a a a a a a a a a a a a a a a a a a a | Aston2 :           |                |                                   |                                                                                                    |                               |               |             |          |
|                     |              |                                       |                    |                | J                                 |                                                                                                    |                               |               |             |          |
|                     |              |                                       |                    |                |                                   |                                                                                                    |                               |               |             |          |
|                     |              |                                       |                    |                |                                   |                                                                                                    |                               |               |             |          |
|                     |              |                                       |                    |                |                                   |                                                                                                    |                               |               | Close Valio | late     |
|                     |              |                                       |                    |                |                                   |                                                                                                    |                               |               |             |          |

# 7.3.5.3 Online waveform configuration

- Online waveform configuration

   Image: Automatic waveforms Report(S.E.T)

   Image: Automatic waveforms Log file(S.E.T)
- Automatic Wave Report (S.E.T): Check to enable waveform reports, this is only available for S.E.T mode
- *Enable Wave Log file:* check to enable logging wave form for real-time data (only S.E.T mode)

## 7.3.5.4 Software filters

**Enable IIR Filter**: Check to enable IIR filter

## 7.3.5.5 Unit of acceleration

Select which unit to be used for acceleration measurement.

| Unit of acceleration | g ×               |
|----------------------|-------------------|
|                      | g                 |
| S.E.T threshold      | mm/s <sup>2</sup> |

## 7.3.5.6 S.E.T threshold

In so many cases the threshold is needed to be set in mm/s and not in g or mm/s<sup>2</sup>, you need to configure your S.E.T threshold parameters before starting.

To configure the threshold to be set in mm/s, you need to go to Online Data Analysis and change S.E.T threshold from acceleration to Velocity.

| S.E.T threshold | Acceleration 👻 |
|-----------------|----------------|
| (               | Acceleration   |
|                 | Velocity       |

#### 7.3.6 Tab: Datalogger

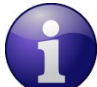

For further information about the Datalogger, please read the technical note <u>TN\_RF\_007 –</u> <u>"BeanDevice® Datalogger User Guide "</u>

| Custum display                  | Notes                                            | Data Acq. config. | Sensor Config        |  |  |  |  |  |
|---------------------------------|--------------------------------------------------|-------------------|----------------------|--|--|--|--|--|
| Datalogger                      | System config.                                   | Power mode managt | Online Data Analysis |  |  |  |  |  |
| DataLogger status               |                                                  |                   |                      |  |  |  |  |  |
| DataLogger status: Ready        |                                                  |                   |                      |  |  |  |  |  |
| Download progress: NA           |                                                  |                   |                      |  |  |  |  |  |
| Downlo                          | ad status: NA                                    |                   |                      |  |  |  |  |  |
| DataLogger manager              |                                                  |                   |                      |  |  |  |  |  |
|                                 | Stop                                             | Erase             |                      |  |  |  |  |  |
| Download manager                |                                                  |                   |                      |  |  |  |  |  |
| Download                        | Download t                                       | then erase        | Cancel               |  |  |  |  |  |
| Stop DAQ, download then erase   |                                                  |                   |                      |  |  |  |  |  |
| DataLogger memory configuration |                                                  |                   |                      |  |  |  |  |  |
| O "Stop DAQ" record             | O "Stop DAQ" recording O "Stop at end" recording |                   |                      |  |  |  |  |  |
| O "Stop DAQ DE" red             | O "Stop DAQ DE" recording                        |                   |                      |  |  |  |  |  |

Figure 54: Datalogger Tab

Data logger tab is composed of five different fields:

- **Datalogger Status**
- Datalogger manager
- Download manager
- Acquisition information
- Datalogger memory configuration

#### 7.3.6.1 Datalogger status

| Datalogger        | System c   | onfig. | Power mode managt | Online Data Analysis |
|-------------------|------------|--------|-------------------|----------------------|
| DataLogger status |            |        |                   |                      |
| DataLogg          | er status: | Ready  |                   |                      |
| Download          | progress:  |        | NA                |                      |
| Downloa           | id status: | NA     |                   |                      |

- **Datalogger status**: Displays logger status, four status are available:
  - o *Ready*: the Datalogger is ready to register data
  - NotInit: the Datalogger is not initialized;
  - Active logs only: Data acquisition is logged only;
  - o Active TX and Log: Data acquisition is logged & transmitted by Radio;
  - Stopped: Datalogger is stopped;
- Download process: Displays the download process 0 to 100%. If 100%, all the data logs are successfully downloaded on your PC.
- **Download status**: Displays the download status, two types of status are available:
  - Processing: Data logs download is under process;
  - Completed: Data Logs are completely downloaded on your PC;

#### 7.3.6.2 Datalogger manager

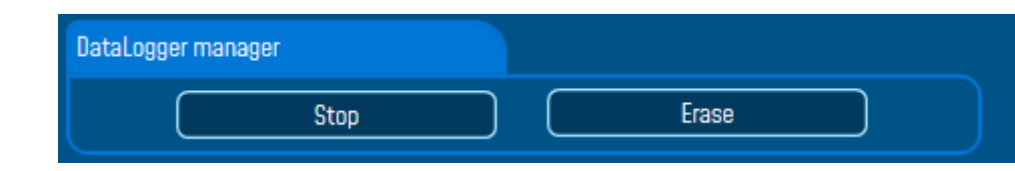

- **Stop**: Stops Data Logging process
- *Erase*: Stops & Erases all the logs on flash memory

## 7.3.6.3 Download manager

| Download manager |                               |        |
|------------------|-------------------------------|--------|
| Download         | Download then erase           | Cancel |
|                  | Stop DAQ, download then erase |        |

- **Download**: Starts to download all the logs on the flash memory
- **Download then erase**: downloads all the logs and the erase them.
- Cancel: Stops the download process
- Stop DAQ, download then erase.

#### 7.3.7 Tab: System config.

| Custum display   | Notes            | Data Acq. config. | Sensor Config        |  |  |  |  |
|------------------|------------------|-------------------|----------------------|--|--|--|--|
| Datalogger       | System config.   | Power mode managt | Online Data Analysis |  |  |  |  |
| Diagnostic Cycle |                  |                   |                      |  |  |  |  |
| Ratio:           | 1 🗢 00 h 00 mm ( | 01 s              | Validate             |  |  |  |  |
| Restart device   |                  |                   |                      |  |  |  |  |
|                  | Restart          |                   |                      |  |  |  |  |
|                  |                  |                   |                      |  |  |  |  |
|                  |                  |                   |                      |  |  |  |  |
|                  |                  |                   |                      |  |  |  |  |

## Figure 55: System Configuration Tab

| Parameter        | Description                                                                                                    |
|------------------|----------------------------------------------------------------------------------------------------|
| Diagnostic cycle | You can set the BeanDevice <sup>®</sup> diagnostic cycle (Battery status, LQI, PER). The<br>Diagnostic cycle is a ratio of the data acquisition cycle.<br><i>Ex</i> : If you try to set the diagnostic cycle ratio at 2 while the data acquisition<br>cycle is set at 5s, the diagnostic cycle will be settled to 10s ; |
| Restart Device   | You can restart your BeanDevice <sup>®</sup> from BeanScape <sup>®</sup> .                                                                                                    |

#### 7.3.8 Tab : Power mode management

For further information about Power mode management, please read the technical note <u>TN\_RF\_010</u> – <u>« BeanDevice® Power Management »</u>

This Tab is composed of three options:

- Battery Saver Power mode configuration: Configure the Power mode on your BeanDevice<sup>®</sup> (active / Battery saver mode)
- ✓ *BeanDevice Listening Ratio:* Configuration settings for Battery Saver power mode with network listening
- ✓ **Delete Pending OTAC frame:** Delete the last performed OTAC

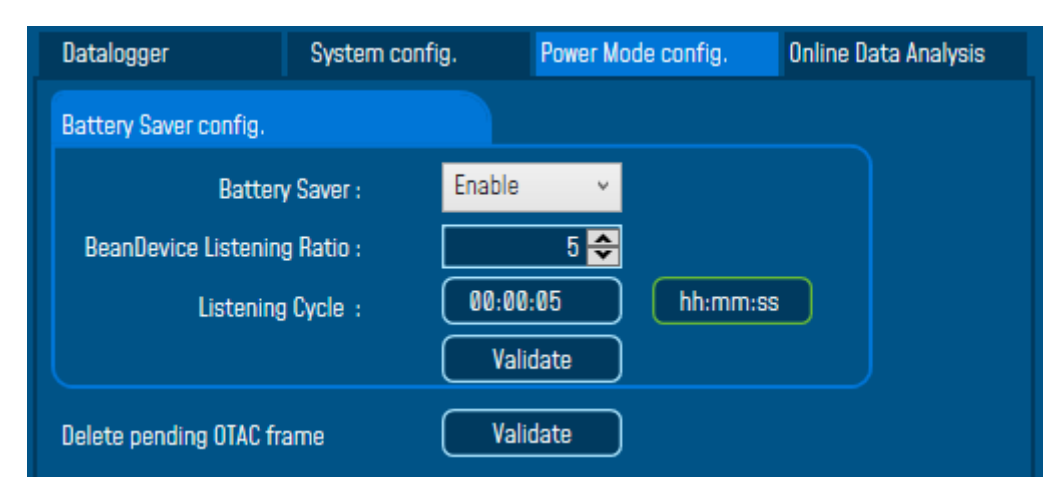

Figure 56: Power Mode Management Tab

| Parameter                   | Description                                                                                                    |
|-----------------------------|----------------------------------------------------------------------------------------------------|
| Battery Saver configuration | <i>Enable:</i> Battery Saver power mode is enabled. The BeanDevice <sup>®</sup> operates on Saver battery power mode to decrease the power consumption. |
|                             | <i>Disable:</i> Battery Saver power mode is disabled, the BeanDevice <sup>®</sup> works in active power mode.                                           |
|                             | <i>Ratio</i> : Fix the Ratio of the listening cycle. This ratio depends on the data acquisition low duty cycle.                                         |
|                             | <b>Example:</b> If the data acquisition is 30 seconds and the ratio is set to 5, the Listening cycle will be 150 seconds (5*30).                        |
| Delete pending OTAC frame   | By clicking on "validate", the pending OTAC frame is deleted                                                                                            |

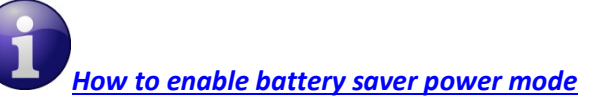

## 7.3.9 Right Click functionalities

BeanScape<sup>®</sup> offers access to quick functionalities in relation with BeanDevices<sup>®</sup>. By using the mouse, Right Click on the BeanDevice<sup>®</sup> profile then you can quickly

- Change the Device Label
- Restart the Device
- Remove the Device

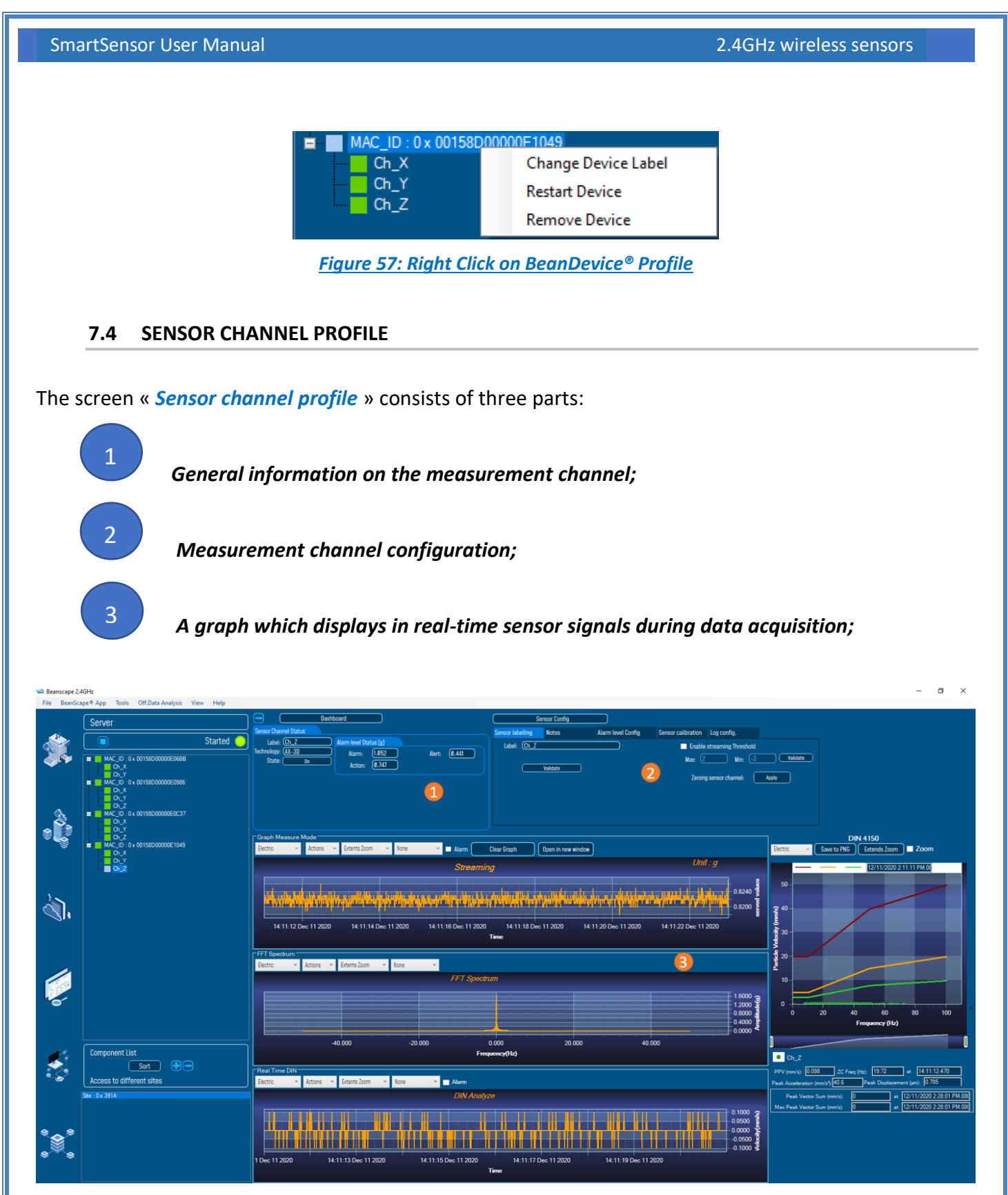

Figure 58: Overview: Sensor channel profile

#### 7.4.1 Sensor channel status

## 7.4.1.1 Frame: General information

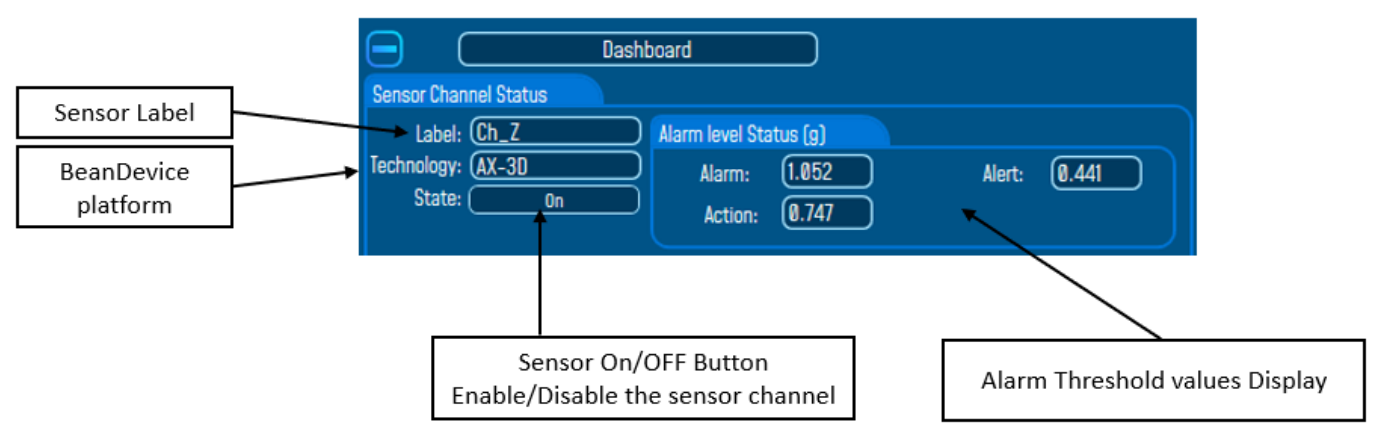

Figure 59: Sensor Channel General information frame

## 7.4.1.2 Frame: Measurement data

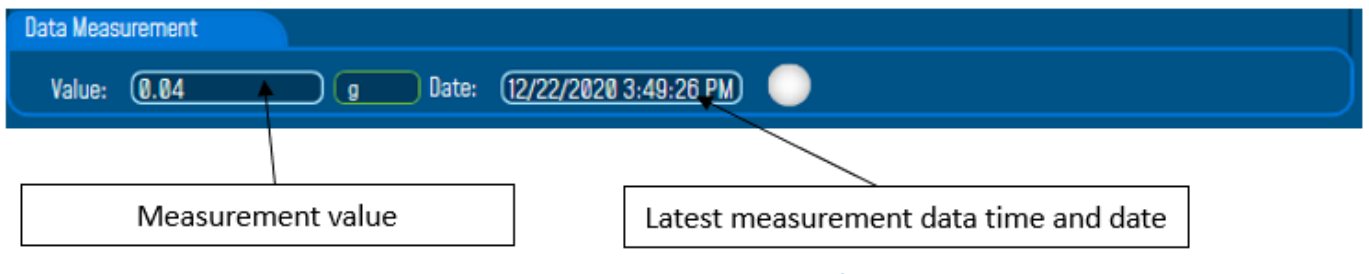

Figure 60: Measurement data frame

By default, sensor unit format is

- G or mm/s<sup>2</sup> for the BeanDevice AX-3D & AX-3DS
- o deg for the BeanDevice HI-INC

## 7.4.2 Sensor channel configuration

This frame contains a set of 5 tabs:

| Custom Display     | <ul> <li>Allows the end user to customzie the sensor</li> </ul>                                                                                                    |
|--------------------|----------------------------------------------------------------------------------------------------|
| Notes              | <ul> <li>Contains notes relating to the BeanDevice<sup>®</sup><br/>sensor</li> </ul>                                                                                                    |
| Alarm Config       | <ul> <li>Sensor configuration interface. The user can configure the alarm thresholds related to the sensor</li> <li>Depending on the BeanDevice<sup>®</sup> version which is used, other configuration parameters are available</li> </ul> |
| Sensor calibration | Sensor channel calibration                                                                                                    |
| Log config         | <ul> <li>Logs configuration on the BeanScape<sup>®</sup></li> </ul>                                                                                                    |

## 7.4.2.1 Tab: Custom display on the BeanDevice® AX-3D/AX-3D-SR

These parameters allow the user to customize his sensor:

| Se             | nsor Config |                                     |                    |             |                |       |
|----------------|-------------|-------------------------------------|--------------------|-------------|----------------|-------|
| Custom display | Notes       | Alarm level Config                  | Sensor calibration | Log config. |                |       |
| Label: (Ch_Z   | Validate    | Unit: (g<br>Ratio: (1<br>Offset: () |                    | Zeroing se  | ensor channel: | Apply |

## Figure 61: Sensor channel custom display tab

- ✓ Label: Give a name to your sensor. (<u>ex</u>: Sensor on Stator Machine 1, sensor in Room 2 Floor 3)
- ✓ *Zeroing sensor channel*: Center the signal graph in the 0 value (cancel the gravity value)

<u>Zeroing</u>

In order to secure accurate and precise Velocity and FFT measurements on axis that's mounted toward the earth gravity you should Apply zeroing to cancel earth gravity.

Ward the earth gravity you should Apply zeroing to cancel earth gravity.

 Zeroing sensor channel:
 Apply

## 7.4.2.2 Tab: Custom display on the BeanDevice® Hi-Inc & Hi-Inc-SR

| Se             | ensor Config |                            |                    |                    |             |
|----------------|--------------|----------------------------|--------------------|--------------------|-------------|
| Custum display | Notes        | Alarr                      | n level Config     | Sensor calibration | Log config. |
| Label: Ch_Y    | Validate     | Unit:<br>Ratio:<br>Offset: | (deg<br>(1)<br>(0) |                    |             |
|                |              |                            | Conversion         |                    |             |

#### Figure 62: Hi-Inc sensor channel custom display tab

- ✓ Type: Describe the sensor type (ex: load cell, pressure, Strain gage +/- 2 Mv/v, LVDT,)
- ✓ Unit: customer sensor unit (bar, °C, I/h....)
- ✓ Ratio: Sensor Ratio coefficient (RAT);
- ✓ Offset: Sensor Offset coefficient (OFF);

## Measurement conversion formula:

Converted Measurement = Measurement x RAT + OFF

*Example with a temperature sensor:* By default, the temperature unit is in degree Celsius. The user wants to convert the unit in degree Fahrenheit.

Converted Measurement [°F] = Measurement[°C] x RAT + OFF

With RAT = 1.8 and OFF = 32

#### **Conversion assistant**

To avoid conversion error, a conversion assistant is available to help you to setup quickly your measurement channel of your BeanDevice<sup>®</sup>.

Click on conversion assistant from the tab "*Custom display*", a window will open allowing you to do a linear conversion.

| SmartSensor User Manual |                    | 2.40               | Hz wireless sensors |
|-------------------------|--------------------|--------------------|---------------------|
|                         |                    |                    |                     |
|                         |                    |                    |                     |
| Sensor Config           |                    |                    |                     |
| Custum display Notes    | Alarm level Config | Sensor calibration | Log config.         |
| Label: (Ch_Y            | Unit: (deg         |                    |                     |
|                         | Ratio: (1          |                    |                     |
| Validate                | Offset: (0         |                    |                     |
|                         |                    |                    |                     |
|                         | Conversion         |                    |                     |

On the left column, the user can enter the non-converted measurement data. On the right column, the user can enter the converted measurement values with the desired unit.

The ratio and offset values are calculated automatically by the conversion assistant.

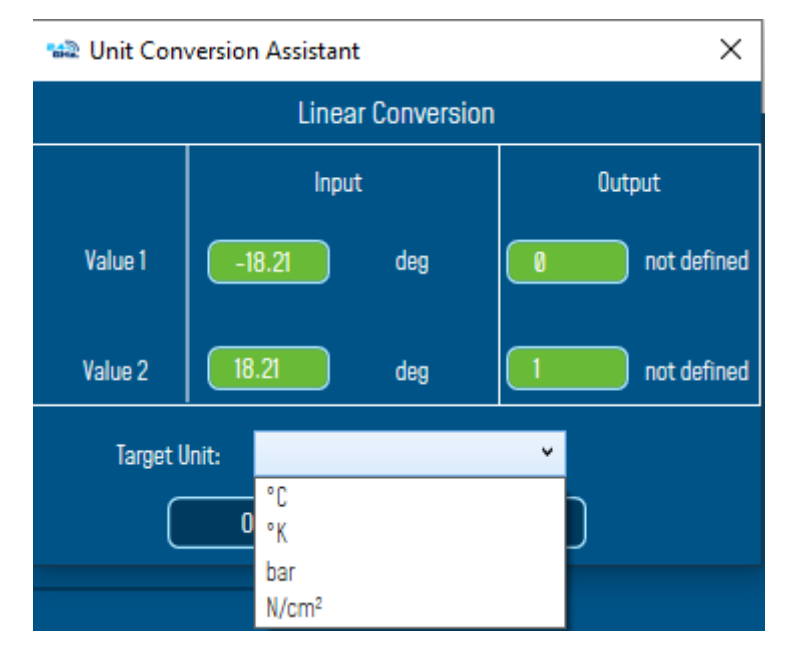

Figure 63: Unit Conversion Assistant

## 7.4.2.3 <u>Tab : Notes</u>

| Si               | ensor Config |                    |                    |             |  |
|------------------|--------------|--------------------|--------------------|-------------|--|
| Sensor labelling | Notes        | Alarm level Config | Sensor calibration | Log config. |  |
|                  |              |                    |                    |             |  |
|                  |              |                    |                    |             |  |
|                  |              |                    |                    |             |  |
|                  |              |                    |                    |             |  |
|                  |              |                    |                    |             |  |
|                  |              | (Vali              | date               |             |  |

Figure 64: Sensor channel notes tab

This field contains notes relating to the BeanDevice<sup>®</sup> sensor. To change this field, enter a value or free text and click the "Validate" button.

A new window opens; accept your modifications by clicking on "OK".

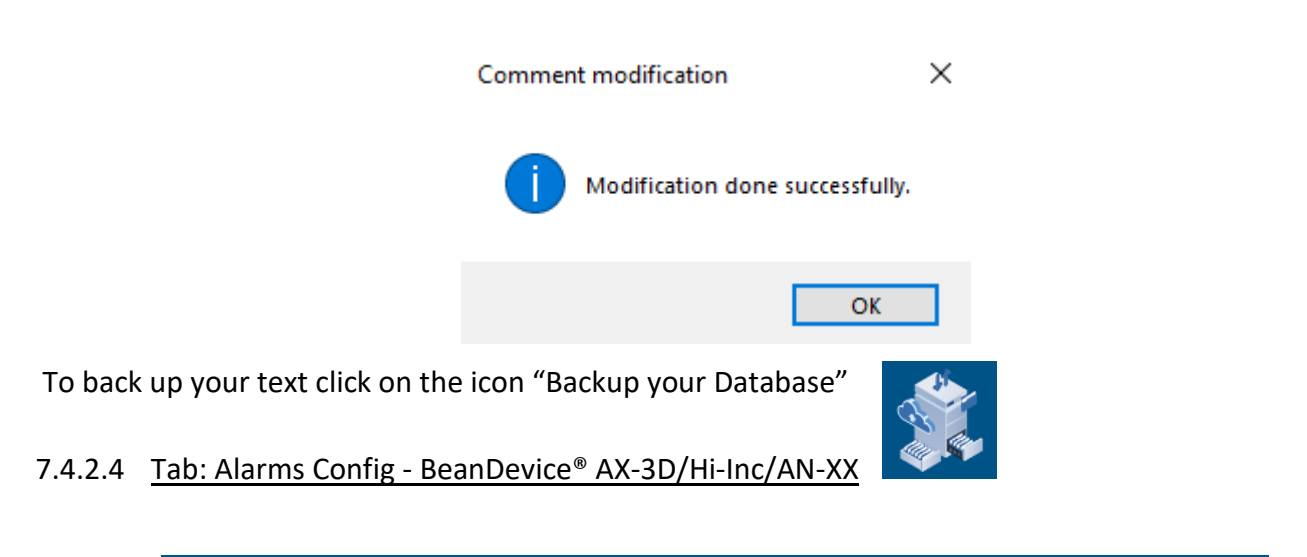

|       |          |                   | 203 00            |
|-------|----------|-------------------|-------------------|
| Alarm |          |                   |                   |
|       |          |                   |                   |
|       |          |                   |                   |
|       | /alidate |                   |                   |
|       | Alarm    | Alarm<br>Validate | Alarm<br>Validate |

| Parameter                                          | Description                                                                                                    |
|----------------------------------------------------|----------------------------------------------------------------------------------------------------|
| Alarm threshold<br>configuration for S.E.T<br>mode | The S.E.T mode (Streaming with event triggering) the threshold is<br>based on AAA(Alert/Action/Alarm) with:<br>Alert values < Action value < Alarm value.<br>Measurement exceeding each threshold will results in notification<br>sent with the appropriate reports and info via email and audio<br>notification on the computer will take place. |

For further information about the alarm thresholds configuration, please read the technical note ponseTN RF 008 – "Data acquisition modes available on the BeanDevice®"

## 7.4.2.5 Tab: Alarms Config Configuration - BeanDevice® AX-3DS

For further information about the SSD (Smart Shock Detection) measurement mode, read the technical note <u>TN RF 008 – "Data acquisition modes available on the BeanDevice®"</u>

| Configuration du capteur de Temp. du corps                                                                            |       |                    |                 |       |                                   |  |  |
|----------------------------------------------------------------------------------------------------|-------|--------------------|-----------------|-------|-----------------------------------|--|--|
| Sensor labelling                                                                                                    | Notes | Alarm level Config | Sensor calibrat | tion  | Log config.                       |  |  |
| Alarm Level Config      High level Alarm >= High Level Alert > Low Level Alert >= Low level Alarm     Low Level Alarm |       |                    | m               | Shock | detection configuration<br>Modify |  |  |
|                                                                                                    |       | Validate           |                 |       |                                   |  |  |

Figure 66: Alarm configuration tab (BeanDevice® AX-3DS)

| Parameter                     | Description                                                                                                    |  |  |  |  |
|-------------------------------|----------------------------------------------------------------------------------------------------|--|--|--|--|
| Alarm threshold               | You can configure threshold high values (High level alarm, High level alert) and<br>low values (Low level alarm, Low level alert). In alarm mode, when a higher low<br>threshold value is reached, an alarm notification is transmitted to the<br>BeanGateway ; |  |  |  |  |
|                               | If the sensor value is higher than High level alarm/High level alert, notification is send to the BeanGateway/BeanScape;                                                                                                    |  |  |  |  |
|                               | If the sensor value is lower than Low level alarm/Low level alert, notification is send to the BeanGateway/BeanScape.                                                                                                    |  |  |  |  |
|                               | Threshold values must be organized in this manner:                                                                                                    |  |  |  |  |
|                               | High level alarm >=High level alert > Low level alarm >= Low level alert                                                                                                    |  |  |  |  |
|                               | Alarm thresholds are not available for SSD (Smart shock detection mode)                                                                                                    |  |  |  |  |
| Accelerometer                 | $\checkmark$ The user can change the measurement range of the accelerometer:                                                                                                    |  |  |  |  |
| range configuration           | • <b>BeanDevice® AX-3DS 24G</b> : ±6g or ±12g or ±24g                                                                                                    |  |  |  |  |
|                               | • BeanDevice® AX-3DS 8G : ±2g or ±4g or ±8g                                                                                                    |  |  |  |  |
| Shock detection configuration | Click on modify, a new window will open.                                                                                                    |  |  |  |  |

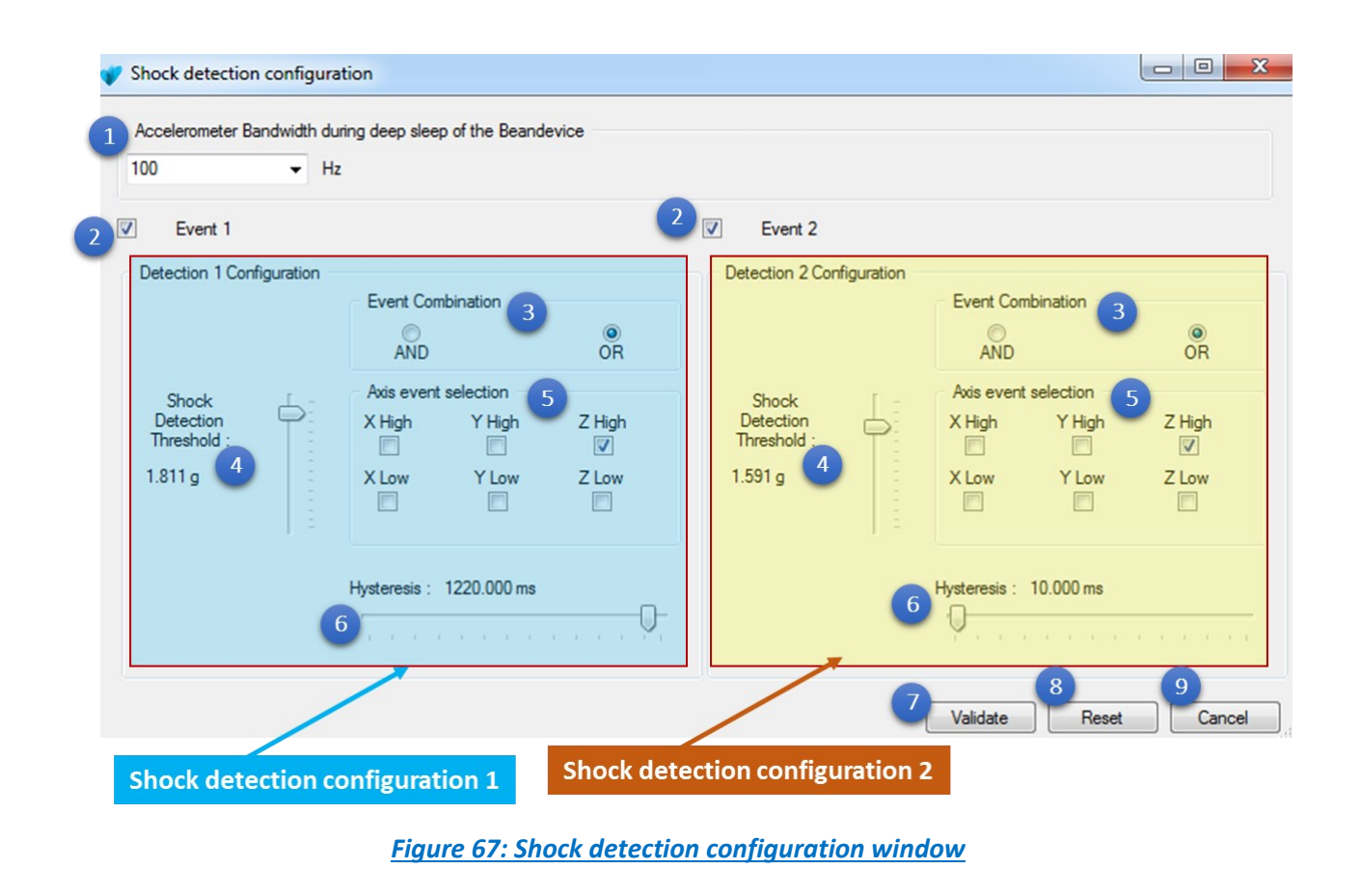

Beanair GmbH

| 1 | Changes the accelerometer bandwidth du                                                                                                    | ring the sleep period of the BeanDevice <sup>®</sup> :<br>accelerometer during the sleep period, the<br>ry: |  |  |  |  |  |
|---|----------------------------------------------------------------------------------------------------|----------------------------------------------------------------------------------------------------|--|--|--|--|--|
|   | Accelerometer sampling rate during sleep period                                                                                                    | BeanDevice <sup>®</sup> Current consumption                                                                 |  |  |  |  |  |
|   | 0,5 Hz                                                                                                    | 21 μΑ                                                                                                    |  |  |  |  |  |
|   | 1 Hz                                                                                                    | 31 μΑ                                                                                                    |  |  |  |  |  |
|   | 2 Hz                                                                                                    | 50 μΑ                                                                                                    |  |  |  |  |  |
|   | 5 Hz                                                                                                    | 78 μΑ                                                                                                    |  |  |  |  |  |
|   | 10 Hz                                                                                                    | 130 μA                                                                                                    |  |  |  |  |  |
|   | 50 Hz                                                                                                    | <b>302 μA</b>                                                                                               |  |  |  |  |  |
|   | 100 Hz                                                                                                    | 308 μA                                                                                                    |  |  |  |  |  |
|   | 400 Hz                                                                                                    | 343µA                                                                                                    |  |  |  |  |  |
|   | 1000 Hz                                                                                                    | 413 μΑ                                                                                                    |  |  |  |  |  |
| 2 | The user can select two events profile <i>Eve</i>                                                                                                    | nt 1 and Event 2.                                                                                           |  |  |  |  |  |
| З | <i>Event combination</i><br>The user can use two logical combinations: <i>AND</i> and <i>OR</i> combination on the axis event selection.                                                                                                    |                                                                                                    |  |  |  |  |  |
| 4 | Set the shock detection thresholdUnit value: gThe threshold resolution depends highly on the acceleration range.On the axis event selection frame, if the high axis is selected, the threshold value will bepositive.If the Low axis is selected, the threshold value will be negative. <u>Example</u> : For a threshold value settled at 2g, if X High Axis <u>OR</u> X Low Axis is selected.For all the values upper than 2g on the X Axis, a shock event is detected |                                                                                                    |  |  |  |  |  |

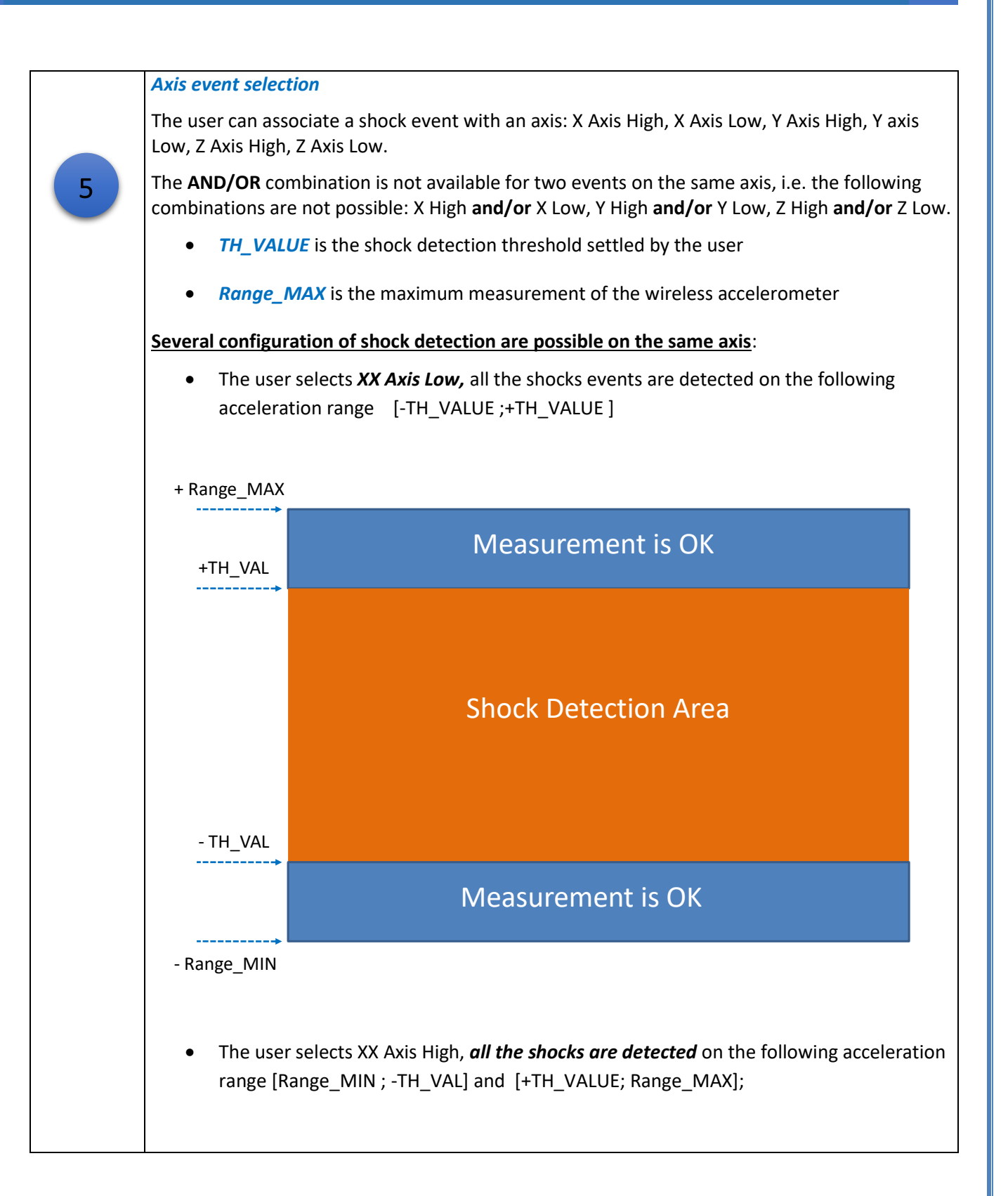

|   | + Range_MAX                                                                                                    |  |  |  |  |  |
|---|----------------------------------------------------------------------------------------------------|--|--|--|--|--|
|   | +TH_VAL                                                                                                    |  |  |  |  |  |
|   | Measurement is OK                                                                                                    |  |  |  |  |  |
|   | - TH_VAL                                                                                                    |  |  |  |  |  |
|   | Shock Detection Area                                                                                                    |  |  |  |  |  |
|   | - Range_MIN                                                                                                    |  |  |  |  |  |
|   | <ul> <li>The user selects a high event on the axis (+TH_VALUE), a shock is detected if the<br/>threshold value +TH_VALUE is reached:</li> </ul> |  |  |  |  |  |
|   | Hysteresis                                                                                                    |  |  |  |  |  |
| 6 | The user can fix an hysteresis on threshold value                                                                                               |  |  |  |  |  |
|   | The resolution depends on the accelerometer bandwidth during sleep or deep sleep.                                                               |  |  |  |  |  |
|   | VALIDATE                                                                                                    |  |  |  |  |  |
| 7 | Click here to validate your new configuration                                                                                                   |  |  |  |  |  |
|   | RESET                                                                                                    |  |  |  |  |  |
| 8 | Click to restore a default configuration                                                                                                    |  |  |  |  |  |
| 9 | CANCEL<br>Click here to cancel your configuration                                                                                               |  |  |  |  |  |

Depending on your sensor resolution, the displayed threshold value can differ from the reference value.

## 7.4.2.6 Tab : Sensor calibration

<u>WARNING</u>: These calibration coefficients should be accessible to an advanced user. A wrong calibration will result in false measurements.

These coefficients are used to calibrate the *internal accelerometer/inclinometer* sensors:

## <u>AX-3D sensor calibration tab description</u>

| Ser                               | nsor Config |                    |    |                   |             |        |
|-----------------------------------|-------------|--------------------|----|-------------------|-------------|--------|
| Custom display                    | Notes       | Alarm level Config | Se | nsor calibration  | Log config. |        |
| Current Ratio:<br>Current Offset: | 1           |                    |    | Ratio:<br>Offset: |             |        |
|                                   |             |                    |    |                   | Va          | lidate |

Figure 68: AX-3D Sensor calibration tab

• AX-3D-SR sensor calibration tab description

| Ser                               | nsor Config      |                    |             |                   |              |             |
|-----------------------------------|------------------|--------------------|-------------|-------------------|--------------|-------------|
| Custom display                    | Notes            | Alarm level Config | Calib. ±12g |                   | Calib. ±2.4g | Log config. |
| Current Ratio:<br>Current Offset: | 1,0016<br>0,0036 |                    |             | Ratio:<br>Offset: | Validate     |             |

Figure 69: AX-3D-SR sensor calibration 1.2g measurement range

| Smart                                                                                      | Sensor User Manua                   | al                    |                             |                     | 2.4GHz w                  | vireless sensors    |  |
|--------------------------------------------------------------------------------------------|-------------------------------------|-----------------------|-----------------------------|---------------------|---------------------------|---------------------|--|
|                                                                                            |                                     |                       |                             |                     |                           |                     |  |
|                                                                                            |                                     |                       |                             |                     |                           |                     |  |
|                                                                                            | (Ser                                | nsor Config           |                             |                     |                           |                     |  |
|                                                                                            | Custom display                      | Notes                 | Alarm level Config          | Calib. ±1.2g        | Calib. ±2.4g              | Log config.         |  |
|                                                                                            |                                     |                       |                             |                     |                           |                     |  |
|                                                                                            | Current Ratio:                      | 0,9986                |                             | Ratio               |                           |                     |  |
|                                                                                            | Current Offset:                     | (0,0036               | )                           | Uffset              | : [                       |                     |  |
|                                                                                            |                                     |                       |                             |                     | Validate                  |                     |  |
|                                                                                            | <u>Fi</u> g                         | gure 70: /            | 4X-3D-SR sensor co          | alibration 2.4g me  | asurement range           |                     |  |
| The Bea                                                                                    | anScape <sup>®</sup> provide        | s a calib             | ration interface f          | or each measure     | ment channel:             |                     |  |
|                                                                                            | Ratio: multiplier                   | coefficie             | nt                          |                     |                           |                     |  |
|                                                                                            | <b>Offset</b> : adder/sub           | otracted              | coefficient. its ur         | nit is the sensor u | nit                       |                     |  |
|                                                                                            |                                     |                       |                             |                     |                           |                     |  |
|                                                                                            | Ca                                  | libratea              | l value = (Ratio x          | Non_Calibrated      | _Value) + Offset          |                     |  |
| Ent                                                                                        | er the calibration                  | coefficie             | ents and then clic          | k on validate.      |                           |                     |  |
| lost if t                                                                                  | The calibration<br>he BeanDevice® i | ns coeffi<br>s switch | cients are backed<br>ed off | d up on the Bean    | Device® flash mer         | mory, and cannot be |  |
| 7.4.2.7                                                                                    | Tab: Log configi                    | uration               |                             |                     |                           |                     |  |
|                                                                                            | This tab should i                   | not be co             | nfused with the Do          | atalogger feature   | available on the Be       | anDevice®:          |  |
| (                                                                                          | Sensor Config                       | ]                     |                             |                     |                           |                     |  |
| Custum                                                                                     | n display Notes                     |                       | Alarm level Config          | Sensor calibration  | Log config.               |                     |  |
| L                                                                                          | .og filename root: NA               |                       |                             |                     |                           |                     |  |
| Log o                                                                                      | configuration                       |                       |                             |                     |                           |                     |  |
|                                                                                            | Log enabled                         |                       |                             |                     | The file name will be cha | anged only if the   |  |
|                                                                                            | Log filename auto.                  |                       |                             |                     | separated files generati  | ion is enabled.     |  |
|                                                                                            |                                     |                       | \ Va                        | alidate             |                           |                     |  |
|                                                                                            |                                     |                       | Figure 71: Lo               | g configuration ta  | <u>b</u>                  |                     |  |
| By default, Log file name is built with the measurement channel & BeanDevice® MAC Address: |                                     |                       |                             |                     |                           |                     |  |
| < <b>Se</b>                                                                                | ensor Channel Num                   | ber > < N             | /IAC_ID >                   |                     |                           |                     |  |
|                                                                                            |                                     |                       |                             |                     |                           |                     |  |
- ✓ Log enabled: If checked, Log is enabled on the BeanScape<sup>®</sup>
- ✓ Log filename auto.: If checked, Log file name is named automatically

Click on *validate* in order to validate all your modifications.

For users who want to rename the log file, two solutions are provided:

| Solution 1 | Add automatically the channel "Label" in your log file name:            |
|------------|-------------------------------------------------------------------------|
|            | <label><sensor channel="" number=""> <mac_id></mac_id></sensor></label> |
|            |                                                                         |
| Solution 2 | The log file name can be fully customized:                              |
|            | Uncheck the case « Log filename auto" and add your own label            |
|            |                                                                         |

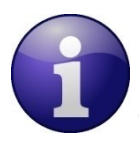

The file name will be changed only if the separated files generation option was selected.

## 7.4.2.8 Right Click functionalities

Graphic BeanScape<sup>®</sup> offers access to quick functionalities in relation to Sensor channels. By using the mouse, Right Click on the channel under the BeanDevice<sup>®</sup> profile then you can quickly:

- Change State to: off
- Change Sensor Label
- Disable Log

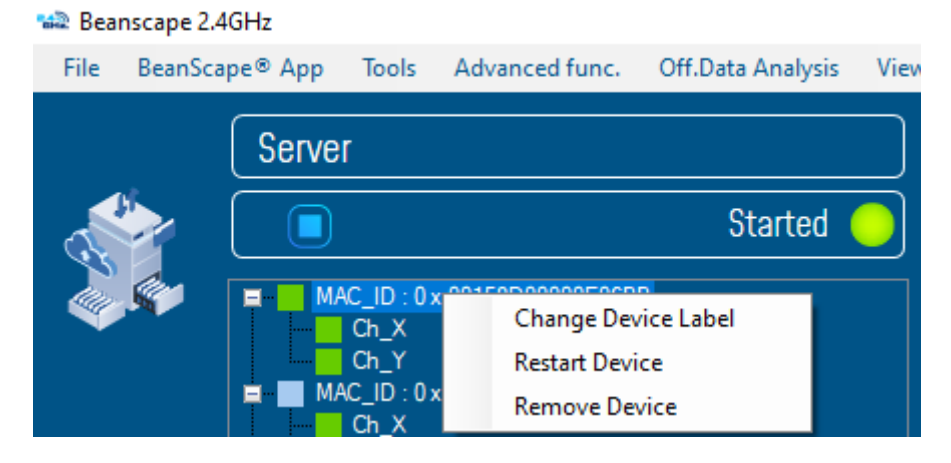

Figure 72: Right Click on the Sensor's Channel

#### 7.4.3 Graphical display

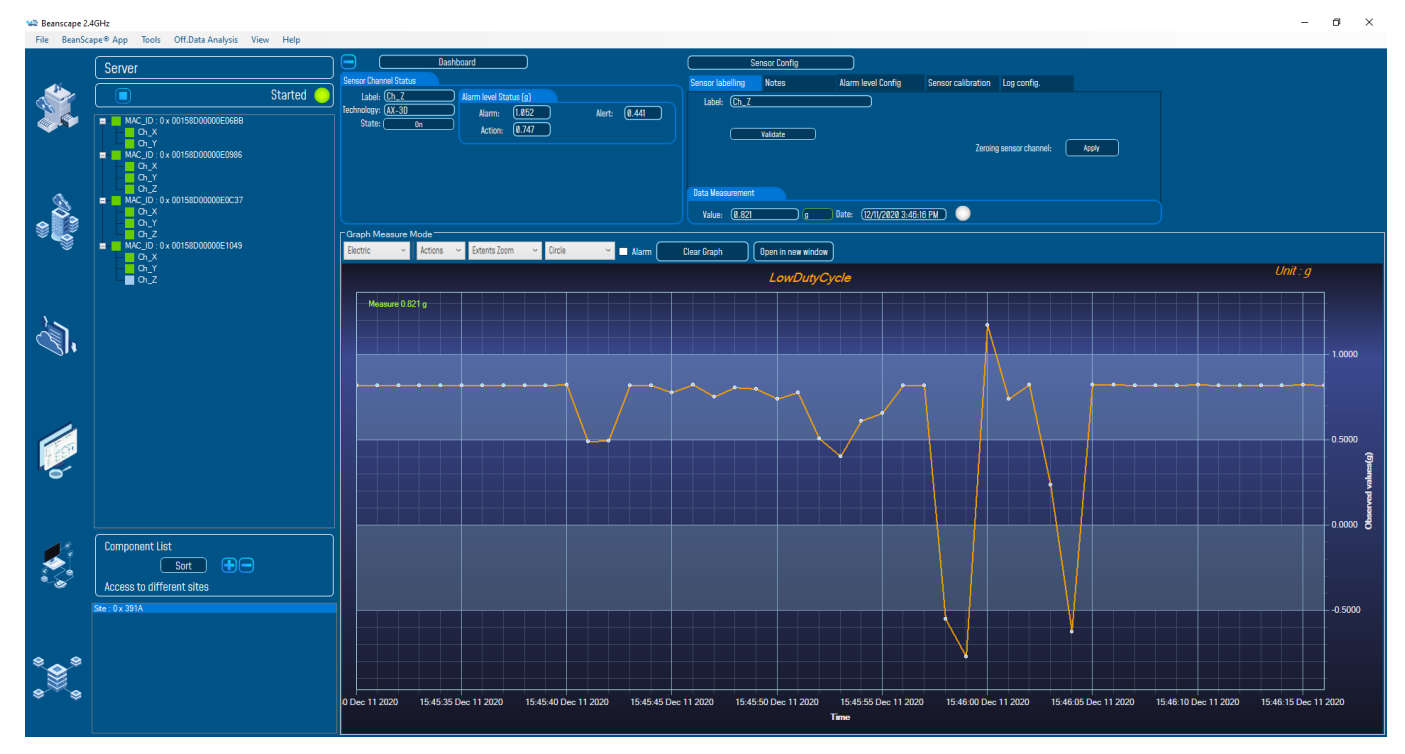

By selecting the suitable sensor's channel, user will get this view on his BeanScape® software.

Figure 73: Overview: Channel acquisition graph visualization of the AX-3D

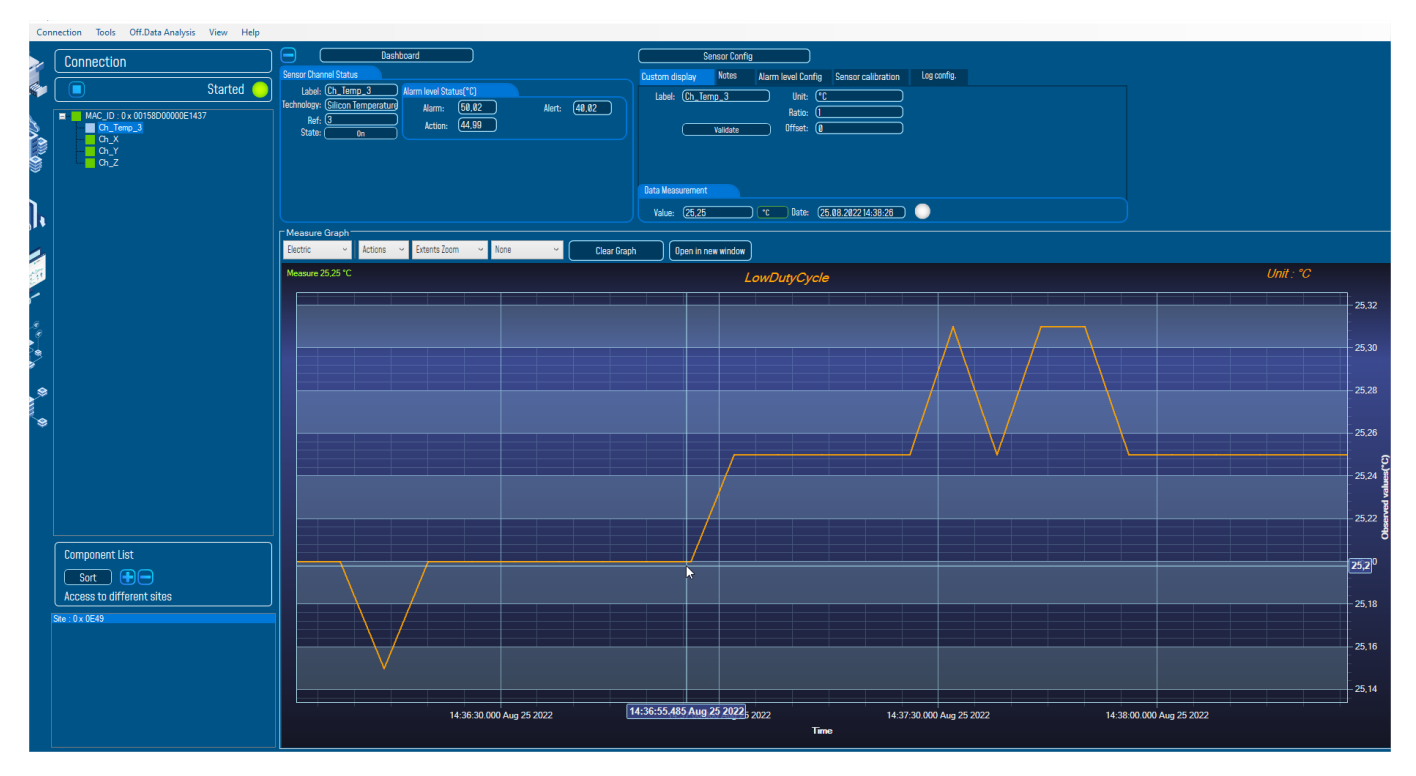

Figure 74: Real-time graph of the temperature channel on the AX-3D-SR

To have a wide display view of the graph, it is recommended to click on the Minus symbol icon on the top left of the sensor's channel configuration area to hide it.

## 📾 Beanscape 2.4GHz

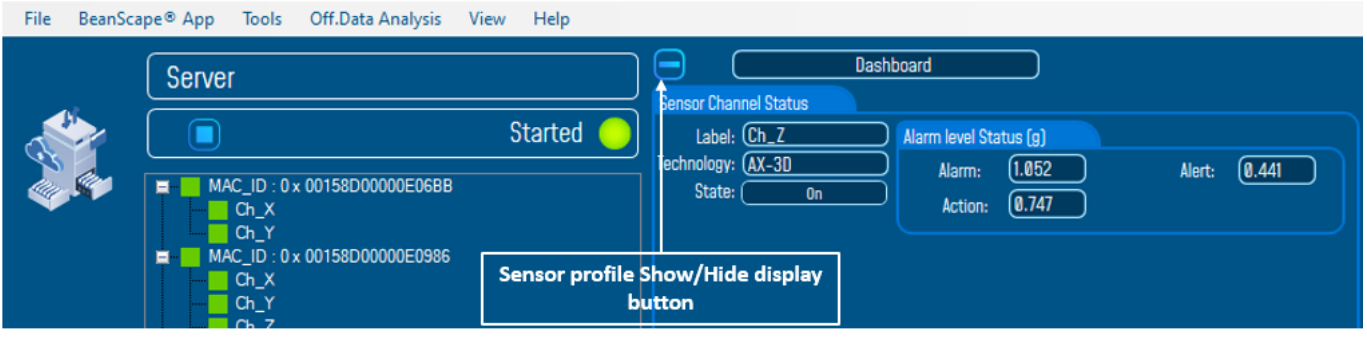

Figure 75: Sensor profile ON/OFF display button

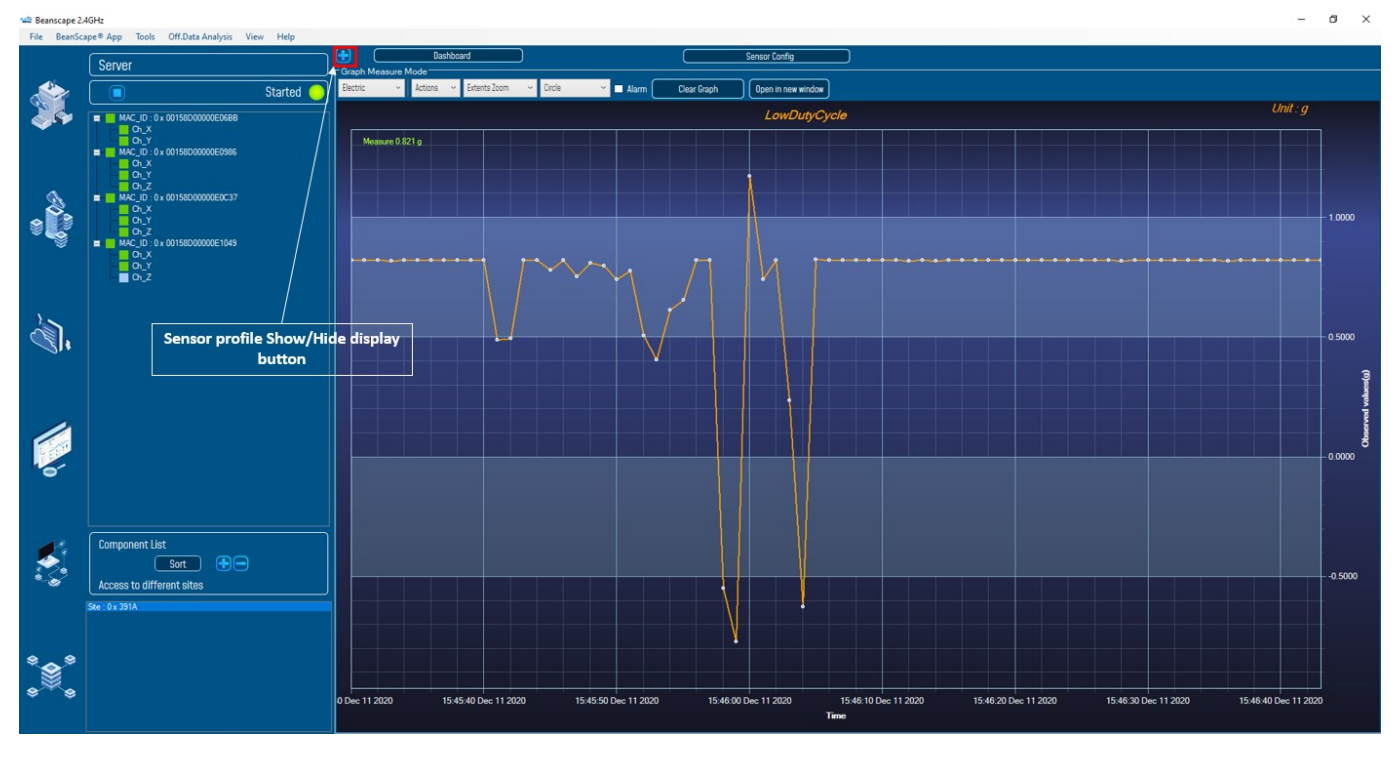

Figure 76: Wide view of the graph

The chart is composed of two parts:

- **Part 1**: This is a preview window, allowing you to observe sensors acquisitions.
- **Part 2**: A strip on the side composed of different frames allows customizing the graph.

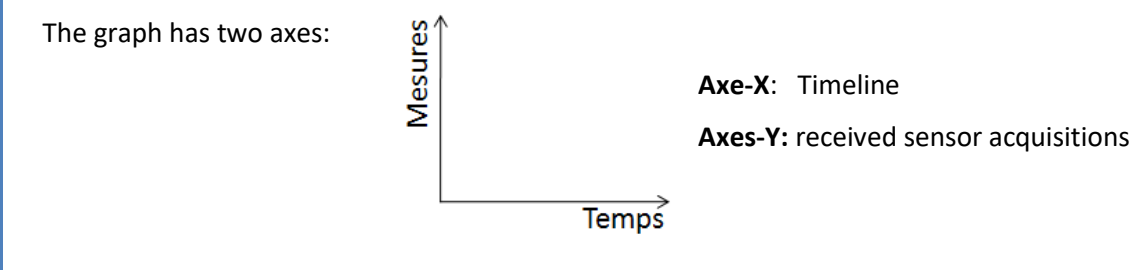

#### SmartSensor User Manual

The BeanDevice<sup>®</sup> data acquisition mode and the last data acquisition can be visualized directly from the graph.

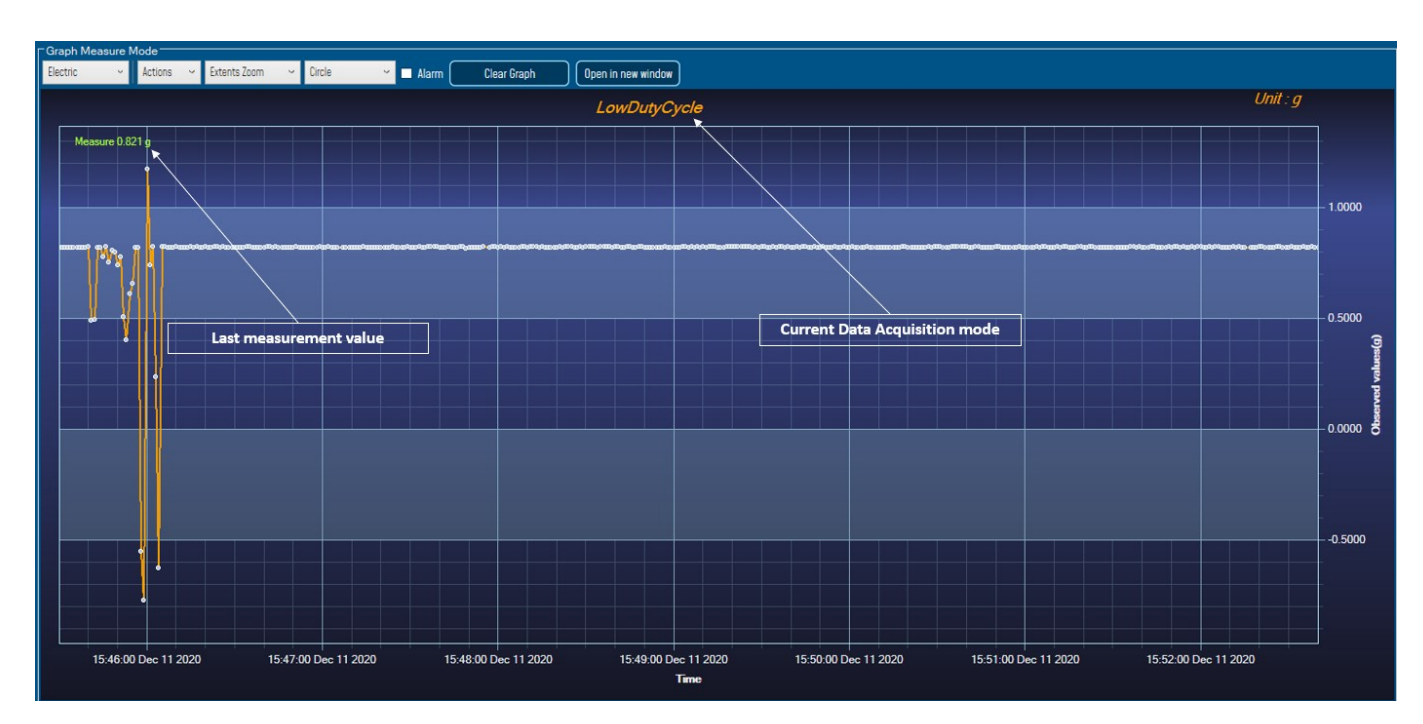

Figure 77: Example: Graph visualization

## 7.4.3.1 Frame: Display

| Electric        | v |
|-----------------|---|
| BlackSteel      |   |
| BrightSpark     |   |
| Chrome          |   |
| Electric        |   |
| ExpressionDark  |   |
| ExpressionLight |   |
| Oscilloscope    |   |

Figure 78: Graph measure mode: Frame Display

## 7.4.3.2 Frame: Marks

From this frame you can select the display mode of action of the chart. Three types of symbols are available:

| Circle | Ś |
|--------|---|
| None   |   |
| Square |   |
| Circle |   |

Circle: Brings up a point on each bar graph

Square: brings up a square on each measure of the graph

None: No logs is displayed on the graph

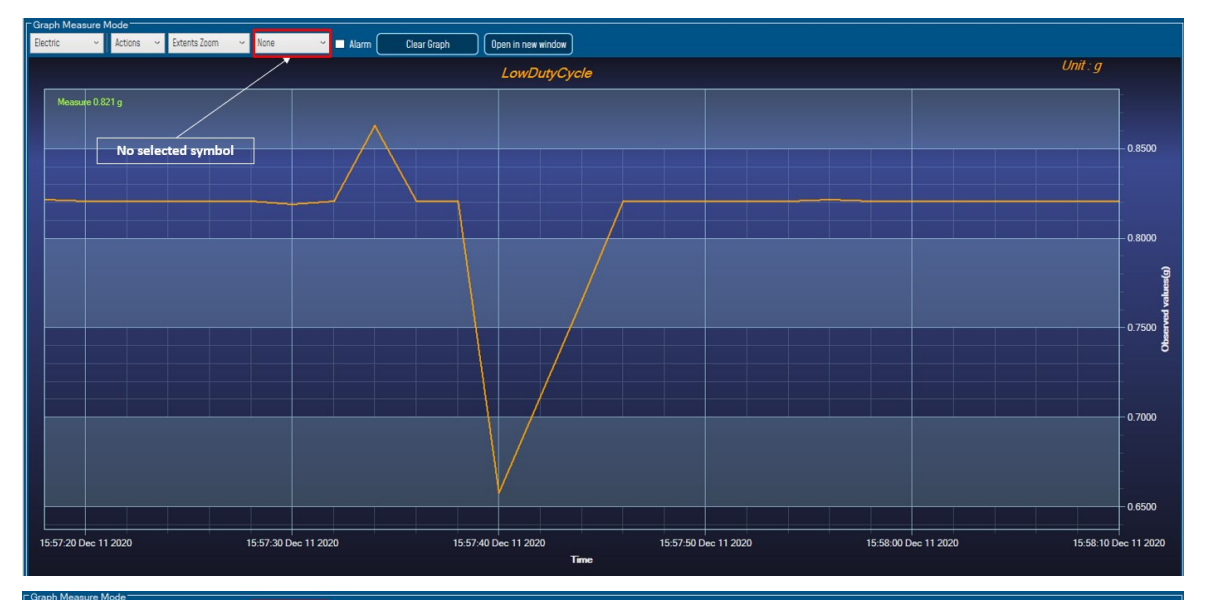

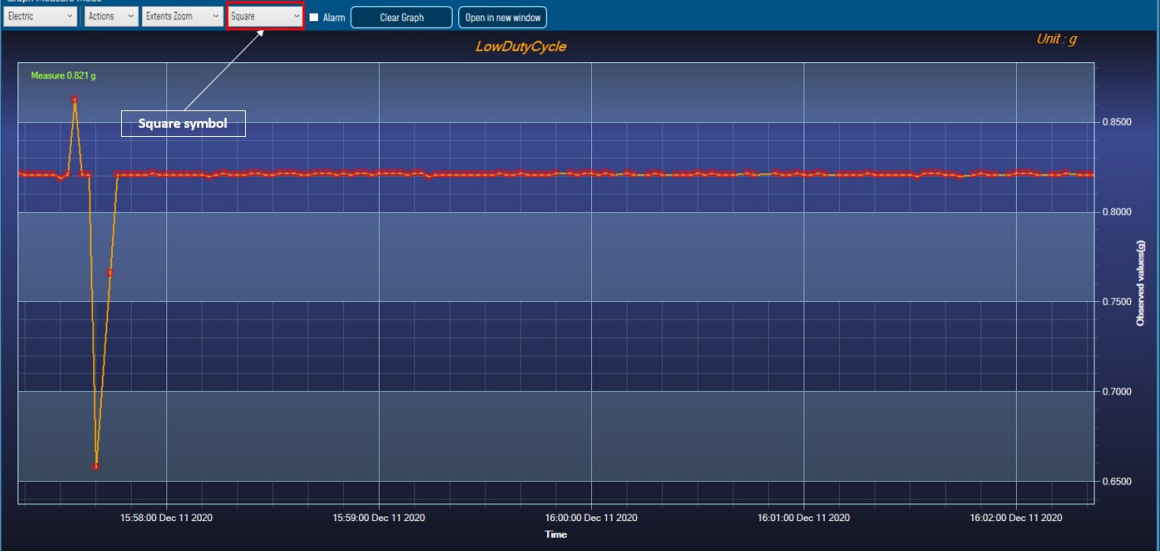

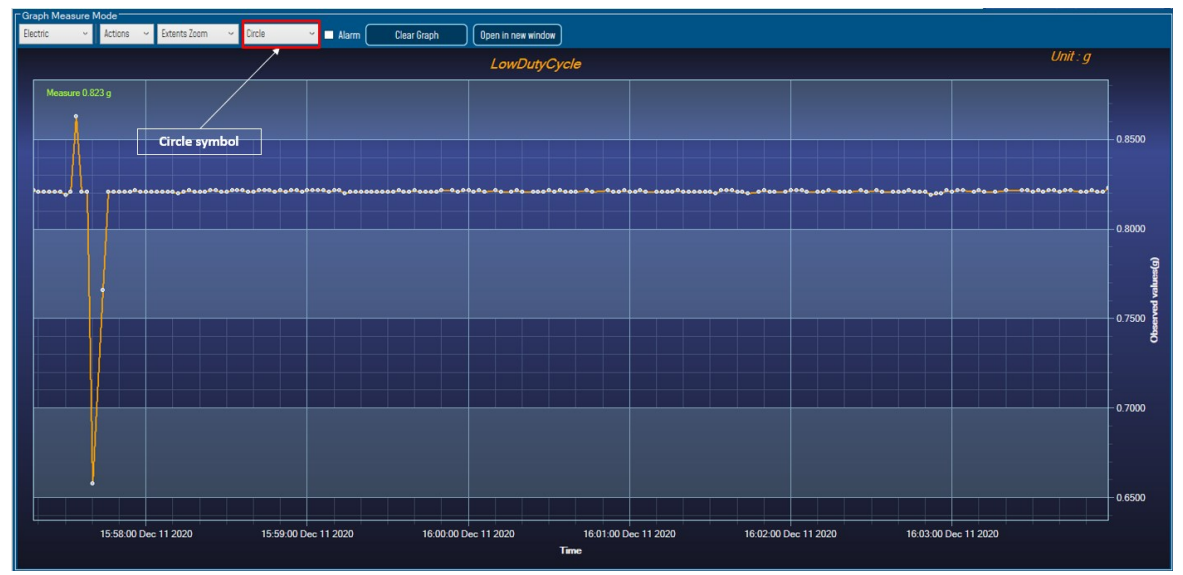

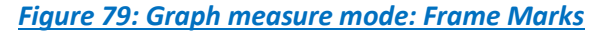

Beanair GmbH

## 7.4.3.3 Frame : Scale

From this frame, the scaling of the graphics can be customized to suit your needs.

| Extents Zoom | Ŷ |
|--------------|---|
| Extents Zoom |   |
| Zoom Y       |   |
| Zoom X       |   |
| Zoom XY      |   |

#### Checkbox "Zoom X and Y Zoom"

These boxes are useful for performing a graph zoom from the mouse wheel, there are four cases:

- **Case 1**: Case "Zoom X" ticked. The graph zoom will only affect the X axis.
- **Case 2**: Case "Zoom Y" ticked. The graph zoom will only affect the Y axis.
- Case 3: Case "Zoom XY" ticked." Zoom will affect both X and Y axes
- Case 4: Case "Zoom X ", "Zoom XY "and "Zoom Y " not ticked. The zoom function from the mouse wheel is disabled.

## 7.5 DATALOGGER CONFIGURATION

| Custum display       | Notes            | Data Acq. config. | Sensor Config        |
|----------------------|------------------|-------------------|----------------------|
| Datalogger           | System config.   | Power mode managt | Online Data Analysis |
| DataLogger status    |                  |                   |                      |
| DataLogg             | er status: Ready |                   |                      |
| Download             | progress:        | NA                |                      |
| Downloa              | ad status: NA    |                   |                      |
| DataLogger manager   |                  |                   |                      |
|                      | Stop             | Erase             |                      |
| Download manager     |                  |                   |                      |
| Download             | Download         | d then erase      | Cancel               |
|                      | Stop DAQ, downl  | oad then erase    |                      |
| DataLogger memory co | nfiguration      |                   |                      |
| O "Stop DAQ" record  | ing 🔿 "Stop at e | nd" recording     |                      |
| ○ "Stop DAQ DE" rec  | cording          |                   | Validate             |

#### Figure 80: BeanDevice® Datalogger tab

Please read the technical note TN\_RF\_007 – "BeanDevice® datalogger User Guide "

Beanair GmbH

## SmartSensor User Manual

# 7.6 OPTIONS FOR LOG FILE GENERATION & FOLDER ORGANIZATION

# 7.6.1 Log file system overview

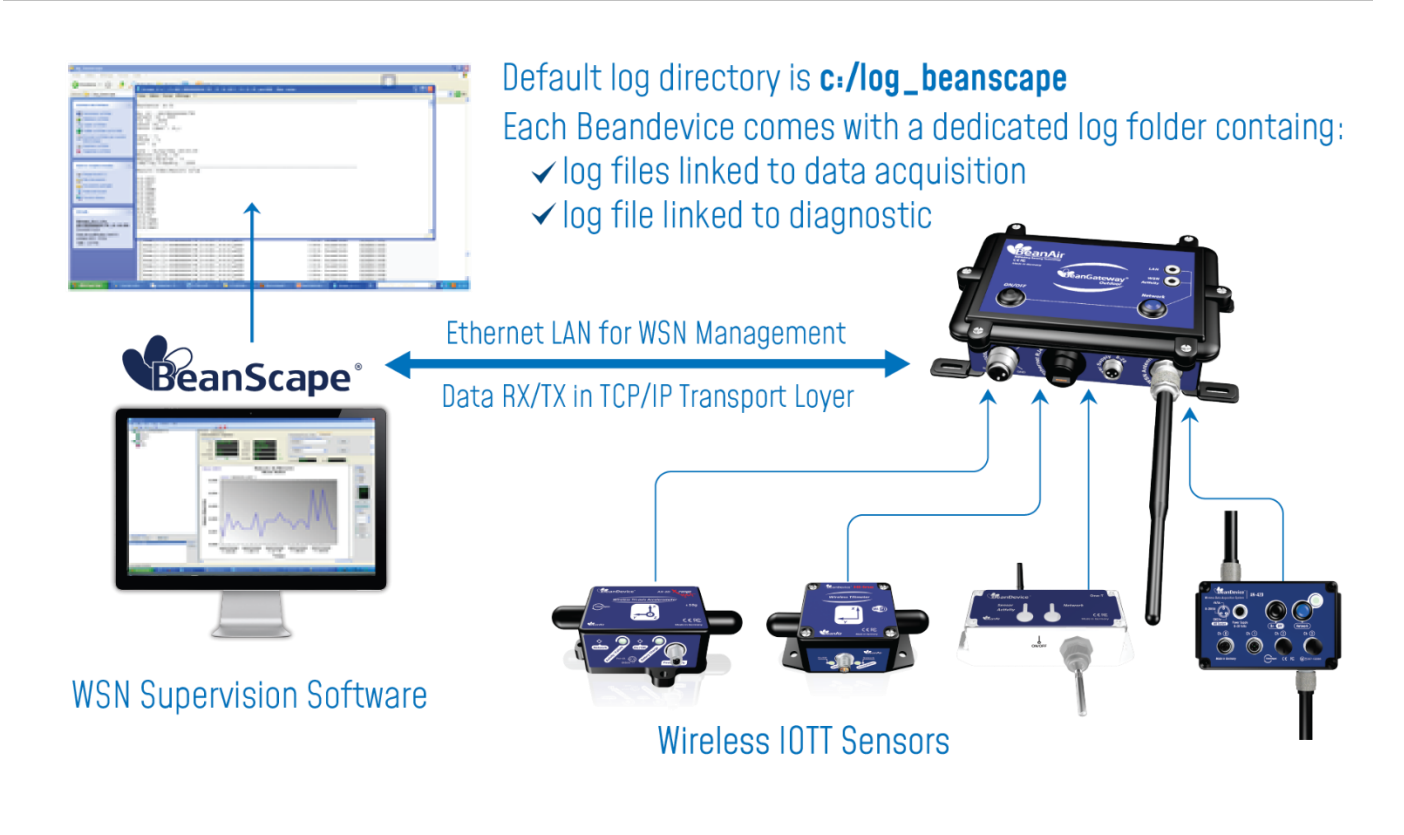

## 7.6.2 Log file directory

By default, the Log file directory is: C:\log\_beanscape

Click on the tab Tools then Options to configure advanced settings in *BeanScape®*:

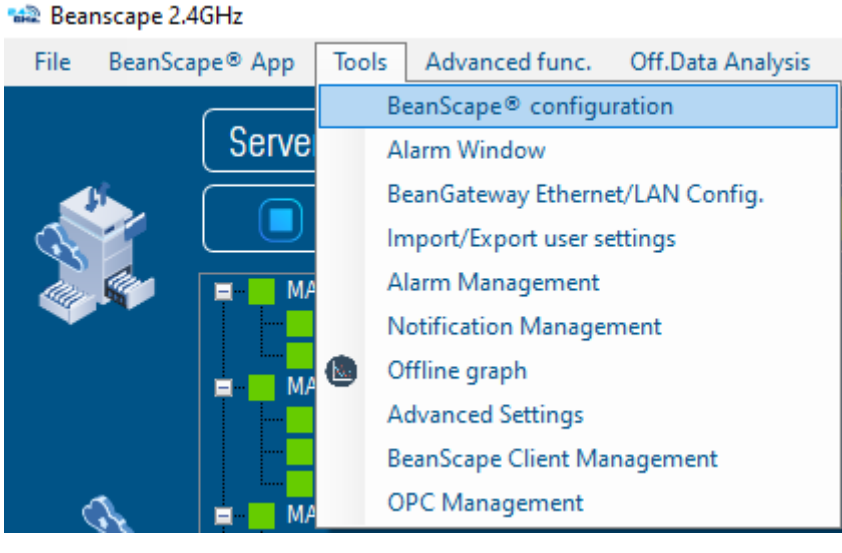

Figure 81: BeanScape® configuration menu

This window lets you configure the logs, and the data cache.

✓ A second window is displayed:

| BeanScape Configuration |                                                                 | x |
|-------------------------|-----------------------------------------------------------------|---|
| Log                     |                                                                 |   |
| Keep Alive App          | Log directory : C:\log_beanscape                                |   |
| TCP/UDP                 | Stop loggin when disc space is 2048 😽 MB                        | _ |
| Sustam                  | Main Log filename : LOG                                         |   |
| System                  | Main log max. size : 200 🗢                                      |   |
| Data cache              | Sensor Log enabled : 🗹                                          |   |
| Data Logger             | Sensor log max. size (KB) : 📃 1024 🔶                            |   |
| Gravity                 | Network log info. enabled : 🗹                                   |   |
| StartUp                 | Network info log max. size (KB) : 📃 1024 😂                      |   |
| Data and Time Format    | BGw Module Log enabled : 🔽                                      |   |
| Date and time ronnat    | BGw Module log max. size (KB) : 📃 1024 🚭                        |   |
| Language                | Syst. Maint. Status Log enabled : 🛛 🗹                           |   |
| Precision               | Syst. Maint. Status log max size (KB) : 📃 1024 🗲                |   |
|                         | Log file generation $^{igodot}$ All sensor channels in one file |   |
|                         | O Separated                                                     |   |
|                         | Streaming log max. size (KB) : 📃 2048 🗲                         |   |
|                         |                                                                 |   |
|                         | Reload Apply Save Rese                                          | t |

Figure 82: BeanScape® configuration window

✓ Clicking the button

Reset

reverts back to its original configuration.

### 7.6.3 Log folder

By Default, log files linked to the *BeanDevice*<sup>®</sup> are stored in the log folder (located in C:/log\_beanscape directory):

## "Folder MAC\_ID"

Only the last 4 Char of BeanDevice<sup>®</sup> MAC ID are displayed.

User can change log folder name by clicking on "Custom display" tab located on the **BeanDevice**<sup>®</sup> profile:

| Datalogger     | System config.          | Power mode managt | Online Data Analysis |
|----------------|-------------------------|-------------------|----------------------|
| Custum display | Notes                   | Data Acq. config. | Sensor Config        |
|                |                         |                   |                      |
| Location :     | Device Location         |                   |                      |
| Label: (       | MAC_ID : 0 x 00158D0000 | 10E1049           |                      |
| Log folder:    | Folder 1049             |                   |                      |
|                | Valid                   | late              |                      |

Figure 83: BeanDevice® Custom Display tab

Enter your own log folder name, then click on validate.

The following example shows the log folder changed to "Factory2":

| Location :  | Device Location               |
|-------------|-------------------------------|
| Label:      | MAC_ID : 0 x 00158D00000E1049 |
| Log folder: | Factory2                      |

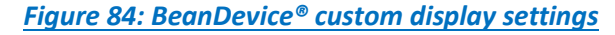

### 7.6.4 Log file size configuration

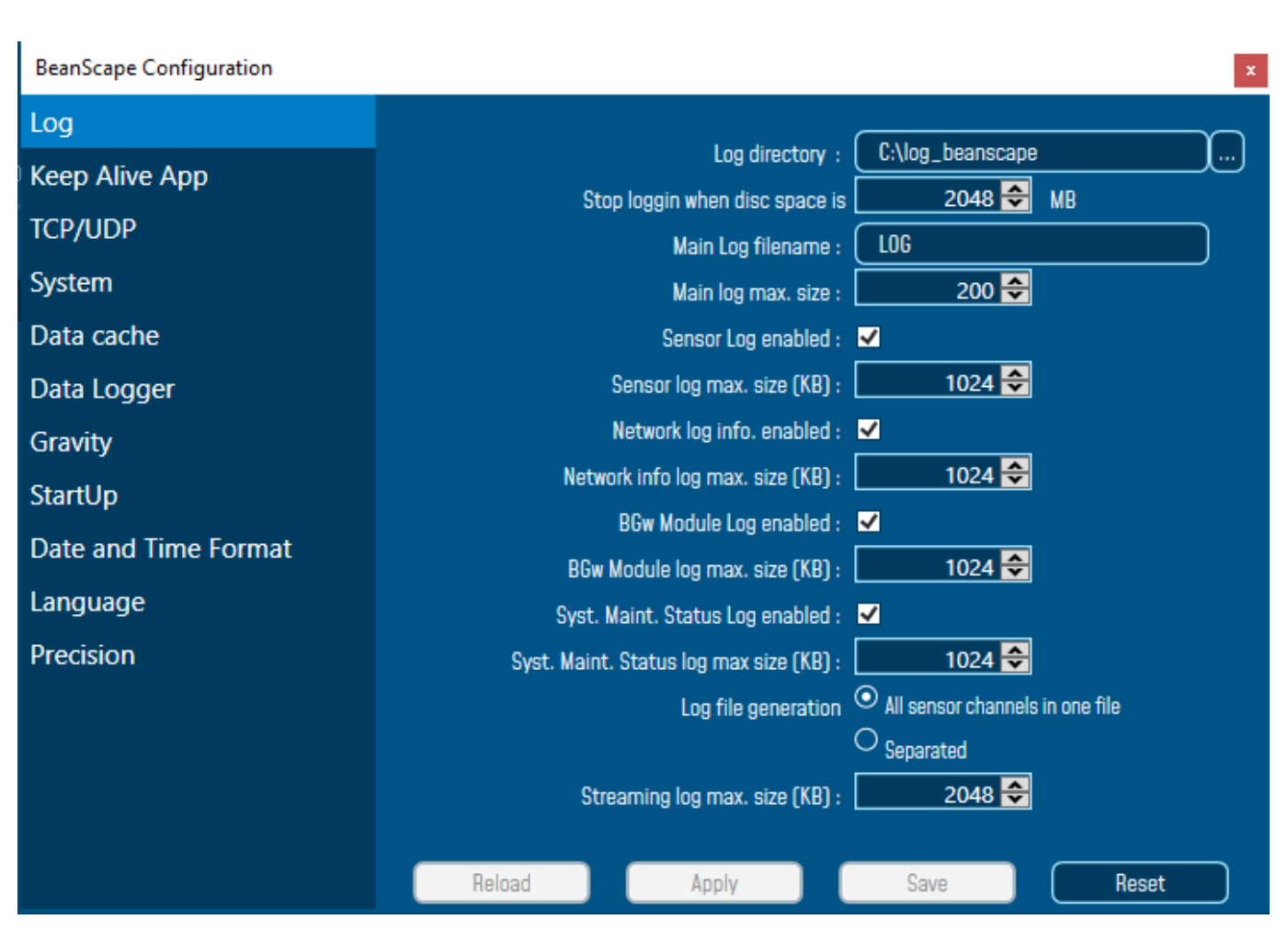

#### Figure 85: Logfile settings

- ✓ *LOG directory*: Enter here the path/folder where you would want to save the LOG files.
- ✓ Main log filename: Here you may enter the desired name in order to save the LOG file.
- ✓ Main log max. size (KB): Maximum file size in Kilobytes (KB) for your principal LOG file
- ✓ Sensor Log Enabled: Check this box if you want to enable the sensor(s) data acquisition in your LOG file
- ✓ Sensor log max. size (KB): Maximum size in Kilobytes (KB) of sensor log files (except for streaming & streaming data acquisition mode)
- ✓ *Network log info. enabled* : Check this box if you want to enable network information in your LOG file
- ✓ Network info log max. size (KB) : Maximum size in Kilobytes for your network information LOG file
- ✓ Streaming log max. size : Maximum size in Kilobytes (KB) of sensor log files (only for streaming & streaming data acquisition mode)
- Precision: change the device precision for measurements and calibration process.

#### 7.6.5 All sensor channels in one log file

By default, 1 log file is linked to 1 sensor channel. The user can select a log file linked to all the sensor channels present on the BeanDevice<sup>®</sup>.

| BeanScape Configuration | ×                                                               |
|-------------------------|-----------------------------------------------------------------|
| Log                     |                                                                 |
| Keep Alive App          | Log directory : C:\log_beanscape                                |
| TCP/UDP                 | Stop loggin when disc space is 2048 MB                          |
| System                  | Main Log Tilename : Luo                                         |
| Data cache              |                                                                 |
| Data Lagger             |                                                                 |
| Data Logger             |                                                                 |
| Gravity                 |                                                                 |
| StartUp                 | BGw Module I og enabled : 🔽                                     |
| Date and Time Format    | BGw Module log max. size (KB) : 1024 🚭                          |
| Language                | Syst. Maint. Status Log enabled : 🗹                             |
| Precision               | Syst. Maint. Status log max size (KB) : 1024 🚭                  |
|                         | Log file generation $^{igodot}$ All sensor channels in one file |
|                         | O Separated                                                     |
|                         | Streaming log max. size (KB) : 2048 🗲                           |
|                         |                                                                 |
|                         | Reload Apply Save Reset                                         |

Figure 86: Log file generation options

You should have all channels data recorded in one single file located in your C:\log\_beanscape directory

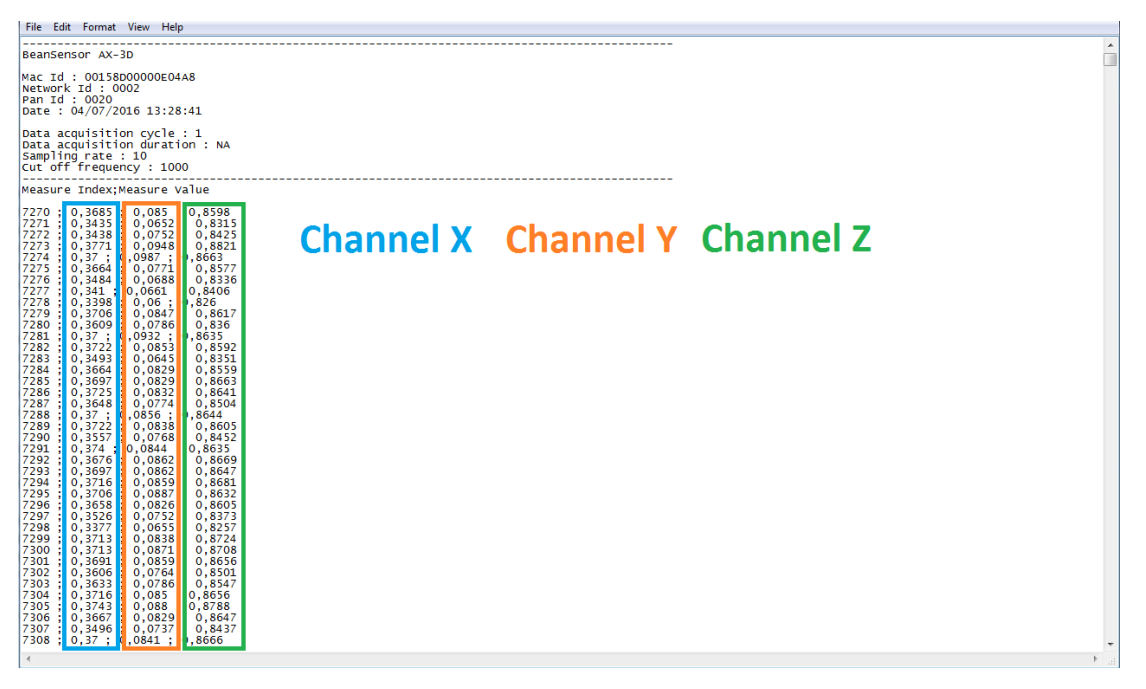

Figure 87: Example of Log file

## 7.6.6 Cache Data configuration (for Graph)

| BeanScape Configuration                    |           |                                                                               |                                  | ×     |
|--------------------------------------------|-----------|-------------------------------------------------------------------------------|----------------------------------|-------|
| Log<br>Keep Alive App<br>TCP/UDP<br>System | Max. BGw  | Max. points :<br>Max. packets :<br>Max. diagnostics :<br>Module status nbr. : | 3000 ♀<br>6 ♀<br>1000 ♀<br>100 ♀ |       |
| Data cache                                 | Syst. Mai | nt. Status max nbr :                                                          | 500 ᅌ                            |       |
| Data Logger                                |           | Max. alarms :                                                                 | 25 ≎                             |       |
| Gravity                                    | Мах       | x. streaming points :                                                         | 5000 ᅌ                           |       |
| StartUp                                    |           |                                                                               |                                  |       |
| Date and Time Format                       |           |                                                                               |                                  |       |
| Language                                   |           |                                                                               |                                  |       |
| Precision                                  |           |                                                                               |                                  |       |
|                                            | Reload    | Apply                                                                         | Save                             | Reset |

Figure 88: Data cache configuration options

- ✓ Maximum number of points: Set here the maximum number of points displayed on the BeanScape<sup>®</sup> graph
- ✓ Maximum number of packets: Set here the maximum number of packets displayed on the BeanScape<sup>®</sup> graph
- ✓ Max number of diagnostics: Set here the maximum number of diagnostics displayed on the BeanScape<sup>®</sup> graph
- Max number of alarms: Set here the maximum number of alarms displayed on the BeanScape<sup>®</sup> graph
- ✓ Maximum streaming points: Set here the maximum number of points displayed in Streaming/Streaming on the BeanScape<sup>®</sup> graph

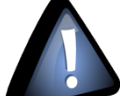

Please note that the values backed up by the BeanScape<sup>®</sup> may affect the memory capacity of your computer depending upon the size of every file.

#### 7.6.7 Data acquisition Log file

## 7.6.7.1 Log filename root

For each sensor channel a log file is automatically created by the BeanScape<sup>®</sup>.

### The user can easily change the log file root:

| Beanscape 2.<br>File BeanSc | 4GHz<br>ape® App Tools Off.Data Analysis View Hel                                                                                                    |                                                                                                    |
|-----------------------------|----------------------------------------------------------------------------------------------------|----------------------------------------------------------------------------------------------------|
|                             | Server           Image: Start           Image: Start | Bashboard     Sensor Corrig       Sensor Channel Status     Sensor Corrig       Label: (D.2.)     Nami level Status [g]       Ichronicgy: (W-30)     Nam: (1852)       Alarm: (1852)     Alert: (1.441)       Istate:     0       In physical status     0       Istate:     0       Istate:     0       Istate:     0       Istate:     0       Istate:     0       Istate:     0       Istate:     0       Istate:     0       Istate:     0       Istate:     0 |
| Clic                        | k on sensor channel profile                                                                                                    | Click on Log Config tab on BeanScape®                                                                                                    |

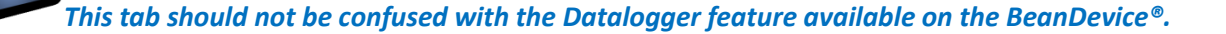

| Si                | ensor Config     |                          |                        |                          |                  |
|-------------------|------------------|--------------------------|------------------------|--------------------------|------------------|
| ensor labelling   | Notes            | Alarm level Config       | Sensor calibration     | Log config.              |                  |
| Log filename      | root: (Transmit_ | LowDutyCycle_Ch_Z_MAC_ID | ) : 0 x 00158D00000E10 | 49                       |                  |
| Log configuration |                  |                          |                        |                          |                  |
| 🖌 Log enable      | d                |                          | 🕛 Th                   | e file name will be cha  | nged only if the |
| 🗸 Log filenar     | ne auto.         |                          | SE                     | parated files generation | on is enabled.   |
|                   |                  | Vali                     | idate                  |                          |                  |

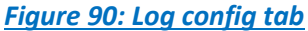

By default, Log file name is built with the measurement channel & *BeanDevice*<sup>®</sup> MAC Address:

< Sensor Channel Number > <MAC\_ID>

- ✓ Log enabled: If checked, Log is enabled on the BeanScape<sup>®</sup>
- ✓ Log filename auto.: If checked, Log file name is named automatically

Click on *validate* in order to validate all your modifications.

For users who want to rename the log file, two solutions are provided:

| Solution 1 | Add automatically the channel "Label" in your log file name:<br><label><sensor channel="" number=""> <mac_id></mac_id></sensor></label>                               |
|------------|----------------------------------------------------------------------------------------------------|
| Solution 2 | The log file name can be fully customized:<br>Uncheck the case « Log filename auto" and add your own label<br>This option is working only with separated files option |

## 7.6.7.2 Specific case: log filename creation in "Streaming" mode

In streaming mode, log filename is built as follow (separated channels):

Transmit\_Streaming\_Sensor\_channel\_MAC\_ID\_DATE

- ✓ Sensor channel = Sensor channel
- ✓ MAC\_ID: BeanDevice<sup>®</sup> MAC ID
- ✓ DATE: date when the streaming mode starts

## Example:

| Transmit_Streaming_Ch_X_MAC_ID0_x_00158D00000E06A8_2018-10-24_11-42-31.txt 24/10/2018 | 8 11:45 1 Ko   |
|---------------------------------------------------------------------------------------|----------------|
| Transmit_Streaming_Ch_Y_MAC_ID0_x_00158D00000E06A8_2018-10-24_11-42-31.txt 24/10/2018 | 8 11:45 1 Ko   |
| Transmit_Streaming_Ch_Z_MAC_ID0_x_00158D00000E06A8_2018-10-24_11-42-31.txt 24/10/2018 | 8 11:45 1 Ko   |
| Transmit_Streaming_Ch_X_MAC_ID0_x_00158D00000E06A8_2018-10-24_11-45-14.txt 24/10/2018 | 8 11:47 192 Ko |
| Transmit_Streaming_Ch_Y_MAC_ID0_x_00158D00000E06A8_2018-10-24_11-45-14.txt 24/10/2018 | 8 11:47 185 Ko |
| Transmit_Streaming_Ch_Z_MAC_ID0_x_00158D00000E06A8_2018-10-24_11-45-14.txt 24/10/2018 | 8 11:47 181 Ko |

In streaming mode, log filename is built as follow (all channels in one file):

Transmit\_Streaming\_Sensor\_channel\_MAC\_ID\_DATE\_PART

- ✓ Sensor channel = Sensor channel
- ✓ MAC\_ID: BeanDevice<sup>®</sup> MAC ID
- ✓ DATE: date when the streaming mode starts
- ✓ partXXX : Log file sequence number, part000 corresponds to the first log file

### Example:

| Transmit_Streaming_MacId_00158D00000E06A8_24_10_2018_11_42_31_part1.txt | 24/10/2018 11:44 | 2,064 Ko |
|-------------------------------------------------------------------------|------------------|----------|
| Transmit_Streaming_MacId_00158D00000E06A8_24_10_2018_11_42_31_part2.txt | 24/10/2018 11:44 | 174 Ko   |

## 7.6.7.3 Log file analysis

```
Transmit_Streaming_Ch_Z_MAC_ID__0_x_5C313E06A9A70000_12_11_2020_4_25_01_PM.txt - Notepad
File Edit Format View Help
BeanDevice : AX 3D
Range for accelerometer: -2g / +2g
Mac Id : 5C313E06A9A70000
Network Id : 0121
Pan Id : FFFE
Measure mode : Streaming
Streaming Options : Continuous Monitoring
Sensor Id : 0
Sensor Label : Ch_Z
Ratio : 1
Offset : 0
Unit for accelerometer : g
DATE_FORMAT : M/d/yyyy h:mm:ss tt.fff
Date : 12/11/2020 4:25:01 PM.110
Sampling rate : 10
TimeStamp;Measure
0;0.783
1;0.782
2;0.781
3;0.782
4;0.784
5;0.783
6;0.783
7:0.784
```

Figure 91: Log file example (Streaming mode)

The date which is displayed in the log file corresponds to the date when the streaming mode starts.

*Measure index* allows the user to use a timestamp, the time value between the Index N and N+1 corresponds to the period rate.

## 7.6.8 Log file related to Wireless Network diagnostic

#### 7.6.8.1 Log filename organization

Wireless Diagnostic log filename is built as follow:

#### MAC\_ID\_WirelessNetwkInfo

- ✓ MAC\_ID: BeanDevice<sup>®</sup> MAC ID
- ✓ DATE: date when the streaming mode starts

```
7.6.8.2 Log file analysis
```

Log file related to wireless network diagnostic provides the following information:

- Date : diagnostic date
- LQI TX: Link quality indicator on the BeanDevice<sup>®</sup> side
- LQI RX: Link quality indicator on the BeanGateway<sup>®</sup> side
- Local PER TX: Local Packet Error Rate on the BeanDevice<sup>®</sup> side
- Local PER Rx: Local Packet Error Rate on the BeanGateway<sup>®</sup> side
- Global PER: N.A.
- Battery voltage: internal battery voltage
- Battery level: battery level of charge
- Internal temperature: Local temperature of the BeanDevice<sup>®</sup>

| III 00158D00000E1049_WirelessNetwkInfo.txt - Notepad | — | $\times$ |
|------------------------------------------------------|---|----------|
| File Edit Format View Help                           |   |          |
|                                                      |   |          |
| BeanComponent Wireless Network Information           |   |          |
| DATE_FORMAT : M/d/yyyy h:mm:ss tt                    |   |          |
| Date : 12/14/2020 9:06:01 AM                         |   |          |
| PAN_ID : 391A                                        |   |          |
| MAC ID : 00158D00000E1049                            |   |          |
|                                                      |   |          |
|                                                      |   |          |

Date ; LQI Tx ; LQI Rx ; Local PER Tx ; Local PER Rx ; Battery Voltage ; Battery Level ; Internal Temperature ; DisableDischarge ;

12/14/2020 9:05:58 AM;132;0;3.57;0;4.226;97.91;17.000;N;N;N;N;N;N;N;0.00 12/14/2020 9:06:48 AM;180;0;1.86;0;4.226;97.91;17.500;N;N;N;N;N;N;N;0.00 12/14/2020 9:07:38 AM;90;0;1.26;0;4.226;97.91;18.000;N;N;N;N;N;N;N;0.00 12/14/2020 9:08:28 AM;96;0;1.91;0;4.226;97.91;18.125;N;N;N;N;N;N;N;0.00 12/14/2020 9:09:18 AM;174;0;2.3;0;4.226;97.91;18.500;N;N;N;N;N;N;N;0.00

Figure 92: Wireless Network Info log file

If the BeanDevice<sup>®</sup> is configured with the streaming data acquisition mode, the following diagnostic information are not refreshed:

- Battery voltage
- Battery level
- Internal temperature

| 00158D00000E1049_WirelessNetwkInfo.txt - Notepad                                                                                                    | -     |        | $\times$ |
|----------------------------------------------------------------------------------------------------|-------|--------|----------|
| File Edit Format View Help                                                                                                    |       |        |          |
| BeanComponent Wireless Network Information<br>DATE_FORMAT : M/d/yyyy h:mm:ss tt<br>Date : 12/14/2020 9:06:01 AM<br>PAN_ID : 391A<br>MAC_ID : 00158D00000E1049 |       |        |          |
| Date ; LQI Tx ; LQI Rx ; Local PER Tx ; Local PER Rx ; Battery Voltage ; Battery Level ; Internal Temperature ; Disat                                         | leDis | charge | 2;       |
| 12/14/2020 9:05:58 AM;132;0;3.57;0;4.226;97.91;17.000;N;N;N;N;N;N;0.00                                                                                        |       |        |          |

12/14/2020 9:06:38 AM;182;0;1.57;0;4:226;97.91;17.500;N;N;N;N;N;N;N;0:00 12/14/2020 9:06:48 AM;180;0;1.86;0;4.226;97.91;17.500;N;N;N;N;N;N;N;0:00 12/14/2020 9:07:38 AM;90;0;1.26;0;4.226;97.91;18.000;N;N;N;N;N;N;N;0:00 12/14/2020 9:08:28 AM;96;0;1.91;0;4.226;97.91;18.125;N;N;N;N;N;N;N;0:00 12/14/2020 9:09:18 AM;174;0;2.3;0;4.226;97.91;18.500;N;N;N;N;N;N;N;0:00

#### 7.6.8.3 How to open a measurement file with excel

## Step 1 : Open Excel

SmartSensor User Manual

| <b>X</b> | <b>-</b> 19 - 1 | (1 - 17        |                         |                         |                  |                                         |               |           |                    | Book1 -           | Microsoft I | Excel              |             |         |       |            |        |                                  |   | _   | - @ XX |
|----------|-----------------|----------------|-------------------------|-------------------------|------------------|-----------------------------------------|---------------|-----------|--------------------|-------------------|-------------|--------------------|-------------|---------|-------|------------|--------|----------------------------------|---|-----|--------|
| Fil      | e Ho            | me I           | nsert Pa                | age Layout              | Formulas         | Data R                                  | eview         | View Ni   | uance PDF          |                   |             |                    |             |         |       |            |        |                                  |   | ۵ 🕜 | - 8 23 |
| Fror     | n From          | From F<br>Text | From Other<br>Sources * | Existing<br>Connections | Refresh<br>All • | Connections<br>Properties<br>Edit Links | Z↓ A<br>Z↓ So | rt Filter | K Clear<br>Reapply | Text to<br>Column | Remove      | Data<br>Validation | Consolidate | What-If | Group | Ungroup Su | btotal | ♥∃ Show Detail<br>■∃ Hide Detail |   |     |        |
|          |                 | Get Exte       | rnal Data               |                         | Conr             | nections                                |               | Sort & F  | ilter              |                   |             | Data Too           | ls          |         |       | Outl       | ine    | Fai                              |   |     |        |
|          | A1              |                | <b>-</b> (0             | $f_{x}$                 |                  |                                         |               |           |                    |                   |             |                    |             |         |       |            |        |                                  |   |     | ~      |
|          | А               | В              | С                       | D                       | E                | F                                       | G             | Н         | 1                  | J                 | К           | L                  | М           | N       | 0     | Р          | (      | Q R                              | S | 13  | U 🛓    |
| 1        |                 | 1              |                         |                         |                  |                                         |               |           |                    |                   |             |                    |             |         |       |            |        |                                  |   |     |        |
| 2        |                 |                |                         |                         |                  |                                         |               |           |                    |                   |             |                    |             |         |       |            |        |                                  |   |     |        |
| 3        |                 |                |                         |                         |                  |                                         |               |           |                    |                   |             |                    |             |         |       |            |        |                                  |   |     |        |
| 4        |                 |                |                         |                         |                  |                                         |               |           |                    |                   |             |                    |             |         |       |            |        |                                  |   |     |        |

## Step 2: Go on « Data » Tab, then select "From Text"

| X   [ | 19 - 1        | (21 -  ∓            |                         |                  |                                         |                       |           |                             | Book1 -             | Microsoft E             | xcel               |            |                       |         |             |                          |                        |   |     | 23 🖷 🗆 |
|-------|---------------|---------------------|-------------------------|------------------|-----------------------------------------|-----------------------|-----------|-----------------------------|---------------------|-------------------------|--------------------|------------|-----------------------|---------|-------------|--------------------------|------------------------|---|-----|--------|
| File  | Ho            | ome Insert P        | age Layout              | Formulas         | Data Re                                 | eview \               | /iew Nu   | ance PDF                    |                     |                         |                    |            |                       |         |             |                          |                        |   | ۵ 🕜 | - 7 23 |
| From  | From<br>s Web | From<br>Text        | Existing<br>Connections | Refresh<br>All * | Connections<br>Properties<br>Edit Links | Ž↓ <u>Z</u><br>Z↓ Sor | t Filter  | Clear<br>Reapply<br>Advance | d Text to<br>Column | Remove<br>ns Duplicates | Data<br>Validation | Consolidat | What-If<br>Analysis * | Group U | Ingroup Sub | ●∃ Sh<br>■∃ Hit<br>total | ow Detail<br>le Detail |   |     |        |
|       |               | Get External Data   |                         | Con              | nections                                |                       | Sort & Fi | Iter                        |                     |                         | Data Too           | ls         |                       |         | Outlin      | ne                       | Gi .                   |   |     |        |
|       | A1            | Get External Data F | rom Text                |                  |                                         |                       |           |                             |                     |                         |                    |            |                       |         |             |                          |                        |   |     | ~      |
|       | А             | Import data from a  | a text file.            | E                | F                                       | G                     | н         | 1                           | J                   | K                       | L                  | М          | N                     | 0       | Р           | Q                        | R                      | S | -5  | U 🚡    |
| 1     |               | Press F1 for mo     | ve heln                 |                  |                                         |                       |           |                             |                     |                         |                    |            |                       |         |             |                          |                        |   |     |        |
| 2     |               | ••••••              |                         |                  |                                         |                       |           |                             |                     |                         |                    |            |                       |         |             |                          |                        |   |     |        |
| 3     |               |                     |                         |                  |                                         |                       |           |                             |                     |                         |                    |            |                       |         |             |                          |                        |   |     |        |

## Step 3 : Choose your log file

| 🗶   🛃 H) = (H =   =                        |                                 | Book1                                                                                                    | - Microsoft Excel                                                                                                    |
|--------------------------------------------|---------------------------------|----------------------------------------------------------------------------------------------------|----------------------------------------------------------------------------------------------------|
| File Home Insert                           | Page Layout Fo                  | ormulas Data Review View Nuance PDF                                                                                                    |                                                                                                    |
| From From From Text Sour<br>Get External D | Other Existing F<br>Connections | Connections 21 22 Transformed Text<br>Properties 21 Sort Filter Clear Text<br>Import Text File                                                                                                    | Remove Data Consolidate What If Group Ungroup Subtotal                                                                                                    |
| A1 - (                                     | fx                              | Look in: 🔄 log_beanscape                                                                                                    | Q·2 × 1 = ·                                                                                                    |
| A         B           1                    | C D                             | Mess<br>€ Disclup<br>€ Disclup<br>€ D | ( 0 × 2,0 × 0015800000AD55E     ( 0 × 2,0 × 0015800000AD55E     ( 0 × 2,0 × 0015800000AA23     ( 0 × 2,0 × 0015800000AA23     ( 0 × 0,0 × 0015800000AA23     ( 0 × 0,0 × 0015800000AA23     ( 0 × 0,0 × 0015800000AA23     ( 0 × 0,0 × 00158000000AA23     ( 0 × 0,0 × 00158000000A35     ( 0 × 0,0 × 00158000000A35     ( 0 × 0,0 × 00158000000A35     ( 0 × 0,0 × 00158000000A35     ( 0 × 0,0 × 00158000000A35     ( 0 × 0,0 × 00158000000A35     ( 0 × 0,0 × 00158000000A35     ( 0 × 0,0 × 00158000000A35     ( 0 × 0,0 × 0,0 × 00158000000A35     ( 0 × 0,0 × 0,0 × 001580000000000000000000000000000000000 |

2.4GHz wireless sensors

<u>Step 4 :</u> Text import wizard will open, select « Delimited » for Characters such as commas or tabs separate each field.

On "*Start import at row*" field: Select the number of lines that you want to suppress from the header:

| 🗶 i 🛃 =9 - (* | * 🖛 Booki -                                                                             | Microsoft | Excel    |           |             |             |                  |        |          |          | -     | . F 13 |
|---------------|-----------------------------------------------------------------------------------------|-----------|----------|-----------|-------------|-------------|------------------|--------|----------|----------|-------|--------|
| File Hom      | to local Data Lauret Econolise Data Barlaw Man Masara DDE                               |           |          |           |             |             |                  |        |          |          | ه 🕜 ه | - # X  |
| A) A) A       | Text Import Wizard - Step 1 of 3                                                        | 3         |          |           | 100         | <b>•</b> 58 | 9 <u>0</u> 3 .51 | 9] she | w Detail |          |       |        |
| _ <u>A</u>    | The Text Wilzard has determined that your data is Delmited.                             |           | -0       |           | <b></b> 5   | 20          | 1 B              | Ш - на | e Detail |          |       |        |
| From From I   | If this is correct, choose Next, or choose the data type that best describes your data. | Remov     | e Data   | Consolida | ste What-If | Group U     | ngroup Sub       | total  |          |          |       |        |
| HOUSE THEN    | Criginal data type                                                                      | Copincar  | Data Top | ols       | Period to 1 |             | Outlin           | e      | 5        |          |       |        |
| A1            | Choose the file type that best describes your data:                                     |           |          |           |             |             |                  |        |          |          | _     | ~      |
|               | Qelimited      Characters such as commas or tabs separate each field.                   |           |          |           |             | -           | -                | -      | -        |          | 2     |        |
| A             | O Fixed width - Fields are aligned in columns with spaces between each field.           | K         | L        | M         | N           | 0           | P                | Q      | ĸ        | 5        | 52    | U 🔺    |
| -             |                                                                                         |           |          |           |             |             |                  |        |          |          |       |        |
| 2             | Start import at gow: 1 🔅 File grigin: MS-DOS (PC-8)                                     |           |          |           |             |             |                  |        |          |          |       |        |
| 3             |                                                                                         |           |          |           |             |             |                  |        |          |          |       |        |
| 5             |                                                                                         |           |          |           |             |             |                  |        |          |          |       |        |
| 5             | Preview of file C: ljog_beanscape\0 x 0_0 x 00158D00000AA9E7.txt.                       |           |          |           |             |             |                  |        |          |          |       |        |
| 7             |                                                                                         |           |          |           |             |             |                  |        |          |          |       |        |
| 8             | 2 BeanSensor SUN                                                                        |           |          |           |             |             |                  |        |          |          |       |        |
| 9             | 3 Date : 12/01/2012 15:48:22                                                            |           |          |           |             |             |                  |        |          |          |       |        |
| 10            | 4 PAN_ID : 2506<br>S NAC ID : 00150D00000A8E7                                           |           |          |           |             |             |                  |        |          |          |       |        |
| 11            | c 3                                                                                     |           |          |           |             |             |                  |        |          |          |       |        |
| 12            |                                                                                         |           |          |           |             |             |                  |        |          |          |       |        |
| 13            | Cancel < Back Next > Enish                                                              |           |          |           |             |             |                  |        |          |          |       |        |
| 14            |                                                                                         |           |          |           |             |             |                  |        |          |          |       |        |
| 15            |                                                                                         |           |          |           |             |             |                  |        |          |          |       |        |
| 16            |                                                                                         |           |          |           |             |             |                  |        |          |          |       |        |
| 17            |                                                                                         |           |          |           |             |             |                  |        |          |          |       |        |
| 18            |                                                                                         |           |          |           |             |             |                  |        |          |          |       |        |
| 19            |                                                                                         |           |          |           |             |             |                  |        |          |          |       |        |
| 20            |                                                                                         |           |          |           |             |             |                  |        |          |          |       |        |
| 21            |                                                                                         |           |          |           |             |             |                  |        |          |          |       |        |
| 22            |                                                                                         |           |          |           |             |             |                  |        |          |          |       |        |
| 23            |                                                                                         |           |          |           |             |             |                  |        |          |          |       |        |
| 24            |                                                                                         |           |          |           |             |             |                  |        |          |          |       |        |
| 25            |                                                                                         |           |          |           |             |             |                  |        |          |          |       |        |
| 26            | et1 Sheet2 Sheet3 1                                                                     |           |          | 14        |             |             |                  |        |          |          |       | - ¥    |
| Ready         | ALL ALLER T BUILDED T BUILDED                                                           |           |          |           |             |             |                  |        |          | 1 100% ( |       |        |

## Select semicolon

| ext Import Wizard - Step 2 of 3                                                                                          | × |
|----------------------------------------------------------------------------------------------------|---|
| his screen lets you set the delimiters your data contains. You can see how your text is affected in the preview<br>elow. |   |
| Delimiters         [Tab]         Semicolon         Comma         Space         Other:                                    |   |
| Data greview                                                                                                    |   |
| Date : 12/01/2012 15:48:22<br>PAN_ID : 2806<br>MAC_ID : 00158D00000AA9E7                                                 |   |
|                                                                                                    |   |
| Cancel < Back Next > Einish                                                                                              |   |

## Select Text

| Column data format<br>O <u>G</u> eneral<br>O Tayt | 'General' converts numeric values to numbers, date val | ues to date |
|---------------------------------------------------|--------------------------------------------------------|-------------|
| O Date: MDY ✓                                     | all remaining values to text. <u>A</u> dvanced         |             |
| ( ) Do not import column (skip)                   |                                                        |             |
| O Do not import column (skip)                     |                                                        |             |
| O Do not import column (skip)                     |                                                        |             |
| O Do not import column (skip)<br>Data preview     |                                                        |             |
| O Do not import column (skip)<br>Data greview     |                                                        |             |

| SmartSensor User Manual |                                                                                                    |           | 2.4GHz wireless sensors |  |
|-------------------------|----------------------------------------------------------------------------------------------------|-----------|-------------------------|--|
| Click on OK             |                                                                                                    |           |                         |  |
|                         | Import Data                                                                                                    | ?         | ×                       |  |
|                         | Select how you want to view this data in<br>Table<br>PivotTable Report<br>PivotChart<br>Only Create Connection<br>Where do you want to put the data?<br>Existing worksheet:<br>=SAS1<br>New worksheet<br>Add this data to the Data Model<br>Properties | n your wo | ncel                    |  |
| Click on format cells:  |                                                                                                    |           |                         |  |

| 🗶   层          | ▶ ♥ • ♥ -  =                        |                         |                                              |                        |          |           | Bool                         | d - Micros                | oft Excel                              |                |                       |              |               |          |                                 |      |     | - # X    |
|----------------|-------------------------------------|-------------------------|----------------------------------------------|------------------------|----------|-----------|------------------------------|---------------------------|----------------------------------------|----------------|-----------------------|--------------|---------------|----------|---------------------------------|------|-----|----------|
| File           | Home I                              | insert Pag              | e Layout Formula                             | s Data Review          | View     | Nuance PD | F                            |                           |                                        |                |                       |              |               |          |                                 |      | ۵ ( | 3 - 🗗 X  |
| From<br>Access | From From I<br>Web Text<br>Get Exte | From Other<br>Sources * | Existing Refrest                             | Oonnections         2↓ | Sort Fil | ter Adr   | ar E<br>apply E<br>vanced Co | extto Rem<br>olumns Dupli | nove Data<br>icates Validati<br>Data 1 | Consol<br>on * | lidate What<br>Analys | -If Group    | Ungroup S     | Subtotal | Show Detail<br>Hide Detail<br>교 |      |     | ~        |
|                | A                                   |                         | )<br>[]                                      | C D                    | E        | F         | G                            | Н                         | 1                                      | J              | К                     | L            | м             | N        | 0                               | Р    | 62  | R -      |
| 1<br>2 Ti      | meStamp                             | Date                    | Cu <u>t</u><br><u>Copy</u><br>Paste Options: | asure                  | -        |           | 5                            |                           |                                        |                | K                     | -            |               |          |                                 |      |     |          |
| 4              | 1.29709E+17                         | 1                       |                                              | 38                     |          |           |                              |                           |                                        |                |                       |              |               |          |                                 |      |     |          |
| 5              | 1,29709E+17                         | 1                       | Paste Special                                | 45                     |          |           |                              |                           |                                        |                |                       |              |               |          |                                 |      |     |          |
| 6              | 1,29709E+17                         | 1                       | Incert                                       | 126                    |          |           |                              |                           |                                        |                |                       |              |               |          |                                 |      |     |          |
| 7              | 1,29709E+17                         | 1                       | Delete                                       | 129                    |          |           |                              |                           |                                        |                |                       |              |               |          |                                 |      |     |          |
| 8              | 1,29709E+17                         | 1                       | Class Contents                               | 5                      |          |           |                              |                           |                                        |                |                       |              |               |          |                                 |      |     |          |
| 9              | 1,29709E+17                         | 7 1                     | clear co <u>n</u> tents                      |                        |          |           |                              |                           |                                        |                |                       |              |               |          |                                 |      |     |          |
| 10             | 1,29709E+17                         | 1                       | Format Cells                                 | 109                    |          |           |                              |                           |                                        |                |                       |              |               |          |                                 |      |     |          |
| 11             | 1,29709E+17                         | 1                       | <u>C</u> olumn Width                         | 103                    |          |           |                              |                           |                                        |                |                       |              |               |          |                                 |      |     |          |
| 12             | 1,29709E+17                         | 1                       | Hide                                         | 103                    |          |           |                              |                           |                                        |                |                       |              |               |          |                                 |      |     |          |
| 13             | 1,29709E+17                         | 1                       | <u>U</u> nhide                               | 104                    |          |           |                              |                           |                                        |                |                       |              |               |          |                                 |      |     |          |
| 14             | 1,29709E+17                         |                         | 2/01/2012 15:50:00                           | 102                    |          |           |                              |                           |                                        |                |                       |              |               |          |                                 |      |     |          |
| 15             | 1,29709E+17                         |                         | 2/01/2012 15:50:10                           | 105                    |          |           |                              |                           |                                        |                |                       |              |               |          |                                 |      |     |          |
| 10             | 1,29709E+17                         |                         | 2/01/2012 15:50:20                           | 102                    |          |           |                              |                           |                                        |                |                       |              |               |          |                                 |      |     |          |
| 10             | 1,29709E+17                         | 1                       | 2/01/2012 15:50:50                           | 101                    |          |           |                              |                           |                                        |                |                       |              |               |          |                                 |      |     |          |
| 10             | 1,29709E+17                         | 1                       | 2/01/2012 15:50:40                           | 101                    |          |           |                              |                           |                                        |                |                       |              |               |          |                                 |      |     |          |
| 20             | 1,29709E+17                         | 1                       | 2/01/2012 15:51:00                           | 102                    |          |           |                              |                           |                                        |                |                       |              |               |          |                                 |      |     |          |
| 21             | 1.29709E+17                         | 1                       | 2/01/2012 15:51:10                           | 101                    |          |           |                              |                           |                                        |                |                       |              |               |          |                                 |      |     |          |
| 22             | 1,29709E+17                         | 1                       | 2/01/2012 15:51:20                           | 101                    |          |           |                              |                           |                                        |                |                       |              |               |          |                                 |      |     |          |
| 23             | 1,29709E+17                         | 1                       | 2/01/2012 15:51:30                           | 101                    |          |           |                              |                           |                                        |                |                       |              |               |          |                                 |      |     |          |
| 24             | 1,29709E+17                         | 1                       | 2/01/2012 15:51:40                           | 102                    |          |           |                              |                           |                                        |                |                       |              |               |          |                                 |      |     |          |
| 25             | 1,29709E+17                         | 1                       | 2/01/2012 15:51:50                           | 104                    |          |           |                              |                           |                                        |                |                       |              |               |          |                                 |      |     |          |
| 26             | 1 29709E+17                         |                         | 2/01/2012 15:52:00                           | 100                    |          |           |                              |                           |                                        |                |                       |              |               |          |                                 |      |     | <b>▼</b> |
| Rendu          | sneet1                              | Sneet2 / Sh             |                                              |                        |          |           |                              |                           |                                        |                | A1                    | verage 12/01 | 1/2012 22:21. | 25 Count | 256 100 00                      | 100% | 0   |          |

See "Exporting a log file to Excel" YouTube video

Beanair GmbH

- 🗆

 $\times$ 

### 7.6.8.4 Calibration Settings log file

Once you connect the BeanDevice<sup>®</sup> to the BeanGateway<sup>®</sup> for the first time, all the calibration values will be backed up in the Calibration settings log file inside the BeanDevice folder.

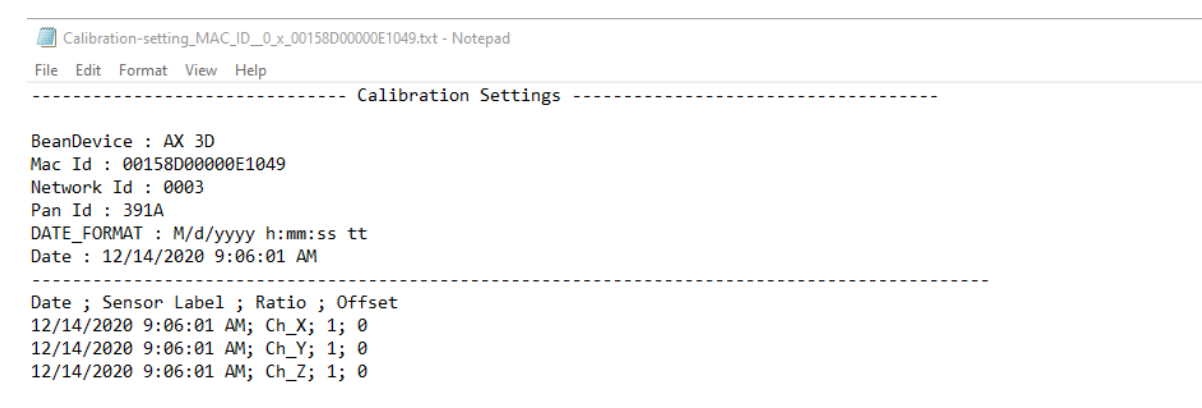

## Figure 93: Calibration log file

If you change the your BeanDevice<sup>®</sup> calibration values, you can easily retrieve them from the calibration settings log file.

## 8. ALARM MANAGEMENT

#### 8.1 EMAIL CONFIG

User can receive alarms notification by email. This function is only available with "Survey" data acquisition mode, "Alarm", "S.E.T" mode or "SSD".

From your BeanScape® software click on "Tools" tab then "Alarm Management"

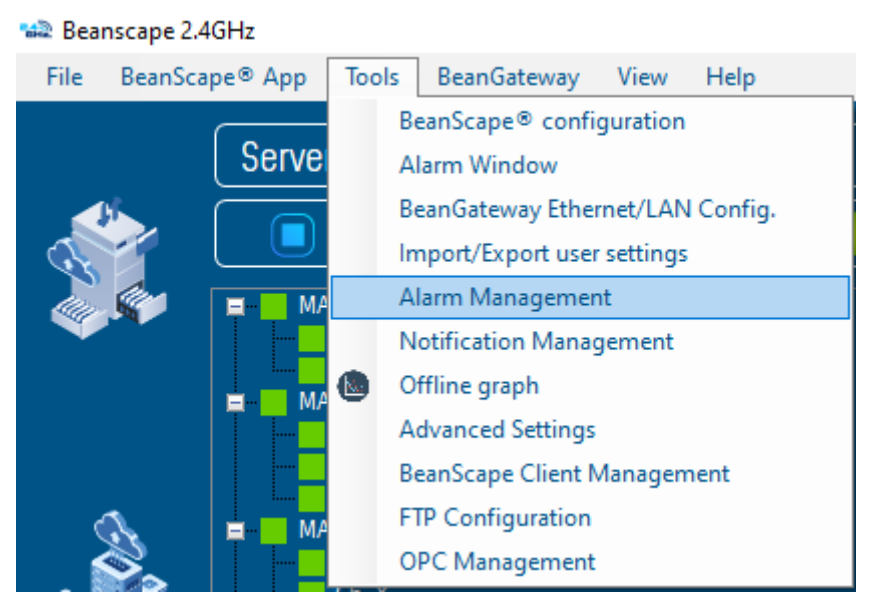

Figure 94: Alarm management menu

A new window will pop up with **SMTP configuration** and reports management, also other system related to alarm notification (Internal temperature, Battery level, Packet Error Rate, Link Quality Indicator) are configured from this window

Check on Enable Notification by email: Check on Enable Notification by email and fill out the parameters described below:

| Field                | Description                                                       |  |  |  |  |  |
|----------------------|-------------------------------------------------------------------|--|--|--|--|--|
| From                 | Enter the email address sending the alarm notification            |  |  |  |  |  |
| То                   | Enter the receiver(s) address(es) for alarm notification (max. 3) |  |  |  |  |  |
| SMTP server          | Enter your Outgoing SMTP server                                   |  |  |  |  |  |
| Port                 | Enter your port Number for your outgoing SMTP server              |  |  |  |  |  |
| User name            | Enter your full email address                                     |  |  |  |  |  |
| Password             | Enter the password (case sensitive) of your email account         |  |  |  |  |  |
| Max Email per minute | Maximum number of emails allowed to be sent in one minute         |  |  |  |  |  |

| Alarm Manage  | ement             |           |               |              |                |             |                   |              | × |
|---------------|-------------------|-----------|---------------|--------------|----------------|-------------|-------------------|--------------|---|
| Email Config. | DAQ Alarm         |           | Health Status | SSD DAQ Mode | Alarm DAQ Mode | File Format | DIN 4150-3 Config | Crash report |   |
| 🖌 Enable Noti | ification by emai | I         |               |              |                |             |                   |              |   |
| Note: Require | d Fields are mark | ed with * |               |              |                |             |                   |              |   |
|               | From*: (          | host@h    | ost.com       |              |                |             |                   |              |   |
|               | To Contact 1 : (  | host@h    | ost.com       |              |                |             |                   |              |   |
|               | To Contact 2 : (  | host@h    | ost.com       |              |                |             |                   |              |   |
|               | To Contact 3 : (  | host@h    | ost.com       |              |                |             |                   |              |   |
|               | Smtp Server*: (   | smtpse    | ver           | Port*:       | 25 🔶           |             |                   |              |   |
|               | User Name*: (     | userNar   | ne            |              |                |             |                   |              |   |
|               | Password*:        | •••••     | •••           |              |                |             |                   |              |   |
| SMTP Test     |                   |           |               |              |                |             |                   |              |   |
|               |                   |           |               | (            | Validate       |             |                   |              |   |

Figure 95: Alarm management window

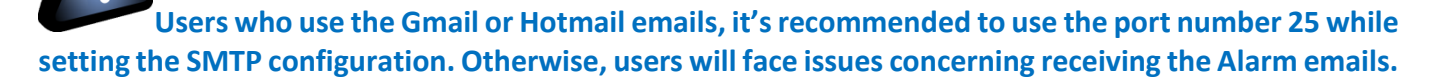

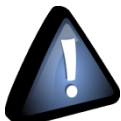

Do not use the port number 488 instead of 25 while configuring the SMTP server in order to cancel all the issues that might affect the process of receiving the Alarm Emails.

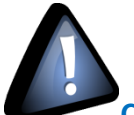

Concerning the number port of the Gmail and Hotmail SMTP, it's highly recommended to use the port number 25 for both servers. DO NOT use any other port number

### 8.2 DAQ ALARM

The **DAQ alarm** is related to the **S.E.T mode**, you can select Report format (word, PDF, png) and the specific Report/File related to the S.E.T mode to be sent via email.

| Alarm Managemer     | nt         |               |             |
|---------------------|------------|---------------|-------------|
| Email Config.       | DAQ Alarm  | Health Status | SSD DAQ Mod |
| Email alarm for S.E | .T. mode   |               |             |
| Send Waveforr       | m Log file |               |             |
| Send Waveforr       | n Report   |               |             |
| Send FFT Repo       | ort        |               |             |
| Send DIN Repo       | ort        |               |             |
| Send FFT Log f      | file       |               |             |
| Send velocity       | Log file   |               |             |
| Send PPV Log        | file       |               |             |
|                     |            |               |             |

Figure 96: Frame: Email alarm for S.E.T mode

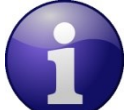

<u>More details about FFT Report/ Log files can be found on the</u> Data acquisition modes available on the BeanDevice <u>Technical note</u>

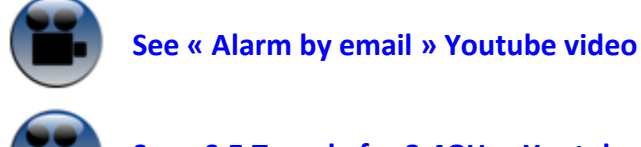

See «S.E.T mode for 2.4GHz» Youtube video

If a threshold is reached, it is possible to have audio alarm on your PC, it is also possible to import your own MP3 sound.

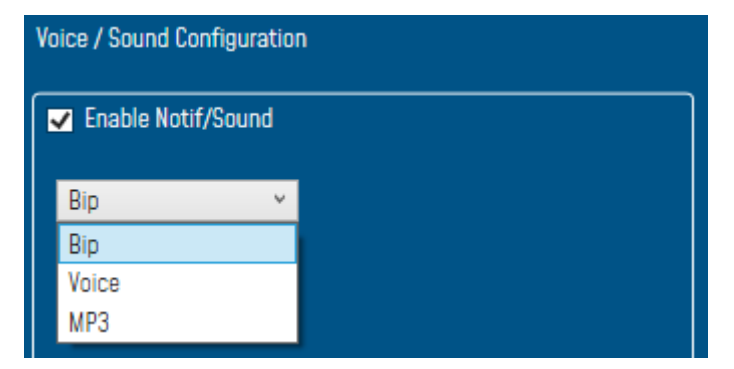

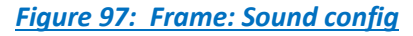

58

## 8.3 SSD DAQ MODE

To enable email notification for Smart Shock Detection, navigate to SSD DAQ Mode tab check Enable email, for Audio notification on PC check Enable Notif/Sound

| Alarm Managemer                                              | nt        |                     |                                         |                |             |
|--------------------------------------------------------------|-----------|---------------------|-----------------------------------------|----------------|-------------|
| Email Config.<br>Alert for SSD                               | DAQ Alarm | Health Status<br>Vo | SSD DAQ Mode<br>ice / Sound Configurati | Alarm DAQ Mode | File Format |
| <ul> <li>✓ Enable email</li> <li>✓ Enable Notif/S</li> </ul> | Sound     |                     | Bip<br>Bip<br>Voice<br>MP3              |                |             |

To Test your Configuration, you can send a test email by clicking on SMTP Test, if everything is ok, you will receive a validation email then Validate and close the window.

| SMTP Test                          |          |
|------------------------------------|----------|
|                                    | Validate |
| Figure 99: Alarm Mailing SMTP Test |          |

## 8.4 ALARM DAQ MODE

To enable email notification for Alarm mode, navigate to Alarm DAQ Mode tab check Enable email, for Audio notification on PC check Enable Notif/Sound

| Email Config.      | DAQ Alarm   | Health Status    | SSD DAQ Mode               | Alarm DAQ Mode | File Format |
|--------------------|-------------|------------------|----------------------------|----------------|-------------|
| Email alarm for Al | larm mode   | ,                | Voice / Sound Configura    | ation          |             |
| Enable emai        | l<br>/Sound |                  | Bip<br>Bip<br>Voice<br>MP3 | <b>~</b>       |             |
|                    |             | Figure 100: Emai | l alarm for Alarm r        | node           |             |

Figure 98: Email alarm for Shock detection

| SmartSensor User Manual                                              | 2.4GHz wireless sensors                |  |  |  |  |  |  |  |
|----------------------------------------------------------------------|----------------------------------------|--|--|--|--|--|--|--|
|                                                                      |                                        |  |  |  |  |  |  |  |
|                                                                      |                                        |  |  |  |  |  |  |  |
| To Test your Configuration, you can send a test email by clicking of | on SMTP Test, if everything is ok, you |  |  |  |  |  |  |  |
| will receive a validation email then Validate and close the window   | 1.                                     |  |  |  |  |  |  |  |
| SMTP Test                                                            |                                        |  |  |  |  |  |  |  |
|                                                                      | Validate                               |  |  |  |  |  |  |  |
| Figure 101: Alarm Mailing SMTP                                       | Test                                   |  |  |  |  |  |  |  |
| 8.5 SYSTEM ALARM                                                     |                                        |  |  |  |  |  |  |  |

Same as the DAQ Alarm tab, the **System Alarm tab** contains SMTP configuration in order to receive notification on system status:

| Alarm Managemer      | nt                      |               |                    |                           |             |                   |                         | ×  |
|----------------------|-------------------------|---------------|--------------------|---------------------------|-------------|-------------------|-------------------------|----|
| Email Config.        | DAQ Alarm               | Health Status | SSD DAQ Mode       | Alarm DAQ Mode            | File Format | DIN 4150-3 Config | Crash report            |    |
| Health Status        |                         |               |                    |                           |             | Voice / Sound Con | figuratior              |    |
| Enable email         |                         |               |                    |                           |             |                   |                         |    |
| Send System L        | og file                 |               |                    |                           |             | Enable Notif      | f/Sound for Health Stat | us |
| Alarm configuratio   | n for internal Temperat | ure           | Alarm configuratio | n for PER (Packet Error   | Rate)       | Enable Noti       | f/Sound for Datalogger  |    |
| Min <b>20</b>        | °C Max                  | 60 °C         | Min 0              | % Max                     | %           | Bip               | ~                       |    |
| Alarm configuratio   | in for Battery Level    |               | Alarm configuratio | n for LQI (Link Quality I | ndicator)   |                   |                         |    |
| Min 3                | VDC Max                 | 4 VOC         | Min (125           | pts Max                   | 255 pts     |                   |                         |    |
|                      |                         |               |                    |                           |             |                   |                         |    |
| Alert for Datalogger |                         |               |                    |                           |             | L                 |                         |    |
| Enable email         |                         |               |                    |                           |             |                   |                         |    |
| Validate             |                         |               |                    |                           |             |                   |                         |    |

### Figure 102: BeanDevice® Health Status management

- Internal temperature: email notification if the internal temperature reached the pre-defined levels.
- **Battery level**: email notification if the battery level reached the pre-defined minimum and maximum voltages.
- Packer error rate (PER): email notification if the PER reaches the pre-defined levels
- Link quality indicator (LQI): email notification when the LQI reaches the pre-defined levels

Check Send System Log file to receive all the related information within a log file.

| ✓ Enable email                                                      |                                                                                                    |
|---------------------------------------------------------------------|----------------------------------------------------------------------------------------------------|
| Send System Log file                                                |                                                                                                    |
| Alarm configuration for internal Temperature<br>Min 20 °C Max 60 °C | Alarm configuration for PER (Packet Error Rate)         Min       0       %         Max       10       %                                   |
| Alarm configuration for Battery Level<br>Min 3 VDC Max 4 VDC        | Alarm configuration for LQI (Link Quality Indicator)         Min       125         pts       Max       255         pts       Max       255 |

## Figure 103: System Alarm Settings

From System Alarm, user can receive Alert for Datalogger by enabling Notification or Emails, also receiving Alert for Diagnostic.

| ert for Datalogger |                                                         |            |
|--------------------|---------------------------------------------------------|------------|
| Enable email       |                                                         |            |
|                    | Voice / Sound Configuration                             |            |
|                    |                                                         |            |
|                    | Enable Notif/Sound for Health Status                    |            |
|                    | Enable Notif/Sound for Datalogger                       |            |
|                    | Bip 🗸                                                   |            |
|                    | Bip                                                     |            |
|                    | МРЗ                                                     |            |
| Figure 104         | I: Enable/Disable Notif/mail for Diagnostic and Datalog | <u>ler</u> |

## 8.6 FILE FORMAT

In this area, user can choose the report format and apply a custom document header setting as uploading a logo and other textual information related to monitoring site:

| Alarm Manager    | nent           |               |                 |                |             |                   |              |
|------------------|----------------|---------------|-----------------|----------------|-------------|-------------------|--------------|
| Email Config.    | DAQ Alarm      | Health Status | SSD DAQ Mode    | Alarm DAQ Mode | File Format | DIN 4150-3 Config | Crash report |
| Report and Alarm | ns File Format |               |                 |                |             |                   |              |
| Report Format:   |                | PDF           | ×               |                |             |                   |              |
| Document Heade   |                | WORD          |                 |                |             |                   |              |
|                  |                | PDF           |                 |                |             |                   |              |
|                  |                | <u>F</u>      | igure 105: File | Format sett    | tings       |                   |              |
|                  |                |               |                 |                |             |                   |              |
| nair GmbH        |                |               |                 |                | "Rethi      | nking sensing t   | echnology"   |

- Logo: Choose a picture to define it as a logo
- **User Name:** Use a specific User name
- Monitoring Site: Name you Monitoring Site
- Location: Your Monitoring Site location

| Document Header  |        |
|------------------|--------|
| Logo:            | Browse |
| User Name:       |        |
| Monitoring Site: |        |
| Location:        |        |
|                  |        |

## Figure 106: Alarm Note settings

## 8.7 DIN 4150-30 CONFIGURATION

Din Configuration tab is used to select the Building type and the pipe material that should be displayed on the DIN Report and the Velocity Log file.

You can select 3 Building types from the list: Commercial, Dwellings and Non\_Classified.

For the Pipe material, the list contains: Steel, Clay Concrete and Masonry Plastic.

| Ala | rm Managemer                       | nt                               |               |              |                     |                                  |                                                         | x |
|-----|------------------------------------|----------------------------------|---------------|--------------|---------------------|----------------------------------|---------------------------------------------------------|---|
| Ema | il Config.                         | DAQ Alarm                        | Health Status | SSD DAQ Mode | Alarm DAQ Mode      | File Format                      | DIN 4150-3 Config Crash report                          |   |
|     | DIN Config<br>Building<br>Pipe mat | type: Commercial<br>erial: Steel |               | *<br>*       |                     | Building type:<br>Pipe material: | Commercial<br>Commercial<br>Dwellings<br>Non_Classified |   |
|     | Apply                              | Sa                               | ve            | Reset        |                     | Pipe material:                   | Steel<br>Steel<br>Clay,Concrete<br>Masonry,Plastic      |   |
|     |                                    |                                  |               | Figure 107   | <u>: DIN 4150-3</u> | Configurat                       | ion                                                     |   |

SmartSensor User Manual

2.4GHz wireless sensors

|                        | Ch_X               | Ch_Y                | Ch_Z                |
|------------------------|--------------------|---------------------|---------------------|
| Building Type          | Commercial         | Commercial          | Commercial          |
| Pipeline Material      | Steel              | Steel               | Steel               |
| Velocity Average(mm/s) | 0.0031145223880597 | 0.00540280099502487 | -0 0036633432835820 |

=====> NO acceleration event occurred - monit ------ DIN Report ----Building type = Dwellings Pipeline Material = Masonry,Plastic Velocity Average (mm/s) = -0.0007515524999999

Figure 109: Building type & Pipeline Material on the Velocity Log file

## 8.8 CRASH REPORT

If the software crashes down, the user can send us a detailed report within all the information related to this crash.

Alarm Management

| Email Config.                              | DAQ Alarm                         | Health Status | SSD DAQ Mode | Alarm DAQ Mode | File Format | DIN 4150-3 Config | Crash report |  |  |
|--------------------------------------------|-----------------------------------|---------------|--------------|----------------|-------------|-------------------|--------------|--|--|
| ✓ Send crash report to BeanScape Tech Team |                                   |               |              |                |             |                   |              |  |  |
| Note: Required Field                       | ds are marked with *              |               |              |                |             |                   |              |  |  |
| Company Name*:                             | CompanyName                       |               |              |                |             |                   |              |  |  |
| User Name:                                 | CompanyUserNam                    | IE            |              |                |             |                   |              |  |  |
| To (for test purpos                        | To (for test purpos host@host.com |               |              |                |             |                   |              |  |  |
|                                            | Validate                          |               |              |                |             |                   |              |  |  |

Figure 110: Crash Report settings

## 9. TOOLS TAB

Many features are available in the tools tab, so user has access to several options and configurations related to BeanScape<sup>®</sup> & BeanDevice<sup>®</sup> management.

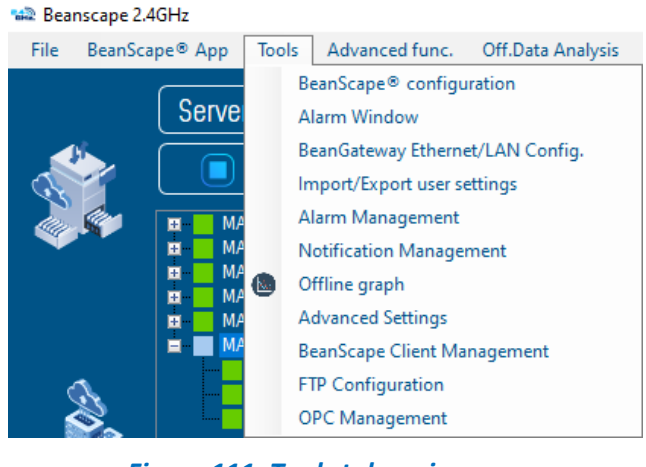

Figure 111: Tools tab main menu

## 9.1 BEANSCAPE® CONFIGURATION

BeanScape<sup>®</sup> menu window contains several configuration options related to the system configuration, Log file management and many other options.

#### 9.1.1 Log file configuration

Here the user can manage the log file size, log file name, log file generation option and so on.

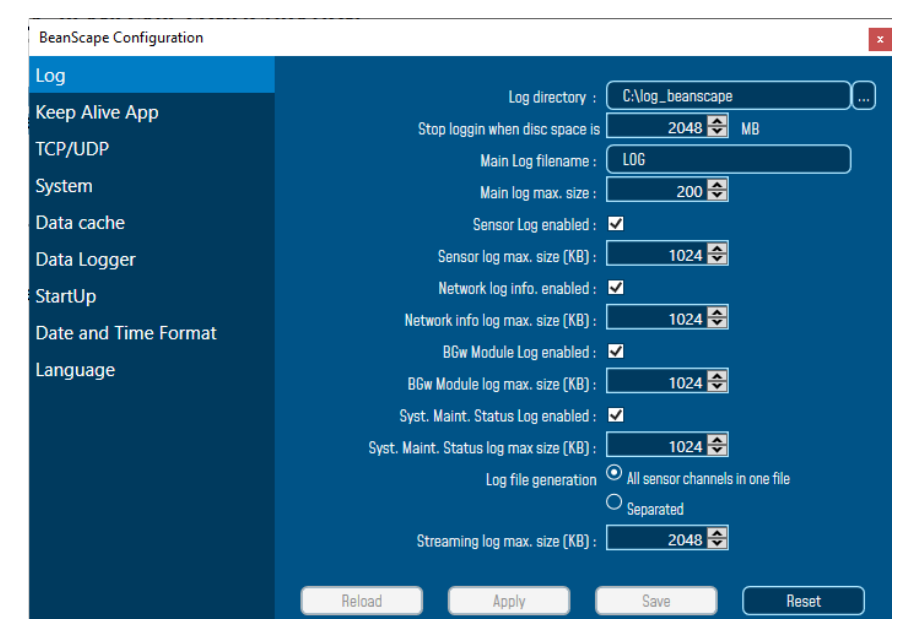

Figure 112: Log file configuration

#### 9.1.2 Keep Alive App

| BeanScape Configuration | x                          |
|-------------------------|----------------------------|
| Log                     | V 10 1 1 <b>-</b>          |
| Keep Alive App          | Keep Alive App enabled : 🗹 |
| TCP/UDP                 | KAA interval (ms) : 4000 🗣 |
| System                  | Max. retry nbr : 7 🚭       |

#### Figure 113: Keep Alive app

Three parameters related to keepalive are available:

- Keep alive timeout is the duration between two keep alive transmissions in idle condition. TCP keepalive period is required to be configurable and by default is set to no less than 2 hours.
- Keep alive interval is the duration between two successive keep alive retransmissions, if acknowledgement to the previous keep alive transmission is not received.
- Max retry is the number of retransmissions to be carried out before declaring that remote end is not available.

Keepalive packet contains null data. In a TCP/IP over Ethernet network, a keepalive frame is of 60 bytes, while acknowledge to this also null data frame and is of 54 bytes.

### 9.1.3 BeanGateway<sup>®</sup> Configuration via TCP/UDP

User can change the TCP/UDP ports and UDP server. By default, the TCP port is set to 5313, UDP port 53130 and the UDP server is 127.0.0.1

| BeanScape Configuration | ×                                   |
|-------------------------|-------------------------------------|
| Log<br>Keep Alive App   | BeanGateway configuration via Udp : |
| TCP/UDP                 | Udp port : 53130 🚭                  |
| System<br>Data cache    |                                     |
| Data Logger             | UDP Server Config                   |
| StartUp                 | UDP Server : 127.0.0.1              |

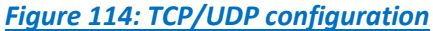

## 9.1.4 System Configuration

| BeanScape Configuration                    |                                                                                                    | x |
|--------------------------------------------|----------------------------------------------------------------------------------------------------|---|
| Log<br>Keep Alive App<br>TCP/UDP<br>System | System clock transmission enabled ✓<br>Clock transmission interval (sec) : 3600 🐳<br>Alarm automatic display : ✓<br>Alarm => sound effect : ✓ |   |

#### Figure 115: System Config

- ✓ *System clock transmission enabled:* Check this box to enable the system clock transmission.
- ✓ *Clock transmission interval:* Choose the clock transmission interval in seconds.
- Alarm automatic display: Check this box if you want to see an alarm window displayed automatically when a window alarm threshold is exceeded.
- ✓ *Alarm* → *Sound Effect:* Check this box if you want to hear a sound effect when a threshold is exceeded.

#### 9.1.5 Data cache configuration

| BeanScape Configuration | x                                     |
|-------------------------|---------------------------------------|
| Log                     | и <b>Голо А</b>                       |
| Keep Alive App          | Max. points : 5000 🔽                  |
| TCP/UDP                 | Max. diagnostics : 1000 🚭             |
| System                  | Max. BGw Module status nbr. :         |
| Data cache              | Syst. Maint. Status max nbr : 🚺 500 🖨 |
| Data Logger             | Max. alarms : 25 🜩                    |
| StartUp                 | Max. streaming points : 5000 🗲        |

#### Figure 116: Data Cache configuration

- Maximum number of points: Set here the maximum number of points displayed on the BeanScape<sup>®</sup> graph
- Maximum number of packets: Set here the maximum number of packets displayed on the BeanScape<sup>®</sup> graph
- Max number of diagnostics: Set here the maximum number of diagnostics displayed on the BeanScape<sup>®</sup> graph
- Max BGw Module status number: Set here the maximum number of modules displayed on the BeanGateway<sup>®</sup> Status graph on BeanScape<sup>®</sup> graph

- System Maint Status max number: Set here the maximum number of points displayed on the BeanGateway<sup>®</sup> Status graph on BeanScape<sup>®</sup> graph
- Max. alarms: Set here the maximum alarms number
- Max. Streaming points: Set here the maximum streaming points number.

#### 9.1.6 Data Logger configuration

| BeanScape Configuration | x                          |
|-------------------------|----------------------------|
| Log                     |                            |
| Keep Alive App          | DataLogger Auto Download 🔽 |
| TCP/UDP                 |                            |
| System                  |                            |
| Data cache              |                            |
| Data Logger             |                            |
|                         |                            |

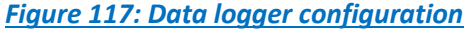

Check the data logger downloader check box to enable the automatic downloading process once, you start the connection.

#### 9.1.7 Startup

| BeanScape Configuration | x                            |
|-------------------------|------------------------------|
| Log                     |                              |
| Keep Alive App          | Enable Autostart Beanscape : |
| TCP/UDP                 |                              |
| System                  |                              |
| Data cache              |                              |
| Data Logger             |                              |
| StartUp                 |                              |
|                         |                              |

Figure 118: BeanScape® startup

Check the AutoStart check box to enable auto launch BeanScape® software once you start your PC.

## 9.1.8 Date & Time format

| BeanScape Configuration |                                |
|-------------------------|--------------------------------|
| Log                     |                                |
| Keep Alive App          | Format M/d/yyyy h:mm:ss tt 🗸 🗸 |
|                         | M/d/yyyy h:mm:ss tt            |
|                         | Example: dd/MM/yyyy HH:mm:ss   |
| System                  | MM/dd/yyyy HH:mm:ss            |
|                         | yyyy/MM/dd HH:mm:ss            |
| Data cache              | yyyy/dd/MM HH:mm:ss            |
| Data Logger             | dd/MM/yy HH:mm:ss              |
| Data 20390              | MM/dd/yy HH:mm:ss              |
| StartUp                 |                                |
| Date and Time Format    |                                |

#### Figure 119: Date & time settings

Select the suitable date and time format from the scroll down menu then validate.

#### 9.1.9 Language

| BeanScape Configuration |                                               | x |
|-------------------------|-----------------------------------------------|---|
| Log                     | Current Language : Automatic(System Language) |   |
| Keep Alive App          |                                               |   |
| TCP/UDP                 | Language : Automatic(System Language) 🗸 🤟     |   |
| System                  | Automatic(System Language)                    |   |
| System                  | English                                       |   |
| Data cache              | French                                        |   |
| Data Logger             | Japanese                                      |   |
| Startlin                | Chinese                                       |   |
| Startop                 | Polish                                        |   |
| Date and Time Format    |                                               |   |
| Language                |                                               |   |

## Figure 120: BeanScape® language

BeanScape® software support several languages, select your suitable one from the scroll down list.

## 9.1.10 Precision

| BeanScape Configuration |                                           | x |  |  |  |  |  |
|-------------------------|-------------------------------------------|---|--|--|--|--|--|
| Log                     | Precision for measurement and calibration |   |  |  |  |  |  |
| Keep Alive App          | Anxx : 4 4                                |   |  |  |  |  |  |
| TCP/UDP                 |                                           |   |  |  |  |  |  |
| System                  |                                           |   |  |  |  |  |  |
| Data cache              | Inc : 4 4 🗲                               |   |  |  |  |  |  |
| Data Logger             | OneTxx : 2 2 🗲                            |   |  |  |  |  |  |
| Gravity                 | Precision for data analysys               |   |  |  |  |  |  |
| StartUp                 | Velocity/PPV/RMS/Displacement : 5         |   |  |  |  |  |  |
| Date and Time Format    |                                           |   |  |  |  |  |  |
| Language                |                                           |   |  |  |  |  |  |
| Precision               |                                           |   |  |  |  |  |  |

You can change the precision based on your BeanDevice platform. The maximum number of digits is 6.

| 📾 Beanscape 2.4GHz |                |       |                             |                                  |          |      |  |  |
|--------------------|----------------|-------|-----------------------------|----------------------------------|----------|------|--|--|
| File               | BeanScape® App |       | Тоо                         | Off.Data Analy                   | sis View | Help |  |  |
|                    |                |       |                             | BeanScape® configuration         |          |      |  |  |
|                    |                | Serve |                             | Alarm Window                     |          |      |  |  |
|                    |                |       |                             | BeanGateway Ethernet/LAN Config. |          |      |  |  |
|                    |                |       | Import/Export user settings |                                  |          |      |  |  |
|                    |                | MA    |                             | Alarm Management                 |          |      |  |  |
|                    |                |       | Notification Management     |                                  |          |      |  |  |
|                    |                | MA    |                             | Offline graph                    |          |      |  |  |
|                    |                | 0     | Date conversion             |                                  |          |      |  |  |
|                    |                |       | Advanced Settings           |                                  |          |      |  |  |
|                    |                |       | BeanScape Client Management |                                  |          |      |  |  |
|                    |                |       | FTP Configuration           |                                  |          |      |  |  |
|                    |                |       |                             | PC Management                    | :        |      |  |  |

## 9.2 ALARM WINDOW

## Figure 121: Alarm Window

All the Alarm events will be displayed on the alarm window with the corresponding date and time and on which sensor the alarm was occurred.

SmartSensor User Manual

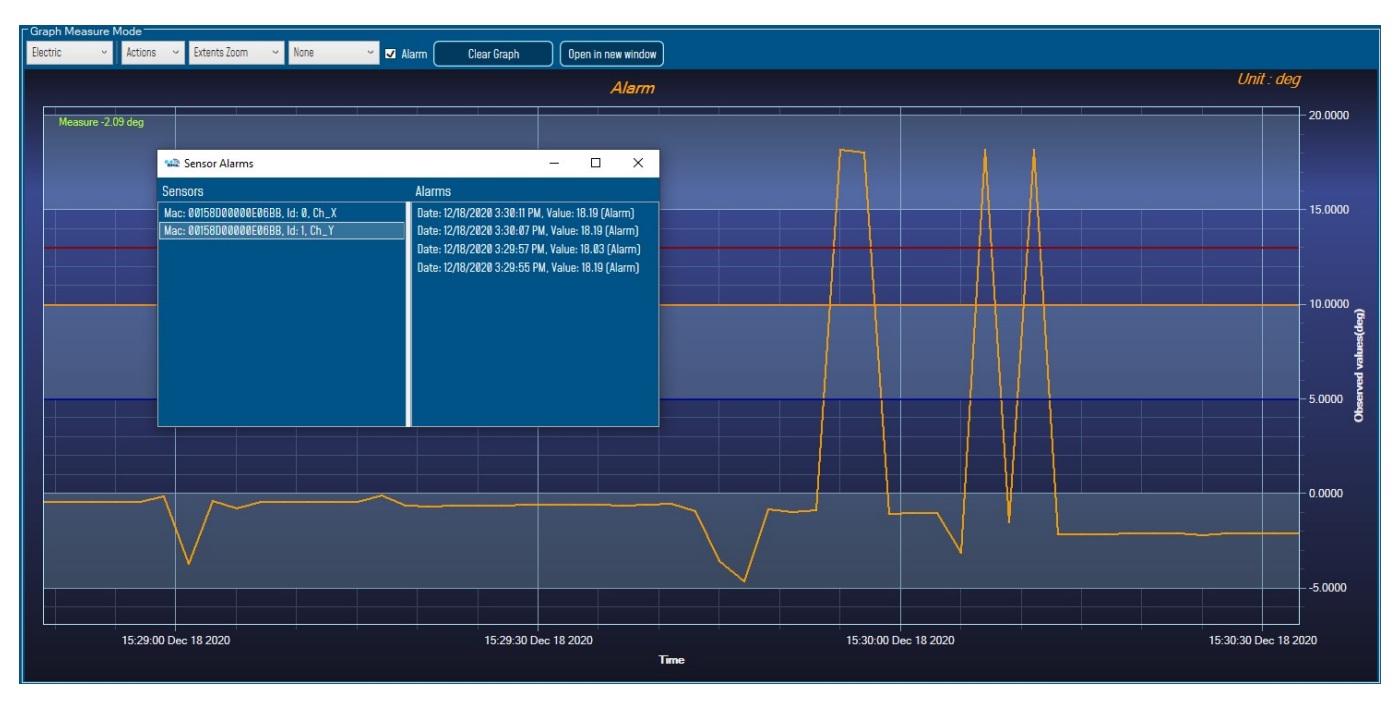

Figure 122: Alarm window display

## 9.3 IMPORT/EXPORT USER SETTINGS

## 9.3.1 Custom User Configuration

### 9.3.1.1 Export Function

Click on the tab Tools then "Export/Import user settings"

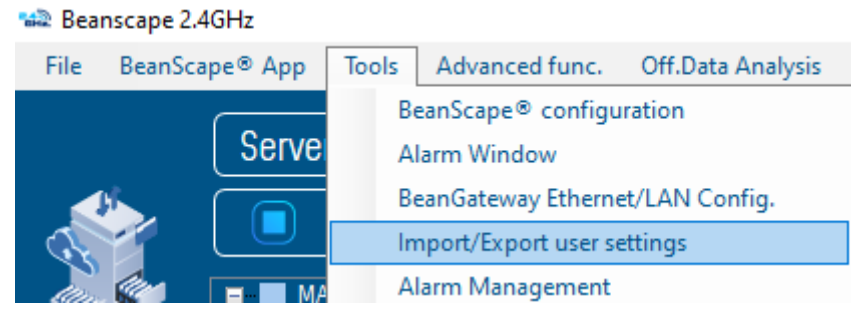

## Figure 123: Import/Export feature

A new window will appear, which contains the Custom User Configuration and the BeanScape Configuration,

- Custom User Configuration represent the settings that have relationship with the BeanGateway and the BeanDevices<sup>®</sup>.
- BeanScape Configuration is related to BeanScape settings.

Under Custom User Configuration click on *Export*:

| Manual                    | 2.4GHz wireless sensors |  |  |
|---------------------------|-------------------------|--|--|
|                           |                         |  |  |
|                           |                         |  |  |
| Import/Export             | x                       |  |  |
| Custom User Configuration |                         |  |  |
| Replace Merge Export      | Clear                   |  |  |
| DeepCoope Configuration   |                         |  |  |

Reset

Figure 124: Custom user configuration section

Export

User configuration is exported in XML format:

Import

SmartSensor User

| 💞 Save As                        |          |                         |     |              |                  |        | × |
|----------------------------------|----------|-------------------------|-----|--------------|------------------|--------|---|
| ← → • ↑ 🖺                        | > This   | PC > Documents          |     | √ Ö          | Search Documents |        | Q |
| Organize 🔻 Nev                   | v folder |                         |     |              |                  |        | ? |
| henrik                           | ^        | Name                    | Da  | ate modified | Туре             | Size   |   |
| JANV                             |          | Custom Office Templates | 1/2 | 2/2019 10:03 | File folder      |        |   |
| a OneDrive                       |          |                         |     |              |                  |        |   |
| 💻 This PC                        |          |                         |     |              |                  |        |   |
| 🗊 3D Objects                     |          |                         |     |              |                  |        |   |
| E. Desktop                       |          |                         |     |              |                  |        |   |
| Documents                        |          |                         |     |              |                  |        |   |
| 👆 Downloads                      |          |                         |     |              |                  |        |   |
| b Music                          | ~        |                         |     |              |                  |        |   |
| File name:                       | BeanUs   | erCustomDB.xml          |     |              |                  |        | ~ |
| Save as type:                    |          |                         |     |              |                  |        | ~ |
| <ul> <li>Hide Folders</li> </ul> |          |                         |     |              | Save             | Cancel |   |

Figure 125: user export settings
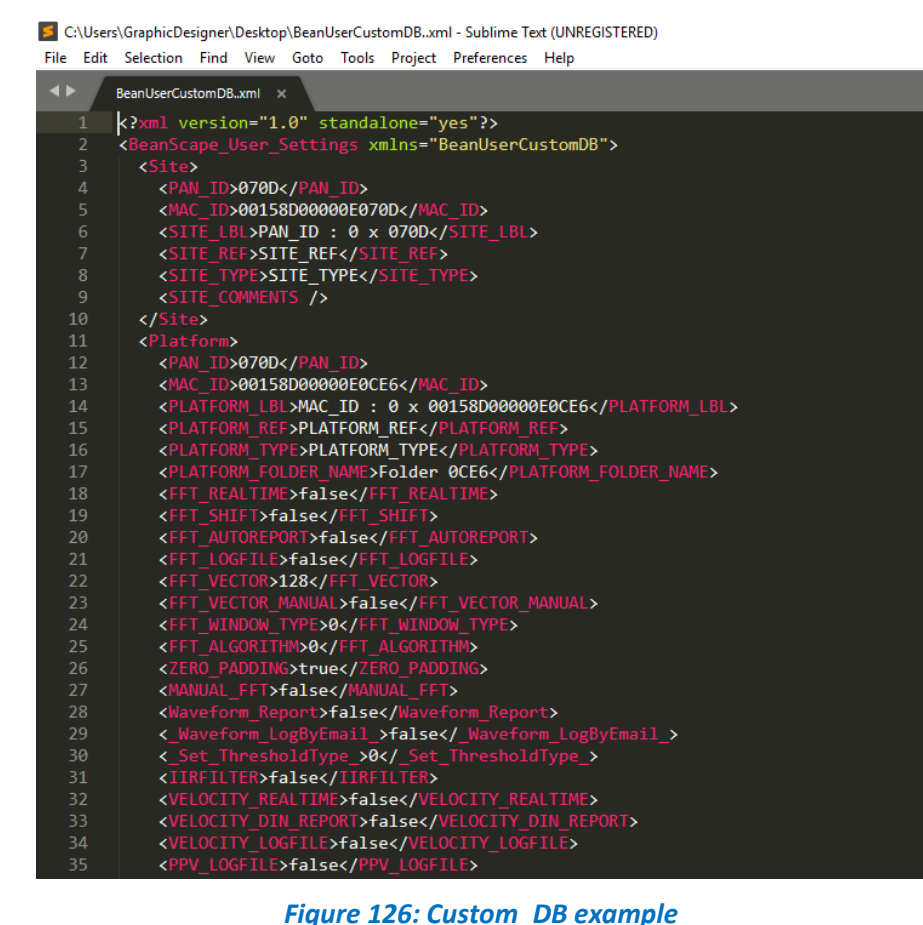

Figure 126: Custom\_DB example

#### **Import Function** 9.3.1.2

Click on *Replace* to import user configuration, by choosing replace function the old Custom\_DB will be replaced with the new one.

| Import/Export             | ×            |
|---------------------------|--------------|
| Custom User Configuration |              |
| Replace Merge             | Export Clear |
| BeanScape Configuration   |              |
| Import Export             | Reset        |

#### Figure 127: Custom user configuration window

By choosing *Merge* function the old Custom\_DB will be merged with the new one.

| SmartSensor User Manual                                                | 2.4GHz wireless sensors |
|------------------------------------------------------------------------|-------------------------|
|                                                                        |                         |
|                                                                        |                         |
| Import/Export                                                          | x                       |
| Custom User Configuration                                              |                         |
| Replace Merge Export                                                   | Clear                   |
| BeanScape Configuration                                                |                         |
| Import Export Reset                                                    |                         |
| Figure 128: Custom user configuration (merge                           | 2                       |
| Click on <b>Clear</b> to clear the Custom_DB.                          |                         |
| Don't try to change manually the XML file, there is a high risk to cor | rupt it.                |

# 9.3.2 BeanScape<sup>®</sup> Configuration

### 9.3.2.1 Export Function

Click on *Export* to export BeanScape configuration

| Import/Export             | ×            |
|---------------------------|--------------|
| Custom User Configuration |              |
| Replace Merge             | Export Clear |
| BeanScape Configuration   |              |
| Import Export             | Reset        |

Figure 129: Export window for BeanScape Config

BeanScape configuration is exported in XML format:

| SmartSensor Us                                     | ser Manual                                                                                                    |                    |                     |                   | 2.4GHz v | vireless sen   | sors  |             |
|----------------------------------------------------|----------------------------------------------------------------------------------------------------|--------------------|---------------------|-------------------|----------|----------------|-------|-------------|
| 🖤 Save As                                          |                                                                                                    |                    |                     |                   |          |                |       | ×           |
| ← → ` ↑                                            | iis PC > Desktop                                                                                                    |                    |                     |                   | ~ Ū      | Search Desktop |       | Ą           |
| Organize 👻 New fold                                | er                                                                                                    |                    |                     |                   |          |                |       | ?           |
| seif ^                                             | Name                                                                                                    | Date modified      | Туре 🗸              | Size              |          |                |       | ^           |
| OneDrive                                           | image_2020_02_24T15_45_14_565Z                                                                                                    | 2/24/2020 4:48 PM  | PNG File            | 120 KB            |          |                |       |             |
| <b>T</b> 1: DC                                     | BeanScape_Configuration                                                                                                    | 2/24/2020 4:48 PM  | XML Document        | 8 KB              |          |                |       |             |
| This PC                                            | 🔊 App & Layout                                                                                                    | 2/24/2020 4:39 PM  | Adobe Acrobat D     | 976 KB            |          |                |       |             |
| 3D Objects                                         | BeanUserCustomDB.                                                                                                    | 2/24/2020 12:13 PM | XML Document        | 9 KB              |          |                |       |             |
| Desktop                                            | BeanScape 2.4Ghz                                                                                                    | 2/24/2020 10:17 AM | Shortcut            | 2 KB              |          |                |       |             |
| Documents                                          | Weekly-Report                                                                                                    | 2/21/2020 2:35 AM  | Microsoft Word D    | 143 KB            |          |                |       |             |
| Downloads                                          | Weekly-Report                                                                                                    | 2/21/2020 2:34 AM  | Adobe Acrobat D     | 82 KB             |          |                |       |             |
| Music                                              | LIM-RE-01-ENG-SmartSensor-wireless-ac                                                                                                    | 2/21/2020 2:22 AM  | Adobe Acrobat D     | 13,855 KB         |          |                |       |             |
| Pictures                                           | WILLING UNITED UNITED IN THE AND A STREET WILLING WILLING WILL | 2/21/2020 2:14 AM  | Microsoft Word D    | 47.860 KB         |          |                |       |             |
| 🚆 Videos                                           | UM-RF-07-ENG-Wilow-Wifi-Sensor                                                                                                    | 2/21/2020 2:13 AM  | Adobe Acrobat D     | 14,378 KB         |          |                |       |             |
| 🏪 Windows (C:)                                     | 🗐 Modbus Report                                                                                                    | 2/21/2020 1:27 AM  | Microsoft Word D    | 1,797 KB          |          |                |       |             |
| File name: Bean<br>Save as type:                   | Scape_Configuration.xml                                                                                                    |                    |                     |                   |          | Save           | Cance | ~<br>~<br>I |
| 9.3.2.2 <u>Import</u><br>Click on <i>Import</i> to | <u>Figure 130</u><br><u>Function</u><br>o import BeanScape configura                                                                                                    | ): BeanScape       | <u>Config expor</u> | <u>tation</u>     |          |                |       |             |
|                                                    | Import/Export                                                                                                    |                    |                     |                   | x        |                |       |             |
|                                                    | Custom User Configuration          Replace         BeanScape Configuration         Import         Figure 131: Import                                                                                                    | Merge (<br>Export  | Export<br>Reset     | Clea<br>pe Config | ar       |                |       |             |
| Click on <b>Reset</b> to                           | reset the BeanScape configu                                                                                                    | ration.            |                     |                   |          |                |       |             |

### 9.4 NOTIFICATION MANAGEMENT

Several notification options are available, linked to the BeanDevice<sup>®</sup> status information and BeanScape<sup>®</sup> software. Click on Tools Tab and navigate to Notification Management option, new window will pop up.

| MainWindow                          |                |           | x      |
|-------------------------------------|----------------|-----------|--------|
| Enable notification for :           | Display Notif: | Log File: |        |
|                                     | II 🔽           | 🗸 All     |        |
| Alarm DAQ on the S.E.T Mode         | ✓              |           | ^      |
| Damaged BeanDevice                  | ✓              |           |        |
| Out of range BeanDevice             | ✓              |           |        |
| LQI level                           | ✓              |           |        |
| PER level                           | ✓              |           |        |
| Hard Disc space                     | ✓              |           |        |
| Accepted configuration              | ✓              |           |        |
| Listening cycle change              | ✓              |           |        |
| Diagnostic cycle change             | ✓              |           |        |
| Language change:                    | ✓              |           |        |
| Shock detection:                    | ✓              |           |        |
| Alarm detection:                    | ✓              |           |        |
| Connection with BeanGateway closed: | ✓              |           |        |
| Full Datalogger memory:             | ✓              | ✓         |        |
| DataLogger downloader :             | ✓              | ✓         |        |
| Internal temperature of BeanDevice: | ✓              | ✓         | $\sim$ |
| Save                                | Reset          | Close     |        |

Figure 132: Notification Management Window

By enabling the notification option, user have the possibility to choose a displayed notification message on the screen of his PC and a received Log file containing the notification details.

#### 9.5 OFFLINE GRAPH

Offline Graph gives the ability to read previous measurements files, proceeding by browsing the files and then clicking on view.

Under the Tool menu on the BeanScape<sup>®</sup> software, select Offline Graph option, a new window will pop up, and will be ready to be used to display graphs from the saved measurements.

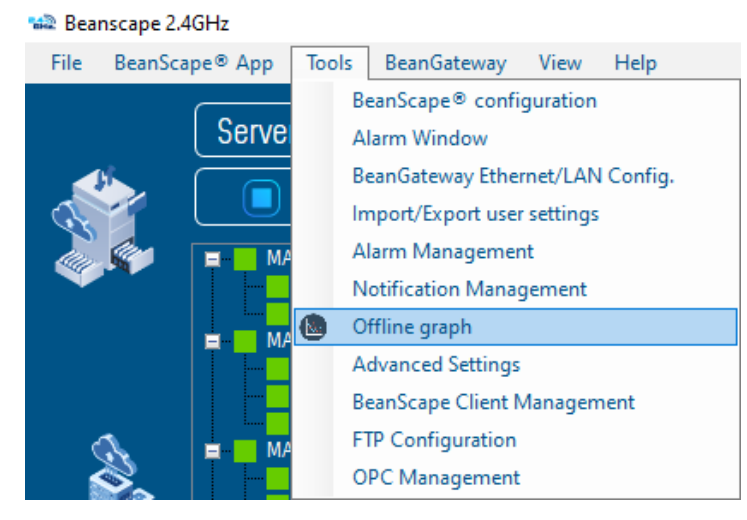

Figure 133: Offline graph menu on BeanScape®

| SmartSensor User Manual |                                                                                                    | 2.4GHz wireless sensors |
|-------------------------|----------------------------------------------------------------------------------------------------|-------------------------|
|                         |                                                                                                    |                         |
| 📲 Offline graph         |                                                                                                    | - 🗆 X                   |
| Select Log Files        | Show selected graph     N*     Parts     Unit     File Name       View All Charts     Number graph : |                         |
|                         |                                                                                                    | - 10 0000               |

### Figure 134: Offline graph window

- Chose Grid if you want to see the graphs displayed on a grid
- Chose overlaid if you want to see the graphs displayed overlaid (pick Time for temporal x axis or frequency for frequential x axis)

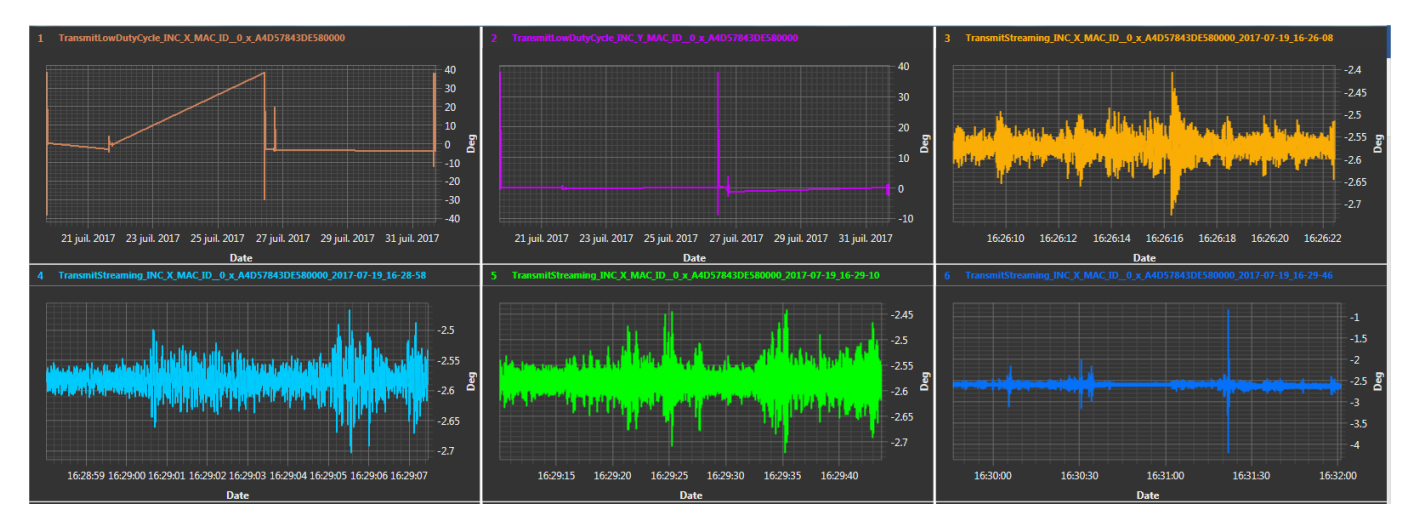

#### Figure 135: Grid display of graphs

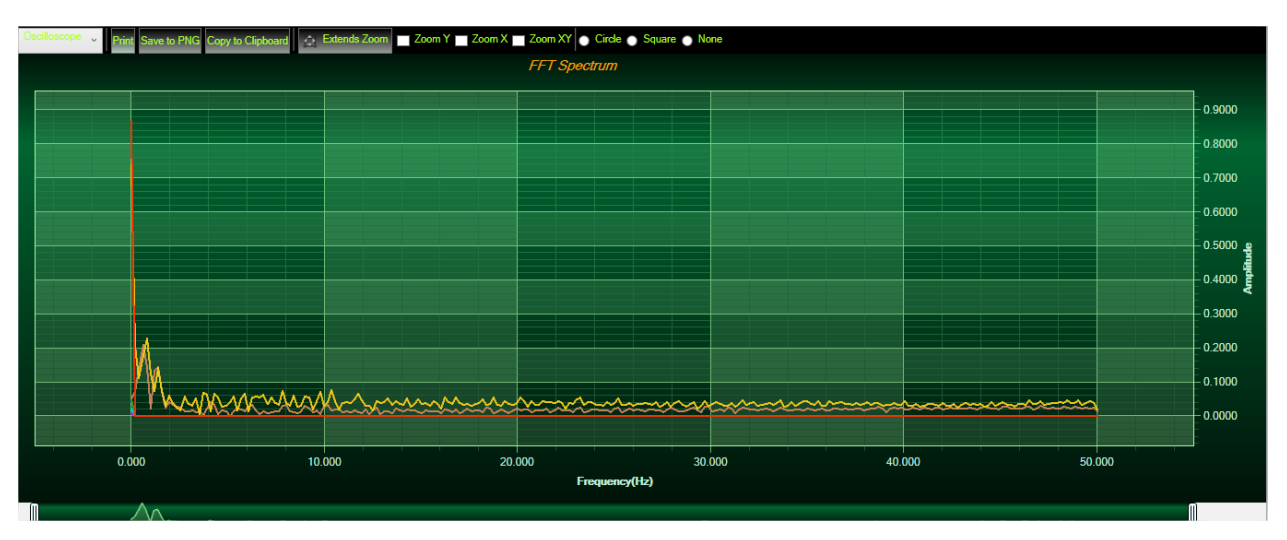

Figure 136: Overlaid (frequency)display of FFT graphs

### 9.6 DATE CONVERSION

Data downloaded from the data logger are organized in a system well optimized to minimize non-important data and leave maximum storage space for measurement values, hence using indexation to refer to measurement timing.

To make these files more readable we use the Data Conversion tool.

| File Edit Format View HelpI                                                                                                    |
|----------------------------------------------------------------------------------------------------|
| L                                                                                                    |
| BeanSensor AX-3DBeanSensor AX-3DMac Id : 00158D00000CE454Mac Id : 00158D00000CE454Network Id : 0003Pan Id : 3905Sensor Id : 2Sensor Id : 2Sensor Label : Ch_ZSensor Label : Ch_ZRatio : 1Offset : 0Unit : gUnit : gDate : 10/07/2017 10:32:47Data acquisition cycle : 10Data acquisition cycle : 10Offset : 100Cut off frequency : 1000Cut off frequency : 1000                                                                                                    |
| Mac Id : 00158D00000CE454Mac Id : 00158D00000CE454Network Id : 0003Pan Id : 3905Sensor Id : 2Sensor Id : 2Sensor Label : Ch_ZSensor Label : Ch_ZRatio : 1Offset : 0Unit : gDate : 10/07/2017 10:32:47Data acquisition cycle : 10Data acquisition cycle : 10Data acquisition cycle : 10Cut off frequency : 1000Cut off frequency : 1000Cut off frequency : 1000                                                                                                    |
| Network Id : 0003Network Id : 0003Pan Id : 3905Pan Id : 3905Sensor Id : 2Sensor Id : 2Sensor Label : Ch_ZSensor Label : Ch_ZRatio : 1Offset : 0Unit : gUnit : gDate : 10/07/2017 10:32:47Data acquisition cycle : 10Data acquisition cycle : 10Data acquisition cycle : 10Data acquisition cycle : 10Cut off frequency : 1000                                                                                                    |
| Pan Id : 3905<br>Sensor Id : 2Pan Id : 3905<br>Sensor Id : 2Sensor Id : 2<br>Sensor Label : Ch_ZSensor Id : 2<br>Sensor Label : Ch_Z<br>Ratio : 1<br>Offset : 0<br>Unit : gDate : 10/07/2017 10:32:47Data acquisition cycle : 10<br>Data acquisition cycle : 10Data acquisition cycle : 10<br>Data acquisition cycle : 10Cut off frequency : 1000<br>Cut off frequency : 1000                                                                                                    |
| Sensor Id : 2<br>Sensor Label : Ch_ZSensor Id : 2<br>Sensor Label : Ch_Z<br>Ratio : 1<br>Offset : 0<br>Unit : gSensor Id : 2<br>Sensor Label : Ch_Z<br>Ratio : 1<br>Offset : 0<br>Unit : g<br>Date : 10/07/2017 10:32:47<br>Data acquisition cycle : 10<br>Data acquisition cycle : 10<br>Data acquisition cycle : 10<br>Data acquisition cycle : 10<br>Cut off frequency : 1000<br>                                                                                                    |
| Sensor Label : Ch_ZSensor Label : Ch_ZRatio : 1Offset : 0Offset : 0Unit : gUnit : gDate : 10/07/2017 10:32:47Date : 10/07/2017 10:32:47Data acquisition cycle : 10Data acquisition cycle : 10Cut off frequency : 1000Data acquisition duration : NASampling rate : 100                                                                                                    |
| Ratio : 1Ratio : 1Offset : 0Unit : gDate : 10/07/2017 10:32:47Date : 10/07/2017 10:32:47Data acquisition cycle : 10Data acquisition cycle : 10Data acquisiticy cycle : 10 </td |
| Ratio : 1offset : 0Offset : 0Unit : gUnit : gDate : 10/07/2017 10:32:47Date : 10/07/2017 10:32:47Data acquisition cycle : 10Data acquisition cycle : 10Data acquisition duration : NASampling rate : 100Cut off frequency : 1000                                                                                                    |
| Offset : 0<br>Unit : gUnit : g<br>Date : 10/07/2017 10:32:47Date : 10/07/2017 10:32:47Data acquisition cycle : 10<br>Data acquisition duration : NA<br>Sampling rate : 100<br>Cut off frequency : 1000                                                                                                    |
| Unit : g<br>Date : 10/07/2017 10:32:47<br>Data acquisition cycle : 10<br>Data acquisition duration : NA<br>Sampling rate : 100<br>Cut off frequency : 1000<br>                                                                                                    |
| Data acquisition cycle : 10<br>Data acquisition duration : NA<br>Data acquisition cycle : 10<br>Data acquisition duration : NA<br>Sampling rate : 1000<br>Cut off frequency : 1000                                                                                                    |
| Date : 10/07/2017 10:32:47<br>Data acquisition duration : NA<br>Sampling rate : 100<br>Cut off frequency : 1000<br>Data acquisition duration : NA                                                                                                    |
| Data acquisition cycle : 10<br>Data acquisition duration : NA                                                                                                    |
| Data acquisition cycle : 10 Cut off frequency : 1000                                                                                                    |
| Data acquisition duration : NA                                                                                                    |
|                                                                                                    |
| Sampling rate : 100 Date: Measure                                                                                                    |
| Cut off frequency : 1000 10/07/2017 10:32:47.000 ; -0.03017                                                                                                    |
| <u>10/07/2017 10:32:47.010 ; -0.02981</u>                                                                                                    |
| Measure Index; Measure Value 10/07/2017 10:32:47.020 ; -0.02855                                                                                                    |
| 10/07/2017 10:32:47.030 ; -0.03047                                                                                                    |
| 0;-0.03017 10:32:47.040; -0.03084 Converted                                                                                                    |
| 1;-0.02981 10/07/2017 10:32:47.050; -0.02892                                                                                                    |
| 2;-0.02855 10/07/2017 10:32:47.060 ; -0.0301 file                                                                                                    |
| 3;-0.03047 10/07/2017 10:32:47.070 ; -0.02936                                                                                                    |
| 4; -0.03084 10/07/2017 10:32:47.080 ; -0.03003                                                                                                    |
| 5; -0.02892 Original file 10/07/2017 10:32:47.090 ; -0.02944                                                                                                    |
| 6; -0.0301 10/07/2017 10:32:47.100 ; -0.02892                                                                                                    |
| 7; -0.02936 10/07/2017 10:32:47.110 ; -0.02885                                                                                                    |
| 10/07/2017 10:32:47.120 ; -0.02892                                                                                                    |
| 10/07/2017 10:32:47.130 ; -0.02944                                                                                                    |
| 10/07/2017 10:32:47.140 ; -0.0301                                                                                                    |
| 10/07/2017 10:32:47.150 ; -0.02907                                                                                                    |
| 12: -0.02892 10/07/2017 10:32:47.160 ; -0.03032                                                                                                    |
| 10/07/2017 10:32:47.170 ; -0.02981                                                                                                    |
| 14; -0.0301 10/07/2017 10:32:47.180 ; -0.02988                                                                                                    |
| 10/07/2017 10:32:47.190 ; -0.0304                                                                                                    |
| 10/07/2017 10:32:47.200 ; -0.02973                                                                                                    |
| 10/07/2017 10:32:47.210 ; -0.02855                                                                                                    |
| 10/07/2017 10:32:47.220 ; -0.03054                                                                                                    |
| 10/07/2017 10:32:47.230 ; -0.0287                                                                                                    |
| 10/07/2017 10:32:47.240 ; -0.02899                                                                                                    |
| 10/07/2017 10:32:47.250 ; -0.02833                                                                                                    |

Figure 137: Data conversion example

Under the Tool menu on the BeanScape<sup>®</sup> software, select Data Conversion, a new window will pop up, where downloaded data can be converted.

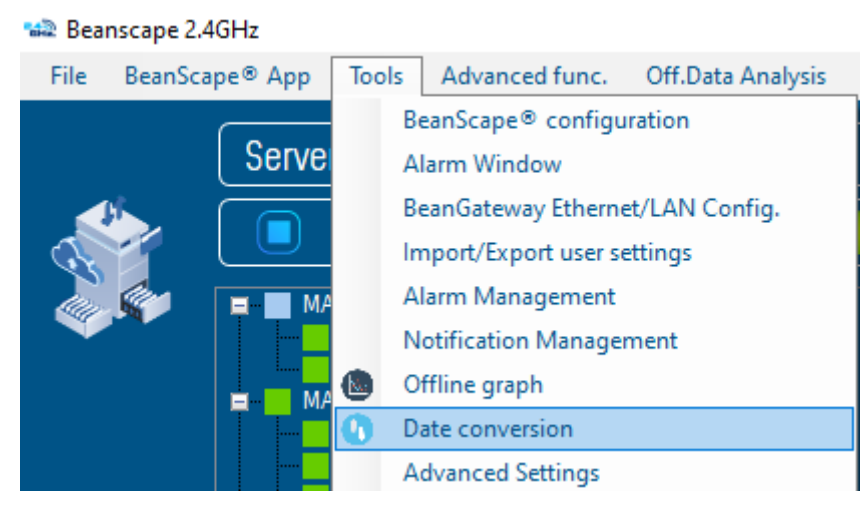

#### Figure 138: Data Conversion menu on BeanScape®

#### A new window will open:

| A Date conversion                                                                                                    | - 🗆 ×                                          |
|----------------------------------------------------------------------------------------------------|------------------------------------------------|
| Select Log Files                                                                                                    |                                                |
|                                                                                                    |                                                |
| Browse Convert Reset                                                                                                    |                                                |
| The generated files will be saved in C:\logbeanscape\Converted File Folder\                                                                                                    |                                                |
| Browse files to process                                                                                                    |                                                |
| N° Parts File Name                                                                                                    |                                                |
|                                                                                                    |                                                |
|                                                                                                    |                                                |
|                                                                                                    |                                                |
|                                                                                                    |                                                |
| Eigure 120:Data Conversion window                                                                                                    |                                                |
| rigure 159.Duta conversion window                                                                                                    |                                                |
| 🙀 Date conversion                                                                                                    |                                                |
|                                                                                                    |                                                |
| Select Log Files                                                                                                    | Start                                          |
| Select Log Files                                                                                                    | Start                                          |
| Select Log Files                                                                                                    | Start<br>converting                            |
| Select Log Files                                                                                                    | Start<br>converting                            |
| Select Log Files       Browse         Convert                                                                                                    | Start<br>converting                            |
| Select Log Files       Browse     Convert                                                                                                    | Start<br>converting                            |
| Select Log Files         Browse       Convert         Reset         The generated files will be saved in C:\logbeanscape\Converted File Folder\                                                                                                    | Start<br>converting                            |
| Select Log Files         Browse       Convert         Reset         The generated files will be saved in C:\logbeanscape\Converted File Folder\         Browse to the       Drowse files to pressed                                                                                       | Start<br>converting<br>Reset all the           |
| Select Log Files         Browse       Convert         Reset         The generated files will be saved in C:\logbeanscape\Converted File Folder\         Browse to the       Browse files to process                                                                                       | Start<br>converting<br>Reset all the<br>graphs |
| Select Log Files         Browse       Convert         Reset         The generated files will be saved in C:\logbeanscape\Converted File Folder\         Browse to the         Rrowse files to process         Tx File                                                                     | Start<br>converting<br>Reset all the<br>graphs |
| Select Log Files         Browse       Convert       Reset         The generated files will be saved in C:\logbeanscape\Converted File Folder\         Browse to the       Prowse files to process         Tx File         N°       Parts       File Name                                  | Start<br>converting<br>Reset all the<br>graphs |
| Select Log Files         Browse       Convert         Browse       Convert         Reset         The generated files will be saved in C:\logbeanscape\Converted File Folder\         Browse to the       Browse files to process         Tx File         N°       Parts         File Name | Start<br>converting<br>Reset all the<br>graphs |

• Click on browse and import streaming file containing the logged measurement.

| Server       Beanberkoz system profile         Warden       Brander         Warden       Marce Allegoratic         Warden       Marce Allegoratic         Warden       Marce Allegoratic         Warden       Marce Allegoratic         Warden       Marce Allegoratic         State Lag Files       Marce Allegoratic         Browse       Convert         Reset       Browse         Browse       Convert         Reset       Browse         Browse       Convert         Reset       Browse         Browse       Convert         Reset       Browse         Browse       Convert         Reset       Browse         Browse       File State         Parts       File Name         Image: Convert State       Date modified         Transmit, Alterator, Lonobytycke, MAC       12/17/2020 358 PM         Tarasmit, Alterator, Lonobytycke, MAC       12/17/2020 358 PM         Tarasmit, Alterator, Lonobytycke, MAC       12/17/2020 358 PM         Tarasmit, Alterator, Lonobytycke, MAC       12/17/2020 358 PM         Tarasmit, Alterator, Lonobytycke, MAC       12/17/2020 358 PM         Tarasmit, Alterator, Lonobytyc                                                                                                    | Server       Beschlävide system puchte         Started       Market Magnotatic       System         Date conversion       Convert       Read         Browse       Convert       Read         Browse files to process       Started       Taramat, Allensor, Low Dudy Cycle, MAC,       12/12/2020 325 MM       Tet Document       12/12         N*       Pets       File Name       Faramat, Allensor, Low Dudy Cycle, MAC,       12/12/2020 325 MM       Tet Document       12/12         Taramat, Allensor, Low Dudy Cycle, MAC,       12/12/2020 325 MM       Tet Document       12/12       12/12         Taramat, Allensor, Low Dudy Cycle, MAC,       12/12/2020 325 MM       Tet Document       12/12       12/12         Taramat, Allensor, Low Dudy Cycle, MAC,       12/12/2020 325 MM       Tet Document       12/12       12/12         Taramat, Allensor, Low Dudy Cycle, MAC,       12/12/2020 325 MM       Tet Document       12/12       12/12       12/12       12/12       12/12       12/12       12/12       12/12       12/12       12/12       12/12       12/12       12/12       12/12       12/12       12/12       12/12       12/12       12/12       12/12       12/12       12/12       12/12       12/12       12/12       12/12       12/12                                                                                                    |                                              | func. Off.Data Analysis                      | View Help                          |                             |                      |           |                                       |          |   |
|----------------------------------------------------------------------------------------------------|----------------------------------------------------------------------------------------------------|----------------------------------------------|----------------------------------------------|------------------------------------|-----------------------------|----------------------|-----------|---------------------------------------|----------|---|
| Jell (Ed)       Market (Mitted)       Market (Mitted)       Market                                                                                                    | Image: Convertion       Image: Convertion       Im                                                                                                    | Server                                       | Storted                                      | BeanDevice system profile          | Network Diag                | nostic               | System    |                                       |          |   |
| Board Log Files      Convert     Rest      Brownes     Convert     Rest      Brownes     Convert     Rest      Brownes     Convert     Rest      Brownes     Convert     Rest      Brownes     Convert     Rest      Brownes     Convert     Rest      Brownes     Convert     Rest      Brownes     Convert     Rest      Brownes     Convert     Rest      Convert     Rest      Convert     Rest      Convert     Rest      Convert     Rest      Convert     Rest      Convert     Rest      Convert     Rest      Convert     Rest      Convert     Rest      Convert     Rest      Convert     Rest      Convert     Convert     Rest      Convert     Convert     Convert      Convert                                                                                                    | Selectorerion Selection files of the folder Selection file folder Selection files of the folder Selection files folder Selection files f |                                              |                                              | Mac Id: 00158000000F0              | 6RR Network qual            |                      | Diannosti | ag-ga-50                              | hh-mm-ss |   |
| Sollect Log Files         Browse       Convert         Reset         The generated files will be saved in C: Volgabaraccape/Uconverted file Folder.         Browse files to process         N*       Parts         File Name       Image: Convert in the PC in the PC                                                                                                    | Select Log Files         Browse       Convert       Reset         Browse       Convert       Reset         Browse files to process       Browse files to process         N*       Parts       File Name       Image: Convert of the solution of the solution of th                                                                                                    | Date conversion                              |                                              |                                    |                             |                      |           |                                       |          | - |
| Brokes       Convert       Reset         he generated files will be saved in CAlogbeanscape/Converted File Folder.         Browse files to process         1 <sup>a</sup> Parts       File Ilame                                                                                                    | Browse       Convert       Rest         be generated files will be saved in £\logbeanscape\Converted file folder.         Browse files to process         **       Parts       Rie Name       Copen       X         Corganize       Name       Date modified       Type       Size         Organize       Name       Date modified       Type       Size         Transmit_Alleensor_LlowDutyCycle_MAC       12/17/2020 525 PM       Test Document       152 KB         Transmit_Alleensor_LlowDutyCycle_MAC       12/17/2020 1535 AM       Test Document       50 KB         Transmit_Alleensor_LlowDutyCycle_MAC       12/17/2020 1535 AM       Test Document       50 KB         Transmit_Alleensor_LlowDutyCycle_MAC       12/17/2020 1535 AM       Test Document       50 KB         Transmit_Alleensor_LlowDutyCycle_MAC       12/17/2020 1535 AM       Test Document       118 KB         Transmit_Alleensor_LlowDutyCycle_MAC       12/18/2020 412 PM       Test Document       118 KB         Transmit_Alleensor_LlowDutyCycle_MAC       12/18/2020 429 PM       Test Document       118 KB         Transmit_Alleensor_Shock_Detection,Ma       12/18/2020 429 PM       Test Document       118 KB         Transmit_Alleensor_Shock_Detection,Ma <td< th=""><th>Select Log Files</th><th>)</th><th></th><th></th><th></th><th></th><th></th><th></th><th></th></td<>                                                                                                    | Select Log Files                             | )                                            |                                    |                             |                      |           |                                       |          |   |
| Browse       Convert       Reset         be generated files will be saved in. CA/logbeanscape/Converted File Folder/       Browse files to process         **       Parts       File Name       Image: Convert in the PC > Windows (C) > log_beanscape > Folder 0986 > TX Folder       Image: Convert in the PC > Windows (C) > log_beanscape > Folder 0986 > TX Folder <td>Bronce Convert Reset<br/>he generated files will be saved in C/Jogbeanscape/Converted File Foldet.<br/>Browse files to process<br/>** Parts File Hame</td> <th></th> <td></td> <td></td> <td></td> <td></td> <td></td> <td></td> <td></td> <td></td>                                                                                                    | Bronce Convert Reset<br>he generated files will be saved in C/Jogbeanscape/Converted File Foldet.<br>Browse files to process<br>** Parts File Hame                                                                                                    |                                              |                                              |                                    |                             |                      |           |                                       |          |   |
| Browse Corvert Reset The generated files will be saved in C:Mogbeanscape/Converted File Folder. Browse files to processs  N* Parts File Name  Corganize ▼ New folder  Corganize ▼ New folder  Corganize ▼ New folder  Tansmit,Allsensor,LowDutyCycle,MAC, 12/17/2020 526 PM Text Document 152 K8 Transmit,Allsensor,LowDutyCycle,MAC, 12/17/2020 549 PM Text Document 150 K8 Transmit,Allsensor,LowDutyCycle,MAC, 12/17/2020 549 PM Text Document 118 K8 Transmit,Allsensor,LowDutyCycle,MAC, 12/17/2020 1594 PM Text Document 118 K8 Transmit,Allsensor,LowDutyCycle,MAC, 12/18/2020 944 M Text Document 118 K8 Transmit,Allsensor,LowDutyCycle,MAC, 12/18/2020 943 M Text Document 118 K8 Transmit,Allsensor,LowDutyCycle,MAC, 12/18/2020 943 M Text Document 118 K8 Transmit,Allsensor,LowDutyCycle,MAC, 12/18/2020 1500 MA Text Document 118 K8 Transmit,Allsensor,LowDutyCycle,MAC, 12/18/2020 943 M Text Document 118 K8 Transmit,Allsensor,LowDutyCycle,MAC, 12/18/2020 1500 MA Text Document 118 K8 Transmit,Allsensor,LowDutyCycle,MAC, 12/18/2020 1500 MA Text Document 118 K8 Transmit,Allsensor,LowDutyCycle,MAC, 12/18/2020 943 M Text Document 118 K8 Transmit,Allsensor,LowDutyCycle,MAC, 12/18/2020 943 M Text Document 118 K8 Transmit,Allsensor,LowDutyCycle,MAC, 12/18/2020 1500 MA Text Document 118 K8 Transmit,Allsensor,LowDutyCycle,MAC, 12/18/2020 1500 MA Text Document 118 K8 Transmit,Allsensor,Shock,Detextion,MA 12/15/2020 1637 AM Text Document 118 K8 Transmit,Allsensor,Shock,Detextion,MA 12/15/2020 1637 AM Text Document 118 K8 Transmit,Allsensor,Shock,Detextion,MA 12/15/2020 1637 AM Text Document 118 K8 Transmit,Allsensor,Shock,Detextion,MA 12/15/2020 1637 AM Text Document 118 K8 Transmit,Allsensor,Shock,Detextion,MA 12/15/2020 1637 AM Text Document 118 K8 Transmit,Allsensor,Shock,Detextion,MA 12/15/2020 1637 AM Text Document 128 K8 Transmit,Allsensor,Shock,Detextion,MA 12/15/2020 1638 AM Text Document 128 K8 Transmit,Allsensor,Shock,Detextion,MA 12/15/2020 1638 AM Text Document 128 K8                                                                                                    | Browsa       Convert       Reset         The generated files will be saved in C.\logbeanscape\Converted file FoldeA         Browse files to process         N*       Parts       File Name         Image: The generated files of the FoldeA         Image: The generated files will be saved in C.\logbeanscape \rightary Folder 0986 \rightary TX. Folder       Image: TX. Folder         Image: The generated files foldeA       Image: TX. Folder       Image: TX. Folder         Image: The generated files foldeA       Image: TX. FoldeR       Image: TX. FoldeR         Image: The file Name       Image: TX. FoldeR       Image: TX. FoldeR       Image: TX. FoldeR         Image: The file Name       Image: TX. FoldeR       Image: TX. FoldeR       Image: TX. FoldeR       Image: TX. FoldeR         Image: TX. FoldeR       Image: TX. FoldeR                                                                                                    |                                              |                                              |                                    |                             |                      |           |                                       |          |   |
| The generated files will be saved in C-VlogbeanscapeVConverted File Folder\<br>Browse files to process           N*       Parts       File Name                                                                                                    | The generated files will be saved in CAVogbeanscape\Converted File Folder<br>Browse files to process<br>N* Parts File Name                                                                                                    | Browse                                       | t Reset                                      |                                    |                             |                      |           |                                       |          |   |
| N*       Parts       File Name                                                                                                    | N*       Parts       File Name                                                                                                    | e generated files will be saved in C:\logbea | nscape\Converted File Folder\                |                                    |                             |                      |           |                                       |          |   |
| N*       Parts       File Name                                                                                                    | M*       Parts       File Name                                                                                                    | E                                            | rowse files to process                       | 3                                  |                             |                      |           |                                       |          |   |
| N*       Parts       Rie Name                                                                                                    | N*       Parts       File Name                                                                                                    |                                              | No Casar                                     |                                    |                             |                      |           |                                       | ~        |   |
| ← → * ↑ → This PC → Windows (Ci) → log_beanscape → Folder 0986 → TX Folder           v         v         v                                                                                                    | ← → → ↑ → This PC → Windows (C:) → log_beanscape → Folder 0986 → TX Folder           V V         Search TX Folder           ✓ V         Search TX Folder           P          Organice ▼        New folder           Date modified         Type           Size           Eil ▼           Eil ▼           O             Name           Tansmit, Allsensor, LowDutyCycle, MAC,           12/17/2020 3:26 PM           Text Document           Size           Eil ▼           C             Tansmit, Allsensor, LowDutyCycle, MAC,           12/17/2020 10:59.AM           Text Document           Sixe             Size           Fild           Size           Size                                                                                                    | Parts File Name                              | San Open                                     |                                    |                             |                      |           |                                       | ~        |   |
| Organize        New folder       Date modified       Type       Size         Imasmit_Allensor_LowDutyCycle_MAC       12/17/2020 5:26 PM       Text Document       152 KB         Transmit_Allensor_LowDutyCycle_MAC       12/17/2020 5:26 PM       Text Document       50 KB         Transmit_Allensor_LowDutyCycle_MAC       12/17/2020 10:58 AM       Text Document       50 KB         Transmit_Allensor_LowDutyCycle_MAC       12/17/2020 10:58 AM       Text Document       50 KB         Transmit_Allensor_LowDutyCycle_MAC       12/17/2020 249 PM       Text Document       50 KB         Transmit_Allensor_LowDutyCycle_MAC       12/18/2020 14:2 PM       Text Document       118 KB         Transmit_Allensor_LowDutyCycle_MAC       12/18/2020 10:20 AM       Text Document       118 KB         Transmit_Allensor_LowDutyCycle_MAC       12/18/2020 10:20 AM       Text Document       116 KB         Transmit_Allensor_LowDutyCycle_MAC       12/18/2020 10:20 AM       Text Document       116 KB         Transmit_Allensor_Shock_Detection_MA       12/14/2020 15:3 AM       Text Document       116 KB         Transmit_Allensor_Shock_Detection_MA       12/16/2020 4:33 AM       Text Document       116 KB         Transmit_Allensor_Shock_Detection_MA       12/16/2020 1:32 AM       Text Document       15 KB <td>Organice        New folder       Image: Comparison of the modified in the modified in the mod</td> <th></th> <td><math>\leftarrow \rightarrow \checkmark \uparrow</math></td> <td>→ This PC → Windows (C:) → Ic</td> <td>g_beanscape → Folder 0986</td> <td>&gt; TX Folder</td> <td>ٽ ~</td> <td>Search TX Folder</td> <td>م</td> <td></td> | Organice        New folder       Image: Comparison of the modified in the modified in the mod                                                 |                                              | $\leftarrow \rightarrow \checkmark \uparrow$ | → This PC → Windows (C:) → Ic      | g_beanscape → Folder 0986   | > TX Folder          | ٽ ~       | Search TX Folder                      | م        |   |
| Name       Date modified       Type       Size         Imansmit, Allsensor, LowDutyCycle, MAC,       12/17/2020 5:28 PM       Text Document       50 KB         Imansmit, Allsensor, LowDutyCycle, MAC,       12/18/2020 9:04 AM       Text Document       50 KB         Imansmit, Allsensor, LowDutyCycle, MAC,       12/17/2020 10:58 AM       Text Document       50 KB         Imansmit, Allsensor, LowDutyCycle, MAC,       12/18/2020 9:04 AM       Text Document       50 KB         Imansmit, Allsensor, LowDutyCycle, MAC,       12/18/2020 10:58 AM       Text Document       50 KB         Imansmit, Allsensor, LowDutyCycle, MAC,       12/18/2020 10:59 AM       Text Document       18 KB         Imansmit, Allsensor, LowDutyCycle, MAC,       12/18/2020 10:00 AM       Text Document       11 KB         Imansmit, Allsensor, LowDutyCycle, MAC,       12/18/2020 10:00 AM       Text Document       11 KB         Imansmit, Allsensor, LowDutyCycle, MAC,       12/18/2020 10:00 AM       Text Document       11 KB         Imansmit, Allsensor, LowDutyCycle, MAC,       12/18/2020 10:00 AM       Text Document       11 KB         Imansmit, Allsensor, Shock, Detection, MA       12/16/2020 9:37 AM       Text Document       11 KB         Imansmit, Allsensor, Shock, Detection, MA       12/16/2020 9:33 AM       Text Document       12 K                                                                                                    | Name       Date modified       Type       Size         Transmit, Allsensor, LowDutyCycle, MAC,       12/17/2020 5:26 PM       Text Document       50 K8         Transmit, Allsensor, LowDutyCycle, MAC,       12/17/2020 5:26 PM       Text Document       50 K8         Transmit, Allsensor, LowDutyCycle, MAC,       12/17/2020 10:58 AM       Text Document       50 K8         Transmit, Allsensor, LowDutyCycle, MAC,       12/17/2020 2:49 PM       Text Document       261 K8         Transmit, Allsensor, LowDutyCycle, MAC,       12/17/2020 2:49 PM       Text Document       18 K8         Transmit, Allsensor, LowDutyCycle, MAC,       12/18/2020 4:19 PM       Text Document       18 K8         Transmit, Allsensor, LowDutyCycle, MAC,       12/18/2020 1:00 AM       Text Document       11 K8         Transmit, Allsensor, LowDutyCycle, MAC,       12/18/2020 1:00 AM       Text Document       11 K8         Transmit, Allsensor, LowDutyCycle, MAC,       12/18/2020 1:00 AM       Text Document       11 K8         Transmit, Allsensor, LowDutyCycle, MAC,       12/18/2020 1:00 AM       Text Document       11 K8         Transmit, Allsensor, LowDutyCycle, MAC,       12/18/2020 1:00 AM       Text Document       11 K8         Transmit, Allsensor, Shock, Detection, MA       12/16/2020 8:33 AM       Text Document       11 K8                                                                                                    |                                              | Organize 🛪 N                                 | ew folder                          |                             |                      |           | 8=:                                   | · · ·    |   |
| Name       Name       bype       Size         Imasmit, Allensor_LowDutyCycle, MAC,       12/17/2020 5/26 PM       Text Document       50 KB         Imasmit, Allensor_LowDutyCycle, MAC,       12/18/2020 9/04 AM       Text Document       50 KB         Imasmit, Allensor_LowDutyCycle, MAC,       12/18/2020 9/04 AM       Text Document       50 KB         Imasmit, Allensor_LowDutyCycle, MAC,       12/18/2020 9/04 AM       Text Document       50 KB         Imasmit, Allensor_LowDutyCycle, MAC,       12/18/2020 4/2 PM       Text Document       18 KB         Imasmit, Allensor_LowDutyCycle, MAC,       12/18/2020 9/39 AM       Text Document       11 KB         Imasmit, Allensor_LowDutyCycle, MAC,       12/18/2020 9/39 AM       Text Document       1 KB         Imasmit, Allensor_LowDutyCycle, MAC,       12/18/2020 9/39 AM       Text Document       1 KB         Imasmit, Allensor, LowDutyCycle, MAC,       12/18/2020 9/37 AM       Text Document       1 KB         Imasmit, Allensor, Shock, Detextion, MA       12/16/2020 9/37 AM       Text Document       1 KB         Imasmit, Allensor, Shock, Detextion, MA       12/16/2020 9/37 AM       Text Document       1 KB         Imasmit, Allensor, Shock, Detextion, MA       12/16/2020 9/37 AM       Text Document       1 KB         Imasmit, Allensor                                                                                                    | Name     Date modified     type     Size       Transmit, Allsensor_LowDutyCycle, MAC,     12/17/2020 526 PM     Text Document     152 K8       Transmit, Allsensor_LowDutyCycle, MAC,     12/17/2020 526 PM     Text Document     50 K8       Transmit, Allsensor_LowDutyCycle, MAC,     12/17/2020 10.58 AM     Text Document     261 K8       Transmit, Allsensor_LowDutyCycle, MAC,     12/17/2020 12/49 PM     Text Document     261 K8       Transmit, Allsensor_LowDutyCycle, MAC,     12/17/2020 12/49 PM     Text Document     118 K8       Transmit, Allsensor_LowDutyCycle, MAC,     12/18/2020 12/99 PM     Text Document     118 K8       Transmit, Allsensor_LowDutyCycle, MAC,     12/18/2020 12/99 PM     Text Document     118 K8       Transmit, Allsensor_LowDutyCycle, MAC,     12/18/2020 12/90 PM     Text Document     118 K8       Transmit, Allsensor_LowDutyCycle, MAC,     12/18/2020 12/90 PM     Text Document     118 K8       Transmit, Allsensor_LowDutyCycle, MAC,     12/18/2020 10:30 AM     Text Document     118 K8       Transmit, Allsensor_LowDutyCycle, MAC,     12/18/2020 12:32 PM     Text Document     118 K8       Transmit, Allsensor_Shock, Detection, MA     12/16/2020 8:37 AM     Text Document     118 K8       Transmit, Allsensor_Shock, Detection, MA     12/16/2020 8:37 AM     Text Document     118 K8 <th></th> <td></td> <td>~ ~</td> <td></td> <td>-</td> <td></td> <td>0</td> <td></td> <td></td>                                                                                                    |                                              |                                              | ~ ~                                |                             | -                    |           | 0                                     |          |   |
| Transmit, Allsensor, LowDutyCycle, MAC,       12/18/2020 9:04 AM       Text Document       152 K8         Transmit, Allsensor, LowDutyCycle, MAC,       12/18/2020 9:04 AM       Text Document       50 K8         Transmit, Allsensor, LowDutyCycle, MAC,       12/17/2020 1:058 AM       Text Document       50 K8         Transmit, Allsensor, LowDutyCycle, MAC,       12/17/2020 1:058 AM       Text Document       261 K8         Transmit, Allsensor, LowDutyCycle, MAC,       12/18/2020 9:059 AM       Text Document       118 K8         Transmit, Allsensor, LowDutyCycle, MAC,       12/18/2020 1:059 AM       Text Document       118 K8         Transmit, Allsensor, LowDutyCycle, MAC,       12/18/2020 1:000 AM       Text Document       118 K8         Transmit, Allsensor, LowDutyCycle, MAC,       12/18/2020 1:000 AM       Text Document       118 K8         Transmit, Allsensor, LowDutyCycle, MAC,       12/18/2020 1:000 AM       Text Document       118 K8         Transmit, Allsensor, LowDutyCycle, MAC,       12/18/2020 1:000 AM       Text Document       118 K8         Transmit, Allsensor, LowDutyCycle, MAC,       12/16/2020 1:32 MM       Text Document       118 K8         Transmit, Allsensor, Shock, Detection, MA       12/16/2020 1:33 AM       Text Document       118 K8         Transmit, Allsensor, Shock, Detection, MA       12/                                                                                                    | Transmit, Allsensor, LowDutyCycle, MAC,       12/18/2020 9:04 AM       Text Document       152 K8         Transmit, Allsensor, LowDutyCycle, MAC,       12/18/2020 9:04 AM       Text Document       50 K8         Transmit, Allsensor, LowDutyCycle, MAC,       12/17/2020 2:49 PM       Text Document       50 K8         Transmit, Allsensor, LowDutyCycle, MAC,       12/17/2020 2:49 PM       Text Document       261 K8         Transmit, Allsensor, LowDutyCycle, MAC,       12/17/2020 2:49 PM       Text Document       18 K8         Transmit, Allsensor, LowDutyCycle, MAC,       12/18/2020 1:00 AM       Text Document       118 K8         Transmit, Allsensor, LowDutyCycle, MAC,       12/18/2020 1:00 AM       Text Document       118 K8         Transmit, Allsensor, LowDutyCycle, MAC,       12/18/2020 1:00 AM       Text Document       118 K8         Transmit, Allsensor, LowDutyCycle, MAC,       12/18/2020 1:00 AM       Text Document       118 K8         Transmit, Allsensor, LowDutyCycle, MAC,       12/18/2020 1:32 PM       Text Document       118 K8         Transmit, Allsensor, LowDutyCycle, MAC,       12/18/2020 9:33 PM       Text Document       118 K8         Transmit, Allsensor, Shock, Detection, MA       12/16/2020 8:37 AM       Text Document       11 K8         Transmit, Allsensor, Shock, Detection, MA                                                                                                    |                                              | Name                                         |                                    | Date modified               | lype                 | Size      |                                       |          |   |
| <ul> <li>Transmit, Alleensor_LowDut/Cycle, MAC 12/17/2020 09:04 AM</li> <li>Transmit, Alleensor_LowDut/Cycle, MAC 12/17/2020 10:58 AM</li> <li>Transmit, Alleensor_LowDut/Cycle, MAC 12/17/2020 10:58 AM</li> <li>Transmit, Alleensor_LowDut/Cycle, MAC 12/17/2020 10:99 PM</li> <li>Transmit, Alleensor_LowDut/Cycle, MAC 12/18/2020 9:99 PM</li> <li>Text Document</li> <li>Transmit, Alleensor_LowDut/Cycle, MAC 12/18/2020 9:99 AM</li> <li>Text Document</li> <li>Transmit, Alleensor_LowDut/Cycle, MAC 12/18/2020 9:99 PM</li> <li>Text Document</li> <li>Transmit, Alleensor_LowDut/Cycle, MAC 12/18/2020 9:99 AM</li> <li>Text Document</li> <li>Transmit, Alleensor_LowDut/Cycle, MAC 12/18/2020 9:99 AM</li> <li>Text Document</li> <li>Tansmit, Alleensor_LowDut/Cycle, MAC 12/18/2020 10:00 AM</li> <li>Text Document</li> <li>Tansmit, Alleensor_Shock, Detection, MA 12/14/2020 9:15 AM</li> <li>Text Document</li> <li>Tansmit, Alleensor_Shock, Detection, MA 12/15/2020 8:37 AM</li> <li>Text Document</li> <li>Tansmit, Alleensor_Shock, Detection, MA 12/16/2020 8:48 PM</li> <li>Text Document</li> <li>Tansmit, Alleensor_Shock, Detection, MA 12/16/2020 8:37 AM</li> <li>Text Document</li> <li>Text Document</li> <li>Tansmit, Alleensor_Shock, Detection, MA 12/16/2020 8:37 AM</li> <li>Text Document</li> <li>Text Document</li> <li>Tansmit, Alleensor_Shock, Detection, MA 12/16/2020 8:37 AM</li> <li>Text Document</li> <li>Text Document</li> <li>Text Docum</li></ul>                                                                                                    | Transmit, Allsensor, LowDutyCycle, MAC,       12/17/2020 90:44 AM       Text Document       50 K8         Transmit, Allsensor, LowDutyCycle, MAC,       12/17/2020 10:58 AM       Text Document       50 K8         Transmit, Allsensor, LowDutyCycle, MAC,       12/17/2020 10:58 AM       Text Document       201 K8         Transmit, Allsensor, LowDutyCycle, MAC,       12/17/2020 10:59 AM       Text Document       118 K8         Transmit, Allsensor, LowDutyCycle, MAC,       12/18/2020 4:12 PM       Text Document       118 K8         Transmit, Allsensor, LowDutyCycle, MAC,       12/18/2020 1:00 AM       Text Document       118 K8         Transmit, Allsensor, LowDutyCycle, MAC,       12/18/2020 1:00 AM       Text Document       118 K8         Transmit, Allsensor, LowDutyCycle, MAC,       12/18/2020 1:00 AM       Text Document       118 K8         Transmit, Allsensor, LowDutyCycle, MAC,       12/18/2020 1:00 AM       Text Document       118 K8         Transmit, Allsensor, Shock, Detection, MA       12/18/2020 1:32 PM       Text Document       118 K8         Transmit, Allsensor, Shock, Detection, MA       12/16/2020 8:33 AM       Text Document       118 K8         Transmit, Allsensor, Shock, Detection, MA       12/16/2020 8:33 AM       Text Document       118 K8         Transmit, Allsensor, Shock, Detection, MA       12/                                                                                                    |                                              | - Trar                                       | smit_Allsensor_LowDutyCycle_MAC    | 12/17/2020 5:26 PM          | Text Document        | 152 KB    |                                       |          |   |
| Imansmit, Allsensor, LowDurty Cycle, MAC,       12/17/2020 10:58 AM       Text Document       50 KB         Imansmit, Allsensor, LowDurty Cycle, MAC,       12/17/2020 12:49 PM       Text Document       261 KB         Imansmit, Allsensor, LowDurty Cycle, MAC,       12/18/2020 4:12 PM       Text Document       118 KB         Imansmit, Allsensor, LowDurty Cycle, MAC,       12/18/2020 4:12 PM       Text Document       118 KB         Imansmit, Allsensor, LowDurty Cycle, MAC,       12/18/2020 4:59 AM       Text Document       11 KB         Imansmit, Allsensor, LowDurty Cycle, MAC,       12/18/2020 4:59 AM       Text Document       1 KB         Imansmit, Allsensor, LowDurty Cycle, MAC,       12/18/2020 4:59 AM       Text Document       1 KB         Imansmit, Allsensor, LowDurty Cycle, MAC,       12/18/2020 4:59 AM       Text Document       1 KB         Imansmit, Allsensor, Shock, Detection, MA       12/14/2020 8:37 AM       Text Document       1 KB         Imansmit, Allsensor, Shock, Detection, MA       12/15/2020 8:33 AM       Text Document       1 KB         Imansmit, Allsensor, Shock, Detection, MA       12/16/2020 8:38 AM       Text Document       1 KB         Imansmit, Allsensor, Shock, Detection, MA       12/16/2020 1:24 PM       Text Document       5 KB         Imansmit, Allsensor, Shock, Detection, MA <td>Transmit, Allsensor_LowDutyCycle_MAC       12/17/2020 10:58 AM       Text Document       50 K8         Transmit, Allsensor_LowDutyCycle_MAC       12/17/2020 12:34 PM       Text Document       261 K8         Transmit, Allsensor_LowDutyCycle_MAC       12/18/2020 10:00 AM       Text Document       118 K8         Transmit, Allsensor_LowDutyCycle_MAC       12/18/2020 10:00 AM       Text Document       118 K8         Transmit, Allsensor_LowDutyCycle_MAC       12/18/2020 10:00 AM       Text Document       116 K8         Transmit, Allsensor_LowDutyCycle_MAC       12/18/2020 10:00 AM       Text Document       116 K8         Transmit, Allsensor_LowDutyCycle_MAC       12/18/2020 10:00 AM       Text Document       116 K8         Transmit, Allsensor_LowDutyCycle_MAC       12/18/2020 11:00 AM       Text Document       116 K8         Transmit, Allsensor_LowDutyCycle_MAC       12/16/2020 11:5 AM       Text Document       116 K8         Transmit, Allsensor_Shock_Detection_MA       12/16/2020 8:37 AM       Text Document       116 K8         Transmit, Allsensor_Shock_Detection_MA       12/16/2020 4:88 PM       Text Document       12 K8         Transmit, Allsensor_Shock_Detection_MA       12/16/2020 4:48 PM       Text Document       5 K8         Transmit, Allsensor_Shock_Detection_MA       12/15/2020 12:34 P</td> <th></th> <td>Trar</td> <td>smit_Allsensor_LowDutyCycle_MAC</td> <td> 12/18/2020 9:04 AM</td> <td>Text Document</td> <td>50 KB</td> <td></td> <td></td> <td></td>                                                                                                    | Transmit, Allsensor_LowDutyCycle_MAC       12/17/2020 10:58 AM       Text Document       50 K8         Transmit, Allsensor_LowDutyCycle_MAC       12/17/2020 12:34 PM       Text Document       261 K8         Transmit, Allsensor_LowDutyCycle_MAC       12/18/2020 10:00 AM       Text Document       118 K8         Transmit, Allsensor_LowDutyCycle_MAC       12/18/2020 10:00 AM       Text Document       118 K8         Transmit, Allsensor_LowDutyCycle_MAC       12/18/2020 10:00 AM       Text Document       116 K8         Transmit, Allsensor_LowDutyCycle_MAC       12/18/2020 10:00 AM       Text Document       116 K8         Transmit, Allsensor_LowDutyCycle_MAC       12/18/2020 10:00 AM       Text Document       116 K8         Transmit, Allsensor_LowDutyCycle_MAC       12/18/2020 11:00 AM       Text Document       116 K8         Transmit, Allsensor_LowDutyCycle_MAC       12/16/2020 11:5 AM       Text Document       116 K8         Transmit, Allsensor_Shock_Detection_MA       12/16/2020 8:37 AM       Text Document       116 K8         Transmit, Allsensor_Shock_Detection_MA       12/16/2020 4:88 PM       Text Document       12 K8         Transmit, Allsensor_Shock_Detection_MA       12/16/2020 4:48 PM       Text Document       5 K8         Transmit, Allsensor_Shock_Detection_MA       12/15/2020 12:34 P                                                                                                    |                                              | Trar                                         | smit_Allsensor_LowDutyCycle_MAC    | 12/18/2020 9:04 AM          | Text Document        | 50 KB     |                                       |          |   |
| Imansmit, Allsensor, LowDutyCycle, MAC,       12/18/2020 4/2 PM       Text Document       261 K8         Imansmit, Allsensor, LowDutyCycle, MAC,       12/18/2020 4/2 PM       Text Document       118 K8         Imansmit, Allsensor, LowDutyCycle, MAC,       12/18/2020 4/2 PM       Text Document       118 K8         Imansmit, Allsensor, LowDutyCycle, MAC,       12/18/2020 10:00 AM       Text Document       11K8         Imansmit, Allsensor, LowDutyCycle, MAC,       12/18/2020 10:00 AM       Text Document       11K8         Imansmit, Allsensor, LowDutyCycle, MAC,       12/18/2020 10:00 AM       Text Document       11K8         Imansmit, Allsensor, LowDutyCycle, MAC,       12/18/2020 10:00 AM       Text Document       11K8         Imansmit, Allsensor, LowDutyCycle, MAC,       12/16/2020 8:33 AM       Text Document       11K8         Imansmit, Allsensor, Shock, Detection, MA       12/16/2020 8:33 AM       Text Document       11 K8         Imansmit, Allsensor, Shock, Detection, MA       12/16/2020 8:33 AM       Text Document       12 K8         Imansmit, Allsensor, Shock, Detection, MA       12/16/2020 12:24 PM       Text Document       15 K8         Imansmit, Allsensor, Shock, Detection, MA       12/16/2020 12:24 PM       Text Document       5 K8         Imansmit, Allsensor, Shock, Detection, MA       12                                                                                                    | Inansmit, Alleensor, LowDutyCycle, MAC,       12/18/2020 4/12 PM       Text Document       261 K8         Transmit, Alleensor, LowDutyCycle, MAC,       12/18/2020 4/12 PM       Text Document       118 K8         Transmit, Alleensor, LowDutyCycle, MAC,       12/18/2020 1/12 PM       Text Document       118 K8         Transmit, Alleensor, LowDutyCycle, MAC,       12/18/2020 10:00 AM       Text Document       11K8         Transmit, Alleensor, LowDutyCycle, MAC,       12/18/2020 0:32 PM       Text Document       336 K8         Transmit, Alleensor, LowDutyCycle, MAC,       12/18/2020 0:33 AM       Text Document       11 K8         Transmit, Alleensor, Shock, Detection, MA       12/16/2020 8:33 AM       Text Document       11 K8         Transmit, Alleensor, Shock, Detection, MA       12/16/2020 8:33 AM       Text Document       11 K8         Transmit, Alleensor, Shock, Detection, MA       12/16/2020 8:33 AM       Text Document       12 K8         Transmit, Alleensor, Shock, Detection, MA       12/16/2020 4:38 PM       Text Document       5 K8         Transmit, Alleensor, Shock, Detection, MA       12/16/2020 1:234 PM       Text Document       36 K8                                                                                                    |                                              | 👔 👘 Trar                                     | smit_Allsensor_LowDutyCycle_MAC    | 12/17/2020 10:58 AM         | Text Document        | 50 KB     |                                       |          |   |
| Transmit, Alleensor, LowDutyCycle, MAC,       12/18/2020 412 PM       Text Document       118 KB         Transmit, Alleensor, LowDutyCycle, MAC,       12/18/2020 959 AM       Text Document       1 KB         Transmit, Alleensor, LowDutyCycle, MAC,       12/18/2020 100 AM       Text Document       1 KB         Transmit, Alleensor, LowDutyCycle, MAC,       12/18/2020 10200 AM       Text Document       1 KB         Transmit, Alleensor, LowDutyCycle, MAC,       12/18/2020 11200 AM       Text Document       1 KB         Transmit, Alleensor, Shock, Detection, MA       12/14/2020 915 AM       Text Document       1 KB         Transmit, Alleensor, Shock, Detection, MA       12/16/2020 837 AM       Text Document       11 KB         Transmit, Alleensor, Shock, Detection, MA       12/16/2020 448 PM       Text Document       11 KB         Transmit, Alleensor, Shock, Detection, MA       12/16/2020 448 PM       Text Document       12 KB         Transmit, Alleensor, Shock, Detection, MA       12/16/2020 448 PM       Text Document       5 KB         Transmit, Alleensor, Shock, Detection, MA       12/16/2020 448 PM       Text Document       5 KB         Transmit, Alleensor, Shock, Detection, MA       12/16/2020 448 PM       Text Document       5 KB                                                                                                    | Tarasmit, Allsensor, LowDutyCycle, MAC,       12/18/2020 4:12 PM       Text Document       118 KB         Tarasmit, Allsensor, LowDutyCycle, MAC,       12/18/2020 9:59 AM       Text Document       1 KB         Tarasmit, Allsensor, LowDutyCycle, MAC,       12/18/2020 9:59 AM       Text Document       1 KB         Tarasmit, Allsensor, LowDutyCycle, MAC,       12/18/2020 9:32 PM       Text Document       1 KB         Tarasmit, Allsensor, LowDutyCycle, MAC,       12/18/2020 9:32 PM       Text Document       336 KB         Tarasmit, Allsensor, Shock, Detection, MA       12/16/2020 8:33 AM       Text Document       1 KB         Tarasmit, Allsensor, Shock, Detection, MA       12/16/2020 8:33 AM       Text Document       11 KB         Tarasmit, Allsensor, Shock, Detection, MA       12/16/2020 8:33 AM       Text Document       11 KB         Tarasmit, Allsensor, Shock, Detection, MA       12/16/2020 4:38 PM       Text Document       12 KB         Tarasmit, Allsensor, Shock, Detection, MA       12/16/2020 4:38 PM       Text Document       5 KB         Transmit, Allsensor, Shock, Detection, MA       12/16/2020 4:48 PM       Text Document       5 KB         Transmit, Allsensor, Shock, Detection, MA       12/15/2020 12:34 PM       Text Document       36 KB                                                                                                    |                                              | 👔 📄 Trar                                     | smit_Allsensor_LowDutyCycle_MAC    | 12/17/2020 2:49 PM          | Text Document        | 261 KB    |                                       |          |   |
| Transmit, Alleensor, LowOutyCycle, MAC,       12/18/2020 959 AM       Text Document       1 KB         Transmit, Alleensor, LowOutyCycle, MAC,       12/18/2020 10:00 AM       Text Document       336 KB         Transmit, Alleensor, Shock, Detection, MA       12/14/2020 915 AM       Text Document       1 KB         Transmit, Alleensor, Shock, Detection, MA       12/15/2020 837 AM       Text Document       1 KB         Transmit, Alleensor, Shock, Detection, MA       12/15/2020 837 AM       Text Document       11 KB         Transmit, Alleensor, Shock, Detection, MA       12/15/2020 837 AM       Text Document       12 KB         Transmit, Alleensor, Shock, Detection, MA       12/16/2020 438 AM       Text Document       12 KB         Transmit, Alleensor, Shock, Detection, MA       12/16/2020 1234 PM       Text Document       15 KB         Transmit, Alleensor, Shock, Detection, MA       12/16/2020 1234 PM       Text Document       5 KB                                                                                                    | Transmit_Alleensor_LowDutyCycle_MAC       12/18/2020 959 AM       Text Document       1 KB         Transmit_Alleensor_LowDutyCycle_MAC       12/18/2020 10:00 AM       Text Document       1 KB         Transmit_Alleensor_LowDutyCycle_MAC       12/18/2020 0:32 PM       Text Document       336 KB         Transmit_Alleensor_Shock_Detection_MA       12/14/2020 9:15 AM       Text Document       1 KB         Transmit_Alleensor_Shock_Detection_MA       12/15/2020 8:37 AM       Text Document       11 KB         Transmit_Alleensor_Shock_Detection_MA       12/16/2020 8:38 AM       Text Document       12 KB         Transmit_Alleensor_Shock_Detection_MA       12/16/2020 4:38 AM       Text Document       12 KB         Transmit_Alleensor_Shock_Detection_MA       12/16/2020 4:48 PM       Text Document       5 KB         Transmit_Alleensor_Shock_Detection_MA       12/16/2020 1:234 PM       Text Document       5 KB                                                                                                    |                                              | 📄 Trar                                       | smit_Allsensor_LowDutyCycle_MAC    | 12/18/2020 4:12 PM          | Text Document        | 118 KB    |                                       |          |   |
| Transmit, Allsensor, LowDuryCycle, MAC,       12/18/2020 10:00 AM       Text Document       1KB         Transmit, Allsensor, LowDuryCycle, MAC,       12/18/2020 2:32 PM       Text Document       336 KB         Transmit, Allsensor, Shock, Detection, MA       12/14/2020 8:15 AM       Text Document       1KB         Transmit, Allsensor, Shock, Detection, MA       12/15/2020 8:37 AM       Text Document       11 KB         Transmit, Allsensor, Shock, Detection, MA       12/15/2020 8:38 AM       Text Document       12 KB         Transmit, Allsensor, Shock, Detection, MA       12/16/2020 8:38 AM       Text Document       12 KB         Transmit, Allsensor, Shock, Detection, MA       12/16/2020 8:38 AM       Text Document       12 KB         Transmit, Jlsensor, Shock, Detection, MA       12/16/2020 12:42 PM       Text Document       5 KB         Transmit, Jlsensor, Shock, Detection, MA       12/16/2020 12:42 PM       Text Document       5 KB                                                                                                    | ☐ Transmit_Allsensor_LowDutyCycle_MAC       12/18/2020 10:00 AM       Text Document       1KB         ☐ Transmit_Allsensor_LowDutyCycle_MAC       12/18/2020 12:32 PM       Text Document       336 KB         ☐ Transmit_Allsensor_Shock_Detection_MA       12/14/2020 9:15 AM       Text Document       1KB         ☐ Transmit_Allsensor_Shock_Detection_MA       12/15/2020 8:37 AM       Text Document       11 KB         ☐ Transmit_Allsensor_Shock_Detection_MA       12/16/2020 8:38 AM       Text Document       12 KB         ☐ Transmit_Allsensor_Shock_Detection_MA       12/16/2020 4:38 AM       Text Document       15 KB         ☐ Transmit_Allsensor_Shock_Detection_MA       12/16/2020 4:38 AM       Text Document       15 KB         ☐ Transmit_Allsensor_Shock_Detection_MA       12/16/2020 4:38 PM       Text Document       16 KB         ☐ Transmit_Allsensor_Shock_Detection_MA       12/16/2020 4:38 PM       Text Document       5 KB         ☐ Transmit_Allsensor_Shock_Detection_MA       12/15/2020 12:34 PM       Text Document       36 KB                                                                                                    |                                              | Trar                                         | nsmit_Allsensor_LowDutyCycle_MAC   | 12/18/2020 9:59 AM          | Text Document        | 1 KB      |                                       |          |   |
| Transmit_Allsensor_LowDutyCycle_MAC       12/18/2020 2:32 PM       Text Document       336 KB         Transmit_Allsensor_Shock_Detection_MA       12/14/2020 9:15 AM       Text Document       1 KB         Transmit_Allsensor_Shock_Detection_MA       12/14/2020 9:15 AM       Text Document       1 KB         Transmit_Allsensor_Shock_Detection_MA       12/16/2020 8:37 AM       Text Document       1 KB         Transmit_Allsensor_Shock_Detection_MA       12/16/2020 8:38 AM       Text Document       12 KB         Transmit_Allsensor_Shock_Detection_MA       12/16/2020 4:48 PM       Text Document       5 KB         Transmit_Allsensor_Shock_DotCollog0000000000000000000000000000000000                                                                                                    | Transmit, Alleensor, Shock, Detection, MA       12/14/2020 913 AM       Text Document       336 KB         Transmit, Alleensor, Shock, Detection, MA       12/14/2020 913 AM       Text Document       1 KB         Transmit, Alleensor, Shock, Detection, MA       12/15/2020 823 AM       Text Document       11 KB         Transmit, Alleensor, Shock, Detection, MA       12/16/2020 8:38 AM       Text Document       12 KB         Transmit, Alleensor, Shock, Detection, MA       12/16/2020 4:48 PM       Text Document       5 KB         Transmit, Streaming, MacId_00158D00000       12/15/2020 12:34 PM       Text Document       36 KB                                                                                                    |                                              | 📄 Trar                                       | smit_Allsensor_LowDutyCycle_MAC    | 12/18/2020 10:00 AM         | Text Document        | 1 KB      |                                       |          |   |
| Transmit, Allsensor, Shock, Detection, MA       12/14/2020 9:15 AM       Text Document       1 KB         Transmit, Allsensor, Shock, Detection, MA       12/15/2020 8:37 AM       Text Document       11 KB         Transmit, Allsensor, Shock, Detection, MA       12/15/2020 8:33 AM       Text Document       12 KB         Transmit, Allsensor, Shock, Detection, MA       12/15/2020 8:38 AM       Text Document       12 KB         Transmit, Allsensor, Shock, Detection, MA       12/15/2020 12:34 PM       Text Document       5 KB         Transmit, Streaming, MacId, 00158D00000       12/15/2020 12:34 PM       Text Document       36 KB                                                                                                    | Transmit_Allsensor_Shock_Detection_MA       12/14/2020 9:15 AM       Text Document       1 KB         Transmit_Allsensor_Shock_Detection_MA       12/15/2020 8:37 AM       Text Document       11 KB         Transmit_Allsensor_Shock_Detection_MA       12/15/2020 8:38 AM       Text Document       12 KB         Transmit_Allsensor_Shock_Detection_MA       12/16/2020 8:38 AM       Text Document       15 KB         Transmit_Allsensor_Shock_Detection_MA       12/16/2020 4:48 PM       Text Document       5 KB         Transmit_Allsensor_Shock_Detection_MA       12/15/2020 12:34 PM       Text Document       36 KB                                                                                                    |                                              | 📙 📄 Trar                                     | smit_Allsensor_LowDutyCycle_MAC    | 12/18/2020 2:32 PM          | Text Document        | 336 KB    |                                       |          |   |
| Transmit, Allsensor, Shock, Detection, MA       12/15/2020 8:37 AM       Text Document       11 KB         Transmit, Allsensor, Shock, Detection, MA       12/15/2020 8:33 AM       Text Document       12 KB         Transmit, Allsensor, Shock, Detection, MA       12/16/2020 4:48 PM       Text Document       5 KB         Transmit, Allsensor, Shock, Detection, MA       12/16/2020 4:48 PM       Text Document       5 KB         Transmit, Strasmit, Stras                                                                                                    | Transmit_Allsensor_Shock_Detection_MA       12/15/2020 8:37 AM       Text Document       11 KB         Transmit_Allsensor_Shock_Detection_MA       12/16/2020 8:38 AM       Text Document       12 KB         Transmit_Allsensor_Shock_Detection_MA       12/16/2020 4:48 PM       Text Document       5 KB         Transmit_Streaming_Macld_00158D00000       12/15/2020 12:34 PM       Text Document       36 KB                                                                                                    |                                              | Trar                                         | nsmit_Allsensor_Shock_Detection_MA | 12/14/2020 9:15 AM          | Text Document        | 1 KB      |                                       |          |   |
| Transmit Allsensor_Shock, Detection_MA         12/16/2020 8:38 AM         Text Document         12 KB           Transmit Allsensor_Shock, Detection_MA         12/16/2020 4:48 PM         Text Document         5 KB           Transmit Streaming_Macld_00158D00000         12/15/2020 12:34 PM         Text Document         36 KB                                                                                                    | Transmit_Allsensor_Shock_Detection_MA 12/16/2020 8:38 AM Text Document 12 KB     Transmit_Allsensor_Shock_Detection_MA 12/16/2020 4:48 PM Text Document 5 KB     Transmit_Streaming_MacId_00158000000 12/15/2020 12:34 PM Text Document 36 KB                                                                                                    |                                              | 📄 Trar                                       | nsmit_Allsensor_Shock_Detection_MA | 12/15/2020 8:37 AM          | Text Document        | 11 KB     |                                       |          |   |
| Transmit Allsensor_Shock, Detection_MA         12/16/2020 448 PM         Text Document         5 KB           Transmit Streaming_MacId_00158D00000         12/15/2020 12:34 PM         Text Document         36 KB                                                                                                    | Transmit Allsensor_Shock_Detection_MA 12/16/2020 4:48 PM Text Document 5 KB                                                                                                    |                                              | Trar                                         | nsmit_Allsensor_Shock_Detection_MA | 12/16/2020 8:38 AM          | Text Document        | 12 KB     |                                       |          |   |
| Transmit Streaming_Macld_00158D00000 12/15/2020 12:34 PM Text Document 36 KB                                                                                                    | Transmit_Streaming_MacId_00158D00000 12/15/2020 12:34 PM Text Document 36 KB                                                                                                    |                                              | Trar                                         | nsmit_Allsensor_Shock_Detection_MA | 12/16/2020 4:48 PM          | Text Document        | 5 KB      |                                       |          |   |
|                                                                                                    |                                                                                                    |                                              | Trar                                         | smit_Streaming_MacId_00158D00000   | 12/15/2020 12:34 PM         | Text Document        | 36 KB     |                                       |          |   |
|                                                                                                    |                                                                                                    |                                              |                                              |                                    |                             |                      |           |                                       |          |   |
|                                                                                                    |                                                                                                    |                                              |                                              | File name: Transmit_Streaming_M    | lacId_00158D00000E0986_12_1 | 5_2020_12_34_15_PM.t | xt        | <ul> <li>Log files (*.txt)</li> </ul> | ~        |   |
| File name: Transmit_Streaming_MacId_00158D00000E0986_12_15_2020_12_34_15_PM.txt V Log files (".txt) V                                                                                                    | File name: Transmit_Streaming_MacId_00158D00000E0996_12_15_2020_12_34_15_PM.txt V Log files (*.txt) V                                                                                                    |                                              |                                              |                                    |                             |                      |           | Open                                  | Cancel   |   |
| File name: Transmit_Streaming_MacId_00158D00000E0986_12_15_2020_12_34_15_PM.txt V Log files (".txt) V Open Cancel                                                                                                    | File name: Transmit_Streaming_MacId_00158D00000E0996_12_15_2020_12_34_15_PM.txt V Log files (".txt) V Open Cancel                                                                                                    |                                              |                                              |                                    |                             |                      |           |                                       |          |   |
| File name: Transmit_Streaming_MacId_00158D00000E0986_12_15_2020_12_34_15_PM.txt v Log files (*.txt) Cancel                                                                                                    | File name: Transmit_Streaming_MacId_00158D00000E0996_12_15_2020_12_34_15_PM.txt V Log files (*.txt) Copen Cancel                                                                                                    |                                              |                                              |                                    |                             |                      |           |                                       |          |   |
| File name: Transmit_Streaming_MacId_00158D00000E0986_12_15_2020_12_34_15_PM.txt                                                                                                    | File name: Transmit_Streaming_MacId_00158D00000E0986_12_15_2020_12_34_15_PM.txt v Log files (*.txt) v Open Cancel                                                                                                    | ٠                                            |                                              |                                    |                             |                      |           |                                       |          |   |
| File name: Transmit_Streaming_MacId_00158D00000E0986_12_15_2020_12_34_15_PM.txt V Log files (*.txt) V Open Cancel                                                                                                    | File name Transmit_Streaming_MacId_00158D00000E0986_12_15_2020_12_34_15_PM.txt ↓ Log files (*.txt) ↓ Copen Cancel                                                                                                    |                                              |                                              |                                    |                             |                      |           |                                       |          |   |
| File name: Transmit_Streaming_MacId_00158D00000E0986_12_15_2020_12_34_15_PM.txt V Log files (*.txt) V Open Cancel                                                                                                    | File name: Transmit_Streaming_MacId_00158D00000E0996_12_15_2020_12_34_15_PM.txt    Log files (*.txt)                                                                                                    | * <u>~</u>                                   |                                              |                                    |                             |                      |           |                                       |          |   |
| File name:     Transmit_Streaming_MacId_00158D00000E09986_12_15_2020_12_34_15_PM.txt     Log files (*.txt)       Open     Cancel                                                                                                    | File name:     Transmit_Streaming_MacId_00158D00000E0986_12_15_2020_12_34_15_PM.txt     Log files (*.txt)       Open     Cancel                                                                                                    |                                              |                                              |                                    |                             |                      |           |                                       |          |   |

Figure 141: Importing files into Data Conversion tool

• Overview of the selected files

📾 Date conversion

| $\square$ | Sele              | ct Log Files                         |                          |  |
|-----------|-------------------|--------------------------------------|--------------------------|--|
| >1        | >1 Files Selected |                                      |                          |  |
|           | Browse            | Convert                              | Reset                    |  |
| The gen   | erated files w    | ill be saved in C:\logbeanscape\Conv | erted File Folder\       |  |
|           |                   | Browse fil                           | es to process            |  |
| N°        | Parts             | File Name                            |                          |  |
| 1         | 1                 | Transmit_Streaming_MacId_00158D00    | 000E0986_12_15_2020_12_3 |  |

#### Figure 142: Overview of the selected files on Data Conversion window

• Select the converted file to view or go to your log directory and you will find all the converted files in a new generated folder named **Converted File Folder** 

| SmartSensor User Manual      |                                           | 2.4              | 4GHz wireless | sensors |
|------------------------------|-------------------------------------------|------------------|---------------|---------|
|                              |                                           |                  |               |         |
|                              |                                           |                  |               |         |
|                              |                                           |                  |               | -       |
| 🕒 🗢 📕 🕨 Computer 🕨 OS (C:    | ▶ log_beanscape ➤ Converted File Folder ➤ |                  |               |         |
| Organize  Include in library | Share with ▼ Burn New folder              |                  |               |         |
|                              | Name                                      | Date modified    | Type          | Size    |
| 💢 Favorites                  | Name                                      | Datemounieu      | Type          | SIZE    |
| 🗼 Downloads                  | MAC_ID_00158D00000CE454                   | 10/07/2017 15:23 | File folder   |         |
| ineDrive 🍊 🗠                 | MAC_ID_ 00158D00000E04A8                  | 06/07/2017 15:45 | File folder   |         |
| 📳 Recent Places              |                                           |                  |               |         |
| customers                    |                                           |                  |               |         |
| log_beanscape                |                                           |                  |               |         |
| Google Drive                 |                                           |                  |               |         |
| Desktop                      |                                           |                  |               |         |
| ·                            |                                           |                  |               |         |
|                              | Figure 143: Overview: Converted           | l File Folder    |               |         |

### 9.7 ADVANCED SETTINGS

Navigate to **Tools** and click on Advanced settings.

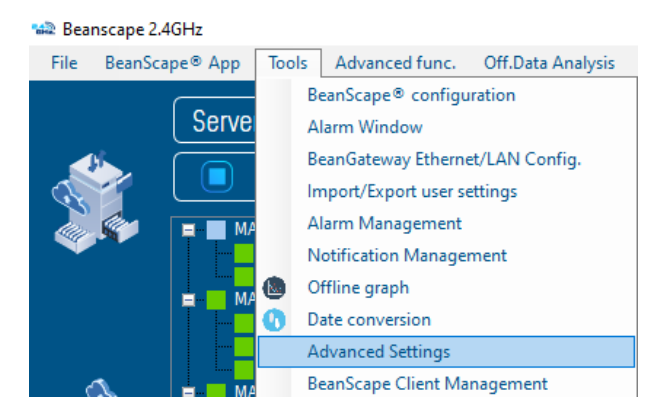

### Figure 144: Advanced settings

A new window will pop up in which user can find several settings

| Advanced Settings | ×              |
|-------------------|----------------|
| Firewall          |                |
| Add               |                |
| Sql Server Report |                |
| Check             | Install        |
| Matlab Functions  |                |
| Check             | Download       |
| Figure 145: Adv   | anced settings |

#### 9.7.1 Firewall

Click on **Add** button in order to add BeanScape on firewall, with that user will be sure that the firewall will not interrupt the connection between BeanScape software and the BeanGateway.

| Add |     |
|-----|-----|
|     | Add |

Figure 146: Add BeanScape to Firewall

Right after clicking on Add a notification message will be displayed on the screen saying that BeanScape was added to firewall successfully.

| Add BeanScape To Firewall X      |
|----------------------------------|
| BeanScape added To Firewall      |
| ОК                               |
| Figure 147: Notification message |

### 9.7.2 SQL Server Report

Click on Check to check if the SQL Server was installed on your PC.

| Sql Server Report |         |
|-------------------|---------|
| Check             | Install |

Figure 148: SQL Server installation

If the SQL Server is installed a pop-up notification will be displayed on the PC screen saying that the SQL Server is already installed.

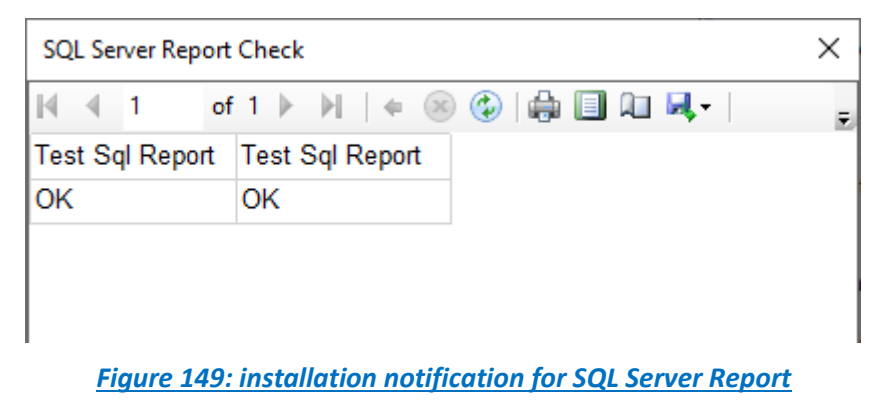

| SmartSensor User Manual                       |                                             | 2.4GHz wireless sensors            |
|-----------------------------------------------|---------------------------------------------|------------------------------------|
|                                               |                                             |                                    |
|                                               |                                             |                                    |
| If it is not the case just click on Install b | outton to install it.                       |                                    |
| Sa                                            | I Server Report                             |                                    |
|                                               |                                             |                                    |
|                                               | Check Install                               |                                    |
|                                               |                                             |                                    |
| <u>Fic</u>                                    | gure 150: SQL Server Report Installation    |                                    |
|                                               |                                             |                                    |
| 9.7.3 MATLAB Function                         |                                             |                                    |
| Click on Check to check if the SQL Serv       | er was installed on your PC.                |                                    |
|                                               | atlah Functions                             |                                    |
|                                               |                                             |                                    |
|                                               | Check Download                              |                                    |
|                                               |                                             |                                    |
|                                               | Figure 151: Check MATLAB extension          |                                    |
| If the MATLAB extension was already i         | nstalled a pop-up notification will be disp | layed on the PC screen saying that |
| is installed.                                 | 1                                           |                                    |
| C                                             | Date ×                                      |                                    |
|                                               |                                             |                                    |
|                                               | Matlab is Installed on your pc.             |                                    |
|                                               |                                             |                                    |
|                                               | ОК                                          |                                    |
|                                               | Figure 152: Notification message            |                                    |
| Otherwise Click on Download button t          | o download the extension then install it a  | n vour PC                          |
|                                               |                                             |                                    |
| M                                             | atlab Functions                             |                                    |
|                                               | Check Download                              |                                    |
|                                               |                                             |                                    |
|                                               | nue 152 Doumland MATLAD outomaion           |                                    |
| <u>FI</u>                                     | gure 153: Download MATLAB extension         |                                    |
|                                               |                                             |                                    |
|                                               |                                             |                                    |
|                                               |                                             |                                    |
|                                               |                                             |                                    |
| Poppair Cmbl                                  | "p                                          | nking concing technology 401       |
|                                               |                                             | incing sensing technology 191      |

### 9.8 BEANSCAPE® CLIENT MANAGEMENT

### This option is available only on BeanScape® Multiview version

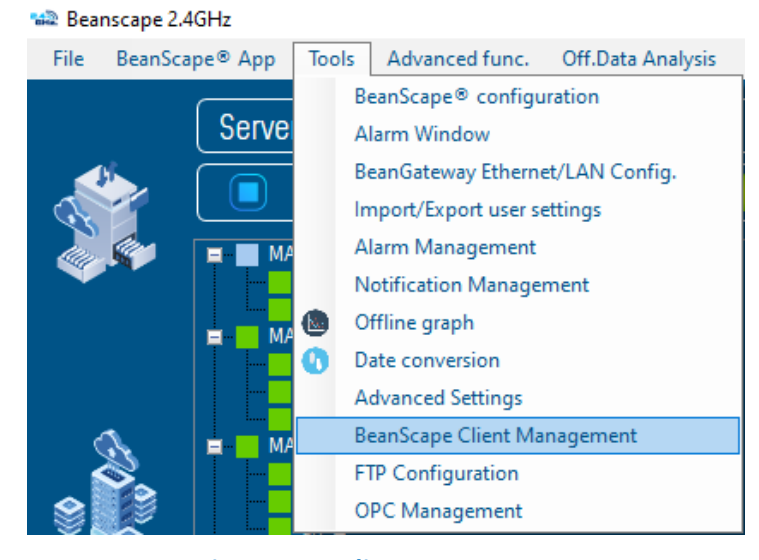

#### Figure 154: Client management

Based on Client/Server paradigm, this option allows user to switch between client and server mode by entering a right serial key, and it gives the possibility also to give the client the rights to manage the system.

| 📾 BeanScape Client Managem  | ent X             |
|-----------------------------|-------------------|
| O Server mode               | ○ Client mode     |
| Allow BeanScape Client      | to                |
| Send configuration to Bea   | nDevice           |
| Change Online Data analys   | sis configuration |
| 🔲 Use Offline Data analysis |                   |
| Server Authentication       |                   |
| Serial key 🖉 🛛 🗸 Val        | idate             |
| Save Re                     | eset Close        |

Figure 155: Client/Server Management

#### 9.9 FTP CONFIGURATION

The user has the ability to send all his measurement data log files to the FTP Server through the FTP feature.

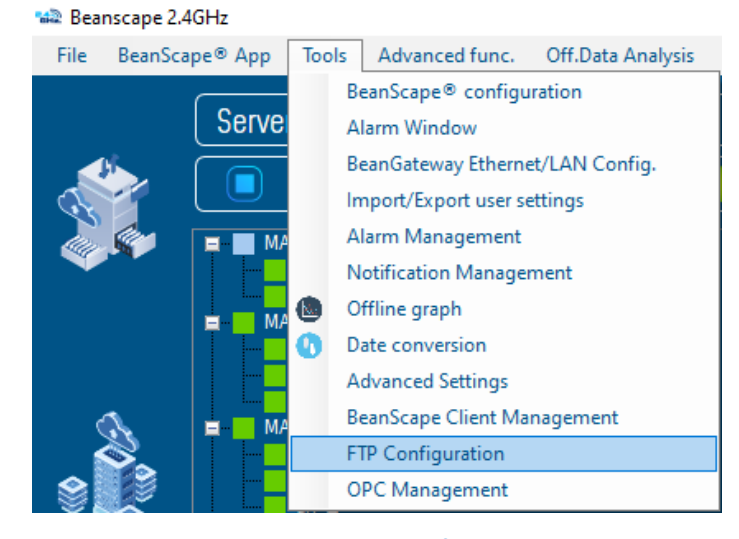

Figure 156: FTP Configuration

Check FTP enable check box then enter the right FTP Server setting using the following window

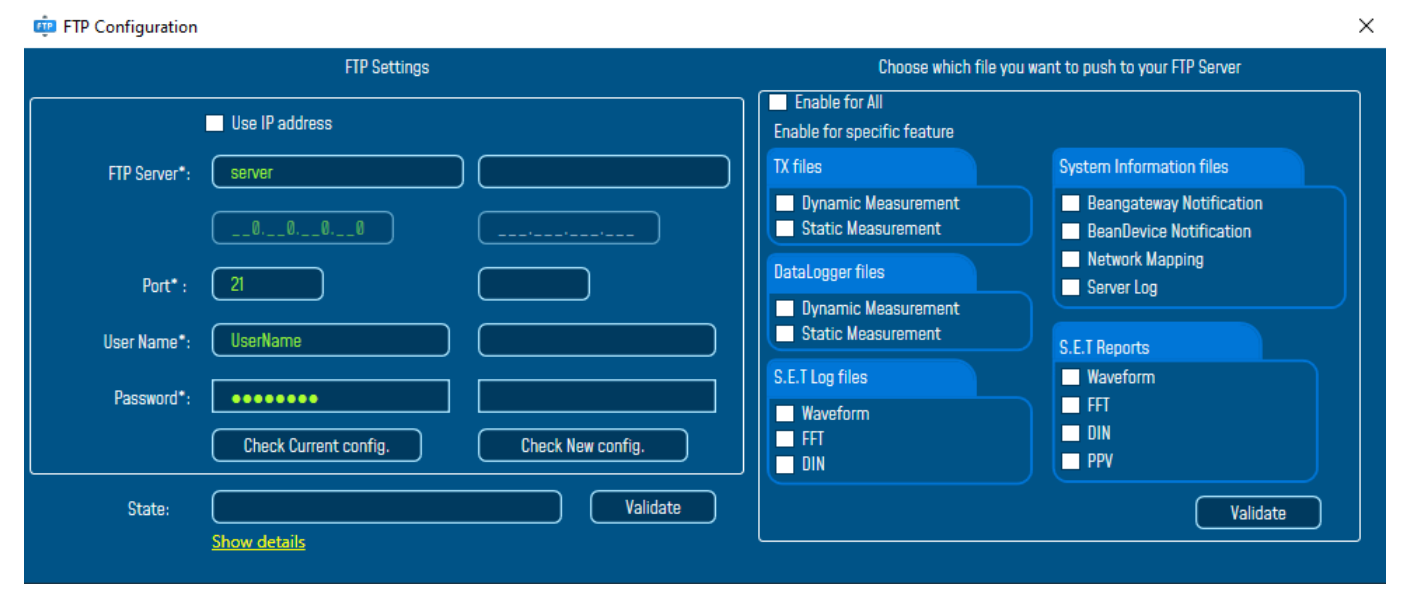

#### Figure 157: FTP configuration window

You should connect to your FTP server before setting up the FTP configuration on the BeanScape software.

|              | FTP Settings           |                   |
|--------------|------------------------|-------------------|
|              | Use IP address         |                   |
| FTP Server*: | server                 |                   |
|              | 000                    |                   |
| Port* :      | 21                     |                   |
| User Name*:  | UserName               |                   |
| Password*:   | •••••                  |                   |
|              | Check Current config.  | Check New config. |
| State:       |                        | Validate          |
|              | Show details           |                   |
|              | Figure 158: FTP Server | settings          |

- FTP Server: Enter your FTP Server DNS or IP address by checking use IP address checkbox
- User Name: Enter your FTP user name
- **Password:** Enter your right FTP password
- Port: By default, the FTP port is 21, you can change it also
- Check New Configuration: click on check new configuration to make sure the settings are correct.
- Validate: click on validate to save the setting and proceed
- State: display if the connection status successfully established or failed.

If the connection was failed please click the Show details link to see the cause of the issue.

#### 😳 FTP Configuration

|                       | FTP Settings                    |                                        |
|-----------------------|---------------------------------|----------------------------------------|
|                       | Use IP address                  |                                        |
| FTP Server*:          | server                          | beanair.exavault.com                   |
|                       | 0,0,0                           | '                                      |
| Port* :               | 21                              | 21                                     |
| User Name*:           | UserName                        | beanair                                |
| Password*:            | •••••                           | •••••                                  |
|                       | Check Current config.           | Check New config.                      |
| State:                | Failure !                       | Validate                               |
|                       | Show details                    |                                        |
| 🛃 Form_ErrorDetails   |                                 | - 0                                    |
| 2021/03/08 14:44:51 : | The remote server returned an e | error: (451) Local error in processing |

Figure 159: Failure details

Then check the type of files which you want to send to you FTP server, and click on Validate

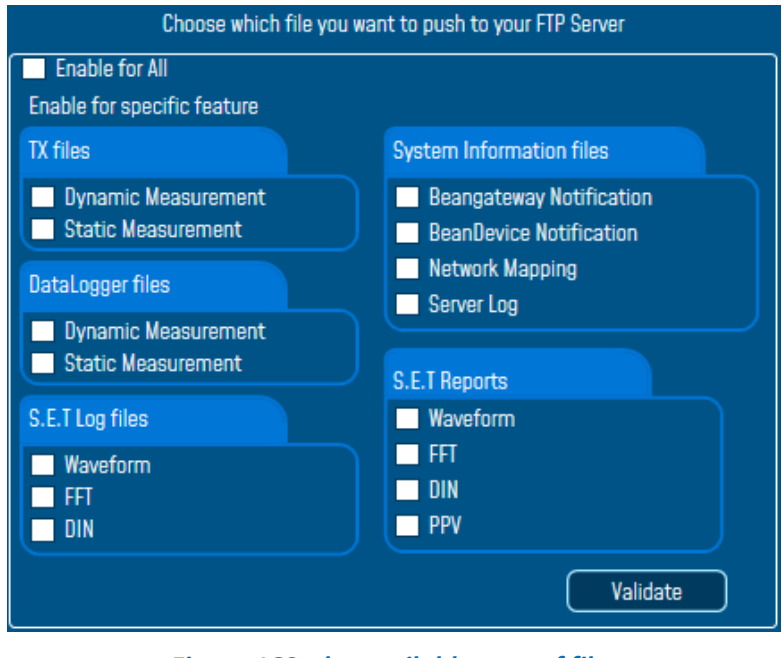

Figure 160: the available type of files

The files will be stored on your FTP server every 1 min.

| $\leftarrow \   \rightarrow$ | C  B beanair.sxevault.com/files/                       |          | x * 🖯 :                     |
|------------------------------|--------------------------------------------------------|----------|-----------------------------|
| B                            | eanAir                                                 |          | Home                        |
| Ð                            |                                                        | 1        | UPLOAD 📄 NEW FOLDER         |
| Ð                            | De Home                                                | C VIEW - | Search Q                    |
| ©<br>-∿                      | log_beanscape label(F0B5D1A48F4E0000) from hivF4E0000) |          |                             |
|                              | show 107page w                                         |          | Displaying 1 - 4 of 4 total |

Figure 161: Files stored on the FTP server

### **10. VIEW TAB**

BeanScape<sup>®</sup> 2.4GHz software comes with two view options, a Standard view and an Expert view.

| 0             |         | 🗸 s    | tandard view |
|---------------|---------|--------|--------------|
| Serve         | ſ       | E      | xpert view   |
| <u>Figure</u> | 162: Vi | ew tab |              |

#### **10.1 STANDARD VIEW**

Once you open BeanScape® software and start the server, the standard view is selected as default view.

The standard view is just a simplified dashboard displaying the needed information that makes the system easy to use.

| Beanscape 2.4GHz<br>iile BeanScape® App Tools Advanced func. Off.Data Analysis | View Help                                                                             |
|--------------------------------------------------------------------------------|---------------------------------------------------------------------------------------|
| Server                                                                         | BeanDevice system profile                                                             |
| Started Started                                                                |                                                                                       |
| MAC_ID : 0 x 00158D00000E06BB                                                  | Site ID: MAC_ID : 0 x 00156D00000EIQ PER: 0.20 (%) Listening cycle: 00:00:01 hh:mm:ss |
|                                                                                | Platform: AX 30 Power Supply Diagnostic Sensor Info                                   |
| Ch_Y<br>Ch_Z<br>Ch_Z                                                           | Diag. Date: 12/17/2020 3:35:56 PM Meas. Range: (-2/+2 g                               |
|                                                                                | Internal Temp.: 25.375 CL Cut off frequency: 1000 (Hz)                                |
|                                                                                | Version Power supply: Mains                                                           |
|                                                                                | Hard, vers. VIR3 Power mode: Bat Saver Disabled                                       |
| MAC_ID: 0 x 00158D00000E0F90<br>Ch_X                                           | Soft. vers. V/Hb Battery voltage: 4.220 Battery level: Good                           |
| Ch_Y<br>= MAC_ID:0x00158D00000E1049                                            | Datalogger                                                                            |
| Gn_Y<br>Gn_Z                                                                   | Status: Ready Memory option: "Stop DAQ" recording Memory used: 0 (%)                  |
|                                                                                | Custum display Motes                                                                  |
|                                                                                |                                                                                       |
|                                                                                |                                                                                       |
| ****                                                                           | Data Acq. mode: NA                                                                    |
|                                                                                | Data Acq. cycle : NA ddd.hh:mm:ss                                                     |
|                                                                                | Sampling rate : NA (tz)                                                               |
|                                                                                | Data Acq. duration : NA ddd,hh:mm:ss                                                  |
| Component List                                                                 |                                                                                       |
| Component List                                                                 |                                                                                       |

Figure 163: Standard View dashboard

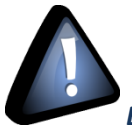

By connecting the BeanGateway<sup>®</sup> directly to the PC, the Expert view should be the selected view.

#### **10.1.1** Dashboard Management

### 10.1.1.1 BeanGateway® Dashboard

The BeanGateway<sup>®</sup> is identified by its PAN ID and is located on the lower left window.

| The Con | and a factor from the                                                                                                    |                    |
|---------|----------------------------------------------------------------------------------------------------|--------------------|
|         | Inscis         View         Help           Connection         Started           Image: Started started s |                    |
| C       | Component list<br>Sort I III<br>Access to different sites<br>Rec 8x 072                                                                                                    | Label Ster 14 4770 |

Figure 164: BeanGateway® PAN ID

✓ You will see the following window:

| Started      Started      Started | BeanGateway profile Status recorded on the BeanScape                                                                                                    |
|----------------------------------------------------------------------------------------------------|----------------------------------------------------------------------------------------------------|
| Component list<br>Sort ① ①<br>Kocess to different sites<br>Re: (1x 0770                                                                                                    | Enclosed were       Were       Were       Were       Were       Image: Non-Image: Non-Image: No<br>Image: Non-Image: Non-Image: Non-Image: Non-Image: Non-Image: Non-Image: Non-Image: Non-Image: Non-Image: Non-Image: Non-Image: Non-Image: Non-Image: Non-Image: Non-Image: Non-Image: Non-Image: Non-Image: Non-Image: Non-Image: Non-Imag |
|                                                                                                    | Figure 165: BeanGateway® profile                                                                                                    |

### • Identity Frame

| Identity                 |                                                                                                    |
|--------------------------|----------------------------------------------------------------------------------------------------|
| Mac Id: 00158D00000E077D | BeanDevice MAC Address: is a unique identifier can be used as a network<br>address for most network technologies including Ethernet & WIFI |
| Site ID: Site : 0 x 077D | BeanDevice Site ID: By default the MAC address is assigned as a device<br>Label. This Label is editable by the user                        |

#### • Version Frame

| Version          |                                                        |
|------------------|--------------------------------------------------------|
| Hard. vers. V3R4 | Hardware version: BeanDevice hardware version          |
| Soft. vers. V6R1 | Software version: BeanDevice embedded software version |

### • Labelling

| Site Labelling | Notes           | Multicasting | Modbus |  |
|----------------|-----------------|--------------|--------|--|
| Label          | Site : 0 x 077D |              |        |  |
|                | Validate        |              |        |  |

#### • Notes

| Site Labelling | Notes | Multicasting |
|----------------|-------|--------------|
|                |       |              |
|                |       |              |
|                |       |              |
|                |       |              |
| Validate       |       |              |

### • Multicasting

| Site Labelling    | Notes    | Multicasting                          |                                     |
|-------------------|----------|---------------------------------------|-------------------------------------|
| Multicast Group M | gnt      |                                       | Configuration manager               |
| Multicast Group v | view 🖪   | <b>A</b>                              | Data Acq. mode: Start               |
|                   | <b>T</b> |                                       | Data Acq. cycle:i ddd,hh:mm:ss Stop |
|                   |          |                                       | Sampling Rate:                      |
|                   |          |                                       | Data Acq. duration::: ddd,hh:mm:ss  |
|                   |          |                                       | Start data acq.: ddd,hh:mm:ss       |
|                   |          |                                       | Pre-Trigger duration: ddd,hh:mm:ss  |
|                   |          |                                       | Data acquisition mode options       |
| Add BeanDevice    |          |                                       | ● Tx Only O Log Only O Tx & Log     |
| < Select >        |          | Add BeanDevice     Add all     Remove | Streaming Packet options            |

• Modbus (if the BeanGateway<sup>®</sup> comes with a Modbus module)

| Site Labelling | Notes                    | Multicasting    | Modbus              |             |
|----------------|--------------------------|-----------------|---------------------|-------------|
| General        |                          |                 | Serial              |             |
|                | Modbus status: (         | Disabled        | Slave Id : 2        | 24 (Øx18)   |
|                | Interface:               | TCP             | Serial Mode:        | IS 485      |
| Device a       | ddressing mode: (        | NetworkId       | Serial data format: | RTU )       |
| ſ              | )ate field option: (     | No date field   | Serial baudrate: 🚺  | 1800 bauds  |
| Supp           | orted interfaces: (      | RS485 RS232 TCP | Serial parity: 🚺    | lone        |
| ТСР            |                          |                 | RS 485              |             |
|                | Port: (<br>Rx timeout: ( | 500<br>5000 ms  | Terminal resistor:  | inabled     |
| Configuration  |                          |                 |                     |             |
| Start          |                          | Co              | nfig Assistant (    | MacId Table |

### 10.1.1.2 BeanDevice® Dashboard

• <u>Identity</u>

| Identity                                                        | BeanDevice MAC Address: is a unique<br>address for most network techno | e identifier can be used as a network<br>logies including Ethernet & WIFI |
|-----------------------------------------------------------------|------------------------------------------------------------------------|---------------------------------------------------------------------------|
| Mac Id: 00158D00000E1049<br>Site ID: MAC_ID : 0 x 00158D00000E1 | BeanDevice Site ID: By default the M<br>Label. This Label is ed        | AC address is assigned as a device<br>litable by the user                 |
| Platform: AX 3D                                                 | Platform: BeanDevice                                                   | platform model                                                            |

Version

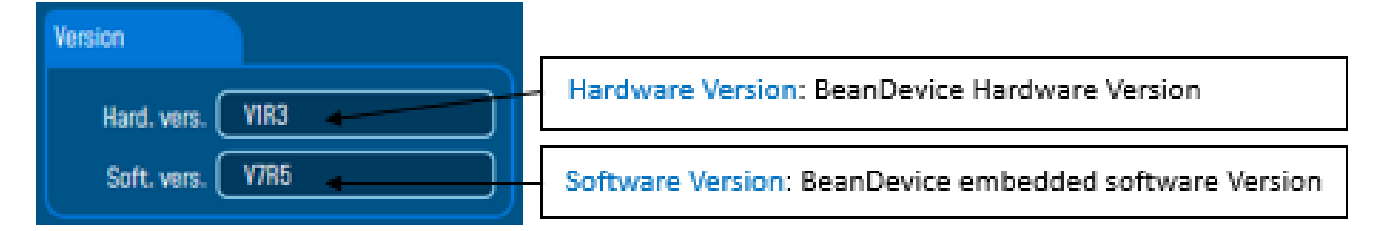

<u>Network Diagnostic</u>

| Network Diagnostic |                                                                                |
|--------------------|--------------------------------------------------------------------------------|
|                    | BeanDevice Connectivity quality indicator                                      |
| PER: 1.06 %        | Packet Error Rate (PER): Displays the rate of lost packets on wireless network |

### • <u>Power supply diagnostic</u>

| Power Supply Diagnostic          | Latest diagnostic information date                              |
|----------------------------------|-----------------------------------------------------------------|
| Diag. Date: 11/6/2020 2:52:21 PM | BeanDevice Internal temperature                                 |
| Internal Temp.: 31.750 (°C)      | BeanDevice Internal temperature                                 |
| Power supply: Bat                | Color LED indicator: indicates the BeanDevice power mode status |
| Battery Voltage: 4.226           | Battery voltage: indicates the battery voltage value            |
| Battery level: Good              | Battery level: indicates the Battery voltage level              |

#### <u>System</u>

| System                              | Diagnostic cycle display                                                 |
|-------------------------------------|--------------------------------------------------------------------------|
| Diagnostic cycle: 00:01:00 hh:mm:ss |                                                                          |
| Listening cycle: 00:00:05           | Listening ratio display for battery saver<br>mode with network listening |

- <u>Sensor info</u>
- For the AX3D and AX3D Xrange

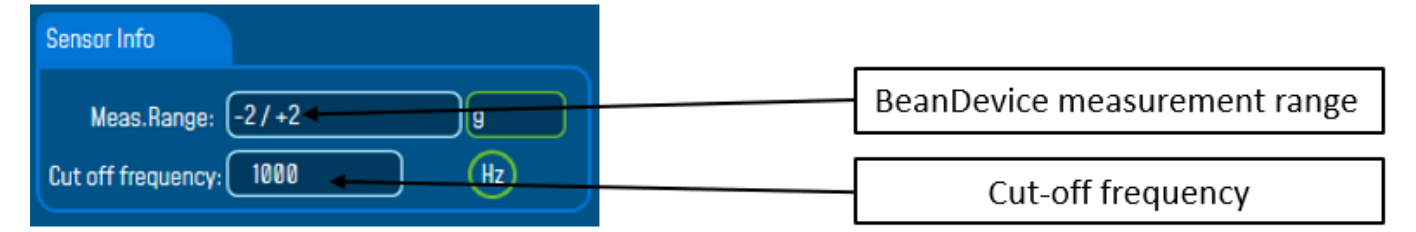

For the AX3DS

| Sensor Info |       |   |  |
|-------------|-------|---|--|
| Meas.Range: | -2/+2 | 9 |  |

For the Hi-Inc & Hi-Inc Xrange

| Sensor Info                |                              |
|----------------------------|------------------------------|
| Meas.Range: ±15 📥 deg      | BeanDevice Measurement range |
| Sensitivity: 0.0010 deg    | BeanDevice sensitivity       |
| Cut off frequency: 1000 Hz | Cut-off frequency            |

| SmartSensor User Manual                                                                                   | 2.4GHz wireless sensors |
|----------------------------------------------------------------------------------------------------|-------------------------|
| For the Hi-Inc-SR<br>Sensor Info<br>Tilt Hyst. Tilt Temp.                                                 |                         |
| Meas.Range: ±10<br>Sensitivity: 0.0025<br>Max SR : 20                                                     | deg<br>deg              |
| <u>Custom display</u> <u>Custom display</u> Notes                                                         |                         |
| Location : Device Location<br>Label: MAC_ID : 0 x 00158D00000E1049<br>Log folder: Folder 1049<br>Validate |                         |
| Note     Notes                                                                                            |                         |
| Validate                                                                                                  |                         |
| 10.1.1.3 Sensor Profile                                                                                   |                         |
| Custom display                                                                                            |                         |
| Sensor Config                                                                                             |                         |
| Sensor labelling Notes Log config.                                                                        |                         |
| Label: (Ch_X                                                                                              |                         |

Beanair GmbH

Validate

Apply

Zeroing sensor channel:

#### • Notes

|                  | _                        |                   |                    |                    |                                  |     |
|------------------|--------------------------|-------------------|--------------------|--------------------|----------------------------------|-----|
| Sensor labelling | Notes                    | Log config.       |                    |                    |                                  |     |
|                  |                          |                   |                    |                    |                                  |     |
|                  |                          |                   |                    |                    |                                  |     |
|                  |                          |                   |                    |                    |                                  |     |
|                  |                          |                   |                    |                    |                                  |     |
|                  |                          | _                 |                    |                    |                                  |     |
|                  |                          |                   | Validate           |                    |                                  |     |
| Log conf         | ig                       |                   |                    |                    |                                  |     |
| Sensor labelling | Notes                    | Log config.       |                    |                    |                                  |     |
| Log filename     | root: NA                 |                   |                    |                    |                                  |     |
| Log configuratio | n                        |                   |                    |                    |                                  |     |
| 🔽 Log enable     | ed                       |                   |                    | ① The file r       | name will be changed only if the |     |
| 🔽 Log filenar    | me auto.                 |                   |                    | separate           | ed files generation is enabled.  |     |
|                  |                          |                   | Validate           |                    |                                  |     |
|                  |                          |                   |                    |                    |                                  |     |
| 10 2 EVDE        |                          |                   |                    |                    |                                  |     |
| 10.2 LAPLI       |                          |                   |                    |                    |                                  |     |
| The expert view  | contains more teo        | chnical features  | for expert         | using.             |                                  |     |
| To change the vi | ew simply go to <b>V</b> | iew tab then se   | lect Expert        | view.              |                                  |     |
| sea Bea          | inscape 2.4GHz           |                   | ·                  |                    |                                  |     |
| File             | BeanScape® App           | Tools Adva        | nced func.         | Off.Data Analysis  | View Help                        |     |
|                  |                          |                   |                    |                    | Standard view                    |     |
|                  | Serv                     | er                |                    |                    | <ul> <li>Expert view</li> </ul>  |     |
|                  |                          | <u>Figu</u>       | <u>re 166: Exp</u> | ert View           |                                  |     |
| You need to ente | er the right serial l    | key in order to h | nave access        | to the expert view | N                                |     |
|                  | E                        | xpert View Config | I                  |                    | x                                |     |
|                  |                          | Exp               | ert User Auth      | entication         |                                  |     |
|                  |                          |                   |                    |                    |                                  |     |
|                  |                          | Serial key        |                    |                    | J                                |     |
|                  |                          | (                 | Switch             | to expert view     | )                                |     |
|                  |                          | Fiqu              | ure 167: Se        | rial Key           |                                  |     |
|                  |                          |                   |                    |                    |                                  |     |
|                  |                          |                   |                    |                    |                                  |     |
|                  |                          |                   |                    | <b>//</b> D ·//    |                                  | 202 |

Once you choose the Expert view you notice that the dashboard display looks quite different and that there are more information and features were added to the chart.

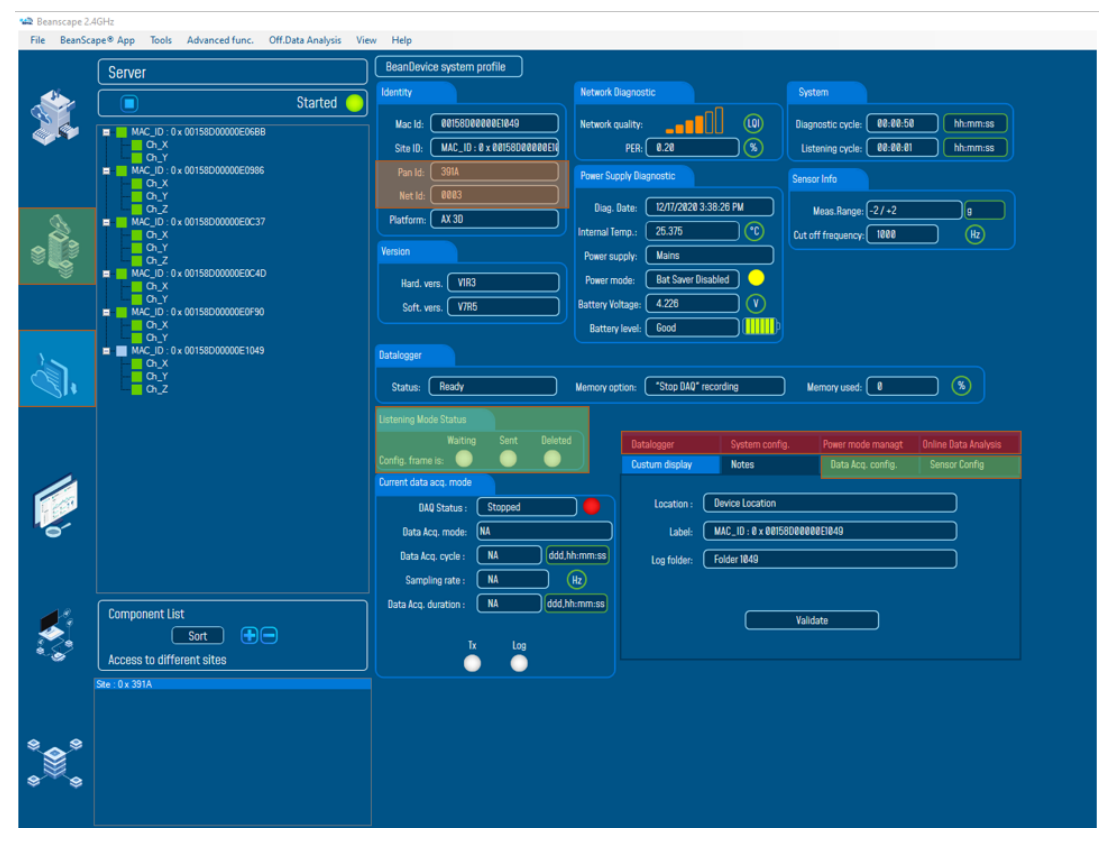

Figure 168: Expert view dashboard

The PAN ID, Net ID, PER level, the system information and much more options are accessible from only the expert view.

#### 10.2.1 BeanGateway<sup>®</sup> profile

• Identity

| ,                         |                          |
|---------------------------|--------------------------|
|                           | Pan Id: 0770             |
|                           | Net Id: 0000             |
| Radio config              |                          |
|                           | Radio Configuration      |
|                           | Radio Channel : 26       |
|                           | Used RF channels : 11-26 |
| • Power supply diagnostic |                          |
|                           |                          |

|                    | Power Supply Diagnostic               |
|--------------------|---------------------------------------|
|                    | Diag. Date: 7/16/2021 12:54:10 PM     |
|                    | Internal Temp.: 43.125                |
|                    | Power supply: Mains                   |
|                    | Battery Voltage: 4.196                |
|                    | Battery level: Good                   |
| Auto reboot status |                                       |
|                    |                                       |
|                    | Auto-Reboot Status                    |
|                    | Disabled Reboot Cycle NA dd:hh        |
|                    | Auto Reboot Remaining time NA minutes |
| System             |                                       |
|                    |                                       |
|                    | System                                |
|                    | Diagnostic cycle : NA d.hh:mm:ss      |
|                    | Beep sound funct.: Disabled           |
|                    | Network Status : Enabled              |
| Additional module  |                                       |
|                    |                                       |
|                    | Additional Module                     |
|                    | Module : Ethernet Modbus              |
|                    | Soft. Vers : V5R1                     |
|                    |                                       |

• Radio Config

•

.

### SmartSensor User Manual

| Site Labelling      | Notes                                                                                                    | Radio Config | System Config | Multicasting          | Modbus          | Upload device profile |
|---------------------|----------------------------------------------------------------------------------------------------|--------------|---------------|-----------------------|-----------------|-----------------------|
| Panld Configuratio  | n                                                                                                    |              |               | Authorized RF Chanr   | els config.     |                       |
| New Pan Id (H       | ex.) :                                                                                                   | 0x077D 🔶 🤇   | Validate      | 11 12 13 14 15        | 16 17 18 19 20  | 21 22 23 24 25 26     |
| Radio channel co    | nfiguration                                                                                              |              |               |                       |                 | Validate              |
| Char                | nnel List                                                                                                | Ŷ            |               | Network Configuration | n               |                       |
| Scan                | duration <s< td=""><td>election &gt; Y</td><td>Validate</td><td></td><td>Max. nodes :</td><td></td></s<> | election > Y | Validate      |                       | Max. nodes :    |                       |
| Wireless Sensor Net | work diag.tool                                                                                           |              |               |                       | Max. routes :   | <b>•</b>              |
| Ener                | rgy Scan < s                                                                                             | election > Y | Request       | Max.                  | network depth : | Validate              |

## • System Config

| Site Labelling      | Notes           | Radio Config | System Config                | Multica | sting      | Modbus        | Upload device profile |           |          |
|---------------------|-----------------|--------------|------------------------------|---------|------------|---------------|-----------------------|-----------|----------|
| Diagnostic cycle o  | configuration   |              |                              |         | Delete Dev | ice           |                       |           |          |
| Enable ×            | Diagnostic cy   | /cle : 🚺 🔶 🤇 | min Validate                 |         |            | Device List : |                       | ř (       | Validate |
| Profile Erasement/D | lefault config. |              |                              |         | Auto-Ret   | poot          |                       |           |          |
| Network profile     | deletion :      | • De         | lete Disable ne              | twork   | Enable     | <b>v</b>      | Auto-Reboot :         | ᅌ hours 🤇 | Validate |
| Beep sound config.  |                 |              |                              |         |            |               |                       |           |          |
| Beep                | o sound         |              | <ul> <li>Validate</li> </ul> |         |            |               |                       |           |          |

### • Upload device profile

| Site Labelling | Notes    | Radio Config | System Config | Multicasting | Modbus      | Upload device profile |
|----------------|----------|--------------|---------------|--------------|-------------|-----------------------|
| BeanDevice     |          | Browse       | Validate      | Clear In     | valid files |                       |
| Network Id     |          |              |               |              |             |                       |
| Macld:         |          |              |               |              |             |                       |
|                | Validate |              |               |              |             |                       |
|                |          |              |               |              |             |                       |

### **10.2.2** Data Acquisition configuration

#### • Data Acq Config tab

| Custum display                      | Notes        | Data Acq. config | , Sensor Config |  |  |  |  |
|-------------------------------------|--------------|------------------|-----------------|--|--|--|--|
| Data acquisition mode configuration |              |                  |                 |  |  |  |  |
| Data Acq. mode:                     | LowDutyCycle | ~                | Start           |  |  |  |  |
| Data Acq. cycle :                   | ;;;          | ddd,hh:mm:ss     | Stop            |  |  |  |  |
| Data acquisition mode               | options      |                  |                 |  |  |  |  |
| ⊙ Tx Only (                         | ) Log Only ( | ) Tx & Log       |                 |  |  |  |  |

<u>Sensor Config tab</u>

### For the AX3D & AX3D Xrange

| Custum display   | Notes     | Data Acq. config. | Sensor Config |
|------------------|-----------|-------------------|---------------|
| AAF- Cutoff freq | uency(Hz) |                   | Validate      |

• Datalogger tab

| Datalogger         | System o   | config. | Power mode managt | Online Data Analysis |
|--------------------|------------|---------|-------------------|----------------------|
| DataLogger status  |            |         |                   |                      |
| DataLogg           | er status: | Ready   |                   |                      |
| Download           | progress:  |         | NA                |                      |
| Downloa            | ad status: | NA      |                   |                      |
| DataLogger manager |            |         |                   |                      |
|                    | Stop       |         | Erase             |                      |

### • System config tab

| Datalogger       | System config.   | Power mode managt | Online Data Analysis |
|------------------|------------------|-------------------|----------------------|
| Diagnostic Cycle |                  |                   |                      |
| Ratio:           | 1 🗢 00 h 00 mm 0 | ll s              | Validate             |
| Restart device   |                  |                   |                      |
|                  | Restart          |                   |                      |

• Power management tab

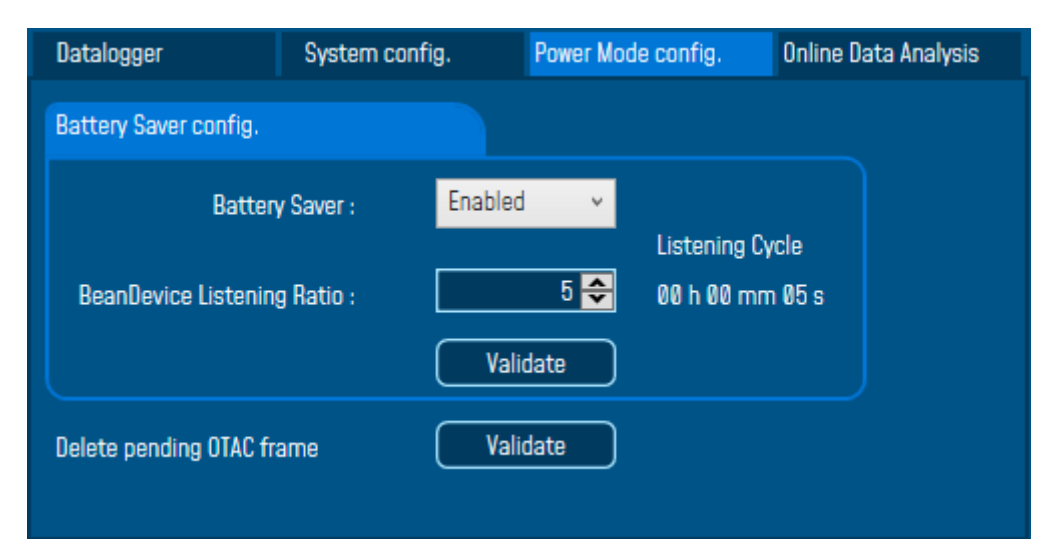

• Online Data Analysis

| Datalogger                                                     | System config. | Power mode managt                                                                              | Online Data Analysis      |
|----------------------------------------------------------------|----------------|------------------------------------------------------------------------------------------------|---------------------------|
| Online FFT Configuration                                       |                | Online Velocity configura                                                                      | ition                     |
| Enable Online FFT<br>Automatic FFT Repo<br>Enable FFT Log file | rt(S.E.T)      | Enable Online Velocit<br>Automatic DIN Repo<br>Enable Velocity Log file<br>Enable PPV Log file | ty 🔯<br>rt(S.E.T)<br>file |
| Number of Points (Strea                                        | ming)          |                                                                                                |                           |
| Current Points Number                                          | SR/0.1         |                                                                                                |                           |
| Online waveform configu                                        | Iration        | Unit of acceleration 🔓                                                                         | ~                         |

#### 10.2.3 Sensor Profile

• Alarm levels config

| Se                 | nsor Config |                    |                    |             |  |
|--------------------|-------------|--------------------|--------------------|-------------|--|
| Sensor labelling   | Notes       | Alarm level Config | Sensor calibration | Log config. |  |
| Alarm DAQ mode (g) |             |                    |                    |             |  |
| Alert < Action < . | Alarm       |                    |                    |             |  |
| Alarm:             |             |                    |                    |             |  |
| Action:            |             |                    |                    |             |  |
| Alert:             | Validat     | •                  |                    |             |  |
|                    |             |                    |                    |             |  |

### • Sensor calibration

| C Se                              | nsor Config |                    |                        |             |
|-----------------------------------|-------------|--------------------|------------------------|-------------|
| Sensor labelling                  | Notes       | Alarm level Config | Sensor calibration     | Log config. |
| Current Ratio:<br>Current Offset: | 0           |                    | Ratio:<br>Offset:<br>V | /alidate    |

### 10.2.4 Tools tab

More options are available on the expert view

| 📾 Beans    | cape 2.4 | GHz      |                         |                                  |                   |  |
|------------|----------|----------|-------------------------|----------------------------------|-------------------|--|
| File       | BeanSca  | pe® App  | Tools                   | Advanced func.                   | Off.Data Analysis |  |
|            |          | <u> </u> | В                       | eanScape® configu                | ration            |  |
|            |          | Serve    | A                       | larm Window                      |                   |  |
| <b></b> 16 |          |          | В                       | BeanGateway Ethernet/LAN Config. |                   |  |
| - (-)-     |          |          | Ir                      | nport/Export user se             | ttings            |  |
|            |          | 💻 MA     | A                       | larm Management                  |                   |  |
|            |          | N        | Notification Management |                                  |                   |  |
|            |          | m MA     | ٥ 🕑                     | ffline graph                     |                   |  |
|            |          |          | A                       | dvanced Settings                 |                   |  |
|            |          |          | В                       | eanScape Client Mai              | nagement          |  |
| (1)        |          | E MA     | F                       | TP Configuration                 |                   |  |
|            | 2        |          | 0                       | PC Management                    |                   |  |

Figure 169: Tools options list on the expert view

• BeanScape<sup>®</sup> configuration

| BeanScape Configuration | x                                                     |
|-------------------------|-------------------------------------------------------|
| Log                     |                                                       |
| Keep Alive App          | Log directory : C:\log_beanscape                      |
| TCP/UDP                 | Stop loggin when disc space is 2048 😴 MB              |
| Sustam                  | Main Log filename : LOG                               |
| System                  | Main log max. size : 📃 200 😴                          |
| Data cache              | Sensor Log enabled : 🗹                                |
| Data Logger             | Sensor log max. size (KB) : 1024 🚭                    |
| StartUp                 | Network log info. enabled : 🗹                         |
| Date and Time Format    | Network info log max. size (KB) : 1024 🗢              |
| Language                | BGw Module Log enabled : 🗹                            |
| Language                | BGw Module log max. size (KB) : 📃 1024 😂              |
|                         | Syst. Maint. Status Log enabled : 🗹                   |
|                         | Syst. Maint. Status log max size (KB) : 📃 1024 🚭      |
|                         | Log file generation • All sensor channels in one file |
|                         | Separated                                             |
|                         | Streaming log max. size (KB) : 2048 🗢                 |
|                         |                                                       |
|                         | Reload Apply Save Reset                               |

• Import/Export user settings

| Import/Export             | x            |
|---------------------------|--------------|
| Custom User Configuration |              |
| Replace Merge             | Export Clear |
| BeanScape Configuration   |              |
| Import Export             | Reset        |

• Alarm Management Toolbox

| Alarm Managem    | ient           |               |              |                |             |                   |              |  |
|------------------|----------------|---------------|--------------|----------------|-------------|-------------------|--------------|--|
| Email Config.    | DAQ Alarm      | Health Status | SSD DAQ Mode | Alarm DAQ Mode | File Format | DIN 4150-3 Config | Crash report |  |
| Enable Notific   | ation by email |               |              |                |             |                   |              |  |
| Note: Required F |                |               |              |                |             |                   |              |  |
|                  |                | sender        |              |                |             |                   |              |  |
|                  |                | receiver      |              |                |             |                   |              |  |
|                  |                |               |              |                |             |                   |              |  |
|                  |                |               |              |                |             |                   |              |  |
|                  |                | Server        | Port*:       | 25 🚓           |             |                   |              |  |
|                  | User Name*: (  | userName      |              |                |             |                   |              |  |
|                  |                | •••••         |              |                |             |                   |              |  |
| SMTP Test        |                |               |              |                |             |                   |              |  |
|                  |                |               | (            | Validate       |             |                   |              |  |

• Notification Management

| MainWindow                          |                |           | ×      |
|-------------------------------------|----------------|-----------|--------|
| Enable notification for :           | Display Notif: | Log File: |        |
|                                     | All            | All       |        |
| Alarm DAQ on the S.E.T Mode         |                |           | ^      |
| Damaged BeanDevice                  |                |           |        |
| Out of range BeanDevice             |                |           |        |
| LQI level                           |                |           |        |
| PER level                           |                |           |        |
| Hard Disc space                     |                |           |        |
| Accepted configuration              |                |           |        |
| Listening cycle change              |                |           |        |
| Diagnostic cycle change             |                |           |        |
| Language change:                    |                |           |        |
| Shock detection:                    |                |           |        |
| Alarm detection:                    |                |           |        |
| Connection with BeanGateway closed: |                |           |        |
| Full Datalogger memory:             |                |           |        |
| DataLogger downloader :             |                |           |        |
| Internal temperature of BeanDevice: |                |           | $\sim$ |
| Save                                | Reset          | Close     |        |

• Offline Graph

| 📽 Offline graph                             | - |            | ×      |
|---------------------------------------------|---|------------|--------|
| Select Log Files                            |   |            |        |
| Show selected graph N* Parts Unit File Name |   |            |        |
| Browse Braph New Ul Chada                   |   |            |        |
| View O Grid                                 |   |            |        |
| Reset O Overlaid (Frequency)                |   |            |        |
|                                             |   |            |        |
| Electric   Actions   Extents Zoom           |   |            |        |
|                                             |   |            |        |
|                                             |   | <b>_</b> ] | 0.0000 |

• Advanced Settings

| Advanced Settings | ×        |
|-------------------|----------|
| Firewall          |          |
| Add               |          |
| Sql Server Report |          |
| Check             | Install  |
| Matlab Functions  |          |
| Check             | Download |

BeanScape Client Management

| 📽 BeanScape Client Management             |               |  |  |  |  |
|-------------------------------------------|---------------|--|--|--|--|
| O Server mode                             | 🔿 Client mode |  |  |  |  |
| Allow BeanScape Client                    | to            |  |  |  |  |
| Send configuration to BeanDevice          |               |  |  |  |  |
| Change Online Data analysis configuration |               |  |  |  |  |
| Use Offline Data analysis                 |               |  |  |  |  |
| Server Authentication                     |               |  |  |  |  |
| Serial key 🖉 Va                           | lidate        |  |  |  |  |
| Save R                                    | eset Close    |  |  |  |  |

### • OPC Management

| Set.                   |                        |                |              |        |                      |                   |                              | ×        |
|------------------------|------------------------|----------------|--------------|--------|----------------------|-------------------|------------------------------|----------|
| OPC Configuration      |                        |                |              |        |                      |                   |                              |          |
| General Configuration  |                        |                |              |        |                      |                   |                              |          |
| Current Server ID: (   | EA1370BF-AC53-41f2-940 | Server ID:     |              |        | Streaming Configurat | tion              |                              |          |
| Current Prog ID: (     | Beanair.BeanOpc        | Prog ID:       |              |        | ① Current values     |                   | Buffer Autosize              |          |
| Current Answer: (      | XML                    | Answer Format: | XML          | ~      | Buffer Size: (       | 1                 | Buffer Size:                 |          |
| Current Server Type: ( | OPC_DA_XTEND           | Server Type:   | OPC_DA_XTEND | v      | Tag Value Type: (    | Vector_String_CSV | Tag Value Type: Vector_Strin | .g_CSV v |
| General Configuration  |                        |                |              |        | Streaming Option: (  | Streaming         | Streaming Option: Streaming  | · ·      |
| Name: B                | leanOpc_DA             |                |              |        |                      |                   | 5                            |          |
| Version: 1.            | 0                      |                |              | Valida | ate                  | Restore           |                              |          |
| Tags: 5                | 00                     |                |              |        |                      |                   |                              |          |
|                        |                        |                |              |        |                      |                   |                              |          |
| OPC server status      |                        |                |              |        |                      |                   |                              |          |
| Start                  | Stopped                |                |              |        |                      | Close             |                              |          |

• FTP Configuration

| 😳 FTP Configuration | ×                       |
|---------------------|-------------------------|
| FTP Enable          |                         |
| FTP Server*:        | ftp://serverIP Port* 21 |
| User Name*:         | UserName                |
| Password*:          | •••••                   |
| Validate            | Test FTP                |

### 10.2.5 Advanced Functions

#### This option is related to the BeanDevice<sup>®</sup>

| 📾 Bean | scape 2.4                 | GHz             |                       |  |                                                |         |      |  |  |
|--------|---------------------------|-----------------|-----------------------|--|------------------------------------------------|---------|------|--|--|
| File   | File BeanScape® App Tools |                 | Advanced func.        |  | Off.Data Analysis                              | View    | Help |  |  |
|        |                           |                 |                       |  | Enable logging on PC                           |         |      |  |  |
| Server |                           |                 | Disable logging on PC |  |                                                |         |      |  |  |
|        |                           |                 |                       |  | Reset measure memory cache for all the sensors |         |      |  |  |
|        |                           |                 |                       |  | Beandevice® health status (history)            |         |      |  |  |
| - Leve |                           | 📁 📃 MAC_ID : 0> |                       |  | Multigraph o                                   | display |      |  |  |

- Enable logging on PC: to generate a log file which contains all the data and will be backed up on your PC
- Disable logging on PC: there is no log file containing the data stored on your PC
- Reset measure memory cache for all sensors: to Reset the cache
- BeanDevice<sup>®</sup> health status

| BeanDevice MAC:00158D00000E1049                                                                                                    | -                                                                                 | D X                                            |
|----------------------------------------------------------------------------------------------------|-----------------------------------------------------------------------------------|------------------------------------------------|
| Network Information -                                                                                                    |                                                                                   |                                                |
| Network Diagnostic LQI                                                                                                    | Network Diagnostic PER                                                            |                                                |
|                                                                                                    |                                                                                   | 0.2100<br>0.2050<br>0.2000<br>0.1950<br>0.1900 |
| 15:40:00 Dec 17 2020 16:00:00 Dec 17 2020 16:20:00 Dec 17 2020 16:40:00 Dec 17 2020                                                     | 16:00:00 Dec 17 2020 16:40:00 Dec 17 2                                            | 020                                            |
| Time                                                                                                    | Time                                                                              |                                                |
| Internal Temperature Information                                                                                                    |                                                                                   |                                                |
| Internal Temper                                                                                                    | ature                                                                             |                                                |
| $ \qquad \qquad \qquad \qquad \qquad \qquad \qquad \qquad \qquad \qquad \qquad \qquad \qquad \qquad \qquad \qquad \qquad \qquad \qquad$ |                                                                                   | 25.5000                                        |
|                                                                                                    |                                                                                   | 25.4000                                        |
|                                                                                                    |                                                                                   | 25.3000                                        |
| 15:30:00 Dec 17 2020 15:40:00 Dec 17 2020 15:50:00 Dec 17 2020 16:00:00 Dec 17 2020 16:10:00                                            | Dec 17 2020 16:20:00 Dec 17 2020 16:30:00 Dec 17 2020 16:40:00 Dec 17 2020        |                                                |
| Power Information                                                                                                    |                                                                                   |                                                |
| Battery Status I                                                                                                    | aformation                                                                        |                                                |
| 98.2500                                                                                                    |                                                                                   | 4.2300                                         |
|                                                                                                    | ╺──┤┤∖──╷╢─┤─╎╴╢╎╎╴╴╢╶╢╶╢╢╎╴╴┤╎╴╴╢╶╢╴╢                                            | 4.2295                                         |
|                                                                                                    |                                                                                   | 4.2290                                         |
|                                                                                                    |                                                                                   | 4.2285 8                                       |
|                                                                                                    |                                                                                   | 4.2280 🛔                                       |
| 98.0500 -                                                                                                    |                                                                                   | 4.2275 🎐                                       |
|                                                                                                    | <u>┥╾╼╢╾┞╾┟┥┽╒╿╾┥┽╢┍╺</u> ┧╴╱┥┧╢┧╶┍╢╼╢═╢═╢╼╢╴┥╸╢┥┥╱                               | 4.2270                                         |
| 97.9500                                                                                                    |                                                                                   | 4.2265                                         |
|                                                                                                    | <u>↓ ↓ ↓ ↓ ↓ ↓ ↓ ↓ ↓ ↓ ↓ ↓ ↓ ↓ ↓ ↓ ↓ ↓ ↓ </u>                                     | 4.2260                                         |
| 15:30:00 Dec 17 2020 15:40:00 Dec 17 2020 15:50:00 Dec 17 2020 16:00:00 Dec 17 2020 10<br>Time                                          | :10:00 Dec 17 2020 16:20:00 Dec 17 2020 16:30:00 Dec 17 2020 16:40:00 Dec 17 2020 |                                                |

• Multigraph display

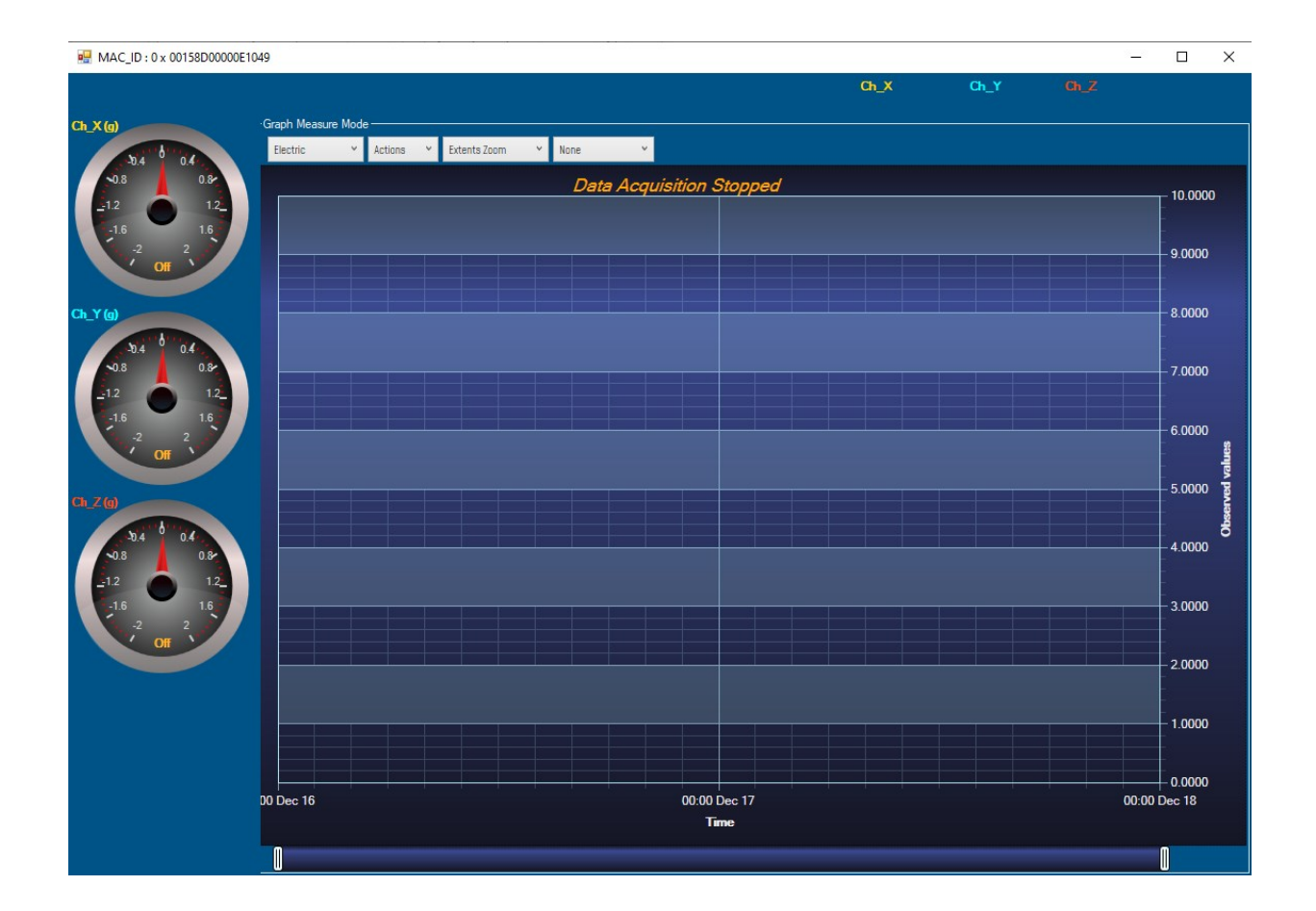

### **11. ONLINE AND OFFLINE DATA ANALYSIS TOOL**

Online and offline analysis tool is only available on BeanDevice® AX-3D and BeanDevice® AX-3D Xrange

#### 11.1 OFFLINE DATA ANALYSIS TOOL

#### 11.1.1 FFT (Fast Fourier Transform) waveform analysis module

The Fast Fourier Transform (FFT) resolves a time waveform into its sinusoidal components. The FFT takes a block of time-domain data and returns the frequency spectrum of the data. The FFT is a digital implementation of the Fourier transform. Thus, the FFT does not yield a continuous spectrum. Instead, the FFT returns a discrete spectrum, in which the frequency content of the waveform is resolved into a finite number of frequency lines, or bins.

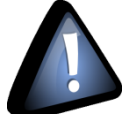

FFT (Fast Fourier transform) module is only compatible with "Streaming" and "S.E.T" measurement modes.

#### 11.1.1.1 FFT generation

The BeanScape® Software includes an FFT module used for spectrum analysis. Under the menu Off.Data Analysis displayed on the BeanScape® top menu, select FFT to have access to FFT spectrum analysis module.

| 📾 Bea                                                        | nscape 2.4GH | lz    |       |                 |      |               |      |
|--------------------------------------------------------------|--------------|-------|-------|-----------------|------|---------------|------|
| File                                                         | BeanScape    | ® Арр | Tools | Advanced func.  | Off. | Data Analysis | View |
|                                                              | C            |       |       |                 | Sec. | FFT           |      |
| Server                                                       |              |       | 6     | Particle Veloci | ty   |               |      |
| Figure 170: FFT offline data analysis on BeanScape® top menu |              |       |       |                 |      |               |      |

A new pop-up window will appear, where the user is invited to browse Tx files to be treated and graphically displayed. 

| water FFT                                                   |                   |                                       |                                                                                                    | - 🗆 X                                                                                                    |
|-------------------------------------------------------------|-------------------|---------------------------------------|----------------------------------------------------------------------------------------------------|----------------------------------------------------------------------------------------------------|
| It time       Start       End       Browse files to process | Browse View Reset | Show selected graph<br>Number graph : | FFI Configuration       ● Auto       Window Type :       Algorithm :       Estimate       Zero Padding :       ✓       FFI Points       ● Use All Measurement data       ● Adjust number of FFI points       SRV/0.1 | Current FFT Configuration<br>Mode: FFT Auto<br>FFT Shift: Disabled<br>Window type: Rectangular<br>Algorithm: Estimate<br>Zero padding: Enabled<br>Points used: All measurement |
| N° Parts File Name                                          | <u>Figure 1</u>   | Start End 71: FFT tool wind           | The following file are invalid                                                                                                    |                                                                                                    |

| SmartSensor User M                                         | anual                                             |                                       |                                                                | 2.4GHz v                                   | vireless sensors                                                                                                    |
|------------------------------------------------------------|---------------------------------------------------|---------------------------------------|----------------------------------------------------------------|--------------------------------------------|----------------------------------------------------------------------------------------------------|
|                                                            |                                                   |                                       |                                                                |                                            |                                                                                                    |
| Check all time option to work<br>with all data at any time | Time range Select the T<br>settings display files | X Generate and show the<br>FFT graphs | Reset all<br>settings                                          | Change FFT settings<br>from Auto to Manual | Enable FFT shift                                                                                                    |
|                                                            |                                                   |                                       |                                                                |                                            | ×                                                                                                    |
| All time Start End                                         | Browse View                                       | Reset                                 | FFT Configuration<br>Auto<br>Vin<br>Zerc<br>FFT Points         | dow Type : Rectangular                     | Current FFI Configuration<br>Mode: FFI Auto<br>FFI Shift: Disabled<br>Window type: Rectangular<br>Algorithm: Estimate |
| Browse files to process                                    | Enable FFT shift                                  | Pagination Panel                      | <ul> <li>Use All Measuren</li> <li>Adjust number of</li> </ul> | nent data (Validate<br>f FFT points SR/0,1 | Zero padding: Enabled     Points used: All measurement                                                                |
| N° Parts File Name                                         |                                                   | Start End                             | The following file are                                         | Invalid                                    |                                                                                                    |
| ↑                                                          |                                                   |                                       |                                                                |                                            | ţ                                                                                                    |
| Selected Tx files list                                     |                                                   | FFT Point                             | s settings                                                     | /anual Mode settings<br>frame              | Invalid Tx files list                                                                                                 |

Figure 172:FFT tool options

To import the files containing the logged measurement, the user should click on Browse, then import the files from log\_beanscape folder, where Tx files are saved.

The FFT tool will generate as a result:

o Power spectral density and a new window displays

| Start Browse                          | View         Reset           Number graph :         Win                                                                                                    | dow Type : Rectangular                                                                                                    | Current FFT Config<br>Mode: (<br>FFT Shift: (                                                                                                    | uration<br>FFT Auto<br>Disabled |
|---------------------------------------|----------------------------------------------------------------------------------------------------|----------------------------------------------------------------------------------------------------|----------------------------------------------------------------------------------------------------|---------------------------------|
| Genera                                | 2 Log files Zero                                                                                                    | p Padding : 🔽                                                                                                    | Algorithm: (                                                                                                    | Rectangular<br>Estimate         |
| Browse files to process               | 📾 Open<br>← → ← ↑ 🔽 > This PC > Windows (C:) > log_beanscape > Folder 1049 > TX Folder                                                                                                    | er v õ                                                                                                    | Search TX Folder                                                                                                    | ر ×<br>م                        |
| 1° Parts File Name                    | Organize  New folder                                                                                                    |                                                                                                    | 8==                                                                                                    | · • •                           |
| Click on Browse to<br>select Tx Files | Name           Transmit, Allsensor, LowDutyCycle, MAC, JD., 0, x, 00158000000E1049, 11, 23, 202           Transmit, Allsensor, LowDutyCycle, MAC, JD., 0, x, 00158000000E1049, 12, 8, 2020           Transmit, Allsensor, LowDutyCycle, MAC, JD., 0, x, 00158000000E1049, 12, 8, 2020           Transmit, Allsensor, LowDutyCycle, MAC, JD., 0, x, 00158000000E1049, 12, 8, 2020           Transmit, Allsensor, LowDutyCycle, MAC, JD., 0, x, 00158000000E1049, 12, 9, 2020           Transmit, Allsensor, LowDutyCycle, MAC, JD., 0, x, 00158000000E1049, 12, 9, 2020           Transmit, Allsensor, LowDutyCycle, MAC, JD., 0, x, 00158000000E1049, 12, 9, 2020           Transmit, Allsensor, LowDutyCycle, MAC, JD., 0, x, 00158000000E1049, 12, 9, 2020           Transmit, Streaming, MacId, 00158000000E1049, 12, 8, 2020, 3, 20, 08, PM.txt           Transmit, Streaming, MacId, 00158000000E1049, 12, 8, 2020, 3, 20, 2, PM.txt           Transmit, Streaming, MacId, 00158000000E1049, 12, 8, 2020, 3, 2, 14, PM.txt           Transmit, Streaming, MacId, 00158000000E1049, 12, 8, 2020, 3, 2, 14, PM.txt           Transmit, Streaming, MacId, 00158000000E1049, 12, 8, 2020, 3, 2, 14, PM.txt           Transmit, Streaming, MacId, 00158000000E1049, 12, 8, 2020, 3, 2, 14, PM.txt           Transmit, Streaming, MacId, 00158000000E1049, 12, 8, 2020, 3, 3, 114, PM.txt | Date modified         Type           11/23/2020 4:57 PM         Text Docu           12/8/2020 2:45 PM         Text Docu           12/8/2020 2:35 PM         Text Docu           12/8/2020 2:35 PM         Text Docu           12/9/2020 2:35 PM         Text Docu           12/9/2020 2:36 PM         Text Docu           12/9/2020 2:36 PM         Text Docu           12/9/2020 2:36 PM         Text Docu           12/9/2020 3:20 PM         Text Docu           12/8/2020 3:20 PM         Text Docu           12/8/2020 3:20 PM         Text Docu           12/8/2020 3:20 PM         Text Docu           12/8/2020 3:20 PM         Text Docu           12/8/2020 3:20 PM         Text Docu           12/8/2020 3:20 PM         Text Docu           12/8/2020 3:20 PM         Text Docu           12/8/2020 3:20 PM         Text Docu           12/8/2020 3:20 PM         Text Docu           12/8/2020 3:20 PM         Text Docu           12/8/2020 3:30 PM         Text Docu           12/8/2020 3:31 PM         Text Docu | Size ment 2 Kiz ment 1 Ki ment 20 Ki ment 76 Ki ment 2 Ki ment 2 Ki ment 1 Ki ment 30 Ki ment 40 Ki ment 49 Ki ment 49 Ki ment 48 Ki ment 48 Ki ment 48 Ki ment 49 Ki ment 48 Ki ment 49 Ki ment 49 Ki ment 48 Ki ment 49 Ki ment 49 Ki ment 40 Ki ment 40 Ki |                                 |
| Select files then                     | File name:                                                                                                    |                                                                                                    | ✓ Log files (*.txt)                                                                                                    | ~                               |
| click on open                         |                                                                                                    |                                                                                                    | Open 2                                                                                                    | Cancel                          |

### 1: Click on Browse to choose files

Figure 173: Browsing TX files on FFT tool
# **2**: Overview of the selected files

| 🛸 FFT       |                                                   |                                     |                                                                                                   |                          |       |                         |                         |                                                                                                    |                                                    |                                                                                                    | -                                                                                      | × |
|-------------|---------------------------------------------------|-------------------------------------|---------------------------------------------------------------------------------------------------|--------------------------|-------|-------------------------|-------------------------|----------------------------------------------------------------------------------------------------|----------------------------------------------------|----------------------------------------------------------------------------------------------------|----------------------------------------------------------------------------------------|---|
| Star<br>Eni | time<br>rt Tuesday<br>d Tuesday<br>e files to pro | r, December<br>r, December<br>ocess | r 8, 2020 3:20:08 PV ↔<br>8, 2020 3:31:33 PV ↔<br>Check to generate the<br>corresponding FFT file | e es Click on View to st | Reset | Show select             | ad graph                | FFT Configuration  C Auto  Window Type :  Algorithm :  Zero Padding :  FFT Points Use All Measurement data Adjust number of FFT points | FFT Shift<br>Rectangular v<br>Estimate v<br>SR/0.1 | Current FFT Confij<br>Mode:<br>FFT Shift:<br>Window type:<br>Algorithm:<br>Zero padding:<br>Points used: | guration<br>FFT Auto<br>Disabled<br>Rectangular<br>Estimate<br>Enabled<br>All measurem |   |
| N°          | Parts                                             | File Name                           |                                                                                                   |                          |       | Start                   | End                     | The following file are Invalid                                                                                                    |                                                    |                                                                                                    |                                                                                        |   |
| 1           | 1                                                 | Transmit_St                         | reaming_MacId_00158D00000E1049_1                                                                  | 2_8_2020_3_20_08_PM      |       | 12/8/2020 3:20:08<br>PM | 12/8/2020 3:20:27<br>PM |                                                                                                    |                                                    |                                                                                                    |                                                                                        |   |
| 2           | 1                                                 | Transmit_St                         | reaming_MacId_00158D00000E1049_1                                                                  | 2_8_2020_3_20_32_PM      |       | 12/8/2020 3:20:32<br>PM | 12/8/2020 3:20:51<br>PM |                                                                                                    |                                                    |                                                                                                    |                                                                                        |   |
| 3           | 1                                                 | Transmit_St                         | reaming_MacId_00158D00000E1049_1                                                                  | 2_8_2020_3_27_14_PM      |       | 12/8/2020 3:27:14<br>PM | 12/8/2020 3:27:33<br>PM |                                                                                                    |                                                    |                                                                                                    |                                                                                        |   |
| 4           | 1                                                 | Transmit_St                         | reaming_MacId_00158D00000E1049_1                                                                  | 2_8_2020_3_28_14_PM      |       | 12/8/2020 3:28:14<br>PM | 12/8/2020 3:28:33<br>PM |                                                                                                    |                                                    |                                                                                                    |                                                                                        |   |
| 5           | 1                                                 | Transmit_St                         | reaming_MacId_00158D00000E1049_1                                                                  | 2_8_2020_3_29_14_PM      |       | 12/8/2020 3:29:14<br>PM | 12/8/2020 3:29:33<br>PM |                                                                                                    |                                                    |                                                                                                    |                                                                                        |   |
| 6           | 1                                                 | Transmit_St                         | reaming_MacId_00158D00000E1049_1                                                                  | 2_8_2020_3_30_14_PM      |       | 12/8/2020 3:30:14<br>PM | 12/8/2020 3:30:33<br>PM |                                                                                                    |                                                    |                                                                                                    |                                                                                        |   |
| 7           | 1                                                 | Transmit_St                         | reaming_MacId_00158D00000E1049_1                                                                  | 2_8_2020_3_31_14_PM      |       | 12/8/2020 3:31:14<br>PM | 12/8/2020 3:31:33<br>PM |                                                                                                    |                                                    |                                                                                                    |                                                                                        |   |

# Figure 174: Overview: FFT window

# 3:Loading

| 1422 FF1                                                                                                    |            |                                                                         |                                                        |                                       |         |                                                                                                    | - U X                                                                                                    |
|----------------------------------------------------------------------------------------------------|------------|-------------------------------------------------------------------------|--------------------------------------------------------|---------------------------------------|---------|----------------------------------------------------------------------------------------------------|----------------------------------------------------------------------------------------------------|
| ✓ All time         Start       Tuesday, December 8, 2020 9:27:06 Ah ↔ ♥         End       Wednesday, December 9, 2020 9:27:06 ↔ ♥ |            | y, December 8, 2020 9:27:06 Ah 🚖 Υ<br>day, December 9, 2020 9:27:06 😓 Υ | > 10 Files Selected      Reset      Generate Log files | Show selected graph<br>Number graph : |         | FFT Configuration  Auto  Kindow Type : FFT Shift  Algorithm : Estimate  Zero Padding :   FFT Points  Validate Validate | Current FFT Configuration<br>Mode: FFT Auto<br>FFT Shift: Disabled<br>Window type: Rectangular<br>Algorithm: Estimate<br>Zero padding: Enabled |
| Proce                                                                                                    | ssing 7/10 |                                                                         |                                                        |                                       |         | O use All Measurement data                                                                                             | Points used: All measurement                                                                                                    |
| N°                                                                                                    | Parts      | File Name                                                               |                                                        | Start End                             |         | The following file are Invalid                                                                                         |                                                                                                    |
| 1                                                                                                    | 1          | Transmit_Streaming_MacId_00158D00000E1049_12                            | 2_8_2020_3_20_08_PM                                    | 12/8/2020 3:20:08 12/8/2020<br>PM PM  | 3:20:27 |                                                                                                    |                                                                                                    |
| 2                                                                                                    | 1          | Transmit_Streaming_MacId_00158D00000E1049_12                            | 2_8_2020_3_20_32_PM                                    | 12/8/2020 3:20:32 12/8/2020<br>PM     | 3:20:51 |                                                                                                    |                                                                                                    |

# Figure 175: FFT generation

## 4: FFT report generated with the following results:

- a. Frequency
- b. Amplitude

🐋 FFT Current FFT Configuration 🗸 All time FFT Configuration -> 10 Files Selected Show selected graph 🔘 Auto FFT Shift Mode: FFT Auto :day, December 8, 2020 9:27:06 AN 🐳 👻 Start Reset Number graph : 10 Window Type : Rectangular FFT Shift: Disabled esday, December 9, 2020 9:27:06 🚔 🗸 Fnd Estimate Generate Log files 🌌 Off.Data Analysis FFT  $\times$ \_ Ch\_X(g)\_Transmit\_Streaming\_MacId\_00158D00000E1049\_12\_8\_2020\_3\_20\_08\_PM Part 1/1 , 1621 Samples Processing 10/10 File Name Parts 0.0500 Transmit\_Streaming\_MacId\_00158D00000E1049\_12\_8\_2020\_3\_20\_08\_PM - 0.0400 ransmit\_Streaming\_MacId\_00158D00000E1049\_12\_8\_2020\_3\_27\_14\_PM - 0.0200 fransmit\_Streaming\_MacId\_00158D00000E1049\_12\_8\_2020\_3\_28\_14\_PM ransmit\_Streaming\_MacId\_00158D00000E1049\_12\_8\_2020\_3\_29\_14\_PM 0.0000 Transmit\_Streaming\_MacId\_00158D00000E1049\_12\_8\_2020\_3\_30\_14\_PM 0.000 10.000 20.000 30.000 40.000 50.000 Frequency(Hz) Transmit\_Streaming\_MacId\_00158D00000E1049\_12\_8\_2020\_3\_31\_14\_PM ransmit\_Streaming\_MacId\_00158D00000E1049\_12\_8\_2020\_3\_32\_14\_PM

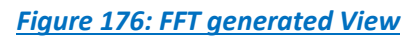

## 5: FFT LOG files generated

FFT LOG files will be generated in a folder located in log\_beanscape repertory called FFT FOLDER. In this folder, BeanScape<sup>®</sup> will create separate folders for each BeanDevice<sup>®</sup>.

| MAC_ID_00158D0000E02A9                                                                                                    | 25/10/2018 12:36                  | Dossier de fichie |
|----------------------------------------------------------------------------------------------------|-----------------------------------|-------------------|
| MAC_ID_00158D00000E06A8                                                                                                    | 25/10/2018 12:36                  | Dossier de fichie |
|                                                                                                    | 25/10/2019 12:26                  | Dossier de fichie |
| MAC_ID_ 00158D00000E0277                                                                                                   | 23/10/2010 12:50                  | bosser de riente  |
| MAC_ID_ 00158D00000E0277                                                                                                   | 58D00000E06A8                     |                   |
| MAC_ID_ 00158D00000E0277 I (C:) ▶ log_beanscape ▶ FFT FOLDER ▶ MAC_ID_001 EFT_page 00158D00000E06A8_2018_10_25 12_26_19_bt | 25/10/2016 12:50<br>58D00000E06A8 |                   |

6: The graphs will be displayed automatically when VPPV Report is generated via a pop-up window, that can be formatted to select the number of graphs to display simultaneously in this window. An easy navigation bar on the top of the window, allow to the user to navigate between the graphs and select the page size.

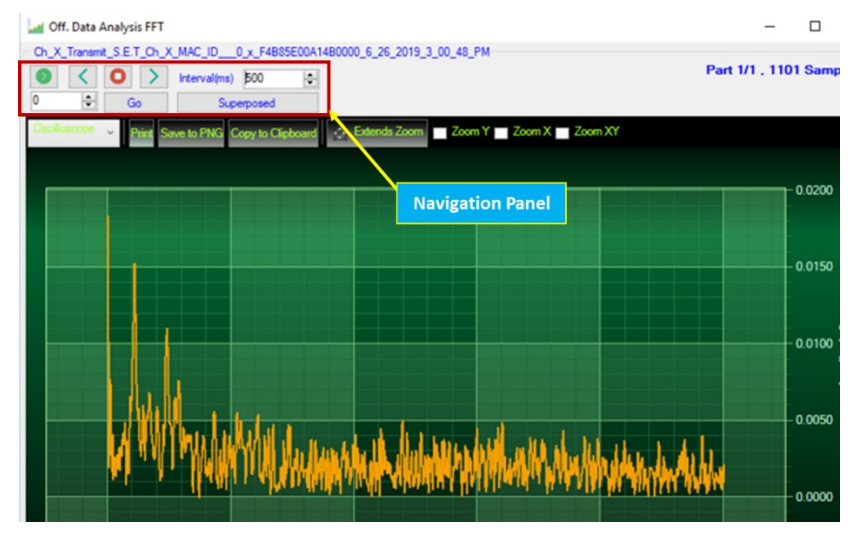

Figure 178: Graph display (Offline Data Analysis)

7: Users can manually select and launch graph by double click or selecting file and click on "Show selected graph" button.

#### SmartSensor User Manual

#### 2.4GHz wireless sensors

| 📽 FF                                                                                                    | a FFT – D X   |                                             |                                                      |                                                           |                                    |                                                                                                    |  |  |  |
|----------------------------------------------------------------------------------------------------|---------------|---------------------------------------------|------------------------------------------------------|-----------------------------------------------------------|------------------------------------|----------------------------------------------------------------------------------------------------|--|--|--|
| It time         Start       Tuesday, December 8, 2020 9:27:06 Ah 🐨 Y         End       Wednesday, December 9, 2020 9:27:06 T         Wednesday, December 9, 2020 9:27:06 T       T         End       Generate Log files |               |                                             | > 10 Files Selected     Reset     Generate Log files | Show selected graph<br>Number graph : 10<br>Click on show | FFT Configuration                  | Current FFI Configuration         Mode:       FFT Auto         FFT Shift:       Disabled         Window type:       Rectangular         Algorithm:       Estimate         Zero padding:       Enabled |  |  |  |
|                                                                                                    | saling to/ to |                                             |                                                      | selected graph                                            | Adjust number of FFT points SR/0.1 | Points used: All measurement                                                                                                    |  |  |  |
| N°                                                                                                    | Parts         | File Name                                   |                                                      | Start End                                                 | The following file are Invalid     |                                                                                                    |  |  |  |
| 1 1 Transmit_Streaming_MacId_00158D00000E1049_12_8_2020_3_20_08_PM                                                                                                    |               |                                             | 2_8_2020_3_20_08_PM                                  | 12/8/2020 3:20:08 12/8/2020 3:20:27<br>PM PM              | Colort the remut                   |                                                                                                    |  |  |  |
| 2 1 Transmit_Streaming_MacId_00158D00000E1049_12_8_2020_3_20_32_PM                                                                                                    |               |                                             | 2_8_2020_3_20_32_PM                                  | 12/8/2020 3:20:32 12/8/2020 3:20:51                       | Select the requir                  | rea                                                                                                    |  |  |  |
| 3                                                                                                    | 1             | Transmit_Streaming_MacId_00158D00000E1049_1 | 2_8_2020_3_27_14_PM                                  | 12/8/2020 3:27:14 12/8/2020 3:27:33                       | File                               |                                                                                                    |  |  |  |
| 4                                                                                                    | 1             | Transmit_Streaming_MacId_00158D00000E1049_1 | 2_8_2020_3_28_14_PM                                  | 12/8/2020 3:28:14<br>PM<br>PM                             |                                    |                                                                                                    |  |  |  |

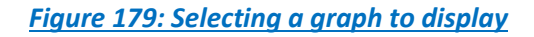

# 8: The selected graph is displayed

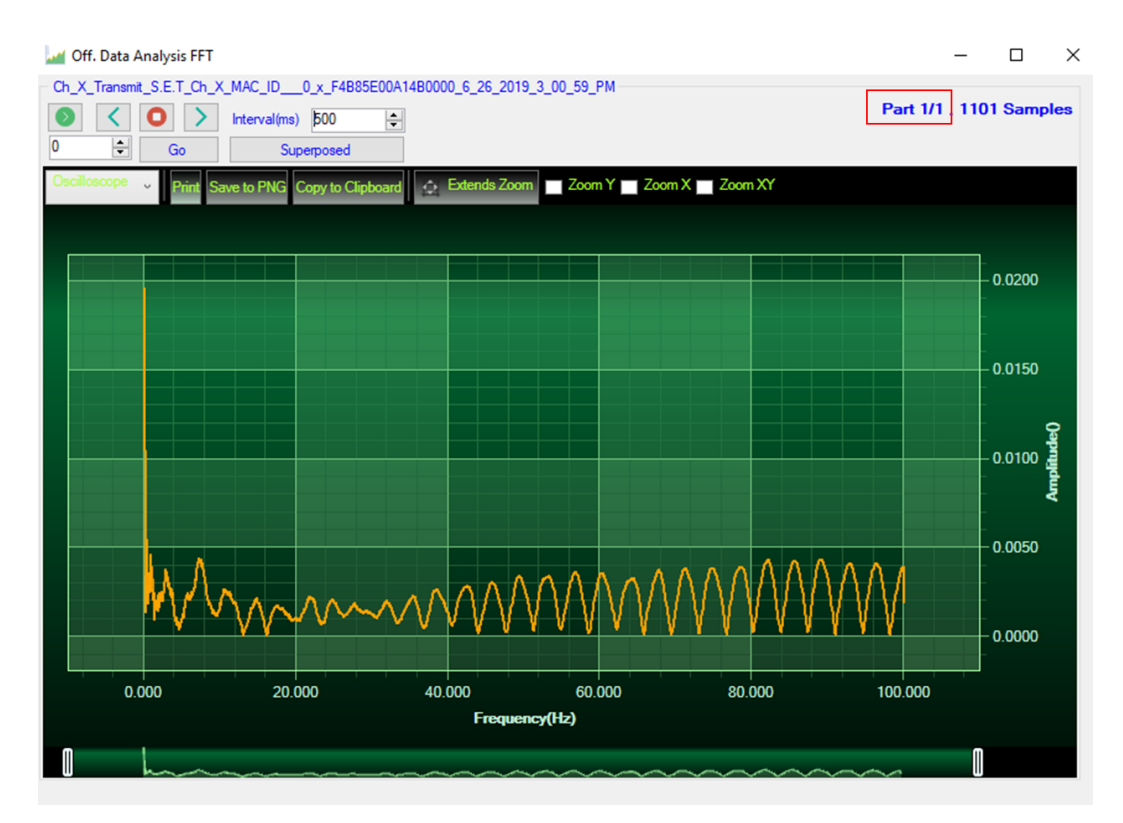

Figure 180: Selected graph display

**10**: Make sure that the time range is within your measurements, otherwise the files will be considered as invalid.

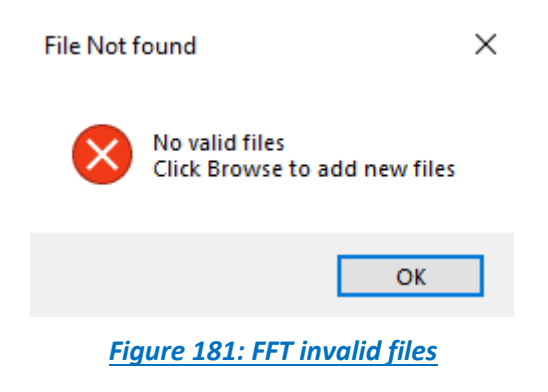

# 11.1.1.2 FFT shift

FFT shift allows sorting the FFT output by moving the zero-frequency component to the center of the array. It is useful for visualizing a Fourier transform with the zero-frequency component in the middle of the spectrum.

FFT shift option is activated when the checkbox "FFT shift" is checked.

Click on browse and import file containing the logged measurement, the result will be:

• Power spectral density and a new window displays (with zero-frequency at the center)

1: To use FFT Shift: check FFT Shift, select files and click the "View" button:

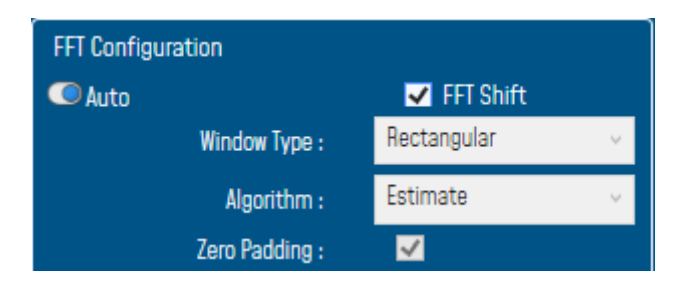

Figure 182: FFT Shift activation

# 2: FFT Spectrum with FFT Shift option enabled

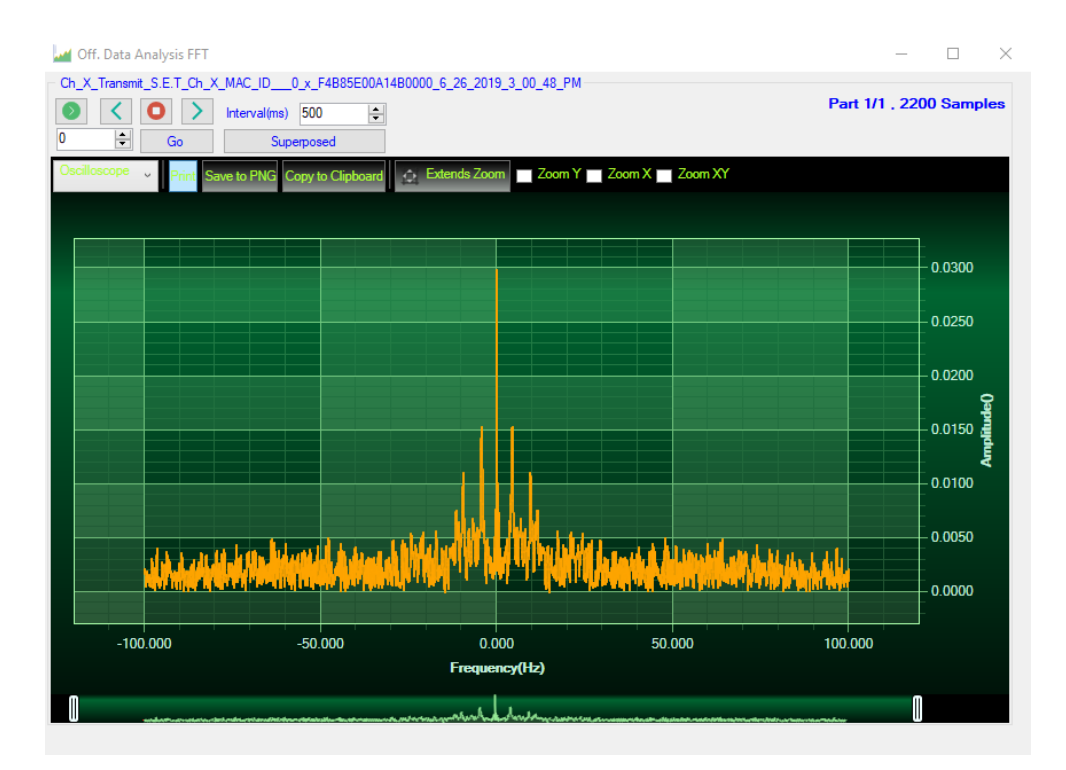

Figure 183: Gird of FFT Shift spectra

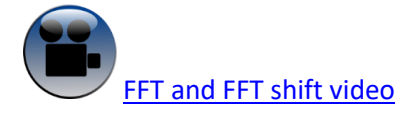

## 11.1.2 Particle Velocity

According to the DIN4150-3, the BeanScape<sup>®</sup> software Particle Velocity option acts as follow:

1-Display Particle velocity which is calculated from the acceleration.

2-Implement an analysis report.

The first step: Under Off.Data Analysis menu on the Beanscape® top menu, select Particle Velocity

 Seanscape 2.4GHz

 File
 BeanScape® App

 Tools
 Advanced func.

 Off.Data Analysis
 View

 Help
 Image: Server

 Server
 Image: Particle Velocity

Figure 184: DIN on BeanScape® top menu

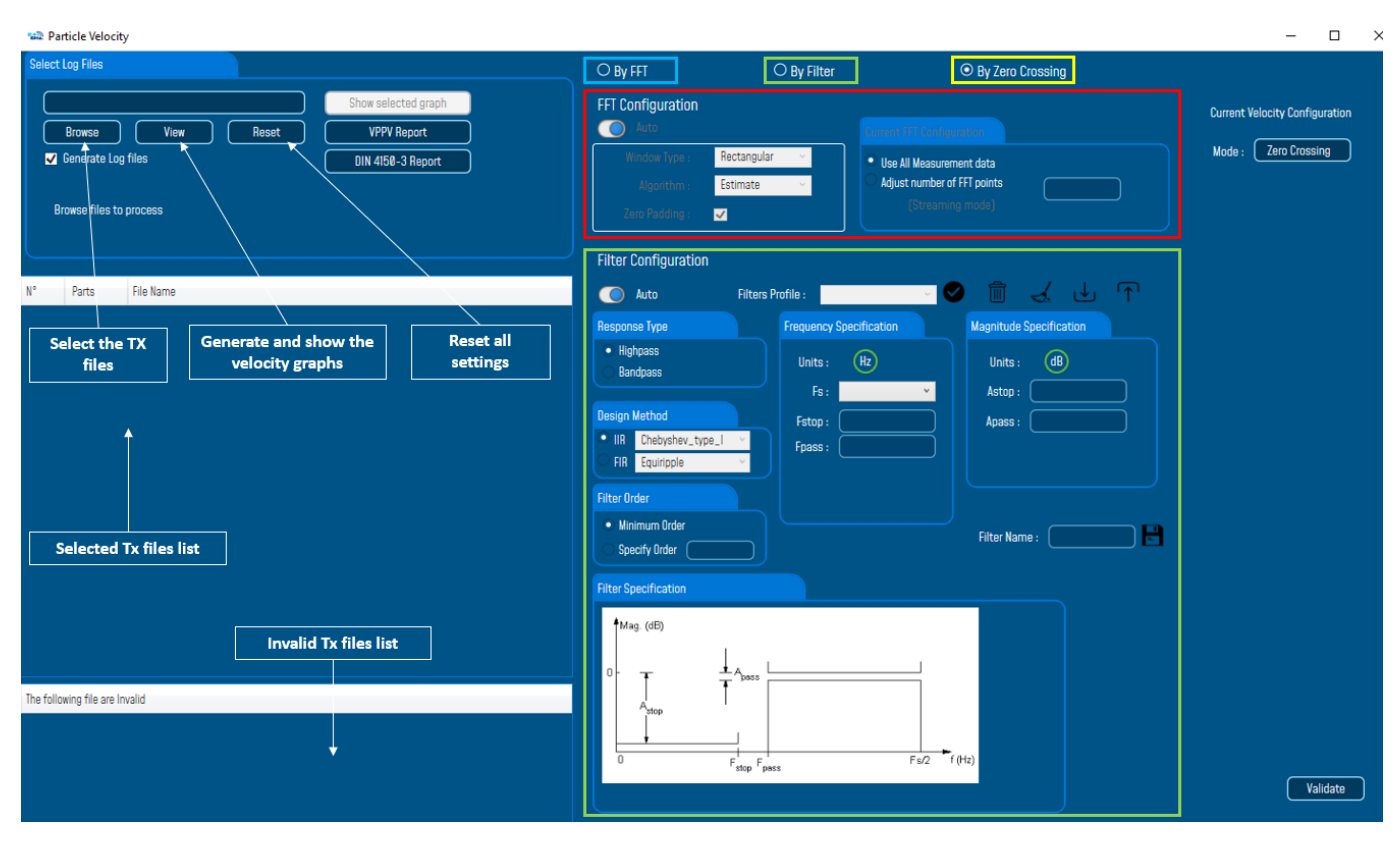

Figure 185: Particle Velocity window

The second step is to browse and import the file containing the logged measurement. The result will be:

- Velocity display window
- DIN report generated
- Velocity files created

3: Velocity Advanced Configuration.

| O By FFT                                                                                                    | O By Filter                                                                                 | ⊙ By Zero Crossing                                                                                    |                                                        |
|----------------------------------------------------------------------------------------------------|---------------------------------------------------------------------------------------------|----------------------------------------------------------------------------------------------------|--------------------------------------------------------|
| FFT Configuration<br>Auto<br>Window Type : Rectangu<br>Algorithm : Estimate<br>Zero Padding :                                                                                                    | Jar                                                                                         | rent FFT Configuration<br>Use All Measurement data<br>Adjust number of FFT points<br>(Streaming mode) | Current Velocity Configuration<br>Mode : Zero Crossing |
| Filter Configuration         Auto       Filter         Response Type         Highpass         Bandpass         Design Method         IIR       Chebyshev_type_1          FIR       Equiripple         Filter Order         Minimum Order         Specify Order | rs Profile :<br>Frequency Specificat<br>Units : Hz<br>Fs :<br>Fstop :<br>Fpass :<br>Fpass : | tion Magnitude Specification Units : @ Astop : Apass : Filter Name :                                  |                                                        |
| Mag. (dB)                                                                                                    | pass                                                                                        | Fs/2 f (Hz)                                                                                           | Validate                                               |

By default, the Velocity is configured "By Zero Crossing", to edit the Velocity settings user must select "By FFT" or "By Filter".

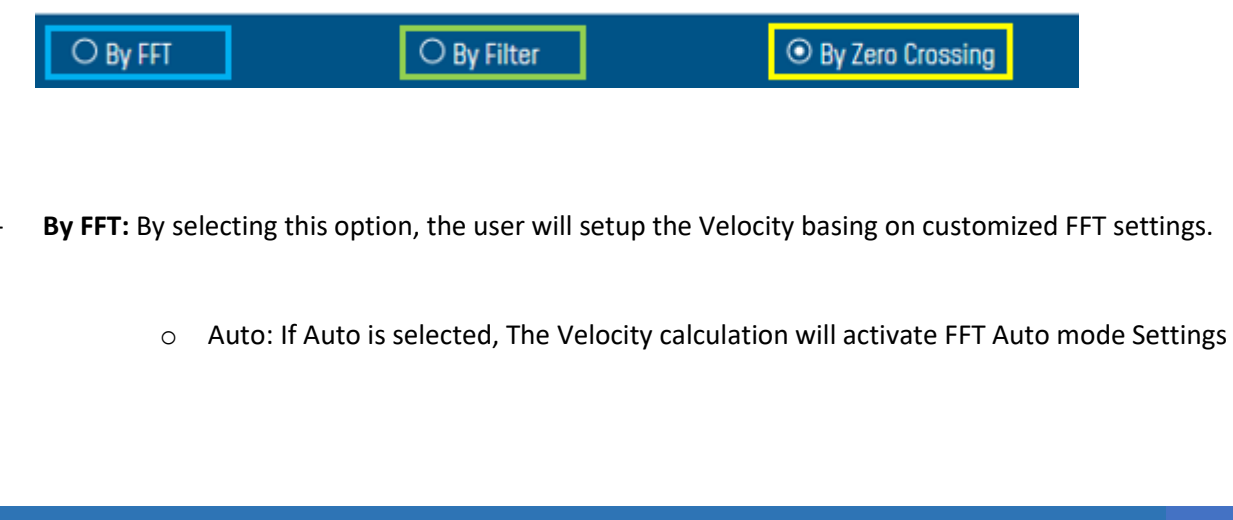

| ⊙ By FFT          | ⊖ By Filter   | O By Zero Crossing             |  |  |
|-------------------|---------------|--------------------------------|--|--|
| FFT Configuration |               | Current FFT Configuration      |  |  |
| Window Type :     | Rectangular v | 💿 Use All Measurement data 🔹 🕕 |  |  |
| Algorithm :       | Estimate ~    | O Adjust number of FFT points  |  |  |
| Zero Padding :    | ✓             | (Streaming mode)               |  |  |

 Manual: Once switched to Manual, the user must configure the FFT settings manually (Window Type, Algorithm & Zero Padding).

| ⊙ By FFT                 | ○ By Filter                                                                     | ○ By Zero Crossin             | g     |
|--------------------------|---------------------------------------------------------------------------------|-------------------------------|-------|
| FFT Configuration Manual |                                                                                 | Current FFT Configuration     |       |
| Window Type :            | Rectangular ~                                                                   | O Use All Measurement data    | ()    |
| Algorithm :              | Estimate ~                                                                      | O Adjust number of FFT points | 8 🗸 🖍 |
| Zero Padding :           |                                                                                 | (Streaming mode)              |       |
| o FF                     | T Points:                                                                       |                               |       |
|                          | Current FFI Configuration                                                       |                               |       |
|                          | <ul> <li>O Use All Measurement da</li> <li>○ Adjust number of FFT po</li> </ul> | ata ()<br>aints 128 v x       |       |

By default, the Number of Points is configured to be set automatically as Sampling Rate / 0.1 (SR/0.1). By moving to the Manual settings, user must choose a value between 128 and 32768.

(Streaming mode)

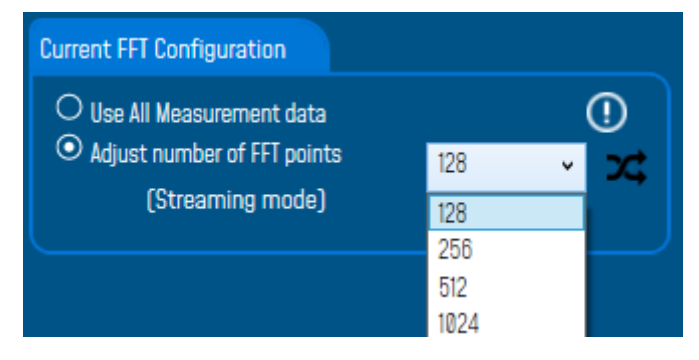

It is important to notice that larger Number of Points provide higher spectral resolution but take longer to compute.

The frequency resolution of each spectral line is equal to the Sampling Rate divided by the Number of Points. For instance, for example, if the Number of Points is 4096 and the Sampling Rate is 2000, the resolution of each spectral line will be:

2000/4096 = 0.48828125

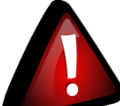

The Number of Points should be equal or higher than the Samplig Rate (Acquisition time at least = 1 second)

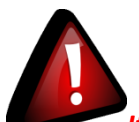

It is important to notice that larger Number of Points provide higher spectral resolution but take longer to compute.

**By Filter:** By selecting this option, the user will setup the Velocity basing on the Software Filter.

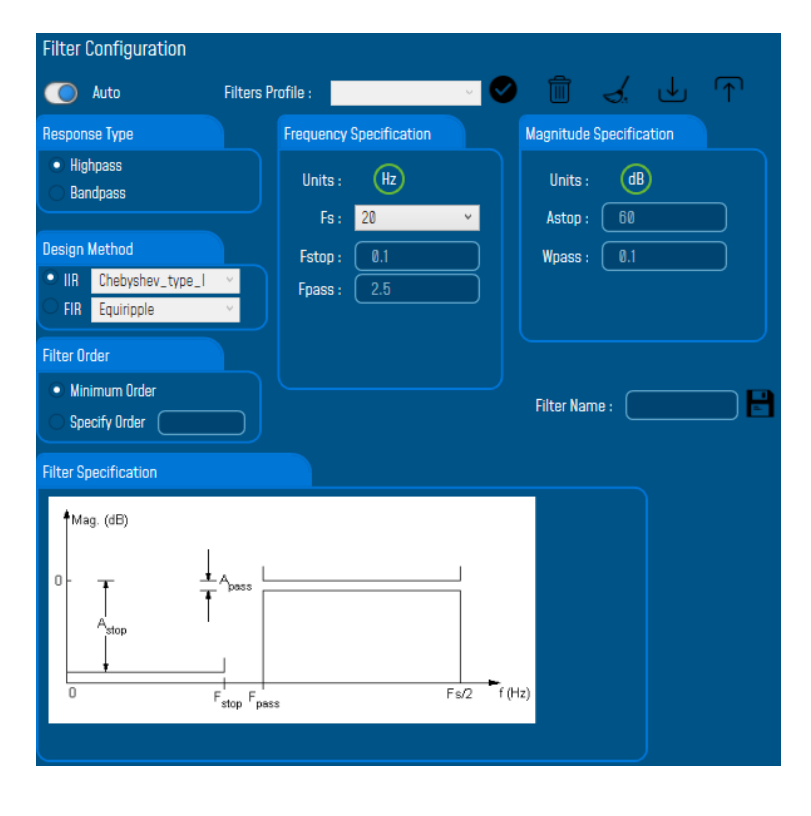

o Auto: If Auto is selected, Velocity Automatic filter will be configured

- Manual: Once switched to Manual, the user must configure manually the Filter settings.
  - \* <u>Response Type:</u> User should specify if the Response is **Highpass** or **Bandpass**

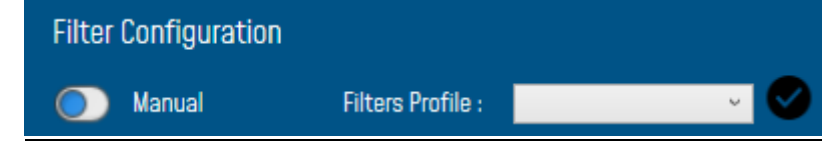

 Design Method: User should Select the nature of the Filter between IIR or FIR From the List of every filter, user have to specify the method of the Filter: IIR: Chebyshev\_type\_I, Chebyshev\_type\_II or Butterworth FIR: Equiripple, Generalized\_Equiripple or Kaiser\_Window

<u>The Frequency Specification and The Magnitude Specification</u> will be modified according the selected Design Method

 Filter Order: If the user is using IIR Design Method, Minimum Order will be selected automatically.

If the FIR Design Method is selected, user must Specify Order.

- Frequency Specification: Is a customizable frame according to the Design Method.
- Magnitude Specification: Is a customizable frame according to the Design Method.

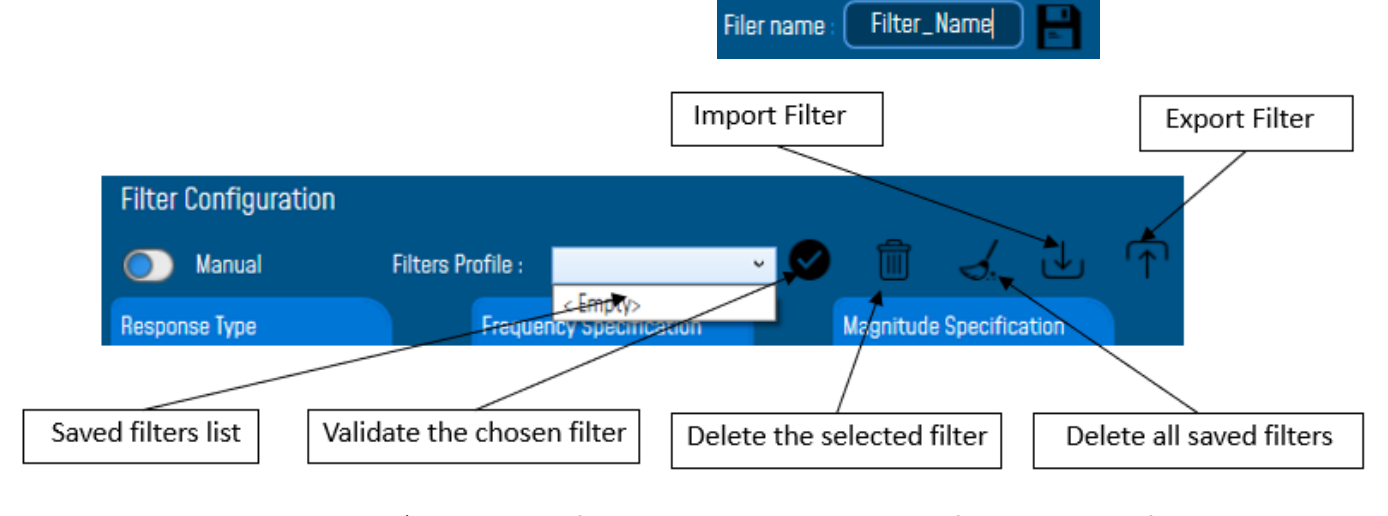

✤ <u>Filter Profile:</u> User can save a specific Configuration and re-use it later.

 Filter Specification: Is a Graphical Display of the Filter Specification depends on the user settings.

# SmartSensor User Manual

2.4GHz wireless sensors

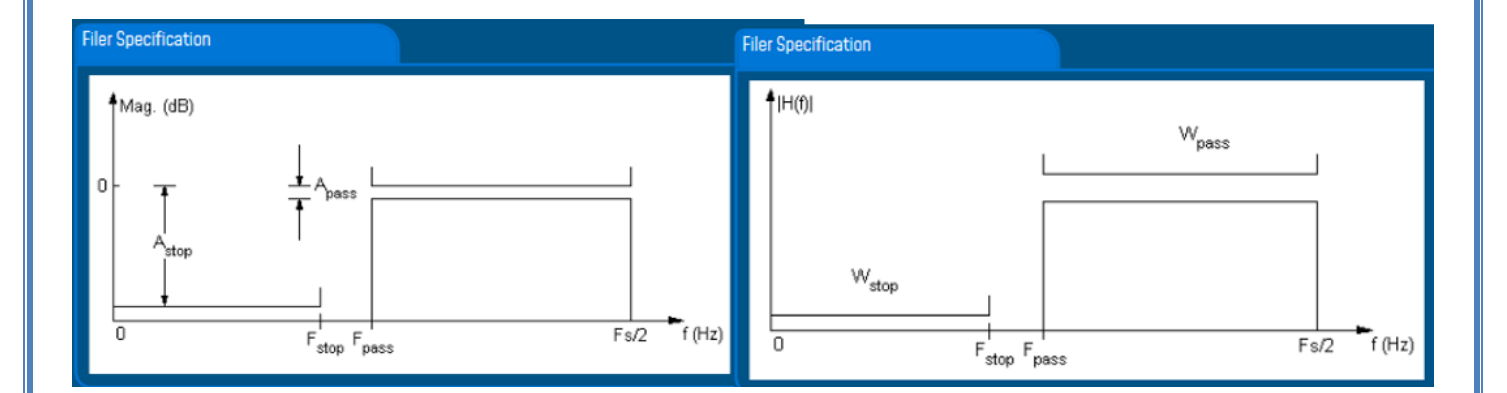

4: Click on browse button to choose TX Files.

| Particle Velocity                                                                        |                                                                                                    |                                                                                              |                                                                                                    |                                                                           |                                                         | _                                         | $\Box$ $\times$ |
|------------------------------------------------------------------------------------------|----------------------------------------------------------------------------------------------------|----------------------------------------------------------------------------------------------|----------------------------------------------------------------------------------------------------|---------------------------------------------------------------------------|---------------------------------------------------------|-------------------------------------------|-----------------|
| Select Log Files  Browse View Reset VPV Report DIN 4/50-3 Report Browse files to process | O By FFT<br>FFT Configuration<br>FFT Configuration<br>Window Type :<br>Algorithm :<br>Zero Padding : | By Filter                                                                                    | O By<br>Concert Child Conference of<br>Use Al Measurement data<br>• Adjust number of FFT poin<br>(Streaming mode) | Zero Crossing<br>ts 128                                                   | •<br>×                                                  | Current Velocity Conf<br>Mode : Zero Cros | iguration       |
|                                                                                          | Filter Configurat                                                                                    | on                                                                                           |                                                                                                    |                                                                           |                                                         |                                           |                 |
| N° Parts File Name                                                                       | Open                                                                                                 |                                                                                              |                                                                                                    |                                                                           |                                                         |                                           | ×               |
|                                                                                          | > × 🛧 📙 > This PC > Win                                                                              | dows (C:) > log_beanscape >                                                                  | Folder 1049 > TX Folder                                                                                           |                                                                           | × ق                                                     | Search TX Folder                          | Q,              |
|                                                                                          | Organize 🔻 New folder                                                                                |                                                                                              |                                                                                                    |                                                                           |                                                         | == -                                      |                 |
| Click on Browse to<br>select Tx Files                                                    | Name<br>Transmit_Allsensor_LowC                                                                      | ^<br>nutyCycle_MAC_ID0_x_00138<br>hutyCycle_MAC_ID0_x_00158<br>hutyCycle_MAC_ID0_x_00158     | D00000E1049_12_10_202<br>D00000E1049_12_10_202<br>D00000E1049_12_10_202                                           | Date modified<br>12/10/2020 11:01<br>12/10/2020 11:18<br>12/10/2020 11:31 | Type<br>Text Document<br>Text Document<br>Text Document | Size<br>1 KB<br>4 KB                      | ^               |
|                                                                                          |                                                                                                    | httyCycle_MAC_ID0_x_00158<br>httyCycle_MAC_ID0_x_00158<br>httyCycle_MAC_ID0_x_00158          | D00000E1049_12_10_202<br>D00000E1049_12_10_202<br>D00000E1049_12_11_202                                           | 12/10/2020 12:25<br>12/10/2020 4:43 PM<br>12/11/2020 9:56 AM              | Text Document<br>Text Document                          | 2 KB<br>58 KB<br>8 KB                     |                 |
|                                                                                          | Transmit_Streaming_Mac                                                                               | Id_00158D00000E1049_12_8_202<br>Id_00158D00000E1049_12_8_202                                 | 0_3_20_08_PM.txt<br>0_3_20_32_PM.txt                                                                              | 12/8/2020 3:20 PM<br>12/8/2020 3:20 PM                                    | Text Document<br>Text Document                          | 40 KB<br>41 KB                            |                 |
|                                                                                          | Transmit_Streaming_Mac                                                                               | Id_00158D00000E1049_12_8_202<br>Id_00158D00000E1049_12_8_202                                 | 0_3_27_14_PM.txt<br>0_3_28_14_PM.txt                                                                              | 12/8/2020 3:27 PM<br>12/8/2020 3:28 PM                                    | Text Document<br>Text Document                          | 49 KB<br>49 KB                            |                 |
|                                                                                          | Transmit_Streaming_Mac                                                                               | Id_00158D00000E1049_12_8_202<br>Id_00158D00000E1049_12_8_202                                 | 0_3_29_14_PM.txt<br>0_3_30_14_PM.txt                                                                              | 12/8/2020 3:29 PM<br>12/8/2020 3:30 PM                                    | Text Document                                           | 48 KB<br>48 KB                            |                 |
|                                                                                          | Transmit_Streaming_Mac                                                                               | Id_00158D00000E1049_12_8_202<br>Id_00158D00000E1049_12_8_202<br>Id_00158D00000E1049_12_8_202 | 0_3_31_14_PM.txt<br>0_3_32_14_PM.txt<br>0_3_33_14_PM.txt                                                          | 12/8/2020 3:31 PM<br>12/8/2020 3:32 PM<br>12/8/2020 3:33 PM               | Text Document                                           | 49 KB<br>49 KB<br>49 KB                   |                 |
| The following file are Invalid                                                           | Transmit_Streaming_Mac                                                                               | ld_00158D00000E1049_12_9_202                                                                 | 0_2_37_08_PM.txt                                                                                                  | 12/9/2020 2:37 PM                                                         | Text Document                                           | 199 KB                                    | ~               |
| Select files then                                                                        | File name: Transm                                                                                    | it_Streaming_MacId_00158D000                                                                 | 00E1049_12_8_2020_3_29_14                                                                                         | _PM.txt                                                                   | ~                                                       | Log files (*.txt)                         | ~<br>Cancel     |
| click on open                                                                            |                                                                                                    |                                                                                              |                                                                                                    | J                                                                         |                                                         |                                           |                 |

Figure 186: Browsing TX files into Particle Velocity tool

# 5: Loading.

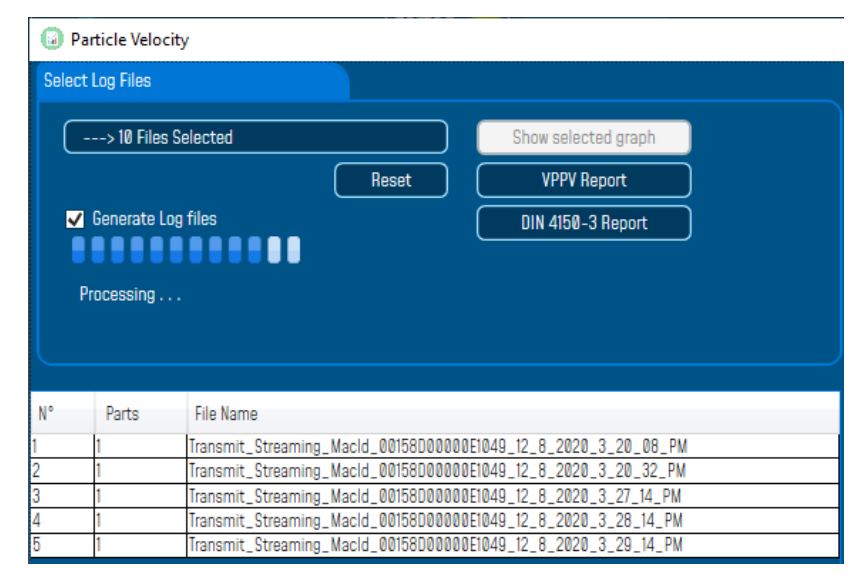

Figure 187: Particle Velocity result generation

- 6: The Particle Velocity Window will be displayed and will display:
  - Velocity Graph
  - Particle Velocity Graph
  - PPV Values
  - Zero Crossing frequency values
  - Peak Acceleration and Displacement values

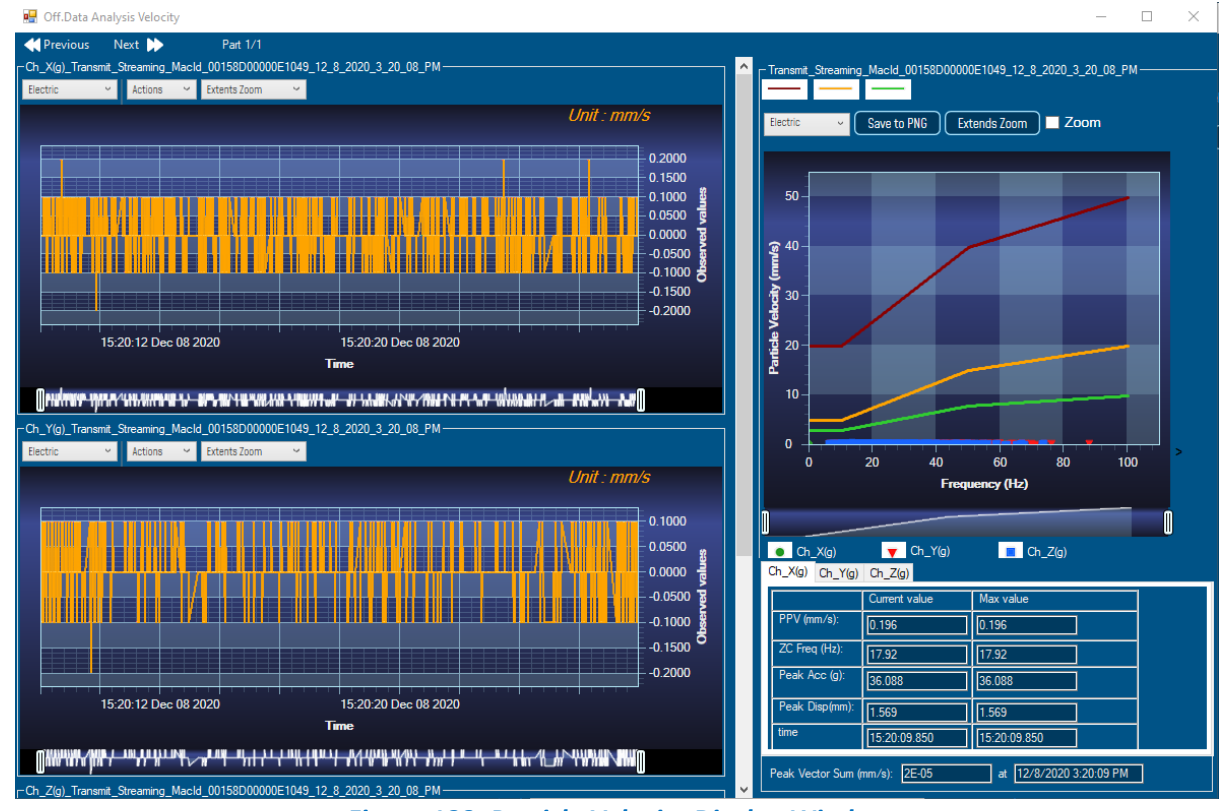

Figure 188: Particle Velocity Display Window

#### 6: The VPPV and DIN Report:

# VPPV & DIN Report will be generated by clicking on the VPPV View and DIN-4150-3 Report buttons

| > 10 Files Selected                                      |                           | Show selected graph |
|----------------------------------------------------------|---------------------------|---------------------|
|                                                          | Reset                     | VPPV Report         |
| ✔ Generate Log files                                     |                           | DIN 4150-3 Report   |
| Successful operation<br>Velocity log files are located a | at C:\logbeanscape\DIN FO | LDER                |

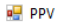

| PPV                                                                     |             |                      |                |             | - U X              |
|-------------------------------------------------------------------------|-------------|----------------------|----------------|-------------|--------------------|
| { ◀ 1 of 1 ▶ ▶   ♦ ⊗ ۞   ♣ 🗐 🕮 💐   100%                                 | -           | Find   Next          |                |             |                    |
| BeanAir                                                                 | VPP         | V REPORT             |                |             | 6/27/2019 11:11:15 |
| File Name                                                               | VPPV (mm/s) | Time<br>PPV          | ZC<br>Freq(hz) | Peak<br>Acc | Peak<br>Disp(mm)   |
| Transmit_S.E.T_Ch_X_MAC_ID0_x_F4B85E00A14B0000_6_26_2019_3_<br>00_48_PM | 0.5144      | 6/26/2019 3:00:51 PM | 7.52           | 0.3531      | 2.0762             |
| Transmit_S.E.T_Ch_X_MAC_ID0_x_F4885E00A1480000_6_26_2019_3_<br>00_53_PM | 0.0041      | 6/26/2019 3:00:53 PM | 5.01           | 0.0024      | 0.0227             |
|                                                                         |             |                      |                |             |                    |

## Figure 190: VPPV Report

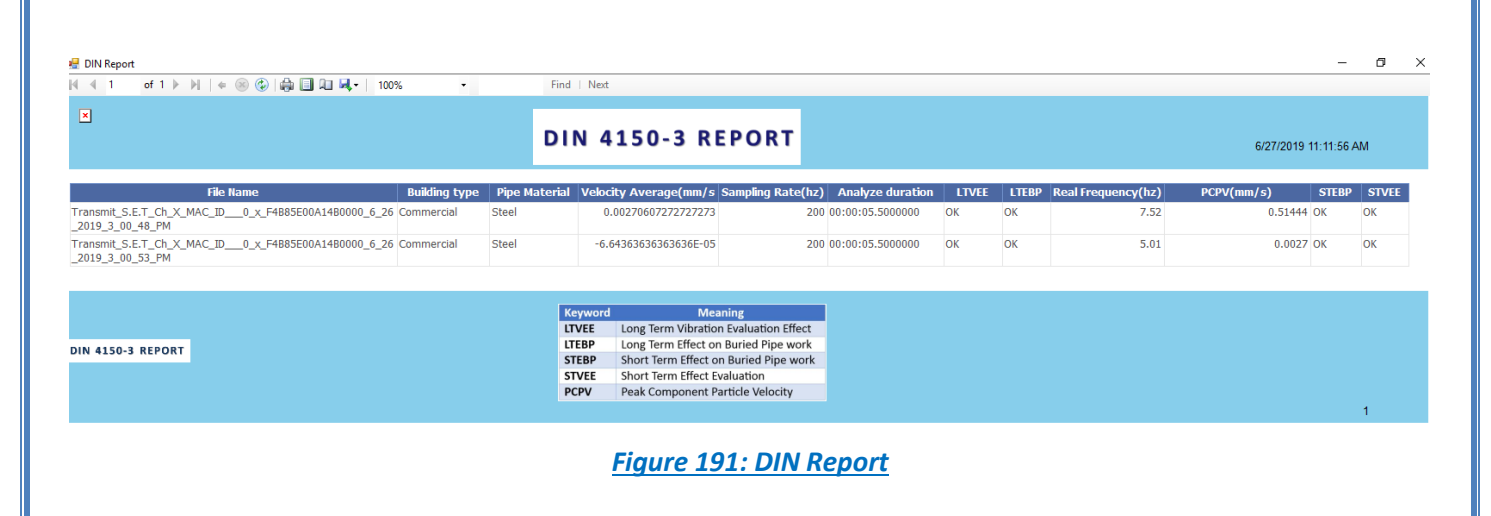

| INFORMATION                    | DETAILS                                                                                       |
|--------------------------------|-----------------------------------------------------------------------------------------------|
| Building type                  | User configurable                                                                             |
| Pipeline Material              | User Configurable                                                                             |
| Velocity Average               | Get the average of the signal after transforming the acceleration signal into velocity signal |
| Sampling Rate                  | In Hz                                                                                         |
| Analyse duration               | BeanScape property                                                                            |
| Long term vibration evaluation | 1-Find the maximum velocity values over the Time                                              |
| effect                         | 2- Compare the maximum velocity to the guideline value described on the Norm DIN 4150.        |
|                                | 3-Display if the result is OK or not (guideline respected or not)                             |
| Long term Effect on buried     | 1-Find the maximum velocity values over the Time                                              |
| pipework                       | 2- Compare the maximum velocity to the guideline value described on the Norm DIN 4150.        |
|                                | 3-Display if the result is OK or not (guideline respected or not)                             |
| Real Frequency                 | Get the signal frequency (FFT + windowing)                                                    |
| Maximum velocity (mm/s)        | BeanScape Property                                                                            |
| Short term Effect on buried    | 1-Find the maximum velocity values over the Time                                              |
| pipework                       | 2- Compare the maximum velocity to the guideline value described on the Norm DIN 4150.        |
|                                | 3-Display if the result is OK or not (guideline respected or not)                             |
| Short term vibration effect    | 1-find the maximum velocity value over the time.                                              |
| evaluation                     | 2-Determine the significant frequency (use the FFT + windowing).                              |
|                                | 3-compare the maximum velocity to the guideline value described on the Norm DIN 4150          |
|                                | 5-Display if the result is OK or not (guideline respected or not)                             |

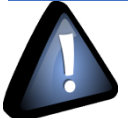

Signal windowing is used in this analysis. Windowing is a technique used to cut out a section of your data to measure, in order to minimize distortions that cause spectral leakage of the FFT.

DIN 4150-3 Interpretation video

# **11.2 ONLINE DATA ANALYSIS TOOL**

#### 11.2.1 Online FFT

The FFT (Fast Fourier transform) operates by decomposing an N point time domain signal into N time domain signals each composed of a single point.

The second step is to calculate the N frequency spectra corresponding to these N time domain signals.

Lastly, the N spectra are synthesized into a single frequency spectrum.

When using FFT in SET mode, for best performance FFT points are automatically calculated on the number of data acquisition (sampling rate xdata acquisition duration).

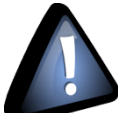

Real time observation of FFT available for BeanDevice AX-3D only with Streaming and S.E.T acquisition modes and is enabled from the Online Data Analysis tab in the Configuration panel.

| Custum display                                                                                 | Notes          | Data Acq. config.                                                                            | Sensor Config          |
|------------------------------------------------------------------------------------------------|----------------|----------------------------------------------------------------------------------------------|------------------------|
| Datalogger                                                                                     | System config. | Power mode managt                                                                            | Online Data Analysis   |
| Online FFT Configuration                                                                       |                | Online Velocity configurat                                                                   | tion                   |
| <ul> <li>Enable Online FFT</li> <li>Automatic FFT Repo</li> <li>Enable FFT Log file</li> </ul> | rt(S.E.T)      | Enable Online Velocit<br>Automatic DIN Repor<br>Enable Velocity Log f<br>Enable PPV Log file | v 😰<br>t(S.E.T)<br>ile |
| Number of Points (Strea                                                                        | ming)          |                                                                                              |                        |
| Manual SR/0.1<br>Current Points Number                                                         | >\$<br>SR/0.1  |                                                                                              |                        |

Figure 192: Online FFT Configuration frame

# 1: Check Enable Online FFT to view the display of FFT graph in the sensor profile

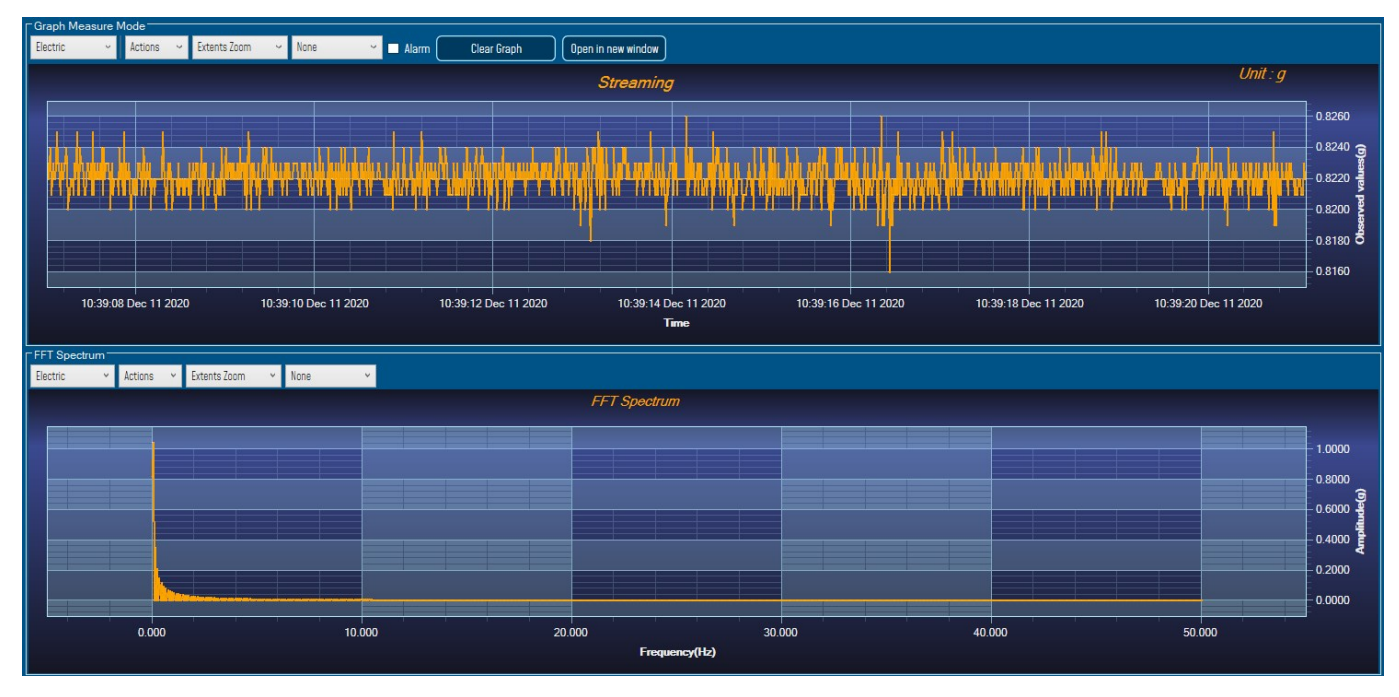

# Figure 193: FFT Spectrum

2: Check Enable FFT Log file to generate log files in the log\_beanscape directory.

| Enable Online FFT     Automatic FFT Report(S.E.T)     Enable EFT Les file | Online FFT Configuration    |  |
|---------------------------------------------------------------------------|-----------------------------|--|
| Automatic FFT Report(S.E.T)                                               | ✓ Enable Online FFT         |  |
| Cooble EET Leg file                                                       | Automatic FFT Report(S.E.T) |  |
|                                                                           | Enable FFT Log file         |  |

Figure 194: Online FFT Configuration frame

The log files will be generated in a folder called "FFT" under the BeanDevice® repertory.

| C:) > log_beanscape > Folder 06A8 >    |                  |        |
|----------------------------------------|------------------|--------|
| 🎍 FFT                                  | 26/10/2018 08:51 |        |
| 📙 GeneratedDisplay                     | 26/10/2018 08:49 |        |
| 📙 Report Folder                        | 26/10/2018 08:49 |        |
| TX Folder                              | 26/10/2018 08:51 |        |
| 00158D00000E06A8_WirelessNetwkInfo.txt | 26/10/2018 08:53 | 435 Ko |

#### I (C:) I log\_beanscape I Folder 06A8 I FFT

| FFT_RealTime_MAC_ID0_x_00158D00000E06A8_2018-10-26_08-51-44.txt | 26/10/2018 08:54 | 619 Ko |
|-----------------------------------------------------------------|------------------|--------|
| FFT_SET_MACID_00158D00000E06A8_2018-10-26_08-25-58.txt          | 26/10/2018 08:26 | 10 Ko  |
| FFT_SET_MACID_00158D00000E06A8_2018-10-26_08-26-20.txt          | 26/10/2018 08:26 | 10 Ko  |
| FFT_SET_MACID_00158D00000E06A8_2018-10-26_08-27-23.bt           | 26/10/2018 08:27 | 11 Ko  |
| FFT_SET_MACID_00158D00000E06A8_2018-10-26_08-28-24.txt          | 26/10/2018 08:28 | 11 Ko  |
| FFT_SET_MACID_00158D00000E06A8_2018-10-26_08-29-25.txt          | 26/10/2018 08:29 | 11 Ko  |
| FFT_SET_MACID_00158D00000E06A8_2018-10-26_08-30-26.txt          | 26/10/2018 08:30 | 11 Ko  |
| FFT_SET_MACID_00158D00000E06A8_2018-10-26_08-31-27.txt          | 26/10/2018 08:31 | 11 Ko  |
| FFT_SET_MACID_00158D00000E06A8_2018-10-26_08-32-29.bt           | 26/10/2018 08:32 | 11 Ko  |
| FFT_SET_MACID_00158D00000E06A8_2018-10-26_08-33-30.txt          | 26/10/2018 08:33 | 11 Ko  |
| FFT SET MACID 00158D00000E06A8 2018-10-26 08-34-31.bt           | 26/10/2018 08:34 | 11 Ko  |

Figure 195: FFT log files folder

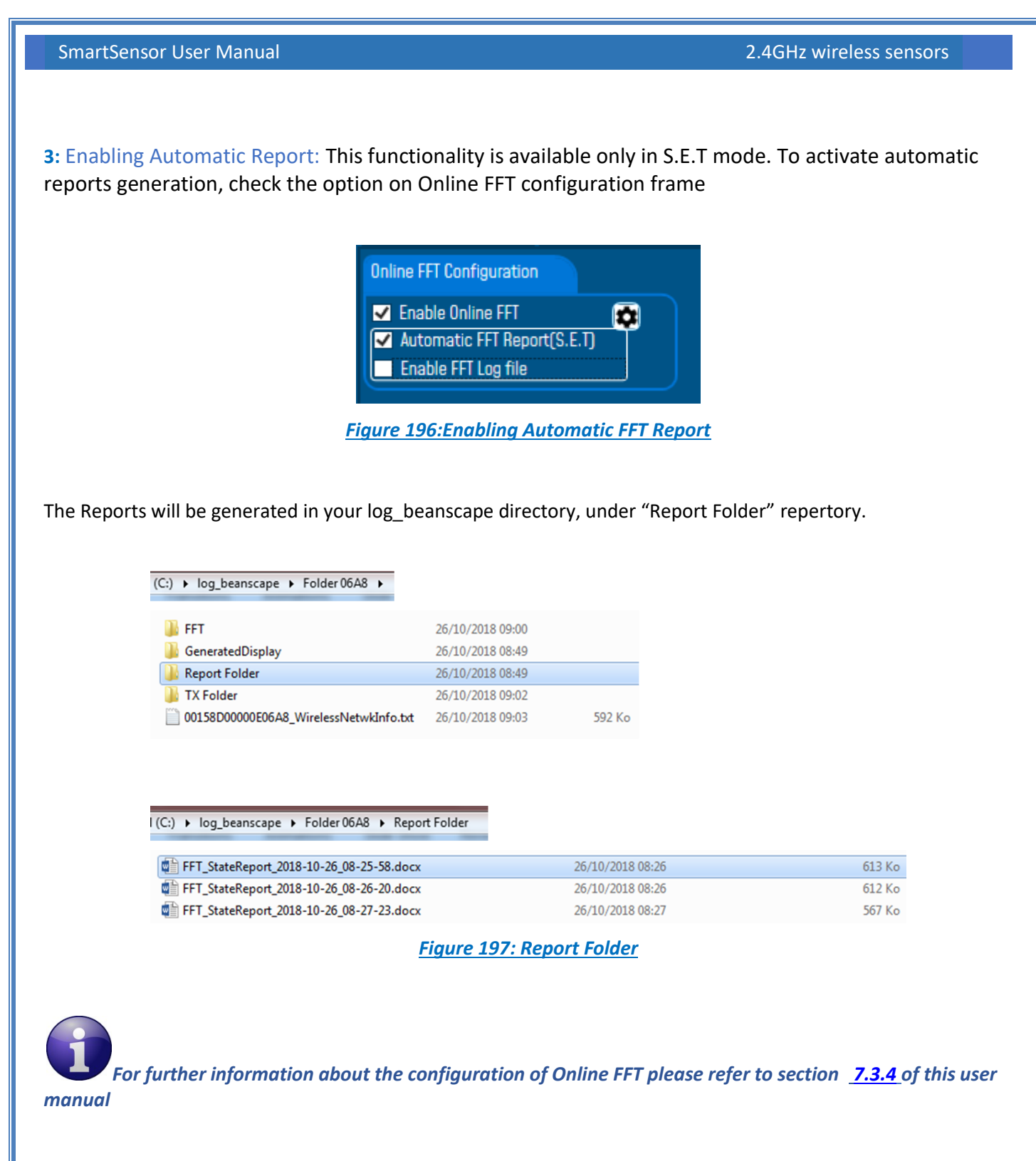

After enabling Real time FFT and setting SMTP configuration (more information on section 8), this is an example of an FFT report emailed to concerned recipients.

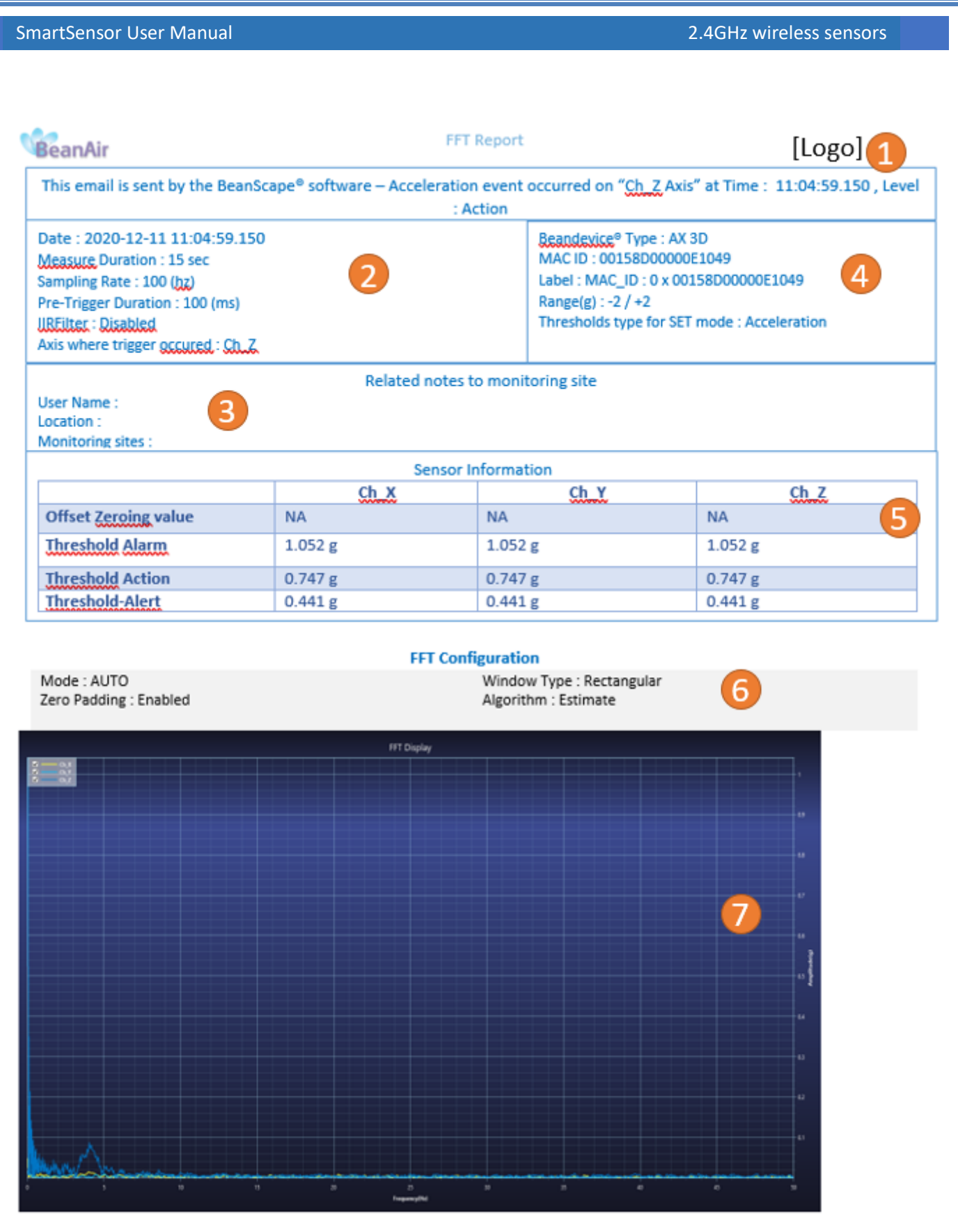

Figure 198: FFT Report (S.E.T mode)

| 1 | Logo of your company, you can upload it from the alarm management configuration window.<br>Tools→Alarm management                   |
|---|----------------------------------------------------------------------------------------------------|
| 2 | General information about the Measurement, Date, duration sampling rate ,pre-trigger duration, IIR filter status and triggered axis |
| 3 | Information related to monitoring site: user, location and monitoring sites (can be configured from the Alarm tool window.          |
|   | This field can be configured be from the alarm management configuration window<br>Tools $\rightarrow$ Alarm management              |
| 4 | BeanDevice <sup>®</sup> Information: Type, MAC ID and label, measurement range, and Alarm Type :<br>Acceleration or Velocity        |
| 5 | Alarm thresholds value on each Axis, the three levels of alarms are displayed Action-Alert-Alarm                                    |
| 6 | FFT Report with Max Frequency for each Axis, VPPV (Vector Peak Particle Velocity) value and Max amplitude                           |
| 7 | Graph Area – 3 Axis are displayed on the same graph                                                                                 |

For further information about managing your notification and reports email please refer to section <u>8:</u> <u>Alarm management.</u>

# • FFT Advanced Configuration

The FFT configuration allows the user to activate the FFT Shift and to go for manual settings related to FFT.

| 🐝 FFT Configurat | tion          | - 🗆 X                     |
|------------------|---------------|---------------------------|
| O Auto           | FFT Shift     |                           |
| Window Type :    | Rectangular ~ | Current FFT Configuration |
| Algorithm :      | Estimate ~    | Mode : By FFT_Auto        |
| Zero Padding :   | <b>∠</b>      | FFT Shift : Disabled      |
| Number of Points | SR/0.1        | Window type : Rectangular |
| (Streaming mode) |               | Algorithm : Estimate      |
|                  | Validate      | Zero padding : Enabled    |
|                  |               |                           |

- Auto/Manual

| 🔵 Manual       |             | FFT Shift |
|----------------|-------------|-----------|
| Window Type :  | Rectangular | ~         |
| Algorithm :    | Estimate    | U I       |
| Zero Padding : | ✓           |           |

Window type:

| Rectangular     |
|-----------------|
| Hamming         |
| Hann            |
| Blackman        |
| Blackman Harris |
| Gaussian        |
| Kaiser          |
| Taylor          |
| Triangular      |
| Flattop         |
| Bartlett        |
| Bartlett-Hann   |

When the number of periods in the acquisition is not an integer, the endpoints are discontinuous. These artificial discontinuities show up in the FFT as high-frequency components as not present in the original signal. These frequencies can be much higher than the Nyquist frequency and are aliased between 0 and half of your sampling rate. This phenomenon is known as spectral leakage.

You can minimize these effects by using a technique called windowing.

Windowing reduces the amplitude of the discontinuities at the boundaries of each finite sequence acquired by the digitizer. Windowing consists of multiplying the time record by a finite-length window with an amplitude that varies smoothly and gradually toward zero at the edges. This makes the endpoints of the waveform meet and, therefore, results in a continuous waveform without sharp transitions. This technique is also referred to as applying a window.

There are several different types of window functions that you can apply depending on the signal. To understand how a given window affects the frequency spectrum, you need to understand more about the frequency characteristics of windows.

Selecting a window function is not a simple task. Each window function has its own characteristics and suitability for different applications. To choose a window function, you must estimate the frequency content of the signal.

• If the signal contains strong interfering frequency components distant from the frequency of interest, choose a smoothing window with a high side lobe roll-off rate.

• If the signal contains strong interfering signals near the frequency of interest, choose a window function with a low maximum side lobe level.

• If the frequency of interest contains two or more signals very near to each other, spectral resolution is important. In this case, it is best to choose a smoothing window with a very narrow main lobe.

• If the amplitude accuracy of a single frequency component is more important than the exact location of the component in a given frequency bin, choose a window with a wide main lobe.

• If the signal spectrum is rather flat or broadband in frequency content, use the uniform window, or no window.

In general, the Hanning (Hann) window is satisfactory in 95 percent of cases. It has good frequency resolution and reduced spectral leakage. If you do not know the nature of the signal but you want to apply a smoothing window, start with the Hann window.

- Algorithm

| Estimate | Determine a best-guess transform algorithm based on the size of problem.                                                                                                    |
|----------|----------------------------------------------------------------------------------------------------|
| Measure  | Find a better algorithm by computing multiple transforms and measuring the run times.                                                                                                    |
| Patient  | Run a wider range of testing compared to 'measure', resulting in a better transform algorithm, but at the expense of higher computational cost to determine the parameters.                     |
| Hybrid   | Use a combination of 'measure' for transforms with dimension length (number of points) 8192 or smaller and 'estimate' for transforms with dimension length (number of points) larger than 8192. |

- Zero Padding: The use of zero padding enables you to estimate the amplitudes of frequencies correctly.
- FFT Shift: Check to enable real time FFT Shift processing for BeanDevice AX-3D on streaming mode and the FFT spectrum will appear shifted below the Streaming graph in the sensor profile.

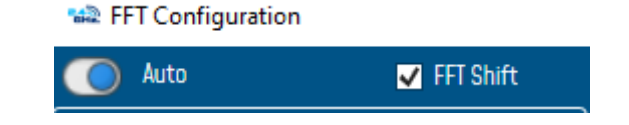

| FFT Spectrum | v Actions v Extents Zoom v None v |         |                        |        |        |                                                                                                  |
|--------------|-----------------------------------|---------|------------------------|--------|--------|--------------------------------------------------------------------------------------------------|
|              |                                   |         | FFT Spectrum           |        |        |                                                                                                  |
|              |                                   |         |                        |        |        | 1,8000<br>1,6000<br>1,4000<br>1,2000<br>0,8000<br>0,8000<br>0,6000<br>0,2000<br>0,2000<br>0,2000 |
|              | -40.000                           | -20.000 | 0.000<br>Frequency(Hz) | 20.000 | 40.000 |                                                                                                  |

Figure 199: FFT Shift Spectrum

# 11.2.2 Online Velocity

In order to use Real time PPV, you should use high sampling rate to provide good PPV values.

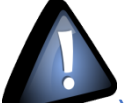

You need to sample at 200Hz at least to provide good PPV values.

By using SET mode, you need to choose the highest sampling rate which is 200Hz and don't forget to enter a DAQ duration higher than 10s.

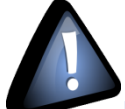

For Streaming mode, choose at least 500Hz and above with a minimum DAQ duration of 10s, to provide good PPV measurement.

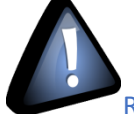

Real time observation of velocity available for BeanDevice AX-3D only with Streaming and S.E.T acquisition modes and is enabled from the signal processing tab in the Configuration panel.

| Custum display                                                                                                    | Notes                                       | Data Acq. config.                                                                                                    | Sensor Config                                   |
|----------------------------------------------------------------------------------------------------|---------------------------------------------|----------------------------------------------------------------------------------------------------|-------------------------------------------------|
| Datalogger                                                                                                    | System config.                              | Power mode managt                                                                                                    | Online Data Analysis                            |
| Online FFT Configuration  Enable Online FFT Automatic FFT Repo Enable FFT Log file  Number of Points (Streat Manual SR/0.1) Current Points Number | rt(S.E.T)<br>ming)                          | Online Velocity config<br>Control Enable Online Velocity<br>Automatic DIN Re<br>Enable Velocity Log<br>Enable PPV Log fil | uration<br>poity<br>port(S.E.T)<br>ng file<br>e |
| Online waveform configu<br>Automatic waveform<br>Enable waveforms Lo                                                                              | ration<br>s Report(S.E.T)<br>ig file(S.E.T) | Unit of acceleration S.E.T threshold                                                                                      | g ×<br>Acceleration ×                           |
| Software Filters Enable IIR Filter                                                                                                    |                                             | Validate                                                                                                    |                                                 |

Figure 200: Online Velocity configuration tab

Enable online Velocity: check to enable real time Velocity processing, PPV and PVS, the velocity graph will be displayed.

On the Graph side a real time DIN 4150 graph will be displayed on the right side of the screen.

Under the DIN 4150 Graph, the PPV and the PVS values will be displayed in real time.

On the PPV frame, BeanScape will display PPV in mm/s, ZC Frequency in Hz, Peak Acceleration in g and Peak Displacement in mm.

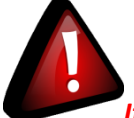

It is important to notice that the PVS calculation required 3 active channels to be generated.

**PPV:** is a measurement of maximum ground particle movement speed, it is in millimeters per second (mm/sec), PPV is a "vector" quantity (i.e. it has both a value and an associated direction).

**Peak Vector Sum (PVS):** is simply the square root of the sum of the squares of the individual PPV values. PVS is a "scalar" quantity, i.e. one with only a value, which is always larger than the individual PPV vector values.

Scientific studies have shown that the PPV correlates best with damage potential of all the tested characterizations of ground movement (e.g. acceleration, displacement, or strain). Most, though not all, ground vibration standards are quoted in PPV values, although the "acceptable" values of PPV differ with the standard applied and with the frequency of the vibration components.

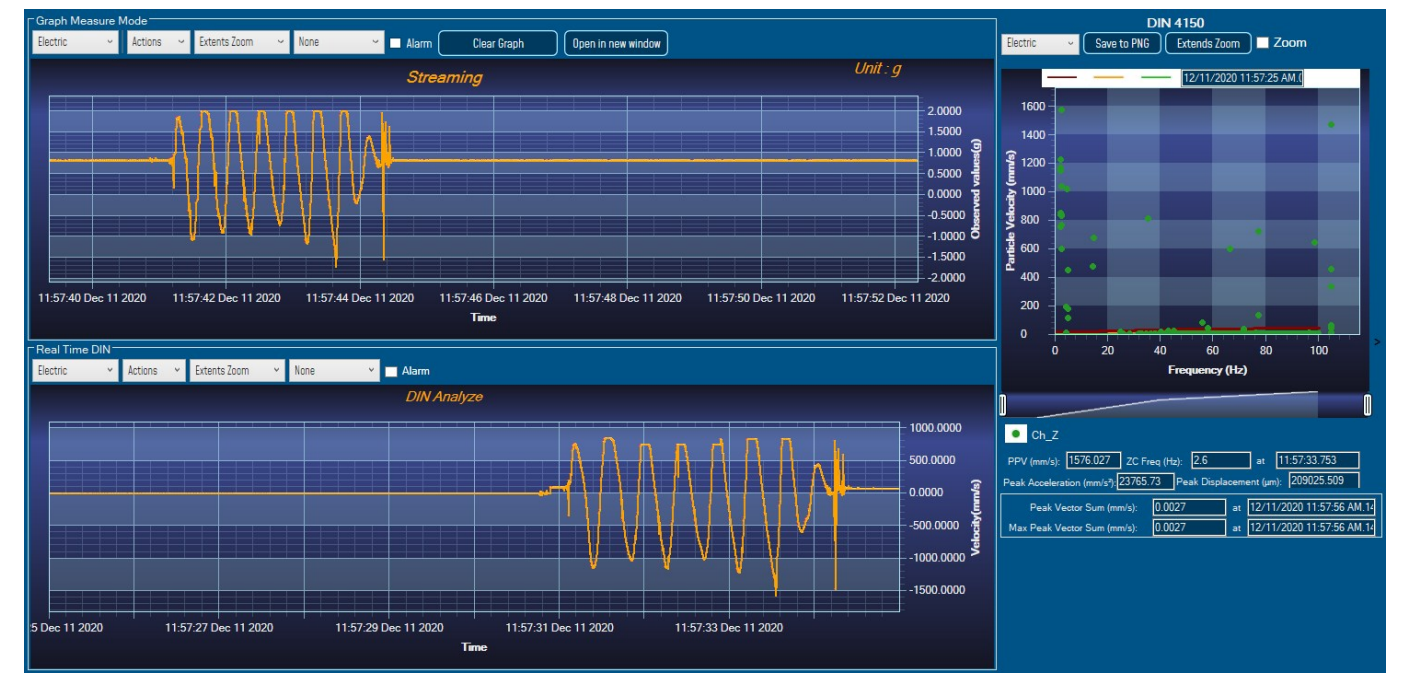

Figure 201: Velocity Graph

SmartSensor User Manual

#### 2.4GHz wireless sensors

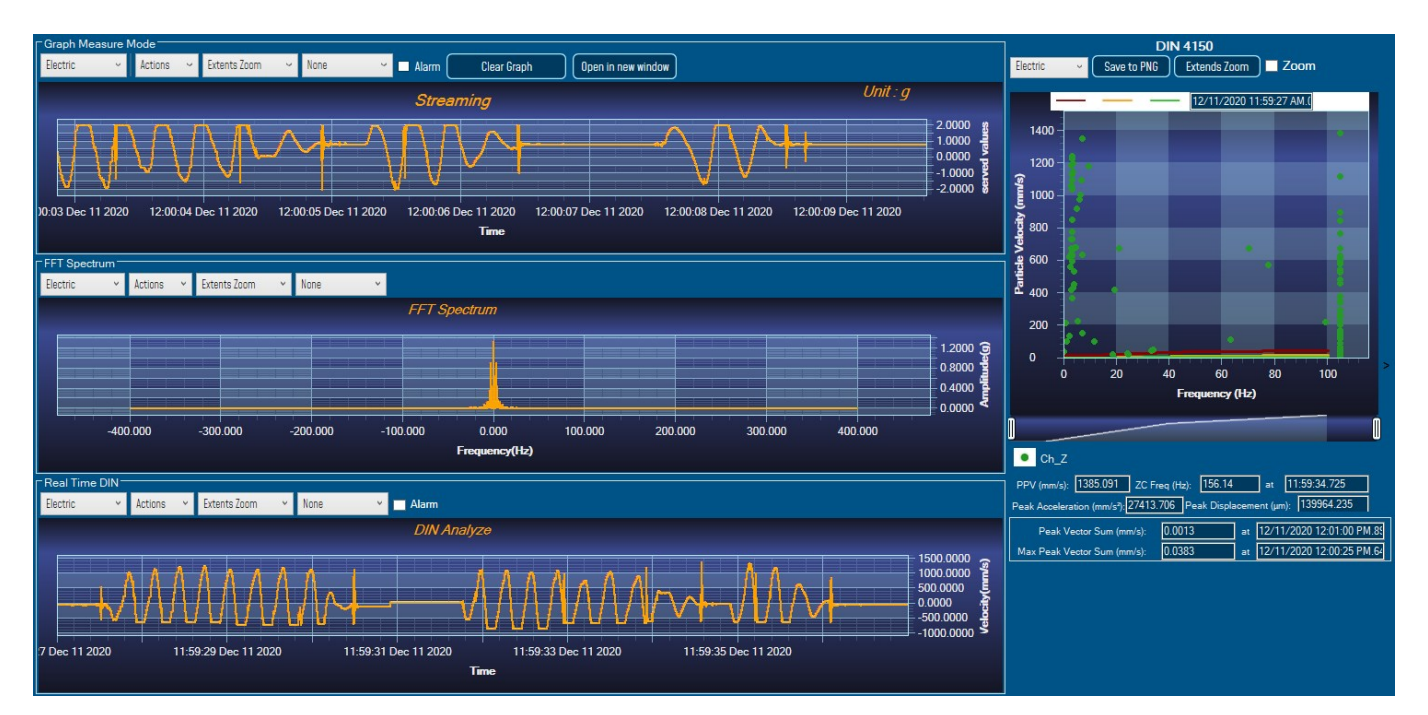

# Figure 202: Velocity and FFT Graph, PPV and PVS

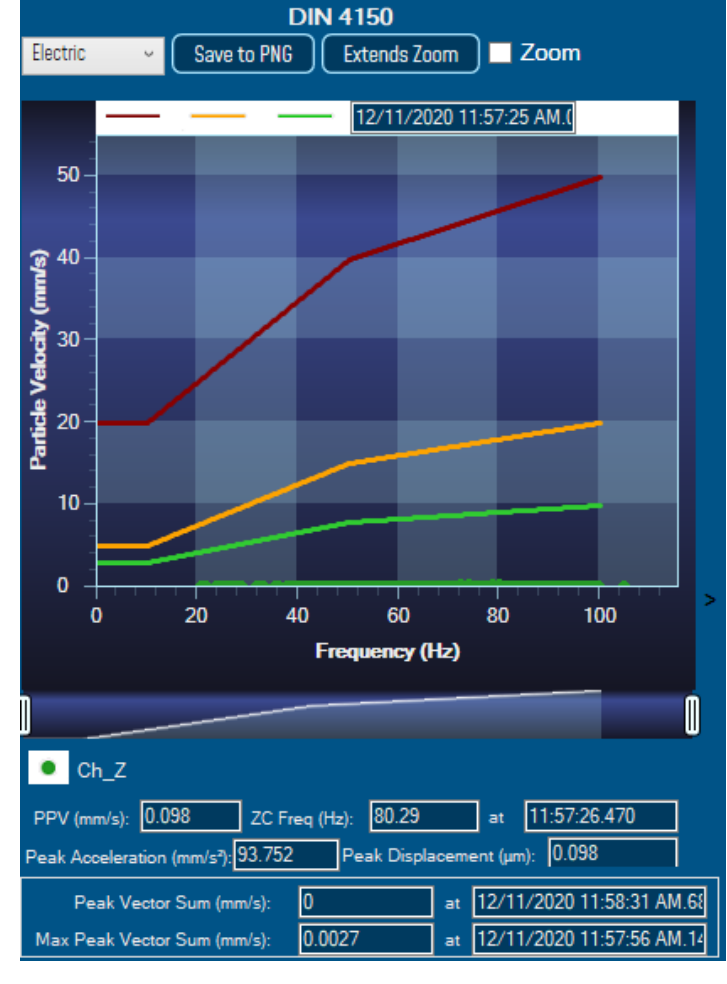

Figure 203: DIN 4150 Real Time Graph, PPV & PVS

Beanair GmbH

Automatic DIN Report (S.E.T): check to enable DIN4150-3 report automatic generation when threshold is reached, or an acquisition cycle is reached on the S.E.T acquisition mode.

An automatic Report will be sent to the email addresses configured on Alarm Management Option.

| BeanAir                              | 06-Feb-19 12:07:37  |
|--------------------------------------|---------------------|
| BeanDevice MAC_ID : F4B85E00A14B0000 | Sensor Label : Ch_Z |

| Building Type                 | Commercial         |
|-------------------------------|--------------------|
| Pipeline Material             | Steel              |
| Velocity Average(mm/s)        | 0.0177327272727272 |
| Sampling Rate(hz)             | 100                |
| Analyze<br>Duration(hh:mm:ss) | 00:00:01.1000000   |
| LTVEE                         | ОК                 |
| LTEBP                         | ок                 |
| Velocity Frequency(hz)        | 0                  |
| PCPV(mm/s)                    | 2.4892             |
| STEBP                         | ОК                 |
| STVEE                         | NOK                |

# DIN 4150-3 REPORT

| KeyWord | Meaning                               |  |
|---------|---------------------------------------|--|
| LTVEE   | Long Term Vibration Evaluation Effect |  |
| LTEBP   | Long Term Effect on Buired Pipework   |  |
| STEBP   | Short Term Effect on Buired Pipework  |  |
| STVEE   | Short Term Effect Evaluation          |  |
| PCPV    | Peak Component Particle Velocity      |  |

Figure 204: DIN 4150-3 Report email

| INFORMATION                    | DETAILS                                                                                       |
|--------------------------------|-----------------------------------------------------------------------------------------------|
| Building type                  | User configurable                                                                             |
| Pipeline Material              | User Configurable                                                                             |
| Velocity Average               | Get the average of the signal after transforming the acceleration signal into velocity signal |
| Sampling Rate                  | In Hz                                                                                         |
| Analyse duration               | BeanScape property                                                                            |
| Long term vibration evaluation | 1-Find the maximum velocity values over the Time                                              |
| effect                         | 2- Compare the maximum velocity to the guideline value described on the Norm DIN 4150.        |
|                                | 3-Display if the result is OK or not (guideline respected or not)                             |
| Long term Effect on buried     | 1-Find the maximum velocity values over the Time                                              |
| pipework                       | 2- Compare the maximum velocity to the guideline value described on the Norm DIN 4150.        |
|                                | 3-Display if the result is OK or not (guideline respected or not)                             |
| Velocity Frequency             | Get the signal frequency (FFT + windowing)                                                    |
| Maximum velocity (mm/s)        | BeanScape Property                                                                            |
| Short term Effect on buried    | 1-Find the maximum velocity values over the Time                                              |
| ріремогк                       | 2- Compare the maximum velocity to the guideline value described on the Norm DIN 4150.        |
|                                | 3-Display if the result is OK or not (guideline respected or not)                             |
| Short term vibration effect    | 1-find the maximum velocity value over the time.                                              |
| evaluation                     | 2-Determine the significant frequency (use the FFT + windowing).                              |
|                                | 3-compare the maximum velocity to the guideline value described on the Norm DIN 4150          |
|                                | 5-Display if the result is OK or not (guideline respected or not)                             |

**Enable Velocity Log file**: check to enable Velocity data to be stored in the log folder.

|        | organize                                    | TACAA                | 00            |      |
|--------|---------------------------------------------|----------------------|---------------|------|
| > This | s PC > Local Disk (C:) > log_beanscape > Fo | lder 5C313E06A9A7000 | 00            |      |
|        | Name                                        | Date modified        | Туре          | Size |
|        | FFT                                         | 13-Feb-19 14:43      | File folder   |      |
| 7      | TX Folder                                   | 13-Feb-19 14:58      | File folder   |      |
| R      |                                             | 13-Feb-19 14:58      | File folder   |      |
| S 🖈 🛛  | 5C313E06A9A70000 WirelessNetwkInfo          | 13-Eeb-19 14:58      | Text Document |      |

Uelocity\_RealTime\_Ch\_Y\_MAC\_ID\_\_\_0\_x\_F4B85E00A14B0000\_6\_12\_2019\_10\_48\_00\_AM

Velocity\_RealTime\_Ch\_Z\_MAC\_ID\_\_\_0\_x\_F4B85E00A14B0000\_6\_12\_2019\_10\_48\_00\_AM

Figure 205: Velocity Log Folder/Files

# **Enable PPV Log file**

| poond  |                           | Organize            | 140.00                |                | open     |
|--------|---------------------------|---------------------|-----------------------|----------------|----------|
| ) > Th | is PC → Local Disk (C:) ⇒ | log_beanscape > F   | older 5C313E06A9A7000 | 0              |          |
|        | Name                      | ^                   | Date modified         | Туре           | Size     |
|        | FFT                       |                     | 13-Feb-19 14:43       | File folder    |          |
| 7      | TX Folder                 |                     | 13-Feb-19 14:58       | File folder    |          |
| *      | Velocity                  |                     | 13-Feb-19 14:58       | File folder    |          |
| INIS 🖈 | 5C313E06A9A7000           | ) WirelessNetwkInfo | 13-Feb-19 14:58       | Text Document  |          |
| PPV_   | RealTime_Ch_X_N           | 1AC_ID0_x_F4        | B85E00A14B0000_       | 6_12_2019_10_4 | 48_00_AN |
| PPV_   | RealTime_Ch_Y_N           | IAC_ID0_x_F4        | B85E00A14B0000_       | 6_12_2019_10_4 | 48_00_AN |
| PPV_   | RealTime_Ch_Z_N           | 1AC_ID0_x_F4        | B85E00A14B0000_       | 6_12_2019_10_4 | 48_00_AN |

Figure 206: PPV Log Folder/Files

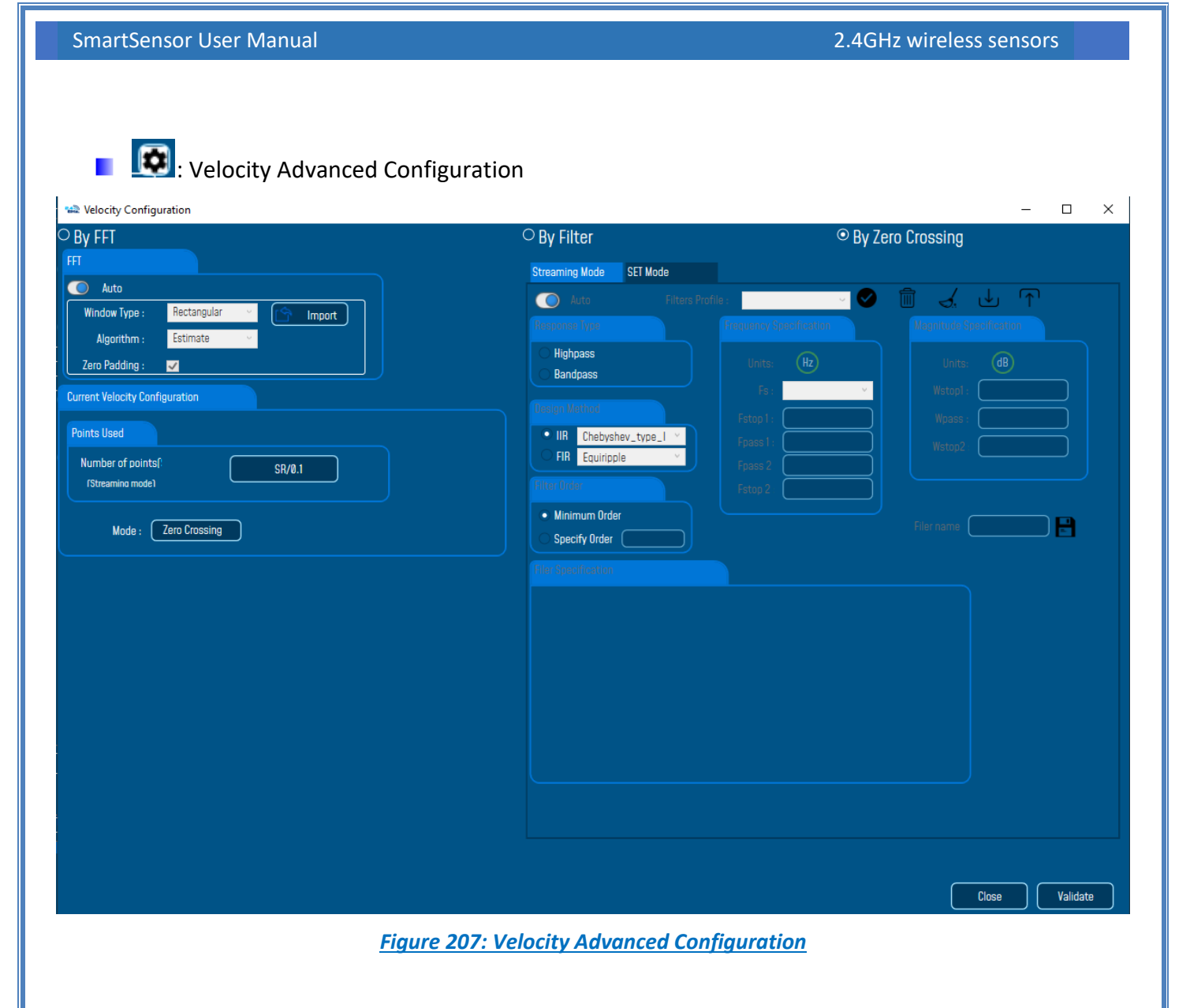

By default, the Velocity is configured "By Zero Crossing", to edit the Velocity settings user must select "By FFT" or "By Filter".

| 🐭 Velocity Configuration |                     |                  |                    |               |              |                 |          | - 0     | ×      |
|--------------------------|---------------------|------------------|--------------------|---------------|--------------|-----------------|----------|---------|--------|
| ⊖ By FFT                 |                     |                  | $^{ m O}$ By Filte | r             |              | ⊙ By Zero Cros  | sing     |         |        |
|                          |                     |                  |                    |               |              |                 |          |         |        |
|                          |                     |                  |                    |               |              |                 |          |         |        |
|                          |                     |                  |                    |               |              |                 |          |         |        |
|                          |                     |                  |                    |               |              |                 |          |         |        |
| - B'                     | <b>y FFT:</b> By se | electing this op | tion, the user w   | ill setup the | e Velocity b | asing on custo  | mized FF | T setti | ngs.   |
|                          | 0                   | Auto: If Auto    | is selected, The   | Velocity ca   | lculation wi | Il activate FFT | Auto mo  | de Set  | ttings |
|                          |                     |                  |                    |               |              |                 |          |         |        |
|                          |                     |                  |                    |               |              |                 |          |         |        |
|                          |                     |                  |                    |               |              |                 |          |         |        |
|                          |                     |                  |                    |               |              |                 |          |         |        |

L

📾 Velocity Configuration

| ⊙ By FFT       |             |   |   |        |  |
|----------------|-------------|---|---|--------|--|
| FFT            |             |   |   |        |  |
| 🔘 Auto         |             |   |   |        |  |
| Window Type :  | Rectangular | ~ | Ś | Import |  |
| Algorithm :    | Estimate    | v |   |        |  |
| Zero Padding : | <b>V</b>    |   |   |        |  |

 Manual: Once switched to Manual, the user must configure the FFT settings manually (Window Type, Algorithm & Zero Padding).

By clicking on Import the Configuration will import the FFT current settings, already configured on the FFT frame.

| 📾 Velocity Configu | iration     |   |        |  |  |
|--------------------|-------------|---|--------|--|--|
| ∍ By FFT           |             |   |        |  |  |
| FFT                |             |   |        |  |  |
| 🔘 Manual           |             |   |        |  |  |
| Window Type :      | Rectangular | × | Import |  |  |
| Algorithm :        | Estimate    | v |        |  |  |
| Zero Padding :     |             |   |        |  |  |
|                    |             |   |        |  |  |

<u>To save all settings Press Validate. The new settings should be displayed on the Left side of the Window.</u>

| SmartSensor User Manual |                                                                                                    | 2.4GHz wireless sensors |
|-------------------------|----------------------------------------------------------------------------------------------------|-------------------------|
| SmartSensor User Manual | By Filter      Streaming Mode SEI Mode      Auto Filters Profile :      Rendpass      Bandpass      Bendpass      Chebyshev_type_1      FIR Equiripple      FIR Equiripple      Minimum Order      Specify Order      Microanneeton      Velocity Configuration saved Su | 2.4GHz wireless sensors |
|                         |                                                                                                    |                         |

- **By Filter:** By selecting this option, the user will setup the Velocity basing on the Software Filter.

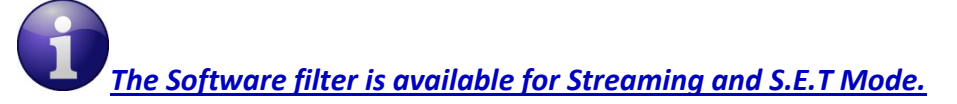

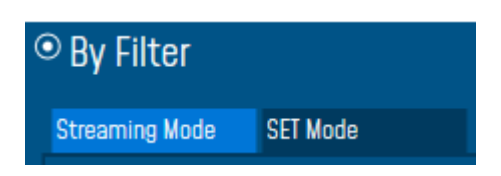

 $\circ$   $\;$  Auto: If Auto is selected, Velocity Automatic filter will be configured

Close

Validate

| © By Filter                                 |                                                             |                         |
|---------------------------------------------|-------------------------------------------------------------|-------------------------|
| Streaming Mode SET Mode                     |                                                             |                         |
| O Auto Filters Profil                       | e: 🗸 🗸                                                      |                         |
| Response Type                               | Frequency Specification                                     | Magnitude Specification |
| <ul><li>Highpass</li><li>Bandpass</li></ul> | Units: Hz<br>Fs : 2000                                      | Units: dB<br>Astaal: 60 |
| Design Method                               | Estoni : 0.1                                                | Wnass: 1                |
| IIR Chebyshev_type_l ×                      | Fpass1: 2.5                                                 | Wston2: 60              |
| O FIR Equiripple                            | Fpass 2 800                                                 |                         |
| Filter Order                                | Fstop 2: 999                                                |                         |
| Minimum Order     Specify Order             |                                                             | Filer name :            |
| Filer Specification                         |                                                             |                         |
| Mag. (dB)                                   | F <sub>pass2</sub> F <sub>stop2</sub> F <sub>s/2</sub> f (H | iz)                     |
|                                             |                                                             |                         |
|                                             |                                                             | Close Validate          |

- Manual: Once switched to Manual, the user must configure manually the Filter settings.
  - Response Type: User should specify if the Response is Highpass or Bandpass

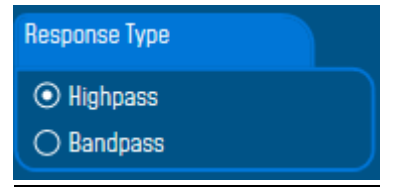

 Design Method: User should Select the nature of the Filter between IIR or FIR From the List of every filter, user have to specify the method of the Filter: IIR: Chebyshev\_type\_I, Chebyshev\_type\_II or Butterworth FIR: Equiripple, Generalized\_Equiripple or Kaiser\_Window

<u>The Frequency Specification and The Magnitude Specification</u> will be modified according the selected Design Method  Filter Order: If the user is using IIR Design Method, Minimum Order will be selected automatically.

If the FIR Design Method is selected, user must Specify Order.

- Frequency Specification: Is a customizable frame according to the Design Method.
- Magnitude Specification: Is a customizable frame according to the Design Method.
- Filter Profile: User can save a specific Configuration and re-use it later.

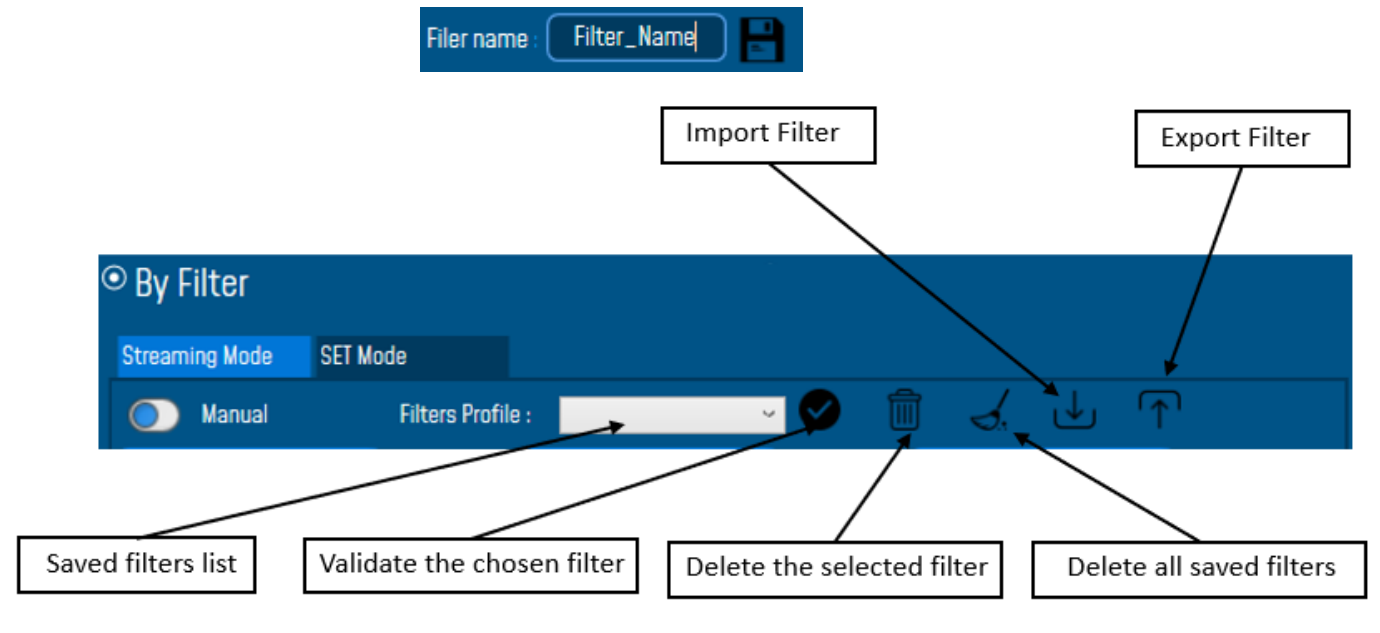

 Filter Specification: Is a Graphical Display of the Filter Specification depends on the user settings.

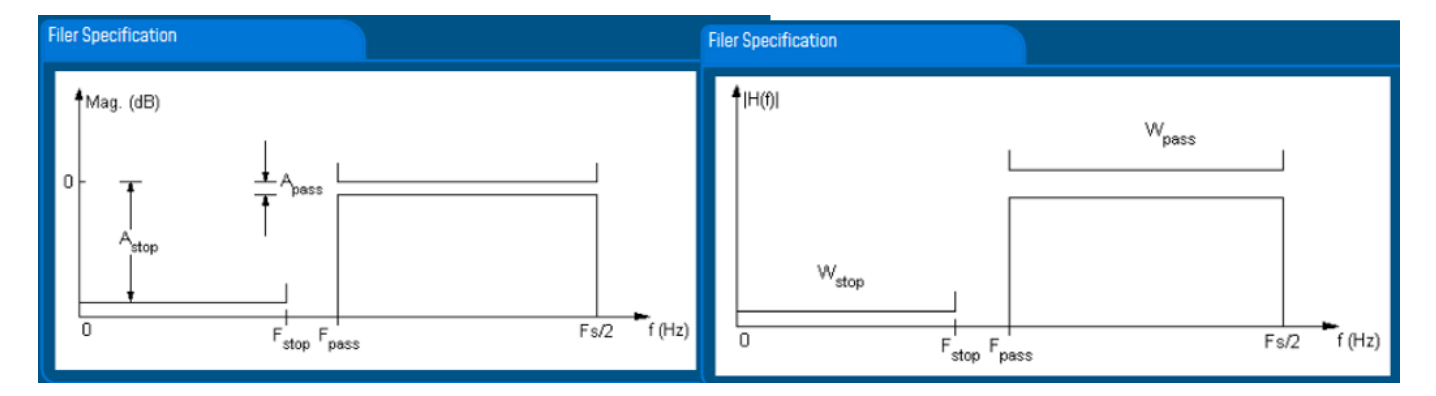

<u>To save all settings Press Validate. The new settings should be displayed on the Left side of the Window.</u>

| Nelocity Configuration                             |                               | - D X                                           |
|----------------------------------------------------|-------------------------------|-------------------------------------------------|
| ○ By FFT                                           | ⊙ By Filter                   | ○ By Zero Crossing                              |
| FFI                                                | Streaming Mode SET Mode       |                                                 |
| Manual                                             | Manual Filte                  | rs Profile : 💦 🗸 🖌 🕥                            |
| Window Type : Hectangular V Import                 | Response Type                 | Frequency Specification Magnitude Specification |
| Algorithm : Estimate                               | • Highpass                    | linite: (H7)                                    |
|                                                    | O Bandpass                    |                                                 |
| Current Velocity Configuration                     | Design Method                 | Fetn: 28                                        |
| Points Used                                        | ◯ IIR Chebyshev_type_l ヾ      | Fpass: 40                                       |
| Number of points(: SR/0.1                          | O FIR Equiripple              |                                                 |
| (Streaming mode)                                   | Filter Order                  |                                                 |
| Streaming S.E.T                                    | Minimum Order     Velecity Co | Filer name Filter_Name                          |
| Mode: By Filter Mode: By Filter_Auto               | Specify Order                 |                                                 |
| Sampling Rate : 100 (Hz) Sampling Rate : 1000 (Hz) | Filer Specification           | /elocity Configuration saved Successfully       |
| Response type: migripass Response type: migripass  | Mag. (dB)                     |                                                 |
| Filter Order: Min order                            |                               | ОК                                              |
| Fstop : 20 (Hz) Fstop : 0.1 (Hz)                   |                               | Apass                                           |
| Fpass : 40 Hz Fpass : 2.5 Hz                       | 1                             |                                                 |
| Fpass2: NA (Hz) Fpass2: NA (Hz)                    |                               |                                                 |
| Fstop2: NA Hz Fstop1: NA Hz                        |                               |                                                 |
| Anass: 1 dB Anass: 0.1 dB                          |                               | F Fs/2 f (Hz)                                   |
| Wstop2: NA dB Astop2: NA dB                        |                               |                                                 |
|                                                    |                               |                                                 |
|                                                    |                               |                                                 |
|                                                    |                               |                                                 |
|                                                    |                               |                                                 |
|                                                    |                               |                                                 |
|                                                    |                               |                                                 |
|                                                    |                               |                                                 |
| 11.2.3 IIR Software Filter                         |                               |                                                 |
|                                                    |                               |                                                 |
| Enable IIR Filter: Check to enable IIR f           | filter                        |                                                 |
|                                                    |                               |                                                 |
| Software P                                         | Filters                       |                                                 |
|                                                    | n IID Filtor                  |                                                 |
|                                                    | e lin fillei                  |                                                 |
|                                                    |                               |                                                 |
|                                                    |                               |                                                 |
| 11.2.4 Number of Points (Streaming)                |                               |                                                 |
|                                                    |                               |                                                 |
| Number of Poi                                      | ints (Streaming)              |                                                 |
|                                                    |                               |                                                 |
| 🗖 Manual (                                         | SR/0.1)                       | 24                                              |
| Current Point                                      |                               | 1                                               |
|                                                    |                               |                                                 |
| Du defeult the Number of Deinte is sufficient      | ad to be set :                | tomotically as formalian Data / 0.4 /SD/0.4)    |
| By default, the Number of Points is configur       | ed to be set au               | tomatically as Sampling Rate / 0.1 (SR/0.1).    |
| By moving to the Manual settings, user must cho    | ose a value betwe             | en 128 and 32768.                               |

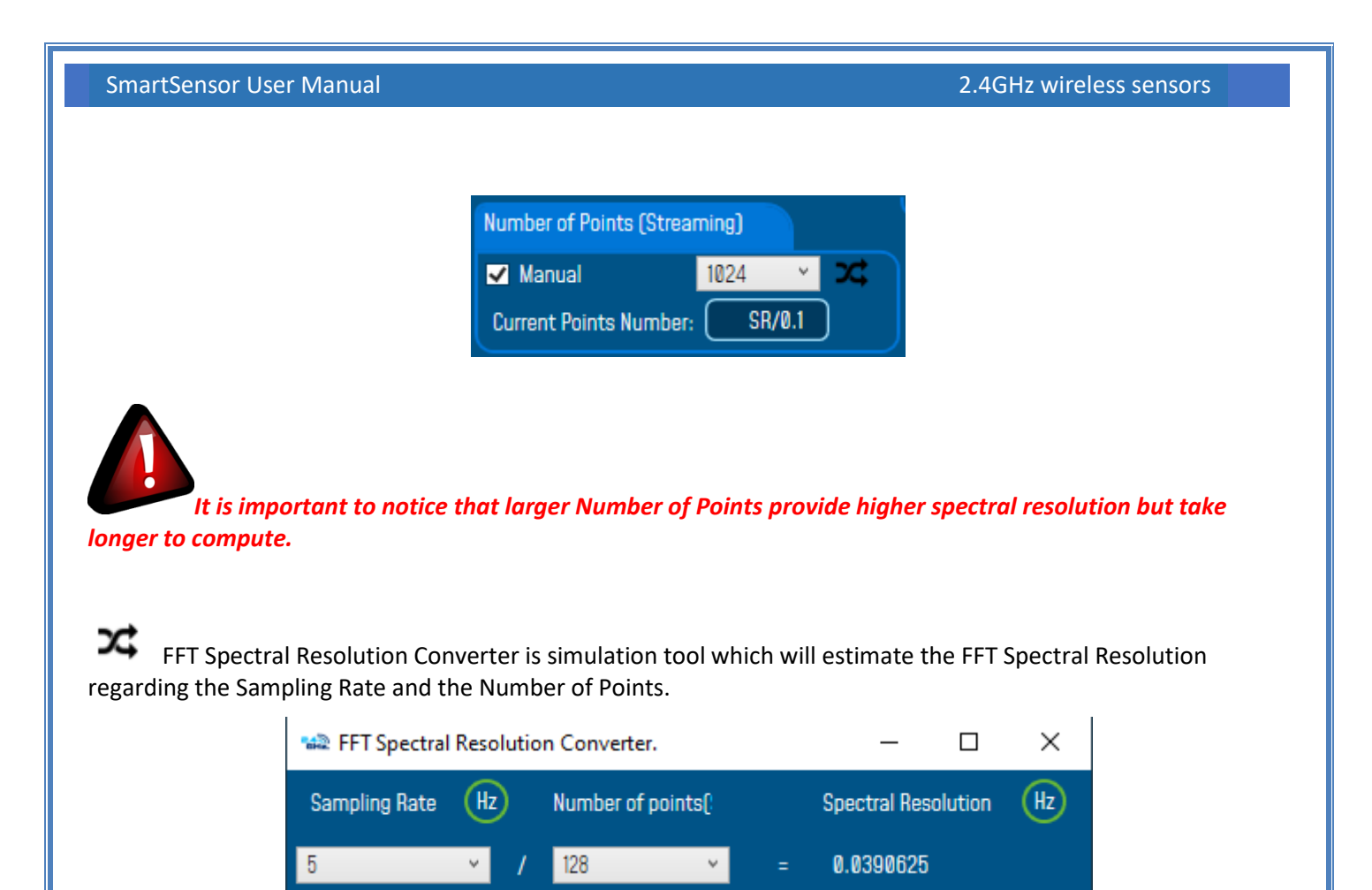

The frequency resolution of each spectral line is equal to the Sampling Rate divided by the Number of Points. For instance, for example, if the Number of Points is 4096 and the Sampling Rate is 2000, the resolution of each spectral line will be:

2000/4096 = 0.48828125

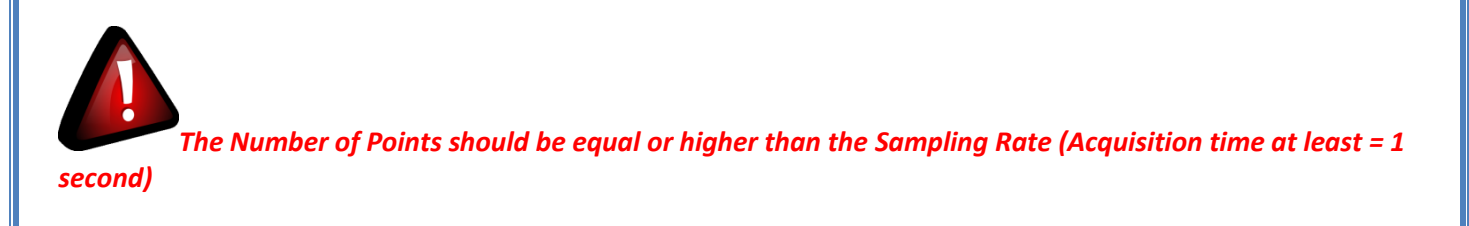

It is important to notice that larger Number of Points provide higher spectral resolution but take longer to compute.

### **11.2.5** Online Waveform Configuration

| On | Online waveform configuration     |  |  |  |  |  |  |
|----|-----------------------------------|--|--|--|--|--|--|
| ~  | Automatic waveforms Report(S.E.T) |  |  |  |  |  |  |
| ~  | Enable waveforms Log file(S.E.T)  |  |  |  |  |  |  |

- Automatic Wave Report (S.E.T): Check to enable waveform reports, this is only available for S.E.T mode
- **Enable Wave Log file:** check to enable logging wave form for real-time data (only S.E.T mode)

#### 11.2.6 Unit of acceleration

Select which unit to be used for acceleration measurement.

- G
- mm/s<sup>2</sup>

| Unit of acceleration | g 👻               |
|----------------------|-------------------|
|                      | g                 |
| S.E.T threshold      | mm/s <sup>2</sup> |

#### 11.2.7 S.E.T threshold

In many cases the threshold is needed to be set in mm/s and not in g or mm/s<sup>2</sup>, you need to configure your S.E.T threshold parameters before starting. To configure the threshold to be set in mm/s, you need to go to Online Data Analysis and change S.E.T threshold from acceleration to Velocity.

| Unit of acceleration | g v            |   |
|----------------------|----------------|---|
| S.E.T threshold      | Acceleration 👻 | 2 |
| L                    | Acceleration   | ľ |
|                      | Velocity       |   |
#### **12. APPENDICES**

#### **12.1 APPENDICE 1: INSTALLATION PROCEDURES**

#### 12.1.1 Sealing

The product BeanDevice<sup>®</sup> comes with an *IP67* rating. So, do not install the BeanDevice<sup>®</sup> in a marine environment with high turbulence.

Do not install the BeanDevice<sup>®</sup> up front to prevent the accumulation and infiltration of water from the front of the case.

If the BeanDevice<sup>®</sup> is used in a cold environment, it will be better to integrate it inside a plastic casing.

#### 12.1.2 Coexistence With other Frequencies at 2.4 GHz

The BeanDevice<sup>®</sup> is sensitive to noise 2.4GHz (Wi-Fi as a source for example), but many protections are already in place, particularly in the IEEE 802.15.4<sup>®</sup>.

It should however be careful when installing the product, check all the possibilities of radio channels on the frequency range 2.4-2.5GHz. The operation of the product will be improved.

## For further information, read the application note: <u>AN\_RF\_004 – "Coexistence of Beanair WSN at</u> <u>2.4GHz"</u>

#### 12.1.3 Temperature & Humidity

The BeanDevice® SmartSensor series comes with an operating temperature of -20°C to +65°C.

BeanDevice<sup>®</sup> products can operate in an area with 90% humidity.

However, the wireless range can be reduced in the presence of water. Avoid mounting the BeanDevice<sup>®</sup> in an enclosure surrounded by water, or near bushy plants (plants are composed of 90% water), ...

#### 12.1.4 Reflections, Obstructions and Multipath

For further information, read the application note: <u>AN\_RF\_007 :" Beanair\_WSN\_Deployment"</u>

#### 12.1.5 shock & Vibration resistance

Shock resistance on BeanDevice® products are:

Shock resistance

Do not force connections.

#### 12.1.6 Antenna

Check the LQI (Link Quality Indicator) of your BeanDevice® for being sure that your antenna is right oriented.

For further information, read the application note: <u>AN\_RF\_007 :" Beanair\_WSN\_Deployment"</u>

SmartSensor User Manual

#### **12.2 APPENDICE 2: SENSOR CHARACTERISTICS**

#### 12.2.1 BeanDevice® AX-3D & AX-3D Xrange

#### 12.2.1.1 Sensor architecture

### **BEANDEVICE® AX-3D**

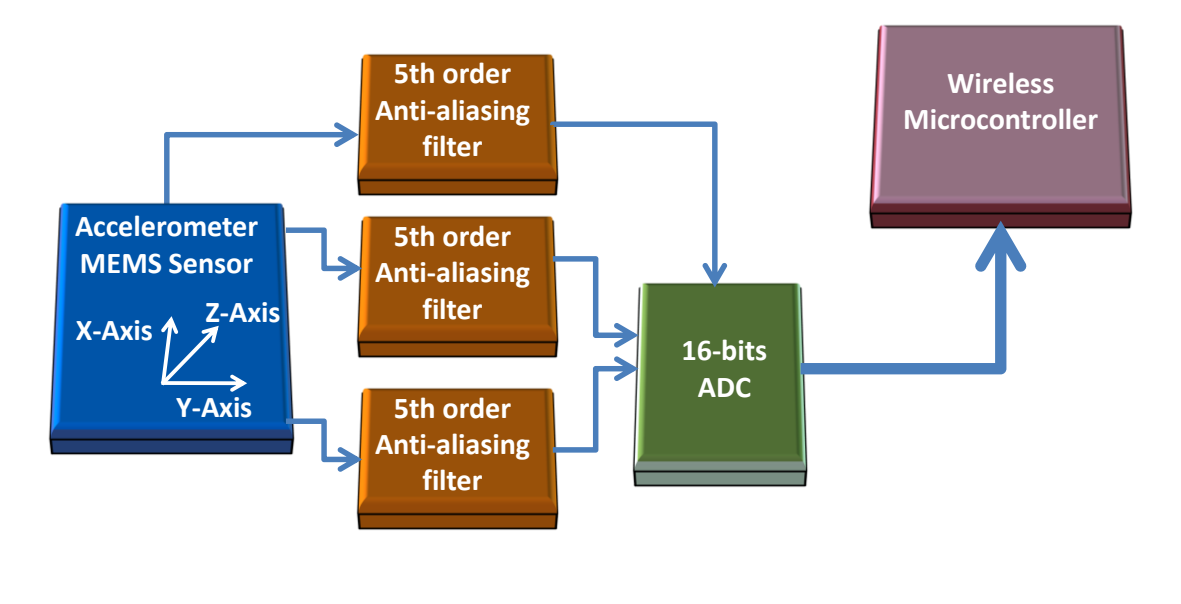

#### Figure 208: Sensor design

#### 12.2.1.2 MEMS Accelerometer

The BeanDevice<sup>®</sup> AX-3D integrates a tri-axis, silicon micromachined accelerometer with a full-scale output range of ±2g, ±10g.

Acceleration sensing is based on the principle of a differential capacitance arising from acceleration-induced motion of the sense element, which further utilizes common mode cancellation to decrease errors from process variation, temperature, and environmental stress. The sense element is hermetically sealed at the wafer level by bonding a second silicon lid wafer to the device using a glass frit.

#### 12.2.1.3 5th order Anti-aliasing filter

BeanDevice<sup>®</sup> AX-3D & HI-INC products integrates a high-performance 5th order Butterworth filter.

#### 12.2.1.4 Why using an anti-aliasing filter?

When selecting an analog filter, the goal is to provide a cutoff frequency that removes unwanted signals from the ADC input or at least attenuates them to the point that they will not adversely affect the circuit. An anti-aliasing filter is a low-pass filter that accomplishes this. How does one select the right filter? The key parameters that need observation are the amount of attenuation (or ripple) in the passband, the desired filter rolloff in the stopband, the steepness in the transition region and the phase relationship of the different frequencies as they pass through the filter.

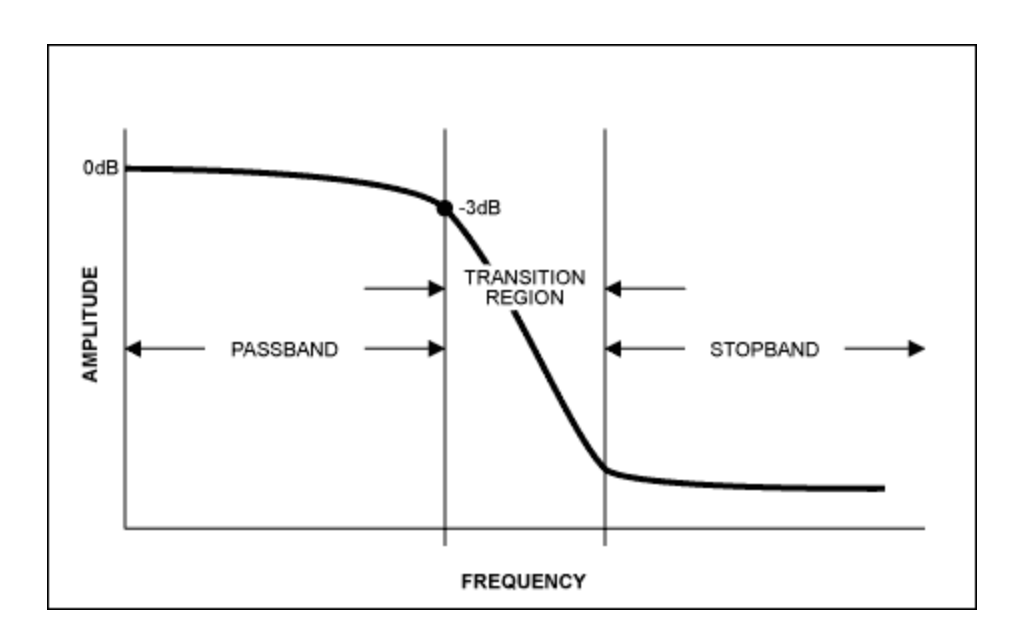

Once the signal frequencies of interest are known, use a simple filter program to determine the filter topology needed to meet the passband, stopband, and transition region requirements. Of the four basic filter types, each has its own advantages

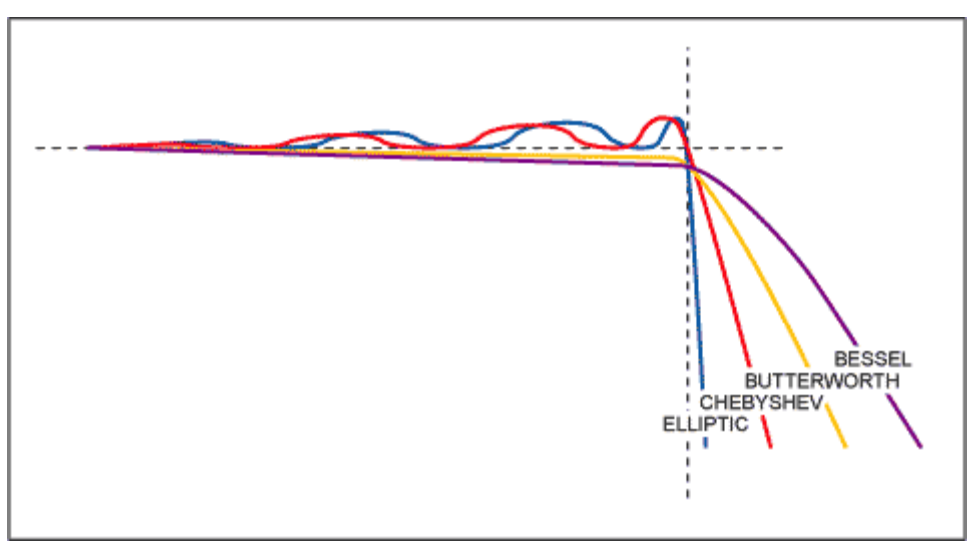

The Butterworth filter used on the BeanDevice<sup>®</sup> SmartSensor product lines, has the flattest passband region, meaning it has the least attenuation over the desired frequency range. The Bessel filter has a more gradual roll-off but its key advantage is that it has a linear phase response, meaning each frequency component is delayed by an equal amount of time as it passes through the filter. A linear phase response is often specified as a constant group delay, since group delay is defined as the derivative of the phase response with respect to frequency. The Chebyshev filter has a steeper rolloff but more ripple in the passband. The Elliptic filter has the steepest rolloff. For a simple anti-aliasing filter, often times a simple single-pole passive RC filter is acceptable. In other cases an active filter works well. One advantage of an active filter is that for multi-order filters, the operation of the filter is less sensitive to the values of the external components, in particular, the 'Q' value of the filter.

#### 12.2.1.5 Anti-aliasing filter features

| specifications                                    | Typical                            |
|---------------------------------------------------|------------------------------------|
| Type of Lowpass filter                            | 5-th Butterworth response          |
| Total harmonic distortion plus Noise (THD +<br>N) | -81 dB                             |
| Typical Harmonic Distortion                       | -86,4 dB                           |
| Cutoff frequency (or corner frequency)            | Configurable from the BeanScape® : |
|                                                   | AX-3D : 0 à 2 KHz                  |
|                                                   | AX-HD : 0 à 2 KHz                  |
|                                                   | HI-INC : 0 à 60 Hz                 |

Table 4: Frequency & Phase response curve cutoff frequency 1 KHz

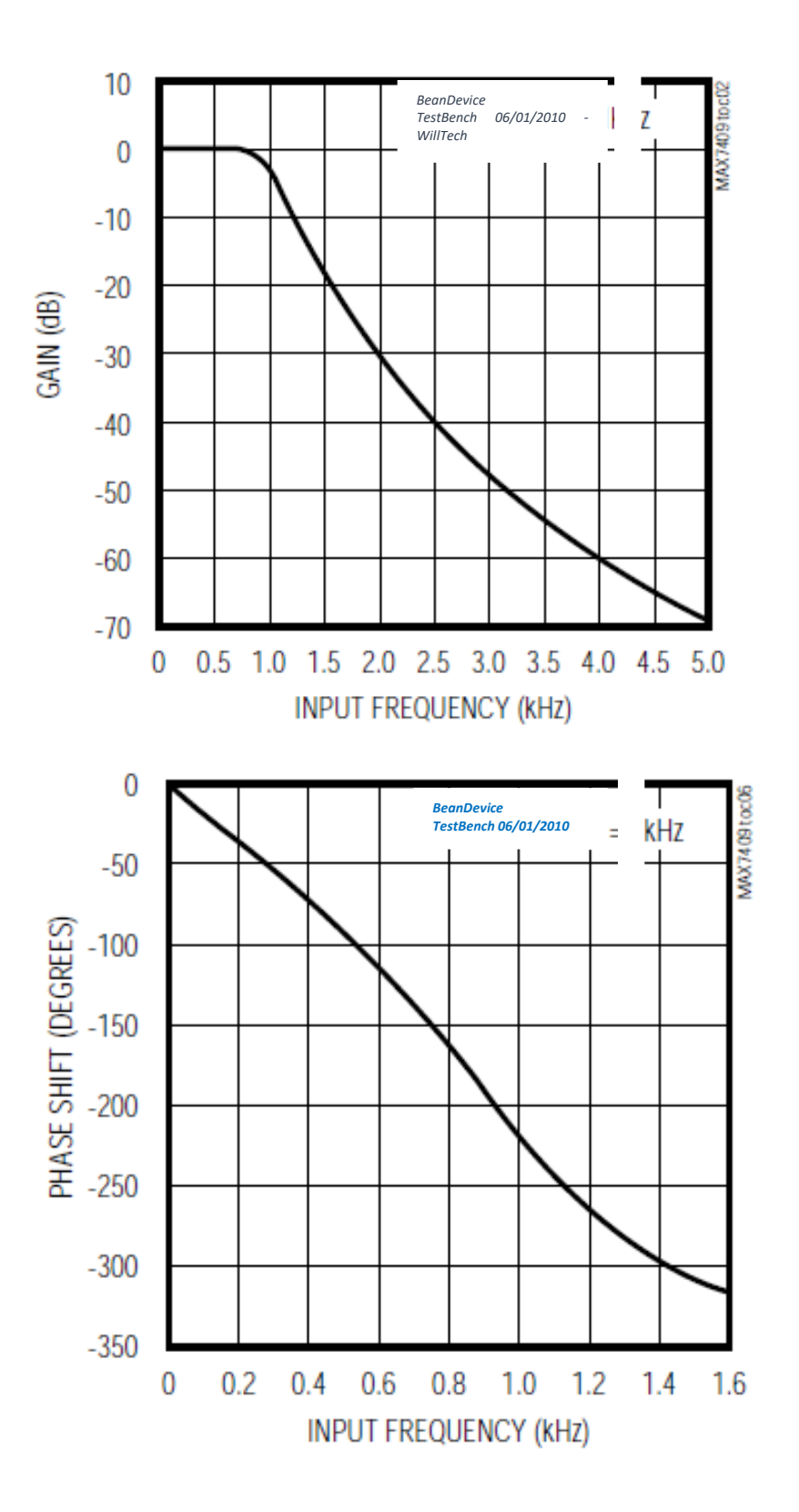

Total Harmonic Distortion plus Noise vs Input signal amplitude

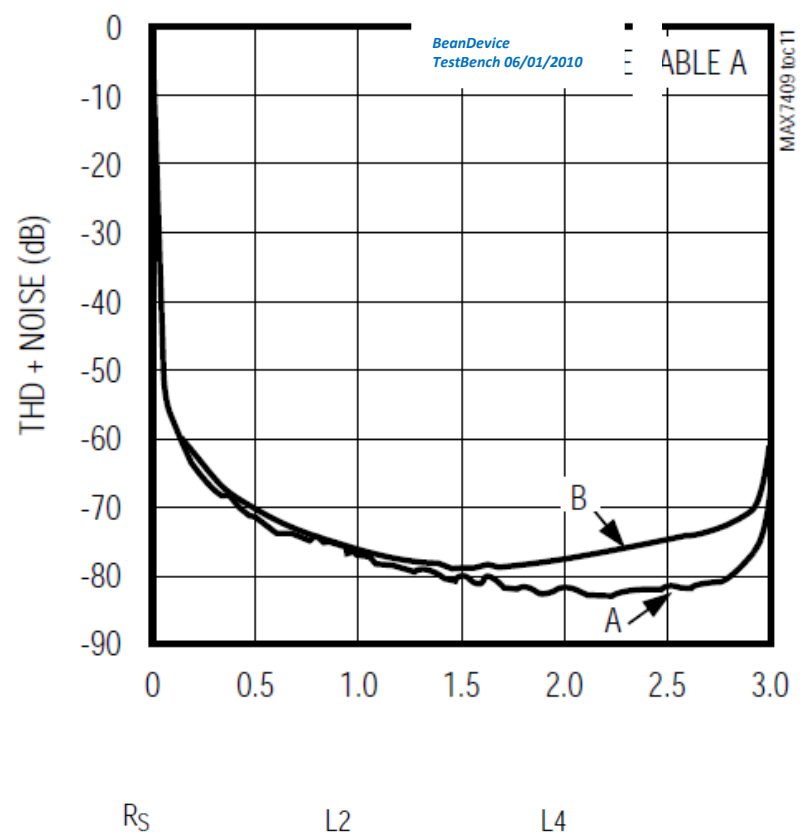

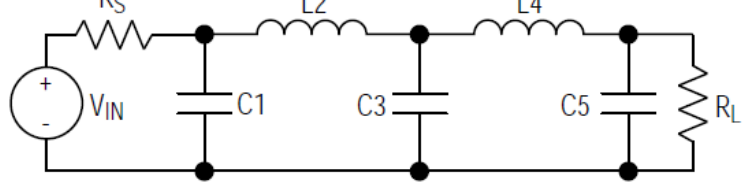

**5th-order Ladder Filter network** 

#### 12.2.1.6 Analog Digital Converter

The Analog-to-Digital (16-bits) converter is based on a true SAR (Successive Approximation Register) architecture with no missing codes.

The ADC integrates an internal temperature sensor, which is useful for performing a system calibration. The internal reference is temperature-compensated to within 10 mV. The reference is trimmed to provide a typical drift of  $\pm 10$  ppm/°C.

#### 12.2.2 BeanDevice<sup>®</sup> HI-INC & HI-INC Xrange

#### 12.2.2.1 Sensor architecture

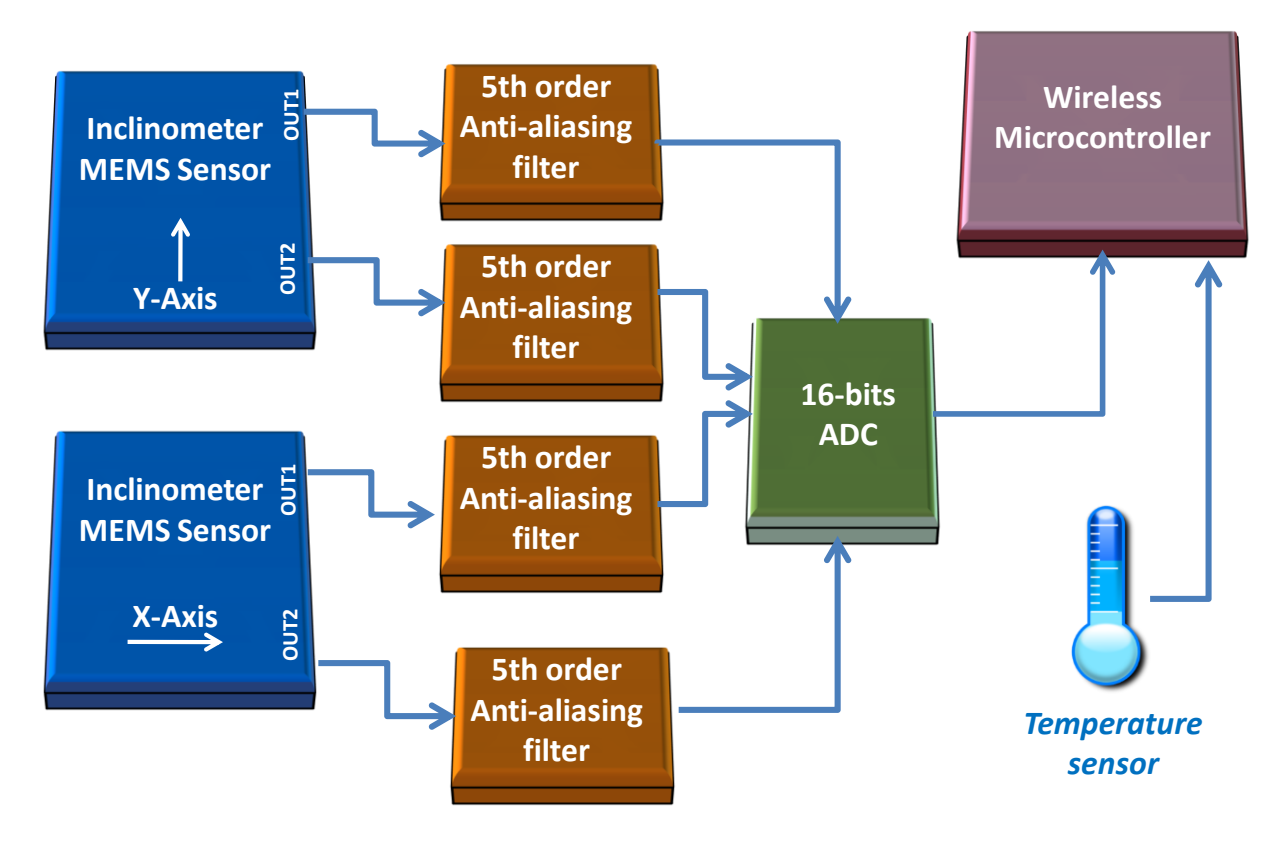

**Figure 209: Inclinometer Block Diagram (BeanDevice® HI-INC ±30° and ±15° versions)** 

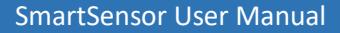

#### 12.2.3 Inclinometer Block Diagram (BeanDevice® version)

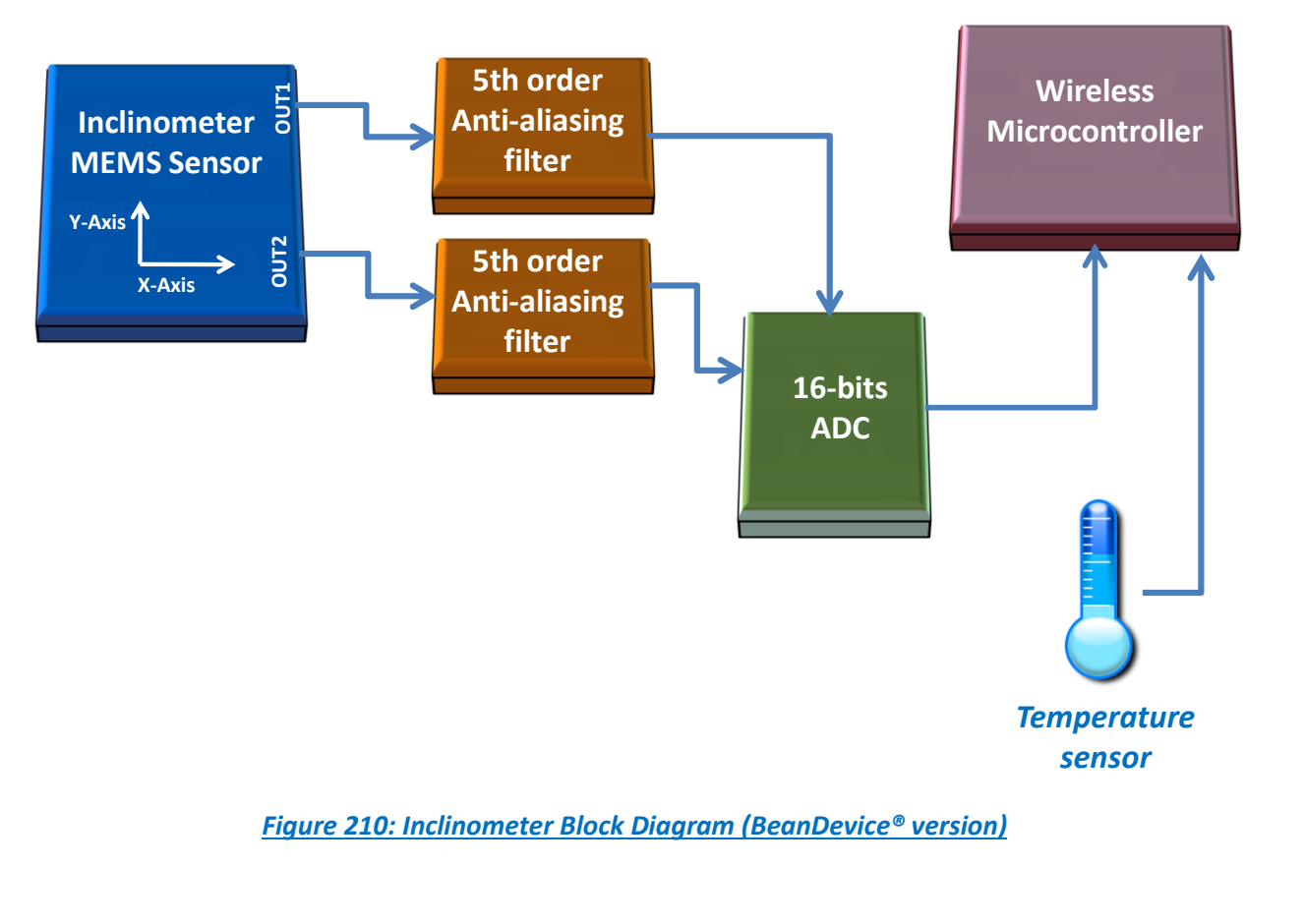

#### 12.2.4 MEMS Inclinometer & differential output

The BeanDevice<sup>®</sup> HI-INC integrates a 3D-MEMS-based single axis inclinometer that uses the differential measurement principle. The high calibration accuracy combines extremely low temperature dependency, high resolution and low noise together with a robust sensing element design, to make the BeanDevice<sup>®</sup> HI-INC an ideal choice for high accuracy leveling instruments.

The inclinometer used on the BeanDevice<sup>®</sup> HI-INC  $\pm 15^{\circ}$  and  $\pm 30^{\circ}$  provides a differential output: the measuring axes of the sensing elements are mutually opposite in direction, thus providing two inclination signals which can be differentiated externally by our wireless processor.

The differential measurement principle removes all common mode measurement errors. Most of the error sources have similar effects on both sensing elements. These errors are removed from measurement result during signal differentiation. The differential measurement principle gives very efficient noise reduction, improved long term stability and extremely low temperature dependency.

#### 12.2.5 5<sup>th</sup> order Anti-aliasing filter

Same specifications as BeanDevice® AX-3D

#### 12.2.6 Analog to digital converter

Same specifications as BeanDevice<sup>®</sup> AX-3D

#### 12.2.7 Accuracy considerations

#### Main error components are:

#### Zero Point Error

In most cases the most significant error component is the zero point error. In the range -25 ... +85°C it is ±0.057° (6 $\delta$  limit) and the temperature dependence is typically ±0.002°/°C. The room temperature variation can be reduced by calibration at the instrument level and the effects of the temperature dependence dealt with by using temperature compensation.

#### Error Caused by the SIN Function:

When used as an inclinometer, the output of the accelerometer is proportional to 1g \* SIN (Phi + Phi0), where Phi is the inclination angle and Phi0 the internal mounting error. The internal mounting error is a maximum of ±2.9°, corresponding to ±50mg. This error is of importance when using large inclination angle amplitudes and is seen as an addendum to the non-linearity (Typically ±5mg in ±0.5g and ±10mg in ±1g).

#### Cross-axis Sensitivity

The cross-axis sensitivity (4%) shows how much perpendicular acceleration or inclination is coupled to the signal.

#### Rectification of Vibration

The effect of high frequency vibration is strongly suppressed by the over-damped sensing element (upper cutoff freq.  $f_{-3dB} = 0 \dots 10Hz$ ). In an extreme case, high amplitude vibrations (>5g) may cause a measurable zero point shift.

#### 12.2.8 Offset & temperature dependencies

To achieve the best possible accuracy, an internal temperature sensor is used for sensitivity temperature dependency compensation. By using an additional 3rd order polynome compensation curve based on average sensitivity temperature dependency curve and temperature measurement information, it is possible to reduce sensitivity temperature dependency from:

- ✓ 0.013%/°C down to 0.005%/°C for the BeanDevice<sup>®</sup> HI-INC ±15° and ±30° versions
- ✓ 0.014%/°C down to 0.008%/°C for the BeanDevice<sup>®</sup> HI-INC ±90°

Typical offset and sensitivity temperature dependencies of the inclinometer sensor are presented in following diagrams. These results represent the typical performance of inclinometer sensor components. The mean value

and 3 sigma limit (mean ± 3× standard deviation) and specification limits are presented in following diagrams. The 3 sigma limits represents 99.73% of the inclinometer sensor population.

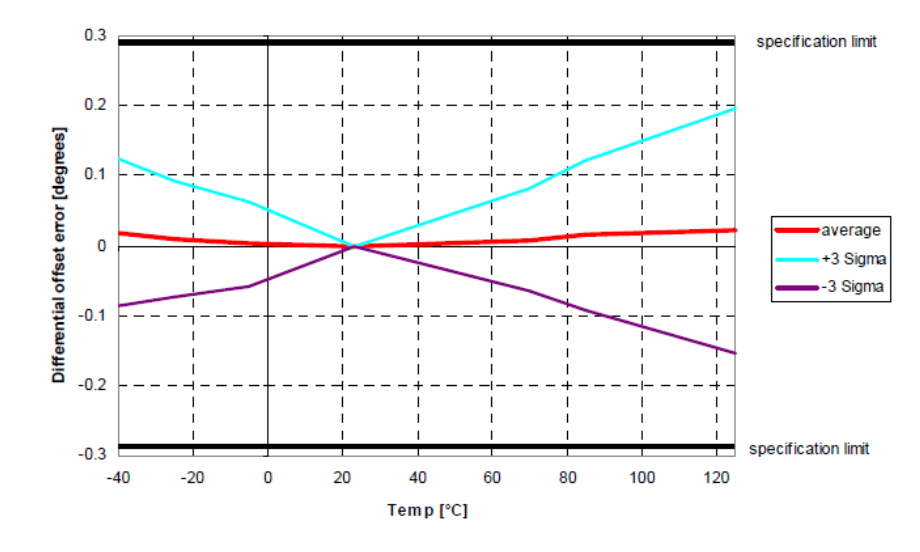

#### *Temperature dependency of the inclinometer sensor offset (differential output)*

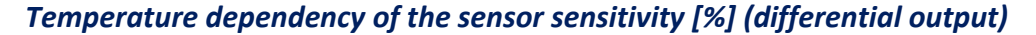

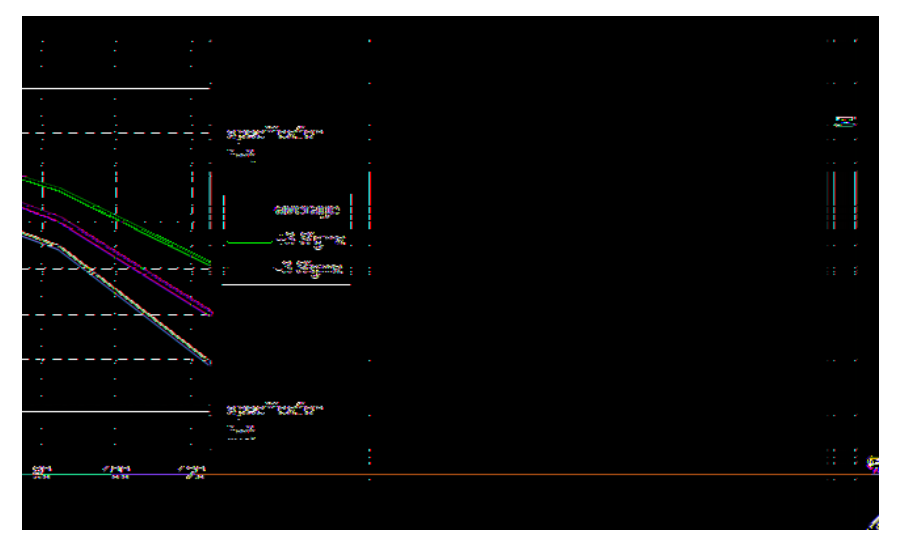

#### 12.2.9 BeanDevice® AX-3DS

#### 12.2.9.1 Mems Sensor architecture

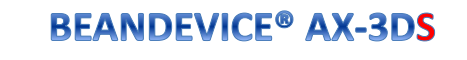

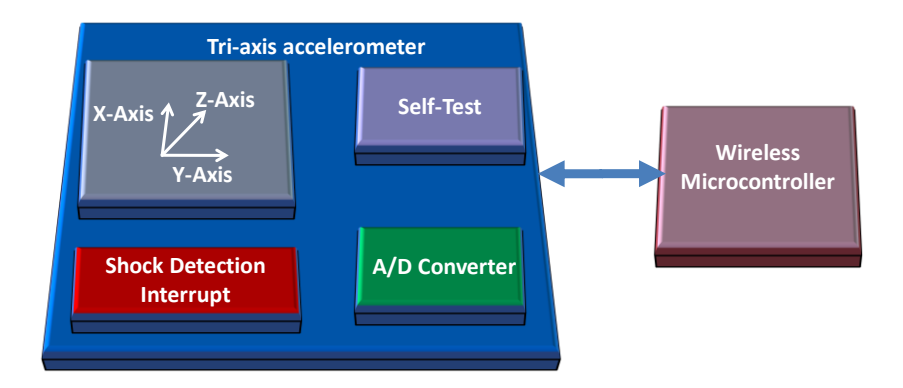

#### Figure 211: BeanDevice® AX-3DS mems Sensor architecture

#### 12.2.9.2 Shock detection trigger

The shock detection trigger allows the BeanDevice<sup>®</sup> AX-3DS to wake up when a threshold is reached. The threshold value can be modified from the BeanScape<sup>®</sup>.

This feature is used for "Smart shock detection" data acquisition mode.

#### 12.2.9.3 <u>BeanDevice<sup>®</sup> current consumption in sleeping mode with SSD activated (Smart shock detection)</u>

When SSD is activated, the BeanDevice will wake up if a shock is detected. During the sleeping mode of the BeanDevice<sup>®</sup>, the sensor will continue to track a shock event.

Depending on the sampling rate of the accelerometer during sleeping, the BeanDevice<sup>®</sup> current consumption can change:

| Accelerometer sampling rate during sleeping | BeanDevice <sup>®</sup> AX3DS Current consumption |
|---------------------------------------------|---------------------------------------------------|
| 0,5 Hz                                      | 21 μΑ                                             |
| 1 Hz                                        | 31 μΑ                                             |
| 2 Hz                                        | 50 μA                                             |

SmartSensor User Manual

2.4GHz wireless sensors

| 5 Hz    | 78 μA  |
|---------|--------|
| 10 Hz   | 130 μΑ |
| 50 Hz   | 302 μΑ |
| 100 Hz  | 308 μΑ |
| 400 Hz  | 343µA  |
| 1000 Hz | 413 μΑ |

Table 5 : BeanDevice<sup>®</sup> AX-3DS power consumption for a given sampling rate

For further information about the SSD (Smart Shock Detection) measurement mode, read the technical note TN RF 008 – "Data acquisition modes available on the BeanDevice®"

#### 12.2.10 Sensor position inside the casing

#### 12.2.10.1 BeanDevice® AX-3D

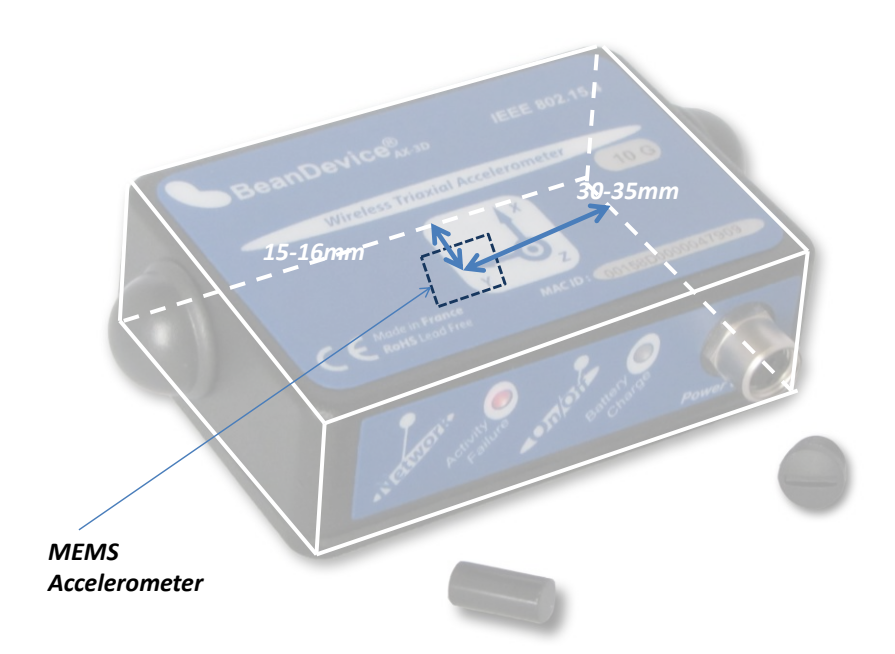

Position of the MEMS Accelerometer

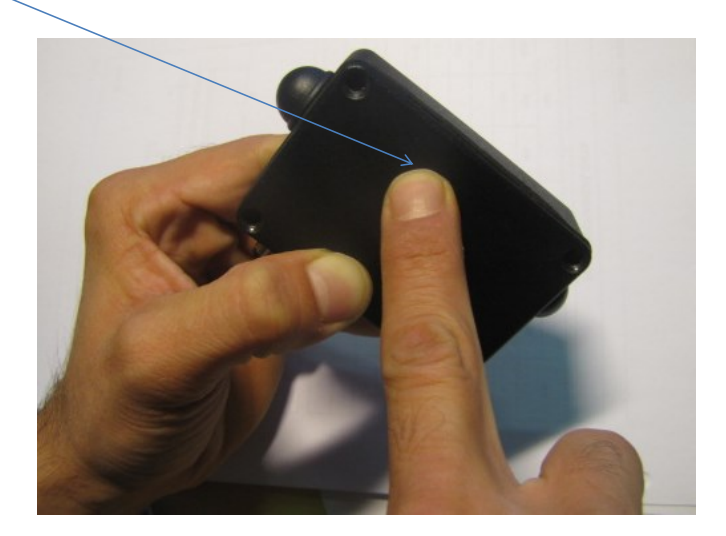

Figure 212: Overview: MEMS Accelerometer in BeanDevice® AX-3D

#### 12.3 APPENDICE 3: MAINTENANCE & SUPERVISION (FOR EXPERIENCED USER)

This section allows to an experienced user to configure correctly the Wireless Sensor Networks.

#### 12.3.1 Extending battery life

The battery autonomy depends on several parameters:

- ✓ The environment where the BeanDevice<sup>®</sup> is deployed
- ✓ Data acquisition mode which is configured

The table below presents the BeanDevice® current consumption during radio TX or during sleep phase:

| BeanDevice <sup>®</sup> version                 | <i>Current consumption during radio TX at 25°C, powered by a battery of 3.6V</i> | <i>Current consumption in sleep<br/>phase at 25°C, powered by a<br/>battery of 3.6V</i> |
|-------------------------------------------------|----------------------------------------------------------------------------------|-----------------------------------------------------------------------------------------|
| BeanDevice® AX-3D &<br>BeanDevice® AX-3D XRange | 60-61 mA                                                                         | < 30 uA                                                                                 |

| BeanDevice® HI-INC        | 70-73 mA | <30uA |
|---------------------------|----------|-------|
| BeanDevice® HI-INC XRange |          |       |
| BeanDevice® INC           |          |       |
|                           |          |       |
| BeanDevice® AX-3DS        | 50-55 mA | <30uA |
| BeanDevice® AX-3DS XRange |          |       |

For further information, please read the technical note <u>"TN\_RF\_002 V1.0 - Current consumption in</u> active & sleeping mode"

The following table gives you a list of recommendations in order to extend the battery autonomy of your BeanDevice<sup>®</sup>:

| Influence factors on<br>battery lifetime   | Observations                                                                                                    | Recommendations                                                                                                    |
|--------------------------------------------|----------------------------------------------------------------------------------------------------|----------------------------------------------------------------------------------------------------|
| Sleeping power mode on<br>your BeanDevice® | Sleeping power mode can be<br>configured on the BeanDevice® from<br>the BeanScape®                               | By activating this power mode on your<br>BeanDevice <sup>®</sup> , you will increase the<br>battery autonomy of your<br>BeanDevice <sup>®</sup> .<br>By activating sleeping power mode,<br>the BeanDevice <sup>®</sup> current consumption<br>can decrease from 30 mA to 10-45<br>micro-amperes.<br>For further information, please read<br>the technical note <u>TN_RF_010 –</u><br><u>« BeanDevice<sup>®</sup> Power Management »</u> |
| Sampling rate in streaming<br>mode         | Power consumption will grow with the sampling rate.                                                              | Choose the right sampling rate on your BeanScape <sup>®</sup> interface.                                                                                                    |
| Packet Error Rate (PER)                    | A high packet error rate can cause a<br>higher retransmission data and this<br>increase the current consumption. | Try to replace your BeanDevice <sup>®</sup> in an area where the radio link is much better (see Link Quality Indicator value).                                                                                                    |

#### 12.3.2 Over-the-air Configuration (OTAC) parameters backed up on Flash

The BeanDevice<sup>®</sup> integrates an internal flash memory used for backing up OTAC (Over-the-air configuration) parameters.

This memory is organized into several levels:

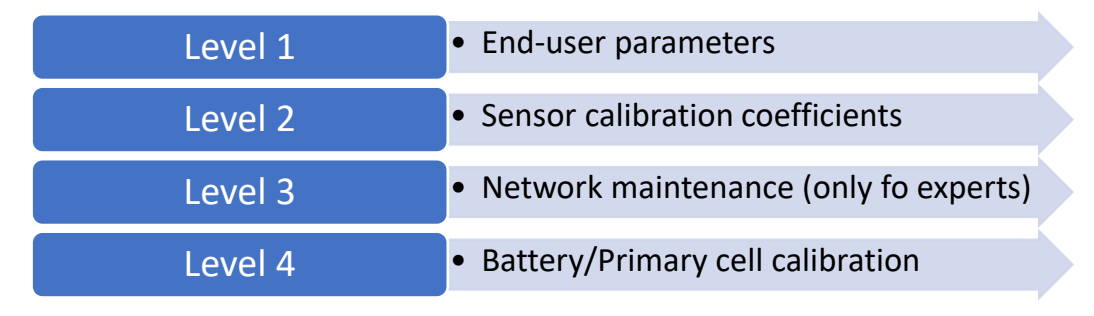

#### 12.3.2.1 Level 1: End-user OTAC parameters

The following table presents all the defaults configuration parameters:

|                                           |                     | BeanDevice <sup>®</sup> version |                           |
|-------------------------------------------|---------------------|---------------------------------|---------------------------|
| Parameter                                 | AX3D & AX-3D Xrange | HI-INC & HI-INC XRange          | AX-3DS & AX-3DS<br>XRange |
| Power Mode                                | Active              | Active                          | Active                    |
| Data Acquisition<br>duty cycle            | 10s                 | 10s                             | 10s                       |
| Acquisition duration<br>time              | ΟΚ                  | ОК                              | ОК                        |
| Sampling rate                             | ОК                  | ОК                              | ОК                        |
| Data Acquisition<br>mode                  | LowDutyCycle        | LowDutyCycle                    | LowDutyCycle              |
| Alarms Threshold                          | H1 :2 ou10          | H1 :20                          | H1 :20                    |
|                                           | H2 :2 ou 10         | H2 :20                          | H2 :20                    |
|                                           | S2 :-2 ou -10       | S2 :0                           | S2 :0                     |
|                                           | S1 :-2 ou -10       | S1 :0                           | S1 :0                     |
|                                           |                     |                                 |                           |
| Anti-aliasing Filter<br>cut-off frequency | 100 Hz              | 10 Hz                           | 10 Hz                     |

#### Table 6: End-user OTAC parameters

To restore these defaults parameters, you must perform a *Network context deletion*.

The "Network" non-contact button is outside the product. Hold the magnet on the button network ("Network") for more than 2 seconds.

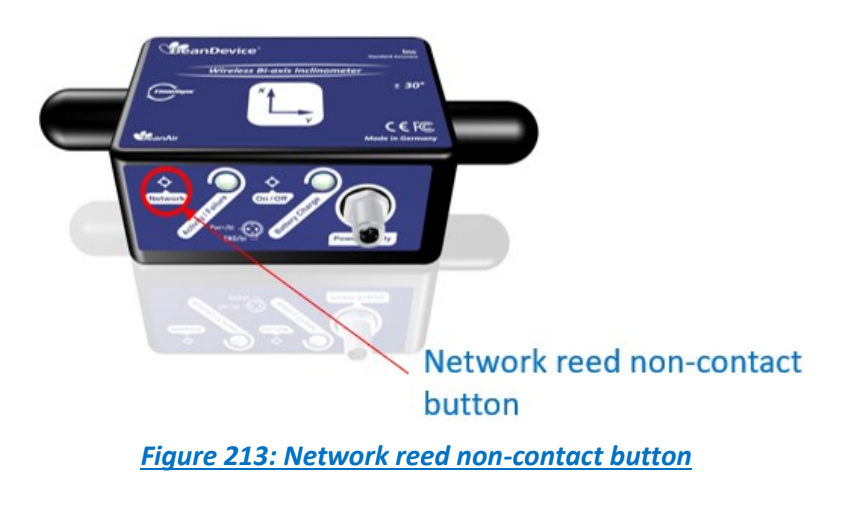

# Level 2, 3 & 4 of Configuration parameters are not affected by network context deletion (by hardware or software)

#### 12.3.2.2 Level 2: Sensor calibration parameters

The table below presents the sensor calibration parameters depending on BeanDevice® version:

|               |                     | BeanDevice <sup>®</sup> Version |                           |
|---------------|---------------------|---------------------------------|---------------------------|
| Parameter     | AX3D & AX-3D Xrange | HI-INC & HI-INC XRange          | AX-3DS & AX-3DS<br>XRange |
| Sensor gain   | ОК                  | ОК                              | ОК                        |
| Sensor offset | ОК                  | ОК                              | ОК                        |

Network diagnostic from your BeanScape® software

The BeanScape<sup>®</sup> provides network diagnostic information which is described in this chapter.

#### 12.3.2.3 Displaying Network information

- 1. Launch your BeanScape<sup>®</sup> application
- Select your BeanDevice<sup>®</sup> profile, a new tab "Advanced func." will appear in your BeanScape<sup>®</sup> toolbar;
- 3. Click on this tab, and then click on "BeanDevice<sup>®</sup> health status (history)".

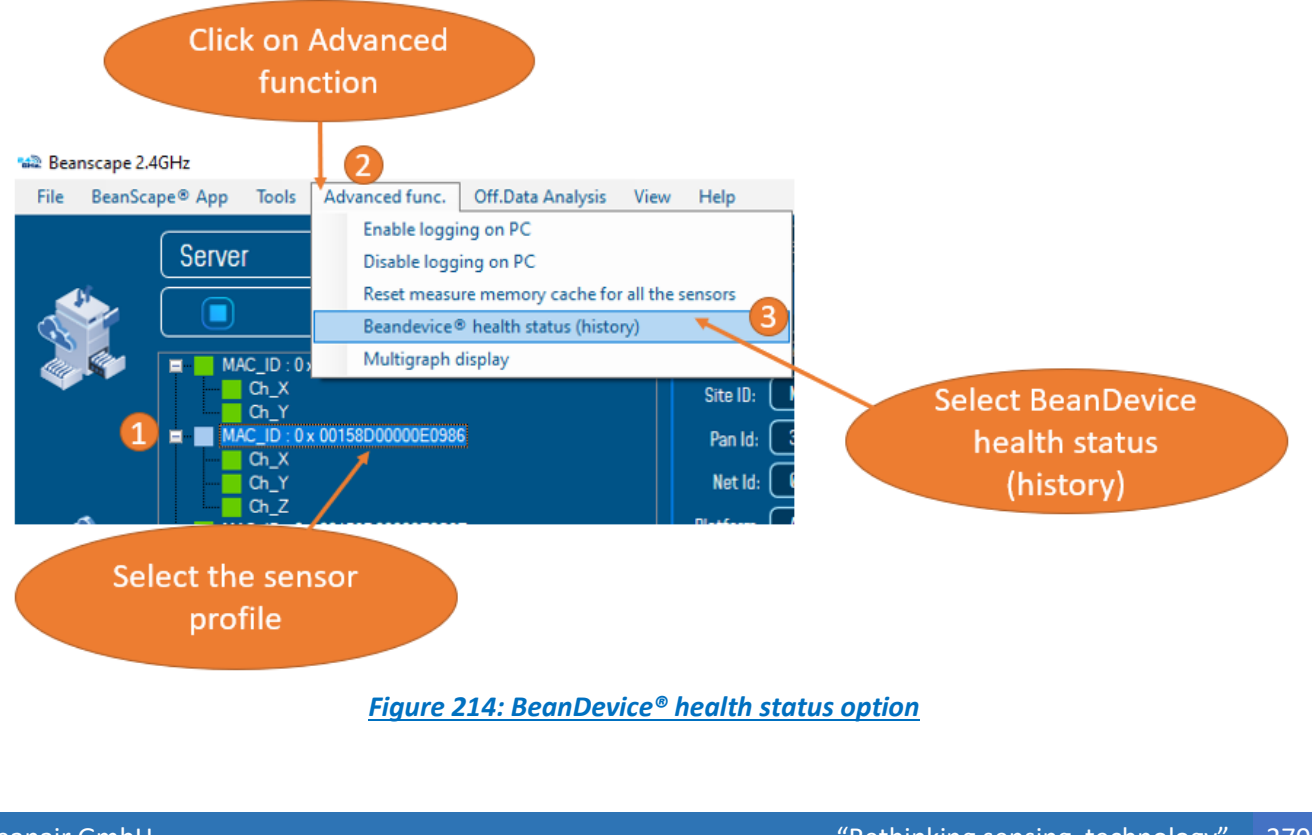

A new window occurs:

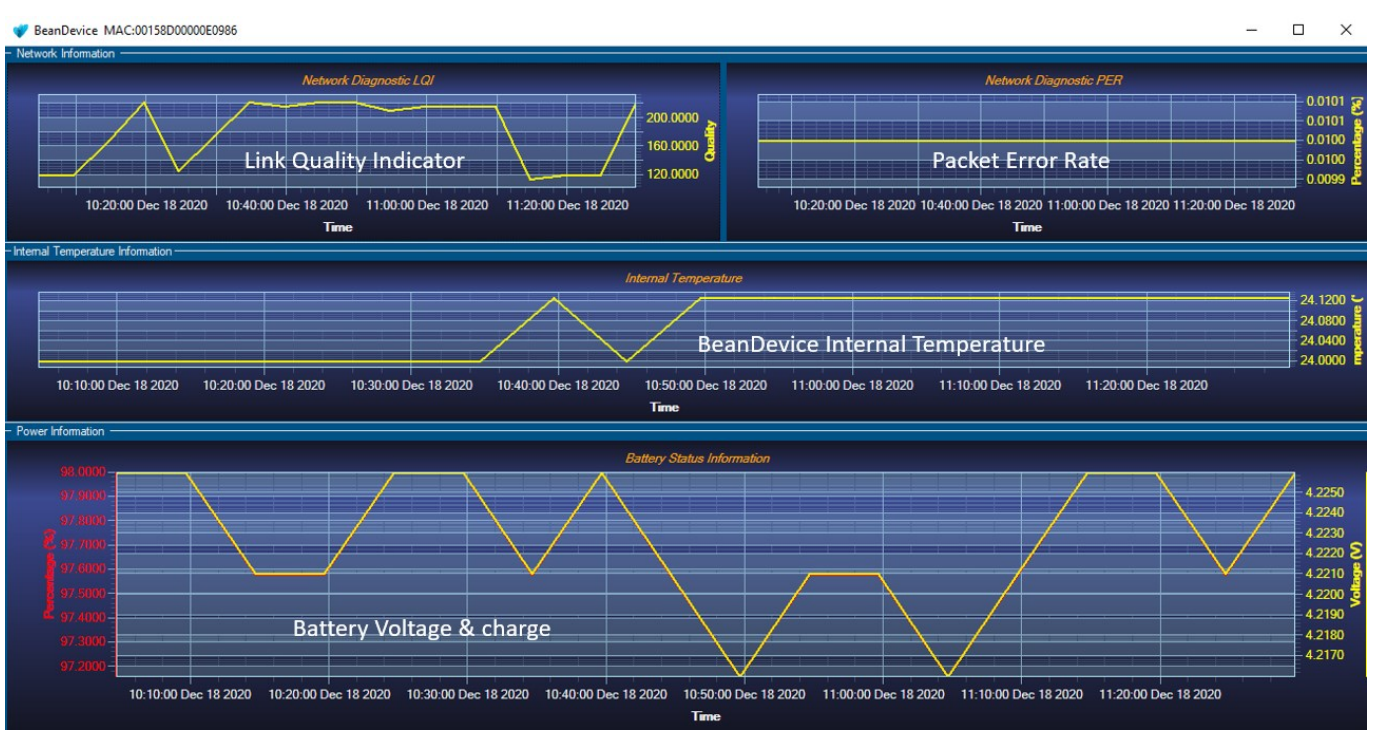

#### Figure 215: BeanDevice® health status window

#### 12.3.2.4 Packet Error Rate

**Packet error rate** (PER) is the number packet errors divided by the total number of transferred packets during a studied time interval. PER is a unit less performance measure, often expressed as a percentage number.

PER is only available with IEEE 802.15.4 Network; it represents the ratio of "lost data/data send" between the BeanDevice<sup>®</sup> and the BeanGateway<sup>®</sup>.

#### 12.3.2.5 LQI (Link Quality Indicator)

LQI (Link Quality Indicator) represents the radio signal quality in your Environment. It is possible that LQI is low due to EMC interference or metal presence in the environment.

#### If you encounter such problems, several solutions are proposed to increase your LQI:

- ✓ Try to configure your receiver antenna and your transmitter antenna on the same antenna pattern (cf. the Beam with of your antenna)
- ✓ Use a high gain antenna (in outdoor use only) for a better RF Link Budget
- ✓ Fix your BeanDevice & BeanGateway on a top of a mast or a building.

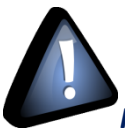

For further information, read the application note on "How to extend your wireless

range?"

#### 12.3.2.6 Internal temperature monitoring

An internal temperature sensor is used for onboard & battery temperature monitoring

#### 12.3.2.7 Battery charge monitoring

Battery charge is based on current accumulation. The BeanDevice<sup>®</sup> integrates a current accumulator circuit which facilitates remaining capacity estimation by tracking the net current flow into and out of the battery. Current flow into the battery increments the current accumulator while current flow out of the battery decrements it.

Voltage measurement corresponds to battery voltage.

#### 12.3.3 Scrolling menu « BeanDevice »

The BeanDevice<sup>®</sup> scrolling menu provides access to additional features: like the multi-graph mode (display of multiple windows on a graph measuring the same screen), deleting graphs displayed and the activation / deactivation of logging measurements.

To access to this scrolling menu, click on the sensor attached to your BeanDevice<sup>®</sup>. You will then see the BeanDevice<sup>®</sup> scrolling menu appearing.

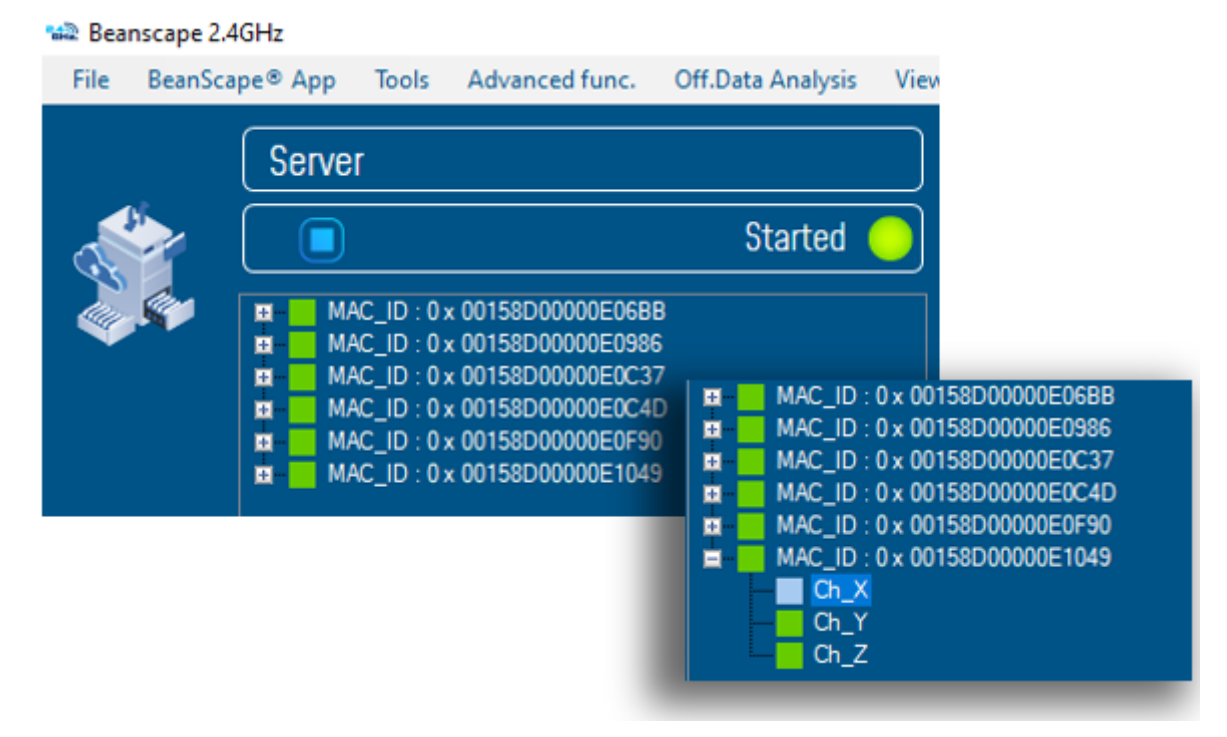

Figure 216: BeanDevice® Scrolling menu

By clicking on the scrolling menu « BeanSensor », you can access to the following features :

#### 12.3.3.1 Disable/Enable log

All the data received on the BeanScape® are stored in a log file in CSV format.

This feature allows you to Enable / Disable data logging on your log file.

| 🛸 Bear | nscape 2.4                                                                                                    | GHz      |                                                                                                    |                      |              |                      |             |        |  |
|--------|----------------------------------------------------------------------------------------------------|----------|----------------------------------------------------------------------------------------------------|----------------------|--------------|----------------------|-------------|--------|--|
| File   | BeanSca                                                                                                    | pe® App  | Tools                                                                                                    | Adv                  | anced func.  | Off.Data Analysis    | View        | Help   |  |
|        |                                                                                                    |          |                                                                                                    |                      | Enable loggi | ng on PC             |             |        |  |
|        | File BeanScape® App Tools          Server         Image: Server         Image: Server |          | Disable logg                                                                                                    | ing on PC            |              |                      |             |        |  |
|        | <u>.</u>                                                                                                    |          |                                                                                                    |                      | Reset measu  | re memory cache for  | r all the s | ensors |  |
| J.     |                                                                                                    |          |                                                                                                    |                      | Beandevice@  | lealth status (histo | ry)         |        |  |
|        |                                                                                                    | 💻 🗾 MA   | C_ID : 0>                                                                                                    |                      | Multigraph o | display              |             |        |  |
| 📾 Bear | nscape 2.4                                                                                                    | GHz      |                                                                                                    |                      |              |                      |             |        |  |
| File   | BeanSca                                                                                                    | pe® App  | Tools                                                                                                    | Adv                  | anced func.  | Off.Data Analysis    | View        | Help   |  |
|        |                                                                                                    | <u> </u> |                                                                                                    |                      | Enable loggi | ng on PC             |             |        |  |
| Server |                                                                                                    | r        |                                                                                                    | Disable logg         | ing on PC    |                      |             |        |  |
|        |                                                                                                    |          | Reset measu                                                                                                    | re memory cache for  | r all the s  | ensors               |             |        |  |
| J.     |                                                                                                    |          | App       Tools       Advanced func.       Off.Data An         Enable logging on PC       Enable logging on PC         CIVEI       Disable logging on PC         Reset measure memory ca       Beandevice® health statu         MAC_ID : 0       Advanced func.       Off.Data An         MAC_ID : 0       Advanced func.       Off.Data An         Enable logging on PC       Enable logging on PC         Beandevice® health statu       Multigraph display | lealth status (histo | ry)          |                      |             |        |  |
|        | Con 1                                                                                                    | m MA     |                                                                                                    |                      | Multigraph o | display              |             |        |  |

Figure 217: BeanSensor: Enable/Disable Log

# For further information about CSV log file, please read the BeanScape® user manual.

#### 12.3.3.2 Buffer reset

This function clears the graphical display concerning recorded measurements of your sensor. The data stored in a log are not affected by this function.

By clicking on « Buffer reset », a second window appears asking you to confirm your choice:

- Yes, you accept to delete the whole measure data of this BeanSensor;
- No, don't delete the whole measure data of this BeanSensor;

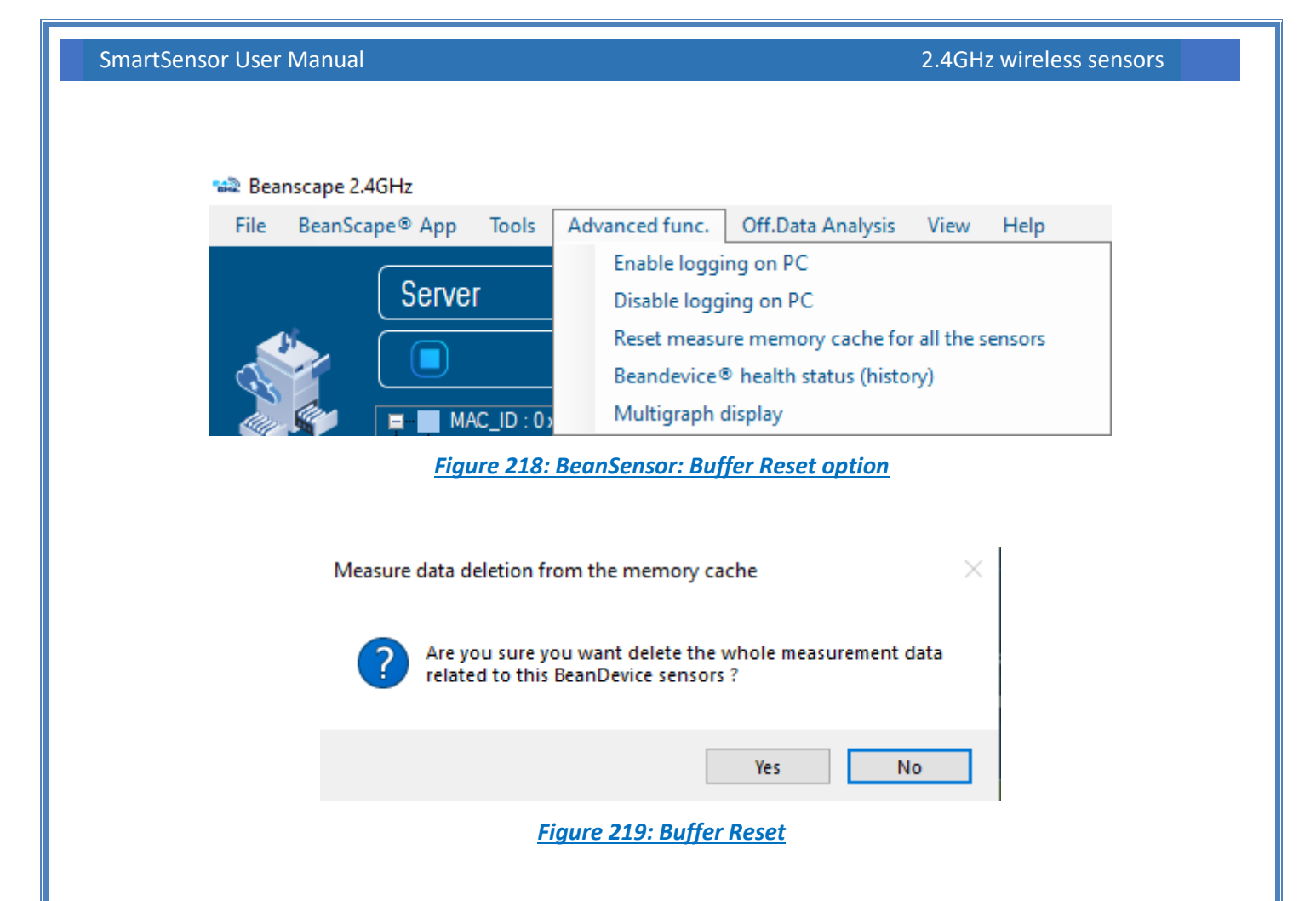

#### 12.3.3.3 Open the graph in a new window

By clicking on "Open the graph in a new window", you can open a graph corresponding to your sensor.

| Server                                                                                                    | Dashboard                                                                                                    | Sensor Config                                                                                                    |
|----------------------------------------------------------------------------------------------------|----------------------------------------------------------------------------------------------------|----------------------------------------------------------------------------------------------------|
| MAC_DD: 0 x 00158D00000E0688     Gn_X     MAC_DD: 0 x 00158D00000E0986     Gn_Y     Gn_X     Gn_X | Sensor Channel Status<br>Label: Ch.Y<br>Rechnology: (Inclinometer<br>Ref:<br>State:Alarm: 13Alert: 5<br>Action: 10 | Distum display         Notes         Alarm level Config         Sensor calibration         Log config.           Label:         (b, Y)         Unit:         (dog)         Ratio:         (1)           Validate         Offset:         (I)         (I)         (I)         (I)           Conversion         Conversion         (I)         (I)         (I)         (I)         (I) |
| Gn_X<br>Gn_Y<br>Gn_Z<br>■ MAC_ID:0x00158D00000E0C4D                                                                                                    | Graph Measure Mode<br>Electric v Actions v Extents Zoom v None v V Alarm                                           | Clear Graph Open in new window                                                                                                    |

Figure 220: BeanSensor: Open the graph in a new window

#### You can easily open several graphs in a window.

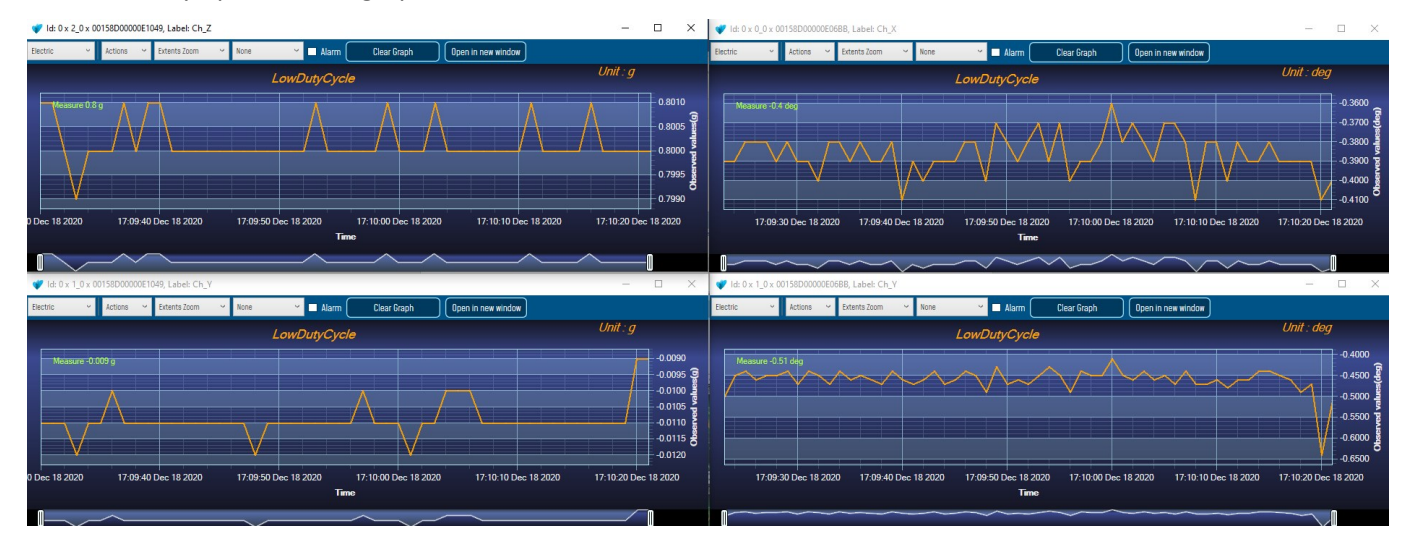

Figure 221: Graphs opened in separated windows

The multi-graph mode requires a lot of resources on your computer, it is recommended to install the BeanScape® software on a powerful computer.

#### **12.4 APPENDICE 4: TROUBESHOOTING**

#### ✓ Why the Red LED is flashing?

Each time a packet is lost by the BeanDevice<sup>®</sup>, Nwk/Activity led will blink in red. Try to decrease the wireless range between the BeanGateway<sup>®</sup> and the BeanDevice<sup>®</sup>.

#### ✓ Why the BeanDevice<sup>®</sup> LEDS are not activated?

If there is no wireless network activity, the led will be inactive. Make sure you have powered your BeanDevice<sup>®</sup> with a charged battery.

#### ✓ What should I do if interference is present on the radio channel?

Please turn off your BeanDevice <sup>®</sup>, and then choose an appropriate channel. The channel selection is done from the BeanGateway <sup>®</sup>.

For further information, please Read BeanGateway User's Manual BeanGateway <sup>®</sup>.

#### Why the BeanDevice<sup>®</sup> does not provide the right measurement value?

- Check if your sensor channel is activated on your BeanScape<sup>®</sup> interface (ON Position)?;
- Check if your BeanDevice<sup>®</sup> is powered up;

- Check your LQI quality, if your LQI is under 50-60. You must change your antenna position, or your product position;
- Check your data acquisition mode, maybe you have specified a data acquisition which is too long;
- If you use a BeanDevice<sup>®</sup> AN-XX :
  - Check your sensor power supply, maybe you need to increase/decrease your power supply;
  - Check your sensor preprocess time. Maybe your sensor preprocess time is too short?
  - Check the wiring code of your sensor plug;

Why the BeanDevice<sup>®</sup> doesn't respond when I try to configure it (Over-the-air-configuration)?

- ✓ If your BeanDevice<sup>®</sup> operates with sleep phase, the RF Hardware operates also with a sleep phase. Therefore an Over-the-air-configuration will not be possible.
- Check the LQI (Link Quality Indicator) value, if this value is under 80, the over-the-air configuration will not be easy. Try to decrease the wireless range between the BeanDevice<sup>®</sup> and the BeanGateway<sup>®</sup>.
- ✓ If your BeanDevice<sup>®</sup> works in streaming mode, in order to keep a full synchronization of the data acquisition, any over-the-air-configuration is authorized.
- Why do I have too much noise on my sensor signal?
  - ✓ If you use a BeanDevice<sup>®</sup> AX3D/HI-INC/AX-3DS: don't forget to configure the cutoff frequency of your anti-aliasing filter
  - ✓ If you use a BeanDevice<sup>®</sup> AN-mV: use a shielded cable.

#### Why I see 1g on the axis pointing to the ground?

- ✓ Accelerometers are devices that measure acceleration, which is the rate of change of the velocity of an object. They measure in meters per second squared (m/s2) or in G-forces (g). A single G-force for us here on planet Earth is equivalent to 9.8 m/s2 = 1g.
- ✓ The gravitational force has three vector components, in X, Y & Z directions, the accelerometer should read 1g on the Z axis (Z axis is pointed to the ground), it's usual to view 1g on this axis as it's the gravity. Our sensors are MEMS based and are working between DC to 800Hz. It's a normal behavior.

#### 12.5 APPENDIX 5: SENSOR CALIBRATION

#### **12.5.1** Factory Calibration procedure

#### 12.5.1.1 BeanDevice<sup>®</sup> HI-INC/INC & HI-INC Xrange (Wireless Inclinometer)

The calibration procedure is based on a side-by-side comparison with a reference tiltmeter (Level development, Ref: SOLAR-2-05-1-RS232, accuracy  $\pm 0.01^{\circ}$  on the FS). For a better measurement stability, the two tiltmeters are mounted on a sinus table (Mecamag, ref: 1005/02/175100S, accuracy  $\pm 5$  seconds, planity  $\pm 0.005/100$ mm).

#### 12.5.1.2 BeanDevice<sup>®</sup> AX-3D/AX-3DS & AX-3D Xrange (Wireless Accelerometer)

A static calibration method is used to calibrate the sensor.

#### 12.5.2 Re-calibration

Depending on the operating environmental conditions, the following table summarize how often user should recalibrate its sensor:

| BeanDevice <sup>®</sup> version                                                                | Operating temperature < 40°C | Operating temperature > 40°C |
|------------------------------------------------------------------------------------------------|------------------------------|------------------------------|
| BeanDevice <sup>®</sup> AX-3D &<br>BeanDevice <sup>®</sup> AX-3D Xrange                        | 6 years                      | 3 years                      |
| BeanDevice <sup>®</sup> AX-3DS                                                                 | 3 years                      | 2 years                      |
| BeanDevice HI-INC,<br>BeanDevice <sup>®</sup> HI-INC Xrange<br>and BeanDevice <sup>®</sup> INC | 6 years                      | 3 years                      |

**U**Click here for more information about calibration settings

#### **12.6 FIREWALL EXCEPTION FOR BEANSCAPE®**

By default, firewall blocks all unknown network traffic coming in to the network. To permit traffic through the firewall we create exceptions (or rules) that allow certain traffic on the network. In our case the rules are defined by the software which is BeanScape.

Usually when launching BeanScape for the first time your Windows OS will ask you to add an exception and to allow the software to use your network resources, however in case this doesn't occur or rejected, manually adding BeanScape to exceptions list is possible through these following steps:

1. Use your Search bar at the windows launcher and look for "Allow an app through Windows Firewall"

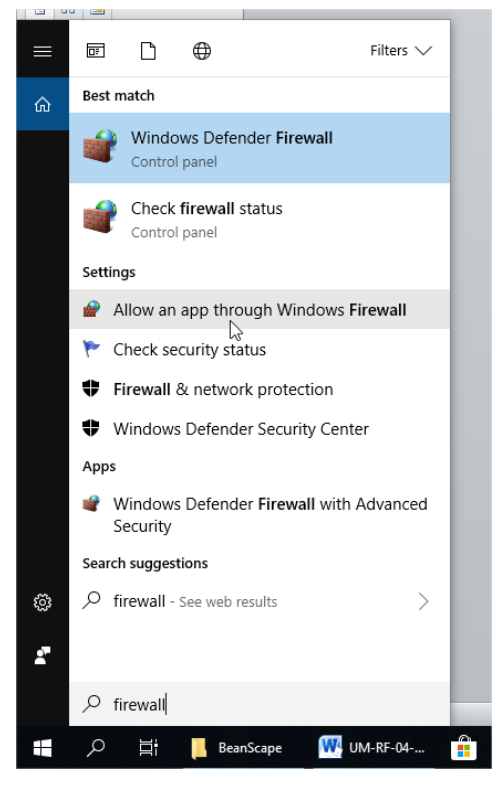

Figure 222 : Windows search for firewall screenshot

2. Look for BeanScape in the list and check its box, check Private if you are only willing to use BeanScape in your LAN or Public for allowing remote access from outside the LAN.Validate and your BeanScape will be allowed in your network.

| nartSensor User Manual        |                                                                                        |                   | 2.4GHz wireless ser |                      |  |   |
|-------------------------------|----------------------------------------------------------------------------------------|-------------------|---------------------|----------------------|--|---|
|                               |                                                                                        |                   |                     |                      |  |   |
| Allowed apps                  |                                                                                        |                   |                     |                      |  | _ |
| ← → · · ↑ 👉 > Control Panel > | System and Security $\rightarrow$ Windows Defender Firewall $\rightarrow$ Allowed apps |                   | ~ Ū                 | Search Control Panel |  |   |
|                               | Allow apps to communicate through Windows Defend                                       | der Firewall      |                     |                      |  |   |
|                               | To add, change, or remove allowed apps and ports, click Change settin                  | igs.              |                     |                      |  |   |
|                               | What are the risks of allowing an app to communicate?                                  | 😯 Change sett     | ings                |                      |  |   |
|                               | Allowed apps and features:                                                             |                   |                     |                      |  |   |
|                               | Name                                                                                   | Private Public    | ^                   |                      |  |   |
|                               | BeanScape                                                                              |                   |                     |                      |  |   |
|                               | ✓ Bubble Witch 3 Saga                                                                  | VV                |                     |                      |  |   |
|                               | ☑ Candy Crush Soda Saga                                                                | $\checkmark$      |                     |                      |  |   |
|                               | Captive Portal Flow                                                                    |                   |                     |                      |  |   |
|                               | Cast to Device functionality                                                           |                   |                     |                      |  |   |
|                               | Connect                                                                                | V                 |                     |                      |  |   |
|                               | Connected Devices Platform                                                             | V                 |                     |                      |  |   |
|                               | Core Networking                                                                        | VV                |                     |                      |  |   |
|                               | ✓ Cortana                                                                              | V                 |                     |                      |  |   |
|                               | Delivery Optimization                                                                  | Y Y               |                     |                      |  |   |
|                               | ✓ DiagTrack                                                                            |                   |                     |                      |  |   |
|                               | DIAL protocol server                                                                   |                   | ~                   |                      |  |   |
|                               |                                                                                        | Details Remov     | e                   |                      |  |   |
|                               |                                                                                        | Allow another app | o                   |                      |  |   |
|                               |                                                                                        | OK Cano           | :el                 |                      |  |   |

#### Figure 223: allowed apps window

If you are not familiar to configure a firewall exception, you can directly from BeanScape<sup>®</sup> add this rule automatically.

On the BeanScape<sup>®</sup> menu select Tools, then Advanced Settings then click on validate to add BeanScape<sup>®</sup> to the Firewall.

| 🐝 Beanscape 2.4GHz  |                                                                                                    |
|---------------------|----------------------------------------------------------------------------------------------------|
| File BeanScape® App | Tools Off.Data Analysis View Help                                                                                                    |
| Serve               | BeanScape® configuration<br>Alarm Window<br>BeanGateway Ethernet/LAN Config.<br>Import/Export user settings<br>Alarm Management<br>Notification Management<br>Offline graph<br>Advanced Settings<br>BeanScape Client Management |
|                     | FTP Configuration Advanced Settings × OPC Management                                                                                                    |
|                     | Firewall Add Figure 224: Firewall auto exception                                                                                                    |